MANUAL DO USUÁRIO

# CONTROLADOR MULTI-LOOP CD600 Plus

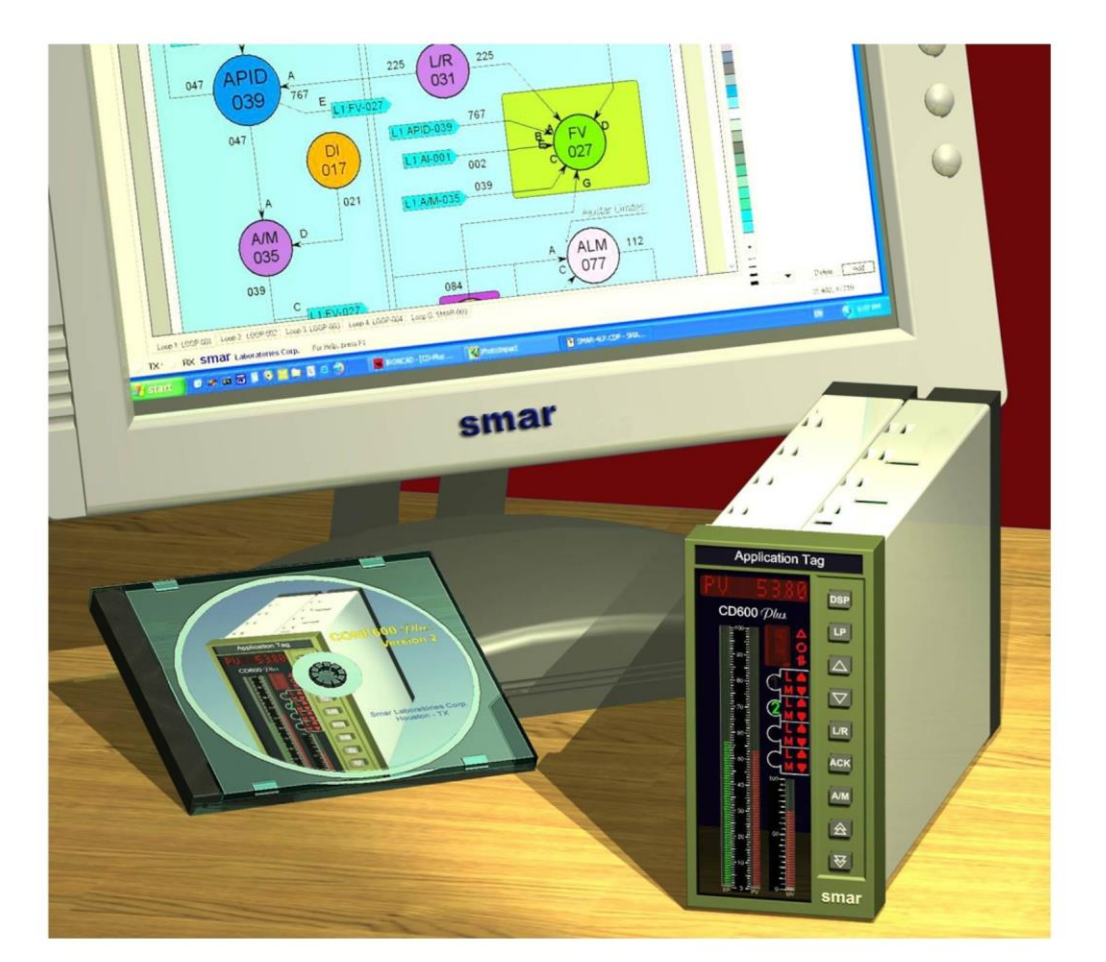

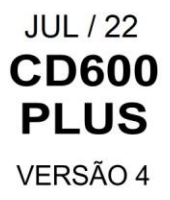

S

CD600 PLU

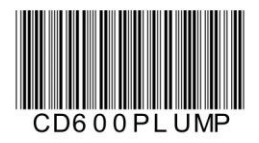

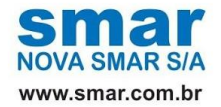

Especificações e informações estão sujeitas a modificações sem prévia consulta. Informações atualizadas dos endereços estão disponíveis em nosso site.

web: www.smar.com/brasil/faleconosco

## INTRODUÇÃO

O **Controlador Multi-Loop Universal CD600 Plus** é a próxima geração de um Controlador Multi-Loop Smar bem-sucedido e muito seguro, o CD600. Agora usando eletrônica moderna e novas tecnologias, é menor, mais leve e, comparando-se com seu antecessor, é mais poderoso.

O **CD600 Plus** é um controlador único poderoso dedicado que possui a capacidade de simultaneamente controlar quanto loops (único ou em cascata) com oito PIDs (quatro deles com controle adaptativo avançado) e mais de 125 blocos de controle avançado. Na seqüência para programá-lo, o usuário pode executar a aplicação do **CONF600 Plus**.

Para operação pessoal, o **CD600 Plus** oferece um painel de controle amigável com push-buttons individuais, um display de oito dígitos alfanuméricos e um hardware seguro.

Em gerenciamento de plantas, o **CD600 Plus** oferece modularidade com custo efetivo, gerenciamento de informação através de comunicação digital e integração de planta através de CRT baseada na estação do operador.

## **Aspectos Principais**

- As bargraphs, display de status alfanumérico (monitoramento, alarme, parâmetros, etc.) e um teclado dedicado fazem do **CD600 Plus** um equipamento stand-alone completo para operação e sintonia fina.
- Quatro Loops de controle independente com mais de oito funções PID (único ou cascata).
- Oito entradas digitais e oito analógicas, oito saídas digitais e oito analógicas.
- Integrada uma fonte de alimentação de 24 Vdc, 200 mA para mais de oito instrumentos de campo.
- Uma biblioteca de blocos funcionais flexível e poderosa que trata as muitas situações do dia a dia nos controles de processos.
- Muitas configurações de controle pré-programadas incluindo cascata, razão/proporção, feed forward, split range, controle de alimentação de água de caldeira a 3 elementos, controle de coluna de destilação e muito mais.
- Configurador com interface gráfica de uso fácil para Windows XP SP3, Windows 7 SP1 Professional 64 bits, Windows 10 Professional, Windows Server 2008 R2 64 bits, Windows Server 2012 R2 e Windows Server 2016 Standard.
- O tempo provou com segurança e disponibilidade que o CD600 Plus é um dos melhores do mercado.

# ÍNDICE

| SEÇÃO 1 - OPERAÇÃO                                         | 1.1          |
|------------------------------------------------------------|--------------|
| PAINEL FRONTAL DO CD600 PLUS                               | 1.1          |
| SELEÇÃO DE LOOPS                                           | 1.2          |
| RECONHECIMENTO DE ALARMES                                  | 1.2          |
| ALTERANDO O BRILHO DO DISPLAY ALFANUMÉRICO                 | 1.3          |
| SEÇÃO 2 - SINTONIA                                         | 2.1          |
| SEÇÃO 3 - PROGRAMAÇÃO                                      | 3.1          |
|                                                            |              |
|                                                            |              |
|                                                            | 3.2<br>2.2   |
| COMO PROGRAMAR O CD600 PLUS                                | ے.د          |
| EXEMPLO DE UMA CONFIGURAÇÃO                                |              |
| SECÃO 4 - BIBLIOTECA DOS BLOCOS FUNCIONAIS                 | 4.1          |
| FUNÇÃO 01 - ENTRADA ANALÓGICA (AI)                         |              |
| OPERAÇÃO                                                   | 4.3          |
| FUNÇÃO 02 - SAÍDA EM CORRENTE (CO)                         |              |
|                                                            | 4.4          |
| FUNÇAO 03 - SAIDA EM TENSAO (VO)                           |              |
| FUNÇÃO 04 - ENTRADA DIGITAL (DI)                           | 4.5<br>4 6   |
| OPERAÇÃO                                                   | 4.6          |
| FUNÇÃO 05 - SAÍDA DIGITAL (DO)                             | 4.7          |
| OPERAÇÃO                                                   | 4.7          |
| FUNÇAO 06 - FRONTAL DO CONTROLADOR (FV)                    |              |
|                                                            | 4.8          |
| ΟΡΕΡΑΛÃΟ                                                   |              |
| FUNÇÃO 08 - ESTAÇÃO AUTO/MANUAL (A/M)                      |              |
| OPERAÇÃO                                                   | 4.13         |
| FUNÇÃO 09 - PID AVANÇADO (APID)                            | 4.17         |
|                                                            | 4.17         |
| FUNÇAO 10 - PID SIMPLES (PID)                              |              |
|                                                            | 4.25<br>1 20 |
| OPERAÇÃO                                                   |              |
| FUNCÃO 12 - MULTIPLICADOR-DIVISOR-SOMADOR-SUBTRATOR (ARTH) |              |
| OPERAÇÃO                                                   | 4.32         |
| FUNÇÃO 13 - RAIZ QUADRADA (SQR)                            |              |
|                                                            | 4.36         |
| FUNÇAO 14 - LINEARIZAÇAO (LIN)                             |              |
| ΟΡΕΚΑĢΑΟ<br>ΕΙΝΙΩÃΟ 15 - DEΡΙΙ/ΛΤΙ/ΙΟ/Ι ΕΛD-Ι ΛΟ (Ι.Ι.)    | 4.37<br>1 30 |
| OPERAÇÃO                                                   | 4.39         |
| FUNÇÃO 16 - COMPENSAÇÃO DE PRESSÃO E TEMPERATURA (PTC)     | 4.42         |
| OPERAÇÃO                                                   | 4.42         |
| FUNÇAO 17 - POLINOMIO (POL)                                |              |
|                                                            | 4.45         |
|                                                            | 4.47<br>л лт |
| FUNÇÃO 19 - ENTRADA PARA TOTALIZAÇÃO DE PUI SOS (P/DI)     |              |
| OPERAÇÃO                                                   |              |
| FUNÇÃO 20 - COMPARADOR DE BATELADAS (BAT)                  |              |
| OPERAÇÃO                                                   | 4.53         |

| FUNÇÃO 21 - GERADOR DE SETPOINT (SPG)                                  |              |
|------------------------------------------------------------------------|--------------|
| FUNÇÃO 22 - ALARME DUPLO (ALM)                                         | 4 56         |
| OPERAÇÃO                                                               |              |
| FUNÇÃO 23 - LIMITADOR COM ALARME (LIMT)                                |              |
| OPERAÇÃO                                                               | 4.58         |
| FUNÇÃO 24 - LÓGICA DE 3 ENTRADAS (LOG)                                 |              |
| OPERAÇÃO                                                               | 4.61         |
| FUNÇAO 25 - TEMPORIZADOR (TMR)                                         |              |
|                                                                        | 4.62         |
| OPERACÃO                                                               | 4.04 A 64    |
| FUNCÃO 27 - SELETOR INTERNO/EXTERNO (SSEL)                             | 4.64         |
| OPERAÇÃO                                                               |              |
| FUNÇÃO 28 - ATUADOR DE REGISTRO (ADJ)                                  |              |
| OPERAÇÃO                                                               | 4.66         |
| FUNÇÃO 29 - SELETOR DE ENTRADA (ISEL)                                  | 4.67         |
| OPERAÇÃO                                                               | 4.67         |
| FUNÇAO 30 - SELETOR DE SAIDA (OSEL)                                    |              |
|                                                                        | 4.68         |
|                                                                        |              |
| UPERAÇÃO<br>FUNCÃO 32 - VISUALIZACÃO GERAL (GV)                        | 4.09 4.72 A  |
|                                                                        | 4.72         |
| FUNCÃO 33 - CONSTANTES (K)                                             |              |
| OPERAÇÃO                                                               | 4.73         |
| FUNÇÃO 34 - SCAN (SCN)                                                 | 4.74         |
| OPERAÇÃO                                                               | 4.74         |
| FUNÇÃO 35 - SCAN / ATUAÇÃO DOS PARÂMETROS DO PID (PRM)                 | 4.76         |
|                                                                        | 4.76         |
| FUNÇAO 36 - ATUAÇAO (ATU)                                              |              |
|                                                                        | 4./7<br>4 90 |
| OPERAÇÃO                                                               |              |
| BLOCOS FUNCIONAIS DE CONTROLE                                          | 4.82         |
|                                                                        | E 1          |
| SEÇAU 5 - CUNFIGURAÇAU RESIDENTE                                       |              |
| SECÃO 6 - CALIBRAÇÃO                                                   | 61           |
| ENTRADA ANALÓGICA (AI)                                                 | 61           |
| CALIBRAÇÃO DA ENTRADA ANALÓGICA – MODO AUTOMÁTICO.                     |              |
| CALIBRAÇÃO DAS ENTRADAS ANALÓGICAS - MODO MANUAL                       | 6.2          |
| SAÍDA EM CORRENTE (CO)                                                 | 6.3          |
| SAÍDA EM TENSÃO (VO)                                                   | 6.4          |
|                                                                        |              |
| SEÇÃO 7 - COMUNICAÇÃO                                                  |              |
| INTRODUÇÃO                                                             | 7.1          |
| ENDEREÇO DO CONTROLADOR                                                | 7.1          |
| BAUD-RATE                                                              | 7.2          |
| AJUSTE DO TEMPO DE CICLO                                               | 7.2          |
| SUPERVISAO OPC                                                         | 7.3          |
|                                                                        | 7.4          |
| REDE DE COMUNICAÇÃO ETHERNET                                           | 7.4          |
|                                                                        | • •          |
|                                                                        |              |
| ΑLIMENTΑÇÃO INTECDAL DADA ΤΡΑΝΟΜΙΩΩΟΡΕΩ                                | 8.1          |
| ΑLΙΙVIEΝΤΑΥΑΟ ΙΝΤΕΘΚΑΕ ΡΑΚΑ ΤΚΑΝΟΙVΙΙΟΟΟΚΕΟ                            | 8.1<br>• •   |
| ΙΝΥΓΛΙΝΙ (ΙVIEIVIORIA IVAO-VOLATIL)<br>ΕΝΙΤΡΑΔΑΣ Ε SAÍDAS ΑΝΙΑΙ ÓGICAS | ۵.۱<br>م ۱   |
| ENTRADAS E SAIDAS ANALOGICAS<br>ENTRADAS DIGITAIS (DI1 A DI8)          | ۰            |
|                                                                        | 0.1          |

| SAÍDAS DIGITAIS (DO1 A DO8)<br>CONDICÃO DE INSTALACÃO        | 8.2<br>                                                                                                    |
|--------------------------------------------------------------|----------------------------------------------------------------------------------------------------|
| FRONTAL DO PAINEL                                            |                                                                                                    |
| ETIQUETA COM DIAGRAMA DE BORNES                              | 8.5                                                                                                    |
| CARACTERÍSTICAS FÍSICAS                                      |                                                                                                    |
| LISTA DE ACESSÓRIOS                                          |                                                                                                    |
| CÓDIGO DE PEDIDO                                             |                                                                                                    |
| VISTA EXPLODIDA                                              |                                                                                                    |
| RELAÇÃO DAS PEÇAS SOBRESSALENTES                             |                                                                                                    |
| SEÇÃO 9 - INSTALAÇÃO                                         |                                                                                                    |
| VERIFICAÇÃO INICIÁL                                          |                                                                                                    |
| CONDIÇÕES LOCAIS PARA INSTALAÇÃO                             | 9.1                                                                                                    |
|                                                              | 9.1                                                                                                    |
|                                                              |                                                                                                    |
| INSTALAÇÃO DO EQUIPAMENTO                                    |                                                                                                    |
| CD600 VERSUS CD600 PLUS                                      |                                                                                                    |
| CONF600 PLUS                                                 |                                                                                                    |
| INTRODUÇÃO                                                   |                                                                                                    |
| ASPECTOS PRINCIPAIS                                          |                                                                                                    |
| SEÇÃO 10 - INSTALAÇÃO DO SISTEMA                             | 10.3                                                                                                    |
| REQUISITOS DO SISTEMA                                        |                                                                                                    |
| INSTALAÇÃO                                                   |                                                                                                    |
| SEÇÃO 11 - OPERAÇÃO                                          | 11.1                                                                                                    |
| ÁRQUIVOS DE PROJETO                                          |                                                                                                    |
| CRIANDO UM ARQUIVO DE PROJETO                                | 11.1                                                                                                    |
| ABRINDO UM ARQUIVO DE PROJETO                                |                                                                                                    |
| SALVANDO UM ARQUIVO DE PROJETO                               |                                                                                                    |
|                                                              |                                                                                                    |
|                                                              | ۲۱.3 II.3<br>11 ع                                                                                                    |
|                                                              | 11.3                                                                                                    |
|                                                              | 11.3 مراجع المنطقة المنطقة المنطقة المنطقة المنطقة المنطقة المنطقة المنطقة المنطقة المنطقة المنطقة المنطقة الم<br>11.4 مراجع المنطقة المنطقة المنطقة المنطقة المنطقة المنطقة المنطقة المنطقة المنطقة المنطقة المنطقة المنطقة المنط |
| VISUALIZANDO A IMPRESSÃO                                     |                                                                                                    |
| SECÃO 12 - INTEREACE CONE600 PLUS                            | 12 1                                                                                                    |
| ATRIBUINDO NOMES AOS LOOPS                                   |                                                                                                    |
| BARRA DE FERRAMENTAS PRINCIPAL                               |                                                                                                    |
| BARRA DE FERRAMENTAS DESENHO                                 |                                                                                                    |
| BARRA DE FERRAMENTAS ORDENAÇÃO                               |                                                                                                    |
| BARRA DE FERRAMENTAS ALINHAMÉNTO                             |                                                                                                    |
| PALETA CORES                                                 |                                                                                                    |
| PROPRIEDADES DO DOCUMENTO                                    |                                                                                                    |
| PROPRIEDADES DO OBJETO                                       |                                                                                                    |
| BARRA DE FERRAMENTAS DE PROPRIEDADES DO DOCUMENTO            |                                                                                                    |
| BARRA DE FERRAMENTAS DE COMUNICAÇÃO                          |                                                                                                    |
| SELECIONANDO O IDIOMA                                        |                                                                                                    |
| CONVERTENDO A LISTA DA CONFIGURAÇÃO EM GRAFICO DE ESTRATEGIA |                                                                                                    |
| BLOQUEAR EDIÇAO                                              |                                                                                                    |
| SEÇÃO 13 - CONFIGURAÇÃO RESIDENTE                            | 13.1                                                                                                    |
| SEÇÃO 14 - CONFIGURAÇÃO DE PROJETO                           | 14.1                                                                                                    |
| ATIVANDO A LISTA DE BLOCOS                                   |                                                                                                    |
| ADICIONANDO BLOCOS À LISTA DE BLOCOS                         |                                                                                                    |
| ADICIONADO BLOCOS A AREA DE DESENHO                          | 14.2                                                                                                    |
| ARRASTANDO BLOCOS NA AREA DE DESENHO                         |                                                                                                    |

| ADICIONANDO O BLOCO DE COMUNICAÇÃO                             |      |
|----------------------------------------------------------------|------|
| ALTERANDO PARÂMETROS DO BLOCO                                  |      |
| DELETANDO BLOCOS                                               |      |
| ALTERANDO O FORMATO DO BLOCO                                   | 14.5 |
| SEÇÃO 15 - LIGANDO BLOCOS                                      | 15.1 |
| ČRIANDO UM LINK DIRETO                                         |      |
| CRIANDO UM LINK COM INTERRUPÇÃO                                |      |
| CRIANDO UM LINK DE COMUNICAÇÃO                                 |      |
| ALTERANDO AS PROPRIEDADES DO LINK                              |      |
| REDESENHANDO UM LINK                                           |      |
| REMOVENDO O LINK                                               | 15.5 |
| SEÇÃO 16 - COMUNICAÇÃO                                         |      |
| VERIFICANDO O ENDEREÇO DO CONTROLADOR                          |      |
| CONFIGURANDO A COMUNICAÇÃO                                     |      |
| INICIALIZANDO A COMUNICAÇÃO                                    |      |
| FAZENDO O UPLOAD DA CONFIGURAÇÃO DO EQUIPAMENTO                |      |
| TRANSFERINDO A CONFIGURAÇÃO PÁRA O EQUIPAMENTO                 |      |
| MOSTRANDO VALORES DE COMUNICAÇÃO                               |      |
| MONITORANDO PARÂMETROS DE UM BLOCO                             |      |
| ATUALIZANDO A CONFIGURAÇÃO                                     | 16.6 |
| SEÇÃO 17 - CALIBRAÇÃO                                          |      |
| ÉNTRADA ANALÓGICÁ                                              |      |
| CALIBRAÇÃO DA ENTRADA ANALÓGICA- MODO AUTOMÁTICO               |      |
| CALIBRAÇÃO DE ENTRADA ANALÓGICA - MODO MANUAL                  |      |
| SAÍDA EM CORRENTE                                              |      |
| SAÍDA EM VOLTAGEM                                              | 17.4 |
| SEÇÃO 18 - TUTORIAL CONF600 PLUS                               |      |
| ÍNICIANDO O CONFIGURADOR                                       |      |
| CRIANDO UMA NOVA CONFIGURAÇÃO                                  |      |
| CONSTRUINDO A ESTRATÉGIA                                       |      |
| ADICIONANDO BLOCOS                                             |      |
| MOVIMENTANDO BLOCOS                                            |      |
| LIGANDO BLOCOS FUNCIONAIS                                      |      |
| CRIANDO TODOS LINKS                                            |      |
|                                                                |      |
|                                                                |      |
|                                                                |      |
| ALTERANDO VALORES DE PARAMETRO DO BLOCO FID (043)              |      |
| APÊNDICE A - GUIA RÁPIDO DE INSTALAÇÃO                         | Δ 1  |
| FERRAMENTAS E EQUIPAMENTOS LITILIZADOS NA INSTALAÇÃO           | A 1  |
| PROCEDIMENTOS                                                  | Δ 1  |
| INSTALAÇÃO MECÂNICA DO CONTROLADOR                             | A.1  |
| INSTALAÇÃO ELÉTRICA DO CONTROLADOR                             | A.3  |
| CONFIGURAÇÃO DA ESTRATÉGIA DE CONTROLE                         | A.5  |
| IMPLEMENTANDO A COMUNICAÇÃO ENTRE O CONTROLADOR E O COMPUTADOR | A.5  |
| APÊNDICE B – FORMULÁRIO PARA SOLICITAÇÃO DE REVISÃO            | B.1  |
| RETORNO DE MATERIAIS                                           | B.2  |

## **OPERAÇÃO**

## Painel Frontal do CD600 Plus

O painel frontal do **CD600 Plus** apresenta 3 barras de LEDs, um display alfanumérico, um grupo de teclas para ajustes e controle, e leds para sinalização.

| Application |                 | 1 |
|-------------|-----------------|---|
|             | ag<br>Dsp<br>LP |   |
|             |                 |   |
|             | smar            |   |

Figura 1.1 - Painel Frontal

| BARRAS GRÁFICAS                                                                                                    | DESCRIÇÃO                                                                                               |
|----------------------------------------------------------------------------------------------------|----------------------------------------------------------------------------------------------------|
| SPIndicação do Setpoint do loop monitorado. Esta indicação é obtida na barra gráfi<br>101 leds, na cor verde.                  |                                                                                                    |
| PV Indicação da Variável de Processo do loop monitorado. Esta indicação é obtic<br>barra gráfica de 101 leds, na cor vermelha. |                                                                                                    |
| MV                                                                                                    | Indicação da Variável Manipulada. Esta indicação é obtida na barra gráfica de 41 leds, na cor vermelha. |

Desde que o usuário possa livremente configurar a visualização de cada loop, as três barras gráficas podem também ser usadas para outros propósitos.

| TECLAS    | DESCRIÇÃO                                                                                                    |
|-----------|----------------------------------------------------------------------------------------------------|
| DSP       | Seleciona a variável que será mostrada no display alfanumérico.                                                                                                    |
| LP        | Seleciona o loop a ser monitorado no frontal do painel.                                                                                                    |
| $\square$ | Aumenta o valor da variável mostrada no display.                                                                                                    |
|           | Diminui o valor da variável mostrada no display.                                                                                                    |
| L/R       | Seleciona o Setpoint Local ou Remoto do loop monitorado.                                                                                                    |
| ACK       | Confirmação de Alarme.                                                                                                    |
| A/M       | Seleciona o modo Automático ou Manual do loop monitorado.                                                                                                    |
|           | Aumenta o valor da MV, se o controle estiver no modo Manual. Quando esta tecla é pressionada , o valor de saída é mostrado no display.                                                                                                    |
|           | Diminui o valor da MV, se o controle estiver no modo Manual. Quando esta tecla é pressionada, o valor de saída é mostrado no display.                                                                                                    |
|           | Fail: Quando está ligado, indica que o controlador está na condição de falha.                                                                                                    |
| ۲         | <b>Cycle:</b> Pisca a cada 10 ciclos, durante o tempo de ajuste do ciclo (refira-se à Seção 8 - Comunicação).                                                                                                    |
| 1         | Adjust: Quando está ligado, indica que a variável mostrada no display pode ter seu valor mudado pelas teclas $< \bigtriangleup > e < \bigtriangledown >$ .                                                                                                    |
| <b>e</b>  | <ul> <li>1, 2, 3 ou 4 – Quando está ligado, indica o loop o qual as variáveis mostradas no painel se referem.</li> <li>L – Quando está ligado, indica que o loop respectivo está trabalhando com Setpoint Local. L desligado significa Setpoint Remoto.</li> <li>M – Quando está ligado, indica que o loop respectivo está trabalhando no modo Manual. M desligado significa Operação Automática.</li> <li>▼ ou ▲ - Quando está ligado, indica uma situação de alarme alta (▲) ou baixa (▼).</li> </ul> |

## Seleção De Loops

Um toque rápido na tecla <LP> faz com que o display mostre, por alguns segundos, o TAG do loop que está sendo monitorado. Um toque mais demorado na tecla <LP> transfere a monitoração para o loop seguinte, e o display mostra inicialmente o TAG do novo loop monitorado, e depois de alguns segundos uma de suas variáveis.

### **Reconhecimento De Alarmes**

Independente do loop selecionado e da variável que esteja sendo mostrada no display, acontecendo qualquer alarme que tenha sido programado para indicar no frontal, o display passa a mostrar alternadamente a informação da variável e a informação "\*ALARM". Além disso, um dos leds <●> ou <●>, do loop correspondente, passa a piscar.

Tão logo o operador pressione a tecla <ACK> pela primeira vez, aparece no display o tag que identifica a configuração, seguido da mensagem mnemônica do alarme. A mensagem ficará piscando até que o operador pressione, novamente, a tecla <ACK>, reconhecendo o alarme. Após o reconhecimento, a mensagem e o led param de piscar, mas se a condição de alarme persistir, a mensagem permanecerá. Quando a condição de alarme deixar de existir o display passa a indicar a mensagem "NO ALARM" e o led apaga.

O reconhecimento de alarme também pode ser feito automaticamente, ou seja, ao sair da condição de alarme a mensagem desaparece, não sendo necessário o reconhecimento, pelo operador, na tecla <ACK>.

Enquanto o alarme está presente, a mensagem de alarme fica armazenada numa memória de pilha, com capacidade para até 36 mensagens de alarme.

Através das teclas  $<\Delta$ > e  $<\nabla$ >, o operador pode rodar as informações contidas na memória, checando se existe ou não outros alarmes presentes.

Dentre as mensagens de alarme que podem ser visualizadas no display, 8 podem ser escritas pelo usuário e as demais são mensagens fixas. Os blocos que podem providenciar estes alarmes e as suas características estão listados na tabela 1.1.

| BLOCO          | ΤΙΡΟ             | MNEMÔNICO DEFAULT | MNEMÔNICO<br>ALTERÁVEL |
|----------------|------------------|-------------------|------------------------|
| 001            | BURNOUT          | AI1 OUT           | NÃO                    |
| 002            | BURNOUT          | AI2 OUT           | NÃO                    |
| 003            | BURNOUT          | AI3 OUT           | NÃO                    |
| 004            | BURNOUT          | AI4 OUT           | NÃO                    |
| 005            | BURNOUT          | AI5 OUT           | NÃO                    |
| 006            | BURNOUT          | AI6 OUT           | NÃO                    |
| 007            | BURNOUT          | AI7 OUT           | NÃO                    |
| 008            | BURNOUT          | AI8 OUT           | NÃO                    |
| 009            | DESVIO/BURNOUT   | AO1 OUT           | NÃO                    |
| 010            | DESVIO/BURNOUT   | AO2 OUT           | NÃO                    |
| 011            | DESVIO/BURNOUT   | AO3 OUT           | NÃO                    |
| 012            | DESVIO/BURNOUT   | AO4 OUT           | NÃO                    |
| 039            | DESVIO           | DEV - 1           | NÃO                    |
| 040            | DESVIO           | DEV - 2           | NÃO                    |
| 041            | DESVIO           | DEV - 3           | NÃO                    |
| 042            | DESVIO           | DEV - 4           | NÃO                    |
| 077 (1° comp.) | BAIXO/IGUAL/ALTO | LOW COMP          | SIM                    |
| 077 (2° omp.)  | BAIXO/IGUAL/ALTO | HGH COMP          | SIM                    |
| 078 (1º comp.) | BAIXO/IGUAL/ALTO | LOW COMP          | SIM                    |
| 078 (2° comp.) | BAIXO/IGUAL/ALTO | HGH COMP          | SIM                    |
| 079 (1º comp.) | BAIXO/IGUAL/ALTO | LOW COMP          | SIM                    |
| 079 (2° comp.) | BAIXO/IGUAL/ALTO | HGH COMP          | SIM                    |
| 080 (1° comp.) | BAIXO/IGUAL/ALTO | LOW COMP          | SIM                    |
| 080 (1° comp.) | BAIXO/IGUAL/ALTO | HGH COMP          | SIM                    |
| 081            | LIMITE SUPERIOR  | LIM H 01          | NÃO                    |
| 081            | LIMITE INFERIOR  | LIM L 01          | NÃO                    |
| 081            | VELOCIDADE       | VELOC 01          | NÃO                    |
| 082            | LIMITE SUPERIOR  | LIM H 02          | NÃO                    |
| 082            | LIMITE INFERIOR  | LIM L 02          | NÃO                    |
| 082            | VELOCIDADE       | VELOC 02          | NÃO                    |
| 083            | LIMITE SUPERIOR  | LIM H 03          | NÃO                    |
| 083            | LIMITE INFERIOR  | LIM L 03          | NÃO                    |
| 084            | VELOCIDADE       | VELOC 03          | NÃO                    |
| 085            | LIMITE SUPERIOR  | LIM H 04          | NÃO                    |
| 085            | LIMITE INFERIOR  | LIM L 04          | NÃO                    |
| 085            | VELOCIDADE       | VELOC 04          | NÃO                    |

Tabela 1.1 - Características de Alarme

### Alterando o Brilho do Display Alfanumérico

Para mudar o brilho do display alfanumérico, siga o procedimento descrito abaixo:

- 1- Aperte a tecla <ACK> no frontal do controlador e mantenha-a pressionada por alguns segundos até alterar a função do display e do teclado frontal para a função PID.
- 2- Pressione as teclas <ACK> e <DSP> simultaneamente até que o endereço de identificação do controlador seja mostrado.
- 3- Pressione a tecla <DSP> até chegar na função "BRIGHT". Usando os botões<∆> e <∇> selecione o brilho desejado para o display alfanumérico.

## SINTONIA

O Ganho Proporcional, o tempo Integral e o tempo Derivativo de qualquer bloco PID, existentes na configuração do controlador, são alteráveis pelo frontal do aparelho sem a necessidade da utilização do Terminal Portátil, desde que o parâmetro CACT, do respectivo bloco, esteja devidamente configurado (CACT = 0 ou 1).

Aperte a tecla **<ACK>** no frontal do controlador e mantenha pressionada por alguns segundos até alterar a função do display e do teclado frontal. Independente da variável que estava sendo mostrada anteriormente, o display passa a indicar o valor do ganho proporcional do *PID*, do loop selecionado. Caso exista mais que um bloco *PID* no loop (Controle Cascata, por exemplo), aparecerá no display frontal a constante proporcional referente ao bloco *PID* de menor número. Neste caso, o usuário deve conhecer os blocos, que compõem o loop, para identificar qual é o *PID* "**MESTRE**" e qual é o *PID* "**ESCRAVO**".

O mnemônico de cada constante é composto de duas letras, que identificam o tipo da ação, e um número, que identifica o bloco *PID* a que ela pertence.

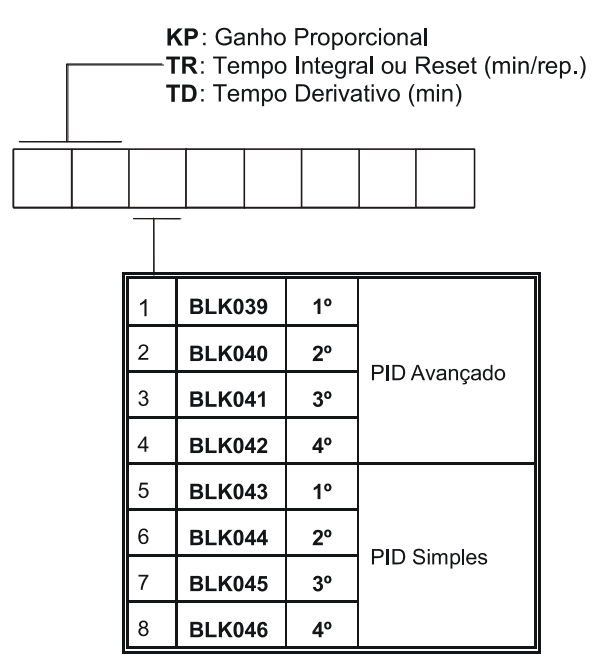

Tabela 2.1 - Número do Bloco PID correspondente à Sintonia do painel frontal

Quando a configuração existente no controlador possui mais do que um loop, utilizar a tecla <LP> para mudar de loop e ter acesso aos seus parâmetros PID. Use as teclas < $\Delta$ > e < $\nabla$ > para mudar os valores das constantes do PID.

A ciranda por todos os parâmetros de sintonia dos blocos PID de um loop é feita através da tecla <DSP>. As teclas do painel frontal (DSP,  $\Delta$ ,  $\nabla$  e ACK) retornam à sua função normal pressionandose a chave <LP>, ou se no período de 20 segundos não for atuada nenhuma tecla do painel frontal.

#### Nota:

a-) A sintonia executada pelo painel pode ser desabilitada pela configuração.

b-) A sintonia pode ser executada através de um computador conectado à porta de comunicação.

## PROGRAMAÇÃO

## Operação

A programação do **Controlador Digital Smar CD600 Plus** está baseada no conceito de blocos livres que podem ser interligados conforme a estratégia de controle definida pelo usuário.

Os blocos funcionais já existem na memória, mas não estão acessíveis ao usuário. Programar o controlador significa configurá-lo fazendo o upload necessário dos blocos para a memória do usuário- NVRAM, ligando-os juntos, e ajustando seus parâmetros de **Caracterização** e **Ajuste** para adaptarem-se a uma aplicação específica.

A troca de informações entre o algoritmo de controle utilizado e o processo, dá-se através dos blocos de entrada e saída (analógicas e/ou digitais). Estes blocos estão "fisicamente" ligados à borneira do controlador. Por exemplo, o bloco de entrada analógica nº 001, pode ser utilizado para leitura e processamento do sinal que está entrando nos bornes referentes à entrada analógica nº 001 (terminal 1).

### Descrição Típica do Bloco

Os blocos descritos na Seção 4 têm uma Função de Controle, consistindo de uma ou mais operações matemáticas e/ou lógicas. A função irá relacionar as saídas com as entradas do bloco. As entradas são identificadas através de letras (A, B, C...), e as saídas são identificadas através de números. Com exceção dos blocos de entradas e saídas Analógicas e Digitais, para os quais as entradas e saídas, respectivamente, estão vinculadas fisicamente aos terminais da Borneira.

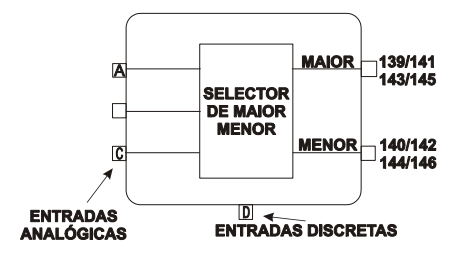

Figura 3A - Bloco Típico

Os números relacionados às saídas dos blocos são, de fato, endereços. Cada número se refere exclusivamente a uma certa saída de um certo bloco e vice-versa.

Cada bloco possui um **Parâmetro de Ligação (L)** para cada entrada. Um bloco com três entradas possui os seguintes **Parâmetros de Ligação: LIA**, **LIB** e **LIC**. Se o bloco SELETOR DE MAIOR E MENOR, mostrado na figura 3A, tem **LIA** = 2, isto significa que a entrada **A**, deste bloco, está ligada (conectada).

Como um bloco pode executar várias operações, a ativação destas operações é definida através dos **Parâmetros de Caracterização** (C). Por exemplo, o bloco de **Entrada Analógica** oferece a possibilidade de executar a extração de **Raiz Quadrada** (**CSQR=1**) ou não (**CSQR=0**) e oferece também a possibilidade de **LIN**earização (**CLIN=1**) ou não (**CLIN=0**) - Veja figura **3B**.

As constantes dos Blocos, que requerem freqüentes alterações durante a operação do processo, são chamadas de **Parâmetros de Ajuste** (**A**). O mesmo bloco de **Entrada Analógica** possui um filtro ajustável, o qual tem a constante de tempo ajustada através do parâmetro **ATIM**.

Há dois tipos de sinais que podem ser trocados entre os blocos: modulável e discreto. Sinais moduláveis são sinais contínuos, enquanto que sinais discretos são do tipo ON-OFF.

A transferência de sinal de um bloco para outro é feita sempre na forma de porcentagem, ainda que este sinal seja discreto (0% para nível lógico 0, 100% para nível lógico 1). Um sinal modulável, ligado a uma entrada preparada para receber sinais discretos será interpretado da seguinte forma:

| - menor que 70%   | : | nível 0         |
|-------------------|---|-----------------|
| - maior que 80%   | : | nível 1         |
| - entre 70% e 80% | : | estado anterior |

Além de definir a estratégia de controle através dos parâmetros de ligação, o usuário pode entrar em cada um dos blocos utilizados e, então, proceder alterações em sua estrutura.

O sinal de saída de um bloco pode ser conectado a tantos blocos quanto se desejar.

#### Loop

Um loop é um conjunto de blocos interligados com a finalidade de executar uma função, tendo um bloco (único) de interface homem-máquina que possibilita a operação e/ou visualização de dados pelo frontal do controlador. O número máximo de loops por controlador é quatro.

A configuração do CD600 dispõe ainda de uma área de chamada Loop Geral, "LOOP G", o qual contém apenas blocos que podem ser usados simultaneamente por mais de um loop. Um exemplo de informação mantida no Loop Geral são as coordenadas de pontos usadas em uma curva de linearização e que também pode ser usada por diversos blocos de Entrada Analógica, simultaneamente.

O Tag do Loop Geral será sempre o Tag da configuração total executada. Todas as configurações devem ter um Loop Geral, mesmo se o programa possuir apenas um loop de controle. Se nenhum bloco for previsto para o Loop Geral, ao menos um Tag deve ser dado.

#### Tags

O tag é a identificação de cada loop de controle, bem como para o Loop Geral. Consiste de até 8 caracteres alfanuméricos, por exemplo:

#### FIC100, LI200, TIC00102...

O tag do Loop Geral é a identificação do controlador, que pode ter até 4 loops. O tag pode ser o número do controlador, o nome das funções executada pelos quatro loops, ou qualquer outra identificação.

#### Como Programar o CD600 Plus

O CD600 Plus sai de fábrica com uma configuração chamada "4 LOOPS" (veja Seção 5). Esta configuração pode ser alterada para adaptar-se a uma aplicação particular ou pode ser substituída por uma nova configuração.

Um programa pode ser criado, modificado ou ter seus parâmetros modificados através de um PC. O PC necessítará de uma interface apropriada e do software CONF600 Plus. O CONF600 Plus é uma interface de usuário poderosa. Pode ser instalada em um laptop ou palmtop portáteis e ser executada no campo tão longe quanto o hardware permita. A configuração é desenhada com blocos de controle e outros links, em grande parte do mesmo modo como um diagrama de controle ou um diagrama de cabeamento num sistema CAD. Janelas de Help fornecem informações nos parâmetros, suas opções e limites.

O CONF600 Plus fornece acesso contínuo a todos parâmetros e monitoração de entrada/saída dos blocos, facilitando troubleshooting das falhas da configuração. O pacote CONF600 Plus também fornece documentação ao usuário com hardcópias das configurações e armazenamento da configuração em disco. Por favor, refira-se ao Manual do Usuário do CONF600 Plus para maiores detalhes.

## Exemplo de uma Configuração

A estratégia de controle a seguir pode ser implementada no CD600 Plus:

Figura 3.1. Loop de Controle Designado

A vazão do Fluido B deve ser controlado para ser igual à vazão do Fluido A. Há um exemplo na Seção 4, **Função 12 - ARTH**, onde o relacionamento dos fluidos A e B é controlado e constante.

É recomendado desenhar o controle da configuração usando a biblioteca dos blocos como uma referência. O desenho deve ter os números do bloco e os números do terminal, como indicado na figura a seguir:

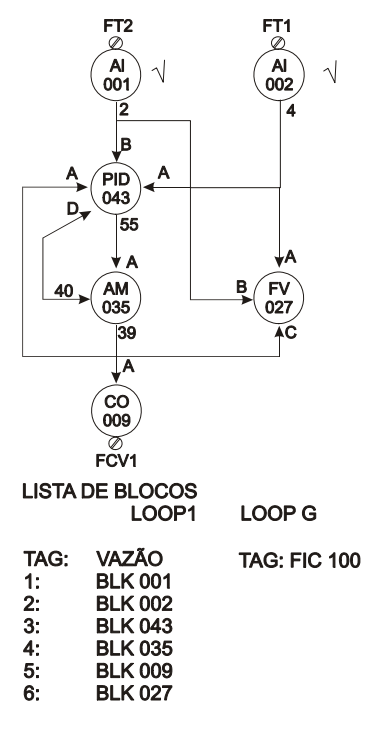

Figura 3.2. Configuração de um Loop de Controle

Os procedimentos descritos acima são usados para configurar o controlador através da aplicação **CONF600 Plus**.

Terá somente um loop na nova configuração. É necessário ajustar o endereço de identificação do **CD600 Plus**.

- A) Ajustando o endereço de identificação do CD600 Plus:
  - Aperte a tecla <ACK> no frontal do CD600 Plus e a mantenha pressionada por alguns segundos até o display mudar a mensagem.
  - Então, aperte as teclas <ACK> e <DSP> juntas, o painel mostrará o endereço de identificação do controlador.
  - Ajuste o valor numérico no display com as teclas <∆> ou <∇>. O valor "1" significa que o controlador aceita comunicação somente com o Terminal Hand-Held. Valores de "2" até "30" são os endereços programados do controlador na rede de comunicação serial.
  - Clique na tecla <LP> para retornar à operação normal.
- B) Iniciando o CONF600 Plus:
  - Do menu Start, aponte para Programs > Smar > Conf600 Plus > Conf600 Plus.

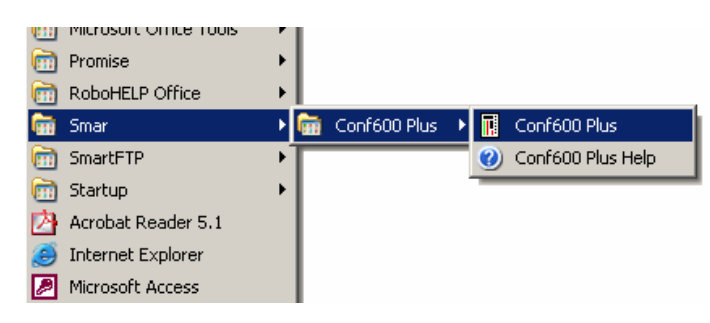

- Crie um arquivo de projeto clicando no botão New , <sup>1</sup>, na barra de ferramentas.
- Dê um clique com o botão direito na paleta do Loop G e digite "FIC100" como o nome do projeto.

| Loop Name           |     | ×     |
|---------------------|-----|-------|
| Enter the Loop name | :   |       |
| FIC100              |     |       |
|                     | ОКС | ancel |

 Com outro clique com o botão direito no Loop 1, pode-se digitar "Vazão" como o nome do Loop.

C) Adicionando blocos na configuração:

| Bloco Funcional                 | Block ID |
|---------------------------------|----------|
| AI (Entrada Analógica)          | 001      |
| AI (Entrada Analógica)          | 002      |
| PID Simples                     | 043      |
| A/M (Estação Automático/Manual) | 035      |
| CO (Saída em Corrente)          | 009      |
| FV (Visão do Frontal)           | 027      |

• A área de desenho deve ser similar à figura seguinte:

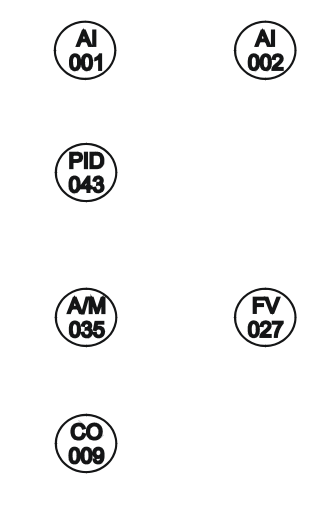

D) Ligando blocos:

- Selecione a ferramenta Node, (1), e clique no bloco AI (001) para abrir o menu Link. Clique na saída 2.
- Coloque o cursor no bloco PID (043) e clique no menu Link para abri-lo. Clique na entrada B.
- Repita estes passos para conectar os blocos nesta configuração, como indicado na figura abaixo:

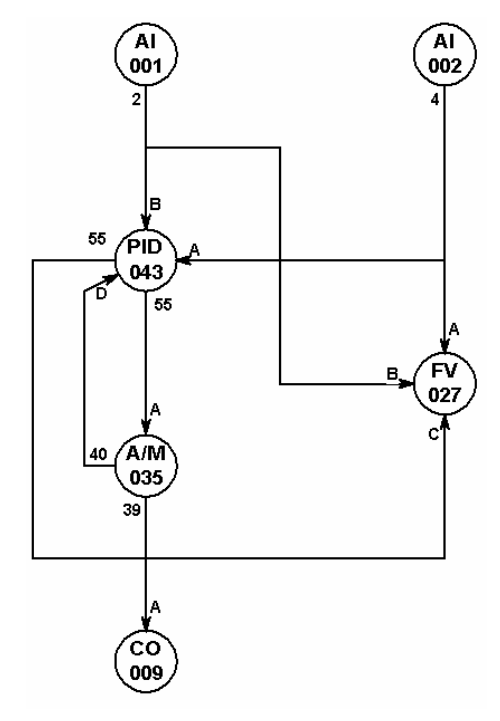

E) Editando os parâmetros:

• Clique na ferramenta Select, k, e clique com o botão direito nos blocos para abrir o menu popup. Selecione a opção Edit Params para abrir as caixas de diálogo de cada bloco e ajustar os valores dos parâmetros como indicado na tabela a seguir:

| Bloco Funcional | Parâmetro | Descrição                   | Valor Default | Novo Valor |
|-----------------|-----------|-----------------------------|---------------|------------|
| PID (043)       | АКр       | Ganho Proporcional          | 0.30          | 1.20       |
| PID (043)       | ATr       | Tempo Reset (min/repetição) | 10.00         | 2.00       |
| AI (001)        | CSQR      | Raiz Quadrada               | 0.00          | 1.00       |

- F) Inicializando a Comunicação
  - Clique no botão Online, Mara abrir a caixa de diálogo Online.

| Endereco                               |           |
|----------------------------------------|-----------|
|                                        | OK        |
|                                        | Cancelar  |
| C Procura de: 2 até 31                 | Procurar  |
| Config. Porta Serial                   | Download  |
| BaudRate: 19200                        | Upload    |
| Porta Comunicação: COM1                | ]         |
|                                        | Manutençã |
| Informações                            |           |
| Controlador: Não encontrado !!! Ciclo: |           |
| Versão: Liber                          | ado:      |
| Configuração: Data                     | Config.:  |

- Selecione o número do endereço de identificação na caixa Address e clique em Look. O CONF600 Plus procurará pelos equipamentos conectados ao PC.
- G) Fazendo o download da configuração:
  - Após o controlador ter sido selecionado, clique no botão Download para efetuar o download da configuração de blocos para o controlador.
- H) Monitorando os blocos: As saídas dos blocos podem ser monitoradas enquanto o controlador está em operação e sem atrapalhar o processo. O usuário pode monitorar a saída do bloco selecionado pressionando a tecla <M>.
  - Na caixa de diálogo Online, clique no botão Go Online para mostrar os valores.

## **BIBLIOTECA DOS BLOCOS FUNCIONAIS**

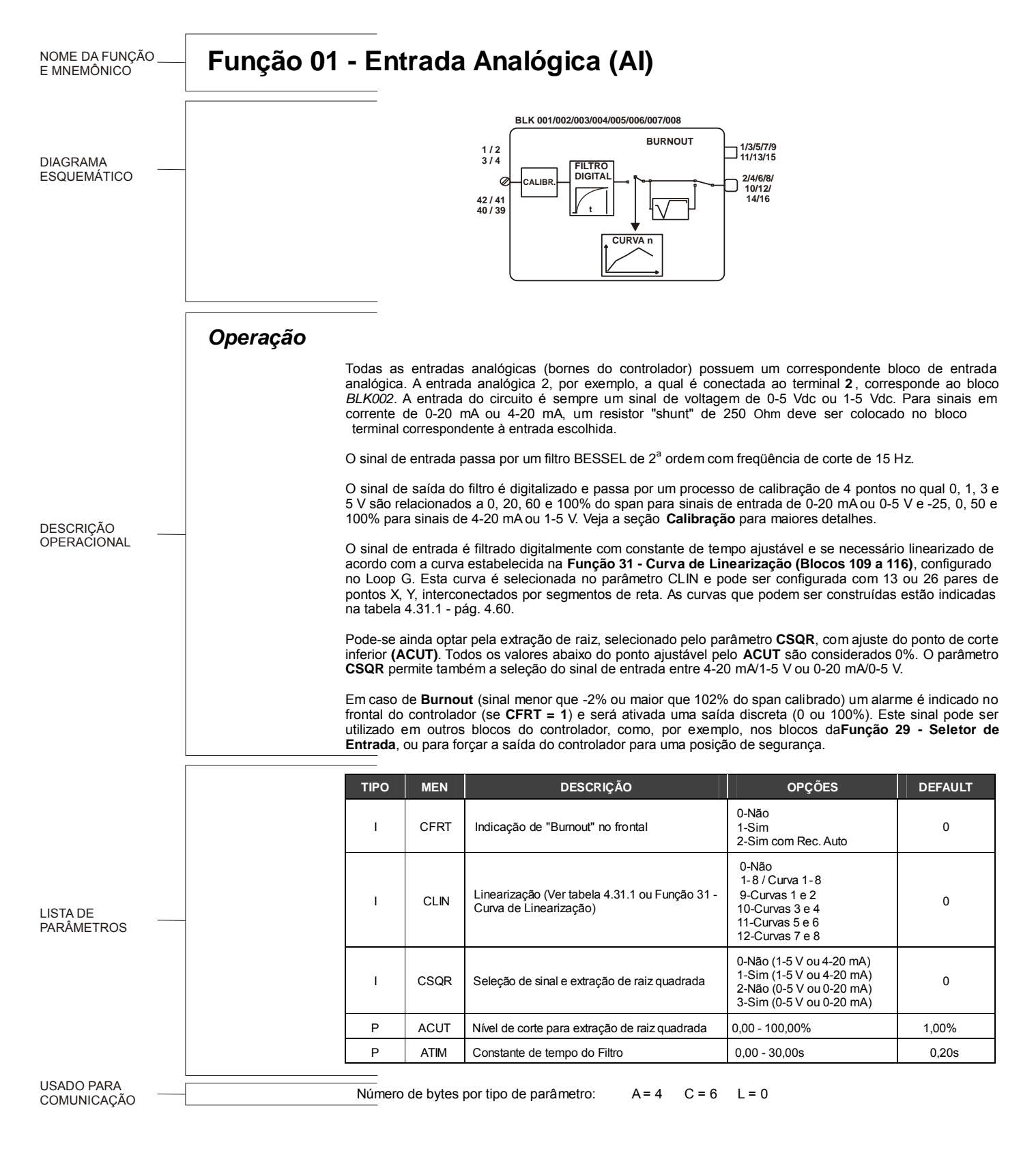

| FUNÇÃO | MNE  | NÚMERO DE BLOCO                 | DESCRIÇÃO                                    | PÁG №. |
|--------|------|---------------------------------|----------------------------------------------|--------|
| 01     | AI   | 001/002/003/004/005/006/007/008 | ENTRADA ANALÓGICA                            | 4.3    |
| 02     | CO   | 009/010/011/012                 | SAÍDA EM CORRENTE                            | 4.4    |
| 03     | VO   | 013/014/015/016                 | SAÍDA EM TENSÃO                              | 4.5    |
| 04     | DI   | 017/018                         | ENTRADA DIGITAL                              | 4.6    |
| 05     | DO   | 019/020/021/022/023/024/025/026 | SAÍDA DIGITAL                                | 4.7    |
| 06     | FV   | 027/028/029/030                 | FRONTAL DO CONTROLADOR                       | 4.8    |
| 07     | L/R  | 031/032/033/034                 | CHAVE LOCAL/REMOTO                           | 4.10   |
| 08     | A/M  | 035/036/037/038                 | ESTAÇÃO AUTO/MANUAL                          | 4.13   |
| 09     | APID | 039/040/041/042                 | PID AVANÇADO                                 | 4.17   |
| 10     | PID  | 043/044/045/046                 | PID SIMPLES                                  | 4.25   |
| 11     | STEP | 047/048/049/050                 | CONTROLADOR STEP                             | 4.29   |
| 12     | ARTH | 051/052/053/054/055/056         | MULTIPLICADOR/DIVISOR/SOMADOR/SUBTRATOR      | 4.32   |
| 13     | SQR  | 057/058                         | RAIZ QUADRADA                                | 4.36   |
| 14     | LIN  | 059/060                         | LINEARIZAÇÃO                                 | 4.37   |
| 15     | LL   | 061/062                         | DERIVATIVO/ LEAD-LAG                         | 4.39   |
| 16     | PTC  | 063/064                         | COMPENSAÇÃO DE PRESSÃO E TEMPERATURA         | 4.42   |
| 17     | POL  | 065/066                         | POLINÔMIO                                    | 4.45   |
| 18     | тот  | 067/068/069/070                 | TOTALIZAÇÃO ANALÓGICA                        | 4.47   |
| 19     | P/DI | 071/072                         | ENTRADA PARA TOTALIZAÇÃO DE PULSOS           | 4.49   |
| 20     | BAT  | 073/074                         | COMPARADOR DE BATELADAS                      | 4.53   |
| 21     | SPG  | 075/076                         | GERADOR DE SETPOINT                          | 4.54   |
| 22     | ALM  | 077/078/079/080                 | ALARME DUPLO                                 | 4.56   |
| 23     | LIMT | 081/082/083/084                 | LIMITADOR COM ALARME                         | 4.58   |
| 24     | LOG  | 085/086/087/088/089/090         | LÓGICA DE 3 ENTRADAS                         | 4.61   |
| 25     | TMR  | 091/092                         | TEMPORIZADOR                                 | 4.62   |
| 26     | H/L  | 093/094/095/096                 | SELETOR DE MAIOR E MENOR                     | 4.64   |
| 27     | SSEL | 097/098                         | SELETOR INTERNO/EXTERNO                      | 4.65   |
| 28     | ADJ  | 099/100/101/102                 | ATUADOR DE REGISTRO                          | 4.66   |
| 29     | ISEL | 103/104/105/106                 | SELETOR DE ENTRADA                           | 4.67   |
| 30     | OSEL | 107/108                         | SELETOR DE SAÍDA                             | 4.68   |
| 31     | PNT  | 109/110/111/112/113/114/115/116 | CURVA DE LINEARIZAÇÃO                        | 4.69   |
| 32     | GV   | 117                             | VISUALIZAÇÃO GERAL                           | 4.72   |
| 33     | К    | 118                             | CONSTANTES                                   | 4.73   |
| 34     | SCN  | 119                             | SCAN                                         | 4.74   |
| 35     | PRM  | 120                             | SCAN/ATUAÇÃO DOS PARÂMETROS DO PID           | 4.76   |
| 36     | ATU  | 121                             | ATUAÇÃO                                      | 4.77   |
| 37     | DIT  | 122/123/124/125                 | ENTRADA DIGITAL COM CONTROLE DE TEMPORIZADOR | 4.80   |

## Função 01 - Entrada Analógica (Al)

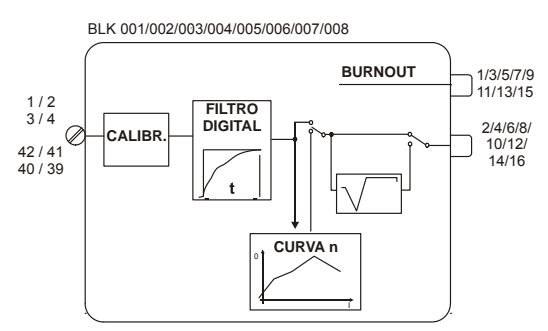

#### Operação

Todas as entradas analógicas (bornes do controlador) possuem um correspondente bloco de entrada analógica. A entrada analógica 2, por exemplo, a qual é conectada ao terminal **2**, corresponde ao bloco *BLK002*. A entrada do circuito é sempre um sinal de voltagem de 0-5 Vdc ou 1-5 Vdc. Para sinais em corrente de 0-20 mA ou 4-20 mA, um resistor "shunt" de  $250\Omega$  deve ser colocado no bloco terminal correspondente à entrada escolhida.

O sinal de entrada passa por um filtro BESSEL de 2ª ordem com freqüência de corte de 15 Hz.

O sinal de saída do filtro é digitalizado e passa por um processo de calibração de 4 pontos no qual 0, 1, 3 e 5 V são relacionados a 0, 20, 60 e 100% do span para sinais de entrada de 0-20 mA ou 0-5 V e -25, 0, 50 e 100% para sinais de 4-20 mA ou 1-5 V. Veja a seção **Calibração** para maiores detalhes.

O sinal de entrada é filtrado digitalmente com constante de tempo ajustável e se necessário linearizado de acordo com a curva estabelecida na **Função 31 - Curva de Linearização (Blocos 109 a 116)**, configurados no Loop G. Esta curva é selecionada no parâmetro CLIN e pode ser configurada com 13 ou 26 pares de pontos X, Y, interconectados por segmentos de reta. As curvas que podem ser construídas estão indicadas na tabela 4.31.1 - pág. 4.60.

Pode-se ainda optar pela extração de raiz, selecionado pelo parâmetro **CSQR**, com ajuste do ponto de corte inferior **(ACUT)**. Todos os valores abaixo do ponto ajustável pelo **ACUT** são considerados 0%. O parâmetro **CSQR** permite também a seleção do sinal de entrada entre 4-20 mA/1-5 V ou 0-20 mA/0-5 V.

Em caso de **Burnout** (sinal menor que -2% ou maior que 102% do span calibrado) um alarme é indicado no frontal do controlador (se **CFRT = 1**) e será ativada uma saída discreta (0 ou 100%). Este sinal pode ser utilizado em outros blocos do controlador, como, por exemplo, nos blocos da **Função 29 - Seletor de Entrada**, ou para forçar a saída do controlador para uma posição de segurança.

| TIPO | MEN  | DESCRIÇÃO                                                                | OPÇÕES                                                                                                    | DEFAULT |
|------|------|--------------------------------------------------------------------------|----------------------------------------------------------------------------------------------------|---------|
| I    | CFRT | Indicação de "Burnout" no frontal                                        | 0-Não<br>1-Sim<br>2-Sim com Rec. Auto                                                                        | 0       |
| I    | CLIN | Linearização (Ver tabela 4.31.1 ou Função 31 - Curva de<br>Linearização) | 0-Não<br>1→8/Curva 1→8<br>9-Curvas 1 e 2<br>10-Curvas 3 e 4<br>11-Curvas 5 e 6<br>12-Curvas 7 e 8            | 0       |
| I    | CSQR | Seleção de sinal e extração de raiz quadrada                             | 0-Não (1-5 V ou 4-20 mA)<br>1-Sim (1-5 V ou 4-20 mA)<br>2-Não (0-5 V ou 0-20 mA)<br>3-Sim (0-5 V ou 0-20 mA) | 0       |
| Р    | ACUT | Nível de corte para extração de raiz quadrada                            | 0,00 - 100,00%                                                                                               | 1,00%   |
| Р    | ATIM | Constante de tempo do Filtro                                             | 0,00 - 30,00s                                                                                                | 0,20s   |

Número de bytes por tipo de parâmetro: A = 4 C = 6 L = 0

## Função 02 - Saída em Corrente (CO)

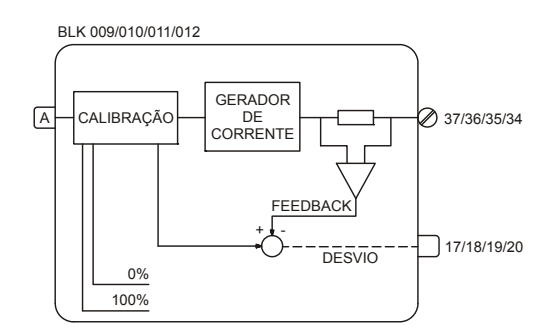

#### Operação

A entrada do bloco em porcentagem, é calibrada e convertida em sinal analógico de corrente. Uma realimentação desta saída é enviada a um comparador que recebe também o sinal calibrado da entrada. Se houver um desvio superior ao estipulado no parâmetro **ADEV**, será ativada uma saída discreta (0 ou 100%) que poderá por exemplo ser ligada na entrada **H** do bloco da **Função 06 -Frontal do Controlador**, fazendo com que a indicação da **MV** pisque, avisando o operador de alguma falha ou uma interrupção no loop de corrente.

O parâmetro **CVTP** permite mudar a saída de acordo com o tipo de atuador usado.

Tipo de Atuador:

- "Ar para Abrir" - CVTP = 0 ou 2 / saída 0-100% correspondendo a 4-20 mA

- "Ar para Fechar" - CVTP = 1 ou 3 / saída 0-100% correspondendo a 20-4 mA

Isto possibilita ao operador ter sempre 0% correspondendo à válvula fechada e 100% à válvula aberta.

É essencial calibrar a saída de acordo com as especificações. Por exemplo, para um sinal de 0-20 mA no bloco 011, a corrente de saída do terminal 8B deverá ser calibrada com 0-20 mA e **CVTP** deverá ser 2.

| TIPO | MNE                                                       | DESCRIÇÃO                          | OPÇÕES                                                                                 | DEFAULT |
|------|-----------------------------------------------------------|------------------------------------|----------------------------------------------------------------------------------------|---------|
| I    | LIA                                                       | Entrada A – Sinal para ser enviado | Endereços<br>0 a 170/225 a 240                                                         | 0       |
| I    | CVTP Tipo de Saída                                        |                                    | 0-Direta (4-20 mA)<br>1-Reversa (20-4 mA)<br>2-Direta (0-20 mA)<br>3-Reversa (20-0 mA) | 0       |
| I    | I CFRT Indicação de desvio entre entrada e saída de bloco |                                    | 0-Não<br>1-Sim<br>2-Sim com Rec. Auto                                                  | 0       |
| Р    | ADEV                                                      | Desvio aceitável no Feedback       | 0,00 - 100,00%                                                                         | 5,00%   |

Número de bytes por tipo de parâmetro:

A = 2 C = 4 L = 2

## Função 03 - Saída em Tensão (VO)

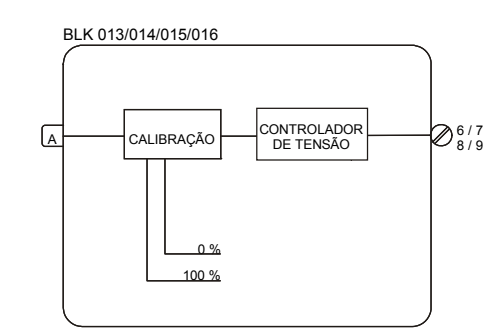

### Operação

A entrada do bloco, em porcentagem, é calibrada e convertida em sinal analógico de tensão disponível na borneira do controlador.

Este bloco inclui um parâmetro **CVTP** que permite selecionar saída direta (0-100% correspondendo a 1-5 Vdc / 0-5 Vdc) ou reversa (0-100% correspondendo a 5-1 Vdc / 5-0 Vdc).

A saída correspondente deve ser calibrada pelas especificações de 1-5 Vdc ou 0-5 Vdc (veja a seção **Calibração** para maiores detalhes).

| TIPO | MNE  | DESCRIÇÃO                       | OPÇÕES                                                                                 | DEFAULT |
|------|------|---------------------------------|----------------------------------------------------------------------------------------|---------|
| I    | LIA  | Entrada A - sinal a ser enviado | Endereço<br>0 a 170/225 a 240                                                          | 0       |
| I    | CVTP | Tipo de Saída                   | 0 - Direta (1-5 V)<br>1 - Reversa (5-1 V)<br>2 - Direta (0-5 V)<br>3 - Reversa (5-0 V) | 0       |

Número de bytes por tipo de parâmetro:

A = 0 C = 2 L = 2

## Função 04 - Entrada Digital (DI)

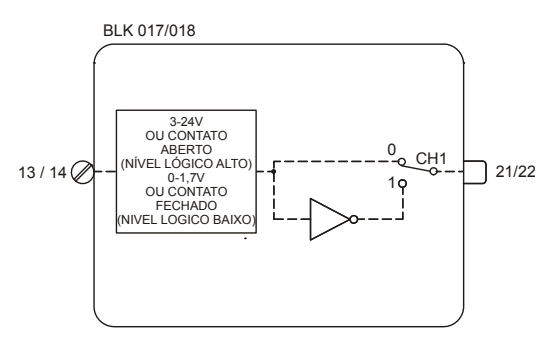

## Operação

Sinal de entrada entre 3-24 Vdc ou terminal de entrada aberto (impedância maior que 50K $\Omega$  em relação ao terra digital) será considerado como nível lógico 1 e a saída será igual a 100%.

Sinal de entrada entre 0-1,7Vdc ou terminal de entrada curto circuitado (impedância menor que  $200\Omega$  em relação ao terra digital) será considerado como nível lógico 0 e a saída será igual a 0%.

Esta condição pode ser invertida pelo parâmetro CNOT.

| TIPO | MNE  | DESCRIÇÃO             | OPÇÕES             | DEFAULT |
|------|------|-----------------------|--------------------|---------|
| I    | CNOT | Inverte Interpretação | 0 - Não<br>1 - Sim | 0       |

A=0 C=2 L=0

Número de bytes por tipo de parâmetro:

## Função 05 - Saída Digital (DO)

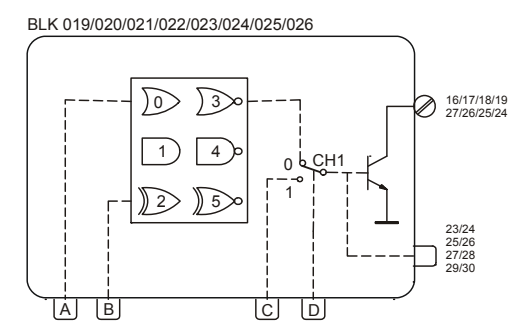

#### Operação

Este bloco pode efetuar uma operação lógica com as entradas **A** e **B** cuja saída é enviada a uma chave seletora de duas posições. A outra posição é ligada à entrada **C**, sendo o chaveamento ativado pela entrada **D**. Um nível alto na entrada **D** chaveia CH1 para a posição "1", tornando a saída igual a entrada **C** de segurança.

A operação lógica a ser efetuada pelo bloco é definida pelo parâmetro **CLOG** de acordo com a tabela 4.5.1.

| ENT | RADA | SAÍDA |     |     |     | _    |      |
|-----|------|-------|-----|-----|-----|------|------|
| Α   | В    | OR    | AND | XOR | NOR | NAND | NXOR |
| 0   | 0    | 0     | 0   | 0   | 1   | 1    | 1    |
| 0   | 1    | 1     | 0   | 1   | 0   | 1    | 0    |
| 1   | 0    | 1     | 0   | 1   | 0   | 1    | 0    |
| 1   | 1    | 1     | 1   | 0   | 0   | 0    | 1    |

| de |
|----|
| C  |

| TIPO | MNE  | DESCRIÇÃO                       | OPÇÕES                                                          | DEFAULT |
|------|------|---------------------------------|-----------------------------------------------------------------|---------|
| I    | LIA  | Entrada A                       |                                                                 | 0       |
| I    | LIB  | Entrada B                       | Endereços                                                       | 0       |
| I    | LIC  | Entrada C de segurança          | 0 a 170/225 a 240                                               | 0       |
| I    | LID  | Entrada D para ativar segurança |                                                                 | 0       |
| I    | CLOG | Função Lógica                   | 0 - OR<br>1 - AND<br>2 - XOR<br>3 - NOR<br>4 - NAND<br>5 - NXOR | 0       |

Número de bytes por tipo de parâmetro: - A = 0 C = 2 L = 8

## Função 06 - Frontal do Controlador (FV)

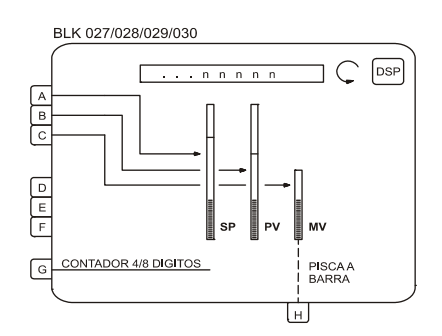

#### Operação

Este bloco direciona as entradas A, B e C respectivamente para as barras SP, PV e MV e associa a elas os mnemônicos SP, PV e MV, como default. Portanto, esse bloco é limitado a um por loop.

As entradas A, B, D, E, F e G poderão ser visualizadas no display alfanumérico e selecionadas pela tecla <br/> DSP>. A entrada C será visualizada somente quando a saída manual for operada pelas teclas <<br/>  $\Delta$ > ou < $\forall$ >.

Blocos que possuem ajuste manual, operados pelas teclas  $<\Delta>$  ou  $<\nabla>$  devem ser conectados a um bloco de visualização. Uma alteração só pode ser efetuada se o seu valor estiver sendo visualizado, ou seja, quando o **LED** "Adjust" estiver acesso.

Os blocos com ajuste manual são: Chave Local/Remoto, Gerador de Setpoint, Estação Automático/Manual, Seletor Interno/Externo e Atuador de Registro.

Estes blocos com capacidade de ajuste têm suas saídas identificadas por números igual ou maior que 225. O bloco seletor de entrada também permite entrada proveniente de blocos de ajuste. Observe que seus números de saída são maiores que 225.

#### VISUALIZAÇÃO

Todas as entradas exceto  $C \in G$ , podem ter seus mnemônicos de 3 caracteres alterados e a indicação configurada em unidades de engenharia.

A entrada **C** aparece no display quando as teclas <≙> ou <∀> são operadas.

A entrada **G** se conectada a um bloco da **Função 18 - Totalização Analógica** ou da **Função 19 - Entrada para Totalização de Pulsos**, apresentará um display de 8 dígitos. Conectado a qualquer outro bloco, irá operar com 4 dígitos.

A entrada **H** pode ser utilizada para piscar a barra da saída manual (**MV**) quando em nível lógico 1. Esta entrada pode ser utilizada, por exemplo, para acusar um desvio ou interrupção no circuito de corrente de saída (**Blocos da Função 02 - Saída em Corrente**).

Caso qualquer uma das entradas **A**, **B**, **D**, **E** ou **F** apresentadas no display alfanumérico exceder 10000 (em unidades de engenharia), a mensagem apresentada será "++++". Se a indicação for menor que -10000, a mensagem mostrada será "- - - ".

| TIPO | MNE | DESCRIÇÃO                             | OPÇÕES                           | DEFAULT |
|------|-----|---------------------------------------|----------------------------------|---------|
| Ι    | LIA | Entrada de SP (Circula no Display)    |                                  | 0       |
| Ι    | LIB | Entrada de PV (Circula no Display)    |                                  | 0       |
| Ι    | LIC | Entrada de MV - (Aparece quando usar) | Endereços<br>0 a 170 / 225 a 240 | 0       |
| Ι    | LID | Entrada D                             |                                  | 0       |
| Ι    | LIE | Entrada E                             |                                  | 0       |
| Ι    | LIF | Entrada F                             |                                  | 0       |
| Ι    | LIG | Entrada do tipo Contador              |                                  | 0       |
| Ι    | LIH | Entrada para piscar BARGRAPH MV       |                                  | 0       |

| TIPO | MNE  | DESCRIÇÃO                            | OPÇÕES         | DEFAULT |
|------|------|--------------------------------------|----------------|---------|
| М    | AMSP | Mnemônico de Três Caracteres para SP | ***            | SP      |
| R    | ASPZ | Valor de 0% para SP (U.E)            | -10000 a 10000 | 0       |
| R    | ASPM | Valor de 100% para SP (U.E)          | -10000 a 10000 | 100,00  |
| М    | AMPV | Mnemônico de Três Caracteres para PV | ***            | PV      |
| R    | APVZ | Valor de 0% para PV (U.E)            | -10000 a 10000 | 0       |
| R    | APVM | Valor de 100% para PV (U.E)          | -10000 a 10000 | 100,00  |
| М    | AMND | Mnemônico de Três Caracteres para D  | ***            | MND     |
| R    | A-DZ | Valor de 0% para Entrada D (U.E)     | -10000 a 10000 | 0       |
| R    | A-DM | Valor de 100% para Entrada D (U.E)   | -10000 a 10000 | 100,00  |
| М    | AMNE | Mnemônico de Três Caracteres para E  | ***            | MNE     |
| R    | A-EZ | Valor de 0% para Entrada E (U.E)     | -10000 a 10000 | 0       |
| R    | A-EM | Valor de 100% para Entrada E (U.E)   | -10000 a 10000 | 100,00  |
| М    | AMNF | Mnemônico de Três Caracteres para F  | ***            | MNF     |
| R    | A-FZ | Valor de 0% para Entrada F (U.E)     | -10000 a 10000 | 0       |
| R    | A-FM | Valor de 100% para Entrada F (U.E)   | -10000 a 10000 | 100,00  |

Número de bytes por tipo de parâmetro:

A = 60 C = 0 L = 16

## Função 07 - Chave Local/Remoto (L/R)

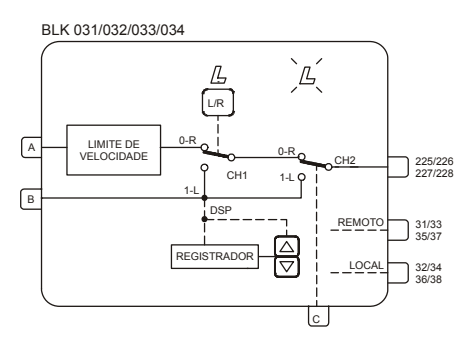

#### Operação

Este bloco permite selecionar Setpoint Local/Remoto através da tecla <L/R>, e a atuação do Setpoint através das teclas < $\Delta$ > e < $\nabla$ >, além de diversas funções relacionadas com o Setpoint.

A atuação local é possível de duas formas:

- a) Pelo registro interno do bloco diretamente associado às teclas <∆> ou <∇> no frontal do painel, quando o Setpoint é selecionado no display. A saída desse bloco deve ser conectada a um bloco da Função 06 - Frontal do Controlador ou Função 32 - Visualização Geral.
- b) Através da entrada B, pode ser ligado um bloco gerador de sinal ou a saída de um outro bloco. O uso dessa entrada cancela automaticamente o atuador de registro interno.

A transferência Local/Remoto é possível de 2 modos:

- a) Pela tecla <L/R> do frontal associada à chave CH1 do bloco. Neste caso, o LED "L" do loop correspondente ficará aceso quando em modo Local.
- b) Através da entrada C, quando ativada (nível lógico 1) ativa CH2 e força o modo Local. Neste caso o LED "L" do loop correspondente ficará piscando, enquanto C estiver em nível alto.

As tabelas a seguir resumem a situação do bloco para as várias combinações de CH1, CH2 e entrada **B**.

O controlador também pode ser bloqueado em Local ou Remoto pelo parâmetro CLKR.

No caso de interrupção na alimentação o controlador retornará à operação no modo selecionado pelo parâmetro **CTON** (Local ou Remoto), caso o parâmetro **CLKR** esteja em Zero.

#### ENTRADA B CONECTADA

| CH1 | ENTRADA C | LED L | SAÍDA     |
|-----|-----------|-------|-----------|
| R   | 0         | -     | ENTRADA A |
| R   | 1         | PISCA | ENTRADA B |
| L   | 0         | ACESO | ENTRADA B |
| L   | 1         | ACESO | ENTRADA B |

Tabela 4.7.1 - Saída do bloco e ação do led conforme posição de CH1 e da entrada C, com "B" desconectada.

#### ENTRADA B NÃO CONECTADA

| CH1 | ENTRADA C | LED L | SAÍDA            |
|-----|-----------|-------|------------------|
| R   | 0         | -     | ENTRADA A        |
| R   | 1         | PISCA | REGISTRO INTERNO |
| L   | 0         | ACESO | REGISTRO INTERNO |
| L   | 1         | ACESO | REGISTRO INTERNO |

Tabela 4.7.2 - Saída do bloco e ação do led conforme posição de CH1 e da entrada C, com "B" não conectada.

A transferência de Remoto para Local é balanceada, isto é, o registrador local segue o Setpoint Remoto. Isto pode ser usado para implementar o Setpoint Tracking quando o loop está em Manual. Na transferência de Local para Remoto uma variação brusca no Setpoint pode ser evitada pelo ajuste do parâmetro **ASLW** que limita a taxa de variação do sinal de saída do bloco.

Em uma configuração de Setpoint Tracking, SP = PV, quando no modo Manual. A PV é manualmente ajustada para o Setpoint desejado, através das teclas de MV <⇒> e MV <⇒>. Em seguida ele chaveia de volta para o modo Automático e o Setpoint permanecerá com o valor anterior. O bloco LOG inverte o sinal do status MANUAL para um sinal AUTOMÁTICO, desde que o Setpoint Local desejado esteja no modo Automático.

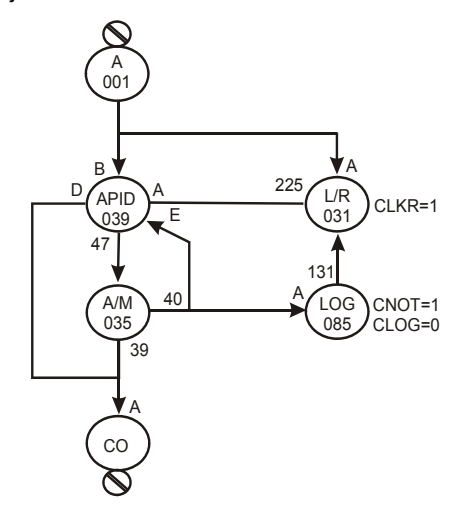

Figura 4.7.1 - Configuração para Seletor L/R com Setpoint Tracking

Os limites máximo e mínimo para o gerador local de Setpoint são fixados pelos parâmetros **ALOW** e **AUPP**.

No caso de se necessitar limitar o sinal de Setpoint quando em modo Remoto, deve-se usar os blocos limitadores de sinal da **Função 23 - Limitador com Alarme**.

Além do sinal de saída gerado pelo registo interno (quando em Local), ou do externo (quando em Remoto) o bloco possui mais duas saídas discretas.

A primeira em nível lógico 1, quando o bloco estiver em modo Remoto e a segunda em nível lógico 1, quando estiver em modo Local.

Quando uma das saídas 225/226/227 ou 228 é visualizada no display e o bloco estiver em modo Local, o registrador interno pode ser atuado pelas teclas  $<\Delta>$  e  $<\nabla>$  do frontal (Setpoint Local). Com o bloco em modo Remoto, gualquer bloco gerador de sinal conectado às entradas **A** ou **B** 

pode ser atuado também pelas teclas < $\Delta$ > e < $\nabla$ > do frontal do controlador. Esta configuração é mostrada na Figura 4.2.

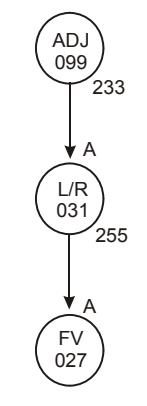

Figura 4.7.2 - Configuração para Seletor L/R com Atuador de Registro Interno ou Externo

Na configuração acima, quando em modo local, a atuação é efetuada no registrador do *Bloco 031* e quando em Remoto pelo *Bloco 099*.

#### CD600 Plus - Manual do Usuário

| TIPO | MNE  | DESCRIÇÃO                                      | OPÇÕES                          | DEFAULT   |
|------|------|------------------------------------------------|---------------------------------|-----------|
| I    | LIA  | Entrada A – Variável Remota                    |                                 | 0         |
| I    | LIB  | Entrada B – Variável Local 0 a 170 / 225 a 240 |                                 |           |
| I    | LIC  | Entrada C – Força modo Local                   |                                 | 0         |
| I    | CLKR | Bloqueia chave CH1 em Remoto                   | 0-Não<br>1-Remoto<br>2-Local    | 2         |
| I    | CTON | Condição de Partida Quente                     | 0-Última<br>1-Local<br>2-Remoto | 0         |
| Р    | ASLW | Máxima velocidade de variação em Remoto        | 1,00 - 200,00%/s                | 200,00%/s |
| Р    | ASPD | Velocidade de Atuação do Registro              | 0,00 - 200,00%/s                | 10,00%/s  |
| Р    | ALOW | Limite Inferior do Registro                    | -102,00% a +102,00%             | 0,00%     |
| Р    | AUPP | Limite Superior do Registro                    | -102,00% a +102,00%             | 100,00%   |

Número de bytes por tipo de parâmetro:

A = 8 C = 4 L = 6

### Função 08 - Estação Auto/Manual (A/M)

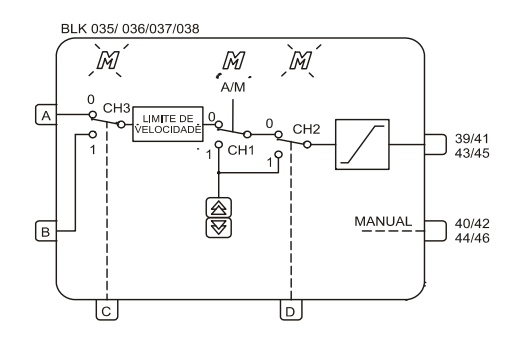

#### Operação

Este bloco permite ao operador atuar diretamente na saída do controlador. Na utilização mais comum, a saída de um bloco PID é conectada a entrada **A** do bloco **A/M** e sua saída a um bloco de saída em corrente.

Se as demais entradas, desse bloco, não forem utilizadas, as chaves CH2 e CH3 devem permanecer na posição "0".

A chave CH1 pode ser atuada pela tecla <**A/M**> no frontal do painel, permitindo dois tipos de operação:

- a) AUTOMÁTICO (CH1 na posição "0"): a letra "M" do loop correspondente fica apagada. A entrada A é direcionada à saída através do limitador de velocidade (parâmetro ASLW) e do limitador de sinal. (parâmetros ALOW e AUPP).
- b) MANUAL (CH1 na posição "1"): a letra "M" do loop correspondente permanecerá acesa. O sinal de saída será ajustado pelas teclas <∀> e <△>, com velocidade de atuação fixada pelo parâmetro ASPD e limitado pelos parâmetros ALOW e AUPP.

A Transferência Manual para Automático pode ser balanceada ou não. Os dois modos são descritos nos blocos de *PID*.

A transferência Automático para Manual é sempre balanceada. O registro, atuado pelas teclas <⊽> ou <≙>, sempre acompanham a saída do **limitador de velocidade** quando em operação Automática.

Após uma queda de energia ou um reset manual, a chave CH1 retorna à operação de acordo com o parâmetro **CHST**, isto é, retorna em Manual, Automático ou na posição anterior à queda de energia ou ao Reset Manual.

Também é possível bloquear a função <A/M> em Automático ou Manual, através do parâmetro CCH1.

#### MANUAL FORÇADO

O modo Manual Forçado pode ser ativado pela chave CH2 em função do sinal de entrada em D:

- a) Nível lógico "0" em D mantém CH2 na posição "0" (OPERAÇÃO NORMAL).
- b) Nível lógico "1" em D chaveia CH2 para a posição "1" (MANUAL FORÇADO). Nesta situação, o registro atuado por <∀> e <≙> assume o valor da posição "0", antes do chaveamento.

Outras configurações podem ser adicionadas a este modo. Para outras informações, veja descrição dos parâmetros CCH1, CST1, CLAM e CLMV.

#### SAÍDA DE SEGURANÇA

A saída do controlador pode seguir o sinal conectado à entrada **B** (Situação de Segurança), pelo chaveamento de CH3 para a posição "1" mediante um sinal de nível lógico 1 na entrada **C**. O sinal em **B** pode ser constante ou variável dependendo de qual bloco está conectado.

Com CH1 em "1" (posição Manual) a letra **M** do loop correspondente permanecerá acesa e o sinal de saída será o sinal da entrada **B** antes do chaveamento de CH3.

Com CH1 em "**0**" (posição Automático), a letra **M** do loop correspondente piscará mais rápido do que em Manual Forçado e o sinal da saída seguirá o sinal presente na entrada **B**.

A posição da chave CH1 após a entrada C retornar ao nível lógico "0" é determinada pelo parâmetro CSA1, com as seguintes opções: última posição, posição "1" (Manual) ou posição "0" (Automático).

Outras configurações podem ser adicionadas a este modo. Para outras informações, veja a descrição dos parâmetros CCH1, CST1, CLAM e CLMV.

| ENTR | ADAS |     | CHAVES |     | SAÍDA            | SAÍDA LED M  |  |
|------|------|-----|--------|-----|------------------|--------------|--|
| С    | D    | CH3 | CH1    | CH2 | SAIDA            |              |  |
| 0    | 0    | 0   | 0      | 0   | ENTRADA A        | APAGADO      |  |
| 0    | 0    | 0   | 1      | 0   | REGISTRO INTERNO |              |  |
| 1    | 0    | 1   | 0      | 0   | ENTRADA B        | PISCA RÁPIDO |  |
| 1    | 0    | 1   | 1      | 0   | REGISTRO INTERNO | ACESO        |  |
| 0    | 1    | 0   | 0      | 1   | REGISTRO INTERNO | PISCA LENTO  |  |
| 0    | 1    | 0   | 1      | 1   | REGISTRO INTERNO | ACESO        |  |
| 1    | 1    | 1   | 0      | 1   | REGISTRO INTERNO | PISCA LENTO  |  |
| 1    | 1    | 1   | 1      | 1   | REGISTRO INTERNO | ACESO        |  |

#### Tabela 4.8.1 - Origem da saída e estado do led "M" em função das entradas C e D e das chaves CH3, CH1 e CH2 (com entrada B conectada).

Observar que os parâmetros CCH1, CST1 e CSA1 podem afetar a posição de CH1 em função do status das entradas C e/ou D, independentemente da atuação da tecla A/M. Portanto, a configuração destes parâmetros pode alterar automaticamente a linha da tabela, bem como suprimir algumas linhas.

#### CCH1 - ATUAÇÃO DE CH1

Este parâmetro determina se a chave CH1 será atuada somente pelo frontal ou junto com CH2 e/ou CH3, ou se irá ser travada em "**0**" (Auto) ou em "**1**" (Manual).

A chave CH1 é atuada simultaneamente com CH2 ou CH3 quando as entradas **C** ou **D** são levadas a nível lógico 1. A posição de CH1, quando atuada por CH2 e/ou CH3 é definida no parâmetro **CST1**. A posição de CH1, quando CH3 retorna para a posição **"0"** é definida pelo parâmetro **CSA1**.

#### CST1 - POSIÇÃO DE CH1 COM CH2 E CH3 ATUADAS

Este parâmetro determina a posição de CH1 quando as entradas C ou D estão em nível lógico "1" e o parâmetro CCH1 é programado com o valor 3, 4 ou 5.

Quando a entrada **C** retorna ao nível lógico "**0**", a chave CH1 assumirá a posição determinada pelo parâmetro **CSA1**. Após CH1 ser ativada pela entrada **D**, ela poderá ser operada pela tecla <A/M> desde que não bloqueada (parâmetro **CLAM** = 1 ou 3). A posição de CH1 quando a entrada **D** retorna ao nível lógico "**0**" será a mesma posição que tinha antes do chaveamento de CH2.

Tal posição é indicada no frontal como segue:

- "M" piscando: CH1 na posição "0" (equivalente a Automático quando CH2 retorna à posição "0").

- "M" aceso: CH1 na posição "1" (equivalente a Manual).

#### **CLAM - BLOQUEIO DA TECLA A/M**

Este parâmetro bloqueia a tecla <A/M> do frontal, evitando a atuação de CH1 quando as entradas C e/ou D estiverem em nível lógico "1".

Esta situação evita que o operador atue na tecla <A/M> durante situações de "Saída de Segurança" ou "Manual Forçado".

#### CLMV - BLOQUEIO DAS TECLAS <∀> E <△>

Este parâmetro bloqueia as teclas  $\langle \nabla \rangle$  e  $\langle \Delta \rangle$ , evitando a alteração do valor de saída enquanto em Manual, quando as entradas **C** e/ou **D** estiverem em nível lógico "1".

Isto evita que o operador mude o sinal de saída durante situações de "Saída de Segurança" ou "Manual Forçado".

#### CHST - PARTIDA A QUENTE

Este parâmetro configura o modo de operação do respectivo loop depois de uma interrupção de energia.

#### CLIM - LIMITADOR DE SAÍDA NO MODO AUTOMÁTICO

Os limitadores de saída atuam normalmente tanto em Automático como em Manual. **CLIM** permite que os limitadores atuem somente em Automático.

#### EXEMPLOS:

- Numa situação de emergência definida por um sinal de nível lógico 1, a saída do controlador deverá permanecer no último valor antes da emergência, a não ser que o operador decida alterálo. Quando a emergência desaparecer o controle deverá permanecer em Manual.
- **Solução:** Na emergência é caracterizada uma situação de "Manual Forçado". O sinal de emergência deverá ser conectado à entrada **D** e devem ser configurados os seguintes parâmetros
- CST1 = 0 CH1 permanece ou vai para a posição "1" (Manual) quando em situação de emergência.
- CCH1 = 3 Sinal alto em D chaveia CH1.
- CSA1 = ∏ Qualquer valor
- **CLMV** = 0 Permite a atuação das teclas  $\langle \bigtriangledown \rangle$  e  $\langle \triangle \rangle$ .
- **CLAM** = 1 Bloqueia a tecla <A/M> do frontal, evitando que CH1 seja chaveado para a posição "**0**" e permitindo retorno em modo Automático.
- 2) Na mesma situação de emergência descrita acima, a saída deverá ir para 2%, permanecendo neste valor durante a situação de emergência. Quando o sinal de emergência normalizar, o controlador deverá voltar em Manual.
- Solução: Nesta emergência está caracterizada uma situação de saída de segurança. O sinal de emergência deverá ser conectado à entrada C, o sinal com valor de 2% (de um bloco de ajuste ou constante) deverá ser conectado à entrada B e devem ser configurados os seguintes parâmetros:
- **CST1** = 1 CH1 permanece ou vai para a posição "**0**" (Auto). A saída do bloco seguirá o valor da entrada **B** no instante de chaveamento de CH3.
- **CCH1** = 4 Entrada **C** chaveará CH1.
- **CSA1** = 1 Controlador permanecerá em Manual depois de retirado o sinal de emergência.
- CLMV = 2 As teclas <∀> e <≙> serão bloqueadas durante a presença do sinal de emergência.
- **CLAM** = 2 CH1 é bloqueado durante a presença do sinal de emergência.

| TIPO | MNE  | DESCRIÇÃO                                                                                                    | OPÇÕES                                                                                                    | DEFAULT |
|------|------|----------------------------------------------------------------------------------------------------|----------------------------------------------------------------------------------------------------|---------|
| I    | LIA  | Entrada A (Automático)                                                                                                |                                                                                                    | 0       |
| I    | LIB  | Entrada B (Segurança)                                                                                                 | Endereços                                                                                                    | 0       |
| I    | LIC  | Entrada C (Chave Segurança)                                                                                           | 0 a 170 / 225 a 240                                                                                                    | 0       |
| I    | LID  | Entrada D (Chave Manual Forçado)                                                                                      |                                                                                                    | 0       |
| I    | CST1 | Posição de CH1 quando entrada <b>C</b> ou <b>D</b> está<br>em nível lógico 1 e o parâmetro <b>CCH1</b> ≠ 0, 1 ou<br>2 | 0 – Posição 1 (Posição Manual em operação normal)<br>1 – Posição 0 (Posição Automático em operação normal)                                                                                                    | 0       |
| I    | CCH1 | Atuação de CH1                                                                                                    | 0 – Tecla < <b>A/M</b> ><br>1 – Bloqueia na posição 0 (AUTO)<br>2 – Bloqueia na Posição 1 (MANUAL)<br>3 – Entrada <b>D</b> ou tecla < <b>A/M</b> ><br>4 – Entrada <b>C</b> ou tecla < <b>A/M</b> ><br>5 – Entrada <b>C</b> ou <b>D</b> ou tecla < <b>A/M</b> > | 0       |
| I    | CSA1 | Posição de CH1 quando a entrada <b>C</b> retorna a<br>um nível lógico " <b>0</b> "                                    | 0 – Última posição<br>1 – Posição 1 - (MANUAL)<br>2 – Posição 0 - (AUTO)                                                                                                    | 0       |
| I    | CLMV | Bloqueio das teclas <∀> e <≙>                                                                                         | 0 – Não bloqueia<br>1 – Com nível alto em <b>D</b><br>2 – Com nível alto em <b>C</b><br>3 – Com nível alto em <b>C</b> ou <b>D</b>                                                                                                    | 0       |

#### CD600 Plus - Manual do Usuário

| TIPO | MNE  | DESCRIÇÃO                                                                   | OPÇÕES                                                                                                    | DEFAULT   |
|------|------|-----------------------------------------------------------------------------|----------------------------------------------------------------------------------------------------|-----------|
| I    | CLAM | Bloqueio da tecla <a m=""></a>                                              | 0 – Não bloqueia<br>1 – Com nível alto em <b>D</b><br>2 – Com nível alto em <b>C</b><br>3 – Com nível alto em <b>C</b> ou <b>D</b> | 0         |
| I    | CHST | Partida a quente - Modo de operação depois de<br>uma interrupção de energia | 0 – Anterior<br>1 – Manual<br>2 – Automático                                                                                       | 0         |
| I    | CLIM | Limitador de saída                                                          | 0 – MAN/AUTO<br>1 – AUTO                                                                                                    | 0         |
| Р    | ASPD | Velocidade de Atuação em Manual                                             | 0,00 a 200,00%/s                                                                                                    | 10,00%/s  |
| Р    | ALOW | Limite Inferior                                                             | -2,00 a +102,00%                                                                                                    | -2,00%    |
| Р    | AUPP | Limite Superior                                                             | -2,00 a +102,00%                                                                                                    | +102,00%  |
| Р    | ASLW | Velocidade Máxima em Automático                                             | 1,00 a 200,00%/s                                                                                                    | 200,00%/s |

Número de bytes por tipo de parâmetro:

A = 8 C = 14 L = 8
# Função 09 - PID Avançado (APID)

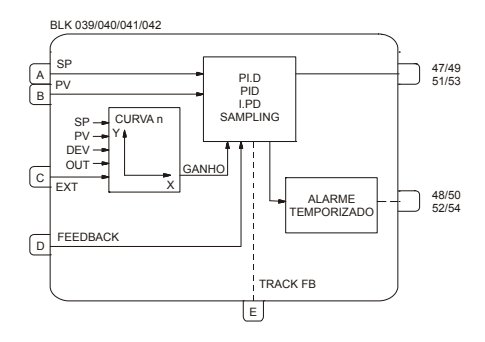

# Operação

Este bloco oferece uma gama variada de algoritmos de controle tendo como base os modos Proporcional (P), Integral (I) e Derivativo (D).

Os tipos de algoritmos utilizados podem ser do tipo paralelo (Ideal) ou não interativo (Clássico ou ISA) selecionáveis pelo parâmetro **CACT** dotados de controle de saturação da integral (anti-reset windup). Os limites de saturação são ajustáveis pelo usuário, característica única dos controladores **CD600 Plus** da **SMAR**, que possibilita flexibilização na configuração da estratégia de controle.

A transferência Manual para Automático pode ser bumpless ou hard. A transferência bumpless faz com que o modo automático assuma o valor do manual antes do chaveamento. A transferência hard adicionará a este valor a ação proporcional (K<sub>p</sub>.e). Em ambos os casos, o sinal de saída do bloco da **Função 08 - Estação Auto/Manual**, deve ser conectado à entrada **D (Feedback)**, e o sinal de status do bloco Auto/Manual deve ser conectado à entrada E (track FB).

Este bloco permite a seleção dos seguintes tipos de controle: *PI-Sampling, Erro Quadrático, GAP e Ganho Adaptativo.* 

### TIPOS DE PID (CTYP)

**PI.D** - As ações *P* e *I* atuam sobre o erro e a ação *D* sobre a Variável de Processo. Desta forma o sinal de saída acompanha as mudanças de Setpoint segundo as ações Proporcional e Integral, mas não dá uma variação indesejável devido à ação Derivativa. É o mais recomendado para a maioria das aplicações com Setpoint ajustável pelo operador.

**PID** - As ações *P*, *I* e *D* atuam sobre o erro. Desta forma o sinal de saída é alterado quando há mudanças na Variável de Processo ou no Setpoint. É recomendado para controle de relação ou para controle escravo de uma cascata.

**I.PD** - Neste tipo somente a Integral atua sobre o erro. Mudanças no Setpoint provocam a variação no sinal de saída de maneira suave. É recomendado para processos que não podem ter variações bruscas na MV em função da mudança de Setpoint. É o caso de processos de aquecimento com ganho muito alto.

**PI-SAMPLING** - Neste tipo, quando há um desvio, o sinal de saída muda de acordo com o algoritmo *PI* durante um tempo  $t_0$ . Findo  $t_1$  o sinal de saída é mantido constante durante  $t_1$ . Se o desvio persistir, o sinal variará novamente durante  $t_0$ , e permanecerá constante durante  $t_1$ . O período do ciclo é  $t_0 + t_1$ , (ajustado por **CSAM**), e o tempo de atuação é  $t_0$  (ajustado por **CSON**). É recomendado para processos com alto tempo morto.

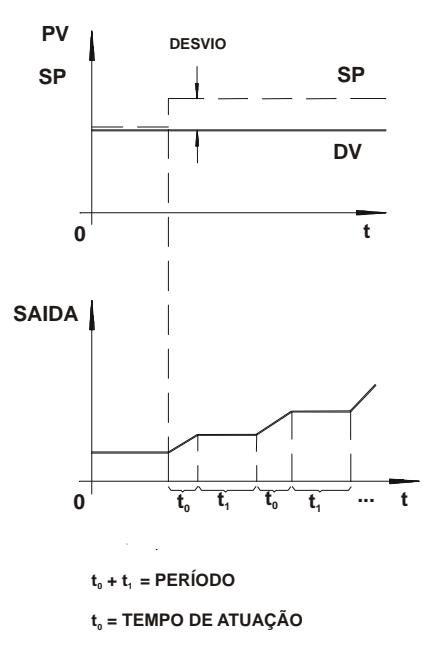

Figura 4.9.1 - PI Sampling

### AÇÃO (CACT)

Existem processos que requerem que o sinal de saída aumente quando a Variável de Processo aumenta, enquanto que outros requerem o contrário.

A escolha do tipo de ação é feita através do parâmetro CACT:

**TIPO 0, 2, 4 ou 6** - Saída diminui com o aumento de PV e = (SP - PV)

**TIPO 1, 3, 5 ou 7** - Saída aumenta com o aumento de PV e = (PV - SP)

Para efeito de normalização de operação, deve-se considerar sempre que o sinal de saída MV = 100% significa válvula aberta e que o sinal de saída MV = 0% significa válvula fechada. A operação das teclas segue a mesma linha:

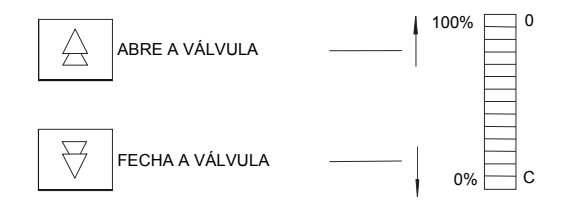

Se o atuador da válvula é "ar-para-abrir", MV = 100% deve ser equivalente a 20 mA. Válvulas do tipo "ar-para-fechar" terão 100% equivalente a 4 mA. Isto pode ser selecionado na **Função 02 - Saída em Corrente**.

### Sintonia pelo Frontal do Controlador

O parâmetro **CACT** também define se o bloco permite mudanças nos parâmetros de sintonia através do frontal do controlador (Ver Constantes *PID* adiante). Ajustes pelo frontal são habilitados com **CACT** = 0, 1, 4 ou 5.

### Algoritmos de Controle

O CD600 Plus oferece 2 tipos de controle:

Algoritmo Paralelo Ideal

$$MV(t) = \kappa_p e(t) + \frac{1}{T_R} \int e(t) dt + T_D \frac{de(t)}{dt}$$

Algoritmo Não interativo ou ISA

$$MV(t) = \kappa_p \left[ e(t) + \frac{1}{T_R} \int e(t) dt + T_D \frac{de(t)}{dt} \right]$$

Parâmetro CACT = 0, 1, 2 ou 3 seleciona o algoritmo paralelo ideal. Parâmetro CACT = 4, 5, 6 ou 7 seleciona o não interativo ou ISA. Para o não interativo quando  $K_P = 0$  o controlador opera como um **ID**.

### ERRO QUADRÁTICO (CETY)

O desvio (ou erro) normalmente utilizado nos cálculos do controlador CD600 é dado por:

e = SP - PV "Saída diminui quando PV aumenta" (CACT = 0, 2, 4 ou 6)

e = PV -SP "Saída aumenta quando PV aumenta" (CACT = 1, 3, 5 ou 7)

Existem processos onde o desvio em relação ao Setpoint é preferível aos distúrbios causados pelo controlador no processo. Portanto, a atuação do controle deve ser pequena para pequenos distúrbios e aumentar gradualmente com o aumento do desvio. Um exemplo típico deste tipo de processo é o controle de nível de um tanque onde o Setpoint não é tão importante quanto a estabilidade da vazão de descarga.

Este tipo de processo pode ser controlado com ganho adaptativo, controle com gap ou erro quadrático. No erro quadrático (**CETY = 1**), o erro considerado nos cálculos será:

$$\hat{e} = \frac{e \cdot |e|}{100}$$

ê = erro a ser considerado no cálculo do PID.

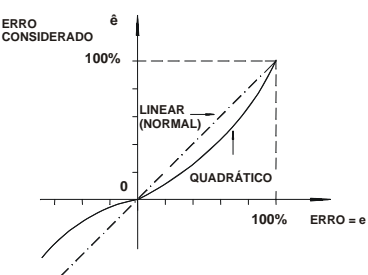

Figura 4.9.2 - Erro Quadrático x Erro Normal

### CONTROLE DE GAP (CBND E CSGA)

Existem aplicações onde o controle é instável dentro de um valor, em torno do Setpoint, devido à faixa morta do atuador, ruído ou outras razões. Neste caso é aconselhável que o controlador tenha uma ação diferenciada nesta faixa.

O controle tipo GAP ou GAP com ganho adaptativo pode ser utilizado para resolver este problema.

### EXEMPLO:

Considerar erro ( $\hat{e}$ ) para um controle tipo **GAP** com uma banda igual a ±10% (**CBND**=10) e Ganho diferenciado igual a Zero (**CSGA**=0).

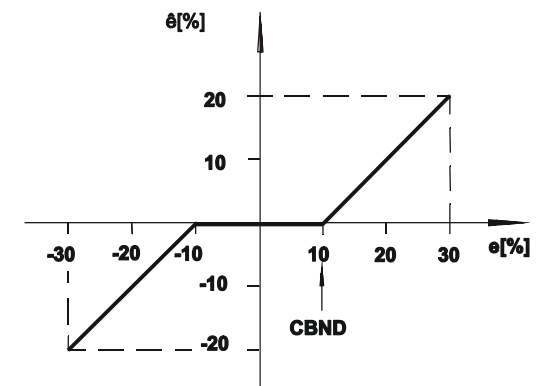

Figura 4.9.3 - Controle de GAP com Ganho Especial = 0

Alguns processos podem necessitar de um ganho especial dentro do **GAP**. Em tais casos, é possível selecionar um fator para o parâmetro **CSGA** o qual multiplica o erro, fazendo com que o erro a ser considerado no cálculo do *PID* seja:

### ê = e.CSGA.

Dentro do **"GAP**", a ação de controle será mais rápida quando **CSGA>1** e mais lenta quando **CSGA<1**. Para **CBND** = 0 (banda nula) o controle de **GAP** não é activado.

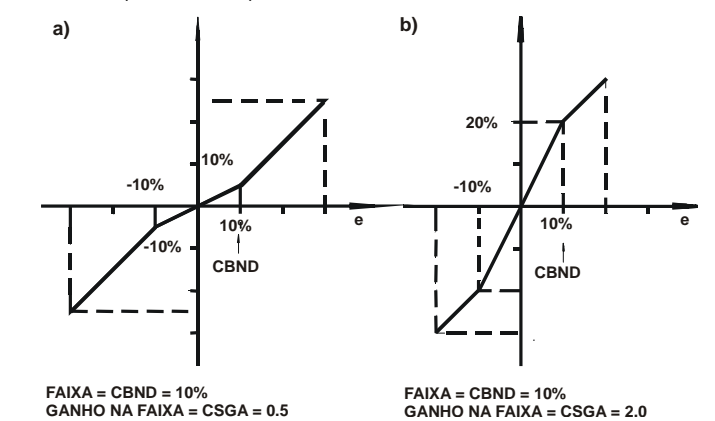

Figura 4.9.4 - Controle de GAP com Ganho Especial a) Ganho < 1, (b) Ganho > 1

### CONTROLE COM GANHO ADAPTATIVO (CIAG, CLIN, CAAD)

O ganho adaptativo faz com que as constantes do *PID* sejam modificadas por um fator **G**. Este fator **G** é estabelecido em uma curva de 13 ou 26 pontos em função do Setpoint **SP**, da Variável de Processo **PV**, do Desvio **DEV**, do Sinal de Saída ou de uma Variável Externa. A variável utilizada para obter e determinar o ganho é estabelecida por **CIAG**.

A curva utilizada para o ganho é determinada por **CLIN**. Os pontos da curva escolhida são estabelecidos no loop Geral, nos blocos da **Função 31 - Curva de Linearização**. As curvas que podem ser construídas estão indicadas na tabela 4.31.1.

Os pontos da curva do ganho adaptativo são dados como porcentagem da variável selecionada no eixo das abcissas (X) e pelo ganho **G** no eixo das ordenadas (Y). O ganho modifica as constantes de sintonia  $K_{\rm P}$ ,  $T_{\rm R}$  e  $T_{\rm D}$  para:

 $K_P' = G.K_P$ 

 $T_{R}' = \frac{T_{R}}{G}$  $T_{D}' = G.T_{D}$ 

O Ganho G pode afetar as ações PID, PI, P, I e D.

A seleção é feita pelo parâmetro **CAAD** o qual também pode inibir o ganho adaptativo quando **CAAD**=0.

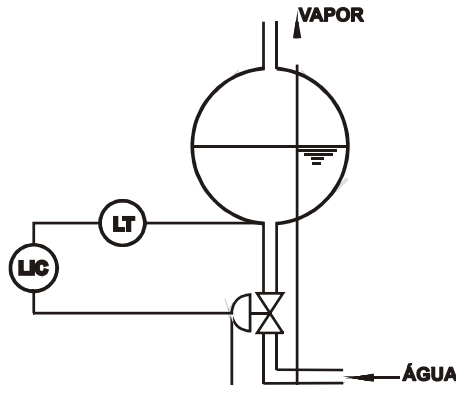

Figura 4.9.5 - Controle de Nível Simples do Reservatório de uma Caldeira

O ganho adaptativo é recomendado para controles excessivamente não lineares. Um exemplo clássico de ganho adaptativo é o controle de nível de um tubulão de caldeira.

A variação de volume não é linear com a variação de nível. A linha pontilhada da figura abaixo mostra a variação de volume com o nível.

Note que o nível varia lentamente em torno de 50% e varia rapidamente nos extremos. As ações de controle devem ter um ganho inverso ao ganho do processo. Isto é mostrado pela linha contínua da figura 4.9.6.

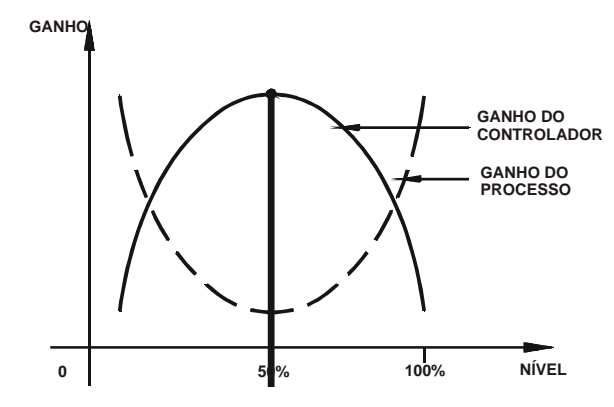

Figura 4.9.6 - Ganho do Processo e do Controlador

O ganho adaptativo pode ser configurado como mostrado na figura a seguir. Esta curva pode se representada pelos seguintes pontos da curva 1: (X1 = 0; Y1 = 0.2; X2 = 20; Y2 = 0.8; X3 = 40; Y3 = 0.96; etc.).

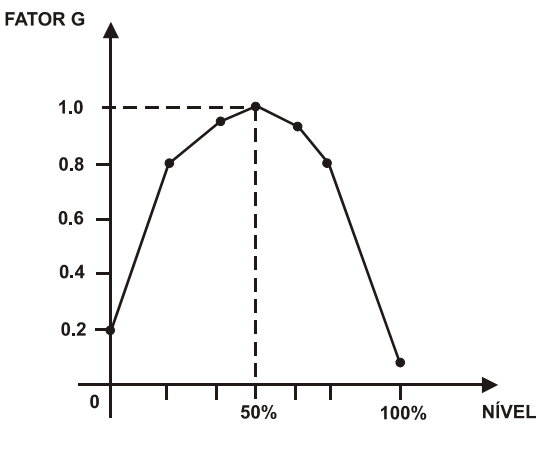

Fig 4.9.7 - Curva de Ganho em Função de PV

## Observe o seguinte:

- 1. Não é necessário usar todos os 13 pontos da curva.
- 2. É fundamental usar 0% e 100% da variável (-100% e +100% do erro).
- 3. É recomendável programar a variável até 102%, desde que a variável possa estar acima de 100%.
- 4. Sintonia normalmente é feita para G = 1. No exemplo, o controle torna-se mais lento acima ou abaixo de 50% do nível.
- 5. Ganho adaptativo também é muito utilizado em controle de pH.

## ANTI SATURAÇÃO PELO MODO INTEGRAL (CARL E CARU)

O algoritmo de controle pára automaticamente a contribuição do modo integral, quando o sinal de saída atinge os limites de 0% ou 100%. As contribuições dos modos Proporcional e Derivativo não são afetadas.

O **CD600 Plus** tem uma característica única que é a de permitir que a limitação da saturação pelo modo integral seja ajustável.

Normalmente ela é fixada em 0% (CARL) e 100% (CARU), mas pode ser estreitada, permitindo respostas mais rápidas e evitando "overshoot" em processos de aquecimento, por exemplo.

### CONSTANTES DO PID (AKp, ATr, ATd)

A tabela é auto explicativa. Vale a pena lembrar que o modo Proporcional é Ganho e não Banda Proporcional. A integral está em termos de minutos por repetição, não repetição por minutos. T<sub>R</sub> menor significa ação integral maior.

As constantes do *PID* podem ser ajustadas pelo Terminal Portátil ou pelo frontal do controlador (veja ajustes de sintonia). Para inibir os ajustes de sintonia pelo frontal, basta configurar o parâmetro **CACT** com 2, 3, 6 ou 7 em lugar de 0, 1, 4 ou 5.

### ALARME DE DESVIO (AMXD, ATOD)

Nestes parâmetros pode ser programado o desvio para o qual se deseja um alarme (AMXD) e quanto tempo este desvio pode ocorrer sem ativar o alarme (ATOD).

Se AMXD=5 e ATOD=0,5, o bloco ativará a saída "Dev-time-out" (100%) para o nível lógico 1, se um desvio de 5% persistir por mais do que 30 segundos.

Observar que 0 (Zero) para o tempo significa tempo infinito. O tempo mais curto é de 0,01 min.

O parâmetro CFRT especifica se o alarme de desvio deve ou não aparecer no frontal do painel.

### **BIAS (ABIA)**

Neste parâmetro é possível ajustar o valor inicial do sinal de saída quando o controle é transferido de Manual para Automático. Isto pode ser feito somente se a entrada de **Feedback** não estiver conectada (**LID**=0).

Para transferência de Manual para Automático "Bumpless", a entrada **D** deve ser conectada à saída do bloco A/M e a entrada **E** deve ser conectada à saída de indicação de status do bloco A/M. Neste caso o parâmetro **ABIA** é usado para mudar a saída do bloco durante operação automática.

O sinal de saída está sujeito a uma variação do tipo step se o valor de **ABIA** é modificado. Amplitude e direção deste step são equivalentes à diferença entre o valor anterior e o novo valor de **ABIA**. O diagrama de interligação para ambos os casos são mostrados nas figuras a seguir.

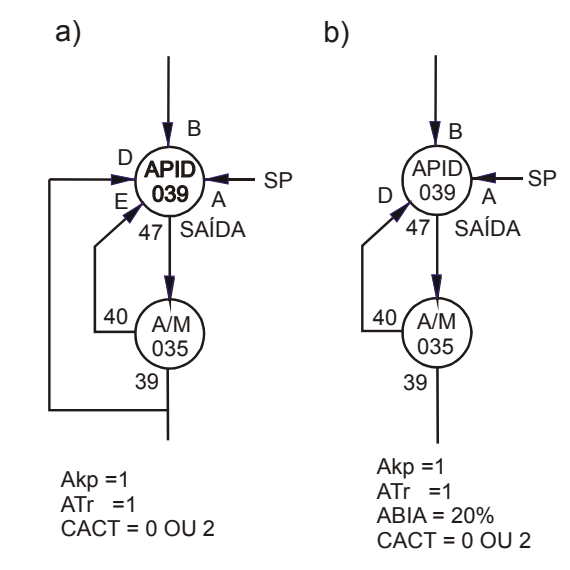

Figura 4.9.8 - Configuração da Transferência de Manual para Automático a) Bumpless b) Em Automático a Saída parte com o valor do Bias

Durante a transferência de Manual para Automático é possível adicionar ao sinal de saída (em ambos os casos acima) um valor equivalente ao Ganho Proporcional (**AK**<sub>P</sub>) multiplicado pelo erro naquele momento. Este tipo de transferência é chamado tipo HARD e pode ser obtida pelo parâmetro **CTYP** igual a 4, 5 ou 6. Os exemplos citados a seguir, mostram o comportamento do sinal de saída para as transferências tipo Bumpless e Hard.

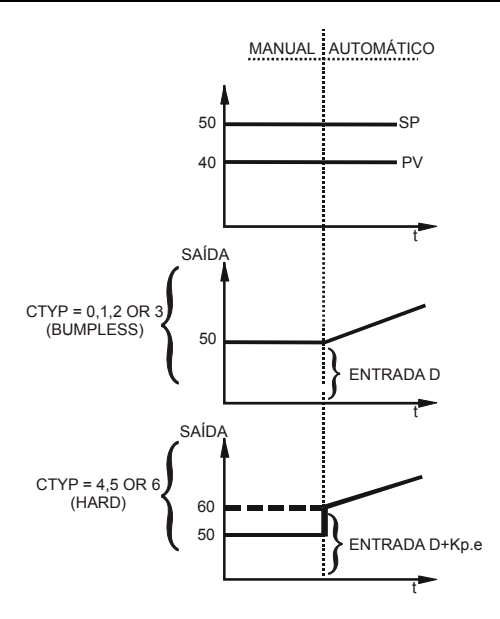

Figura 4.9.9 - Transferência de Manual para Automático. A saída Automática inicia com o último valor da saída em manual

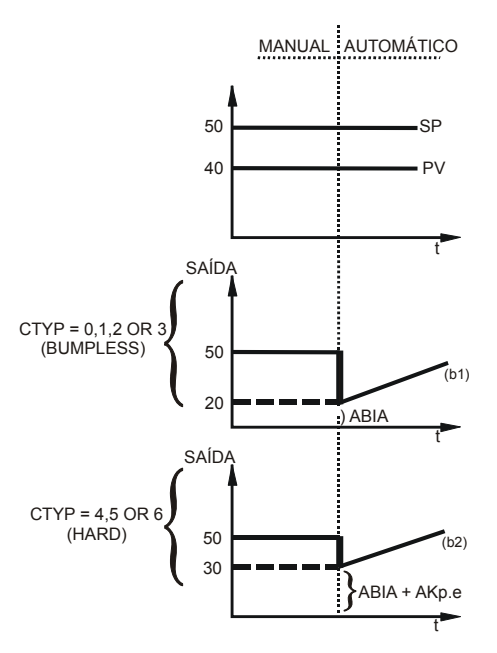

Figura 4.9.10 - Transferência de Manual para Automático. A saída Automática inicia com o Bias

| TIPO | MNE | DESCRIÇÃO                                                         | OPÇÕES                           | DEFAULT |
|------|-----|-------------------------------------------------------------------|----------------------------------|---------|
| -    | LIA | Entrada de Setpoint (SP)                                          | Endereços<br>0 a 170 / 225 a 240 | 0       |
| I    | LIB | Entrada da Variável (PV)                                          |                                  | 0       |
| I    | LIC | Entrada da Variável externa para determinar o Ganho<br>Adaptativo |                                  | 0       |
| I    | LID | Entrada de Realimentação para Operação Bumpless                   |                                  | 0       |
| I    | LIE | Entrada para Transferência Auto/Manual. Interpretação<br>Digital  |                                  | 0       |

## CD600 Plus - Manual do Usuário

| TIPO | MNE  | DESCRIÇÃO                                                                                                    | OPÇÕES                                                                                                    | DEFAULT  |
|------|------|----------------------------------------------------------------------------------------------------|----------------------------------------------------------------------------------------------------|----------|
| I    | CACT | Ação de controle e inibição de ajuste de sintonia pelo<br>frontal do controlador<br>REVERSO: Saída diminui quando PV aumenta<br>DIRETO: Saída aumenta quando PV aumenta | Algoritmo Paralelo Ideal<br>0 – Reverso<br>1 – Direto<br>2 – Reverso sem sintonia no frontal<br>3 – Direto sem sintonia no frontal<br>Algoritmo ISA:<br>4 – Reverso<br>5 – Direto<br>6 – Reverso sem sintonia no frontal<br>7 – Direto sem sintonia no frontal | 0        |
| I    | СТҮР | Ação sobre o Erro e sobre a Variável de Processo. As<br>ações indicadas antes do ponto são sobre o Erro e as<br>outras sobre a Variável de Processo.                    | 0 - PI.DBumpless1 - PIDBumpless2 - I.PDBumpless3 - PI SamplingBumpless4 - PI.DHard5 - PIDHard6 - PI SamplingHard                                                                                                    | 0        |
| I    | CETY | Tipo de erro a ser considerado                                                                                                    | 0- Erro Simples<br>1- Erro Quadrático                                                                                                    | 0        |
| Р    | CBND | Banda (GAP) a ser considerado para controle tipo GAP                                                                                                    | 0,01% - 300,00%<br>0 – Controle Tipo " <b>GAP</b> " desativado                                                                                                    | 0,00%    |
| Р    | CSGA | Ganho especial dentro do GAP para controle tipo GAP                                                                                                    | 0,00 - 10,00                                                                                                    | 0,00     |
| Р    | CSAM | Tempo de amostragem do PI-Sampling ( $t_0 + t_1$ )                                                                                                    | 0,00 - 180,00 min.                                                                                                    | 0,00 min |
| Р    | CSON | Tempo de Atuação do PI-Sampling (t <sub>0</sub> ) ( <b>CSON<csam< b="">)</csam<></b>                                                                                    | 0,00 - 180,00 min.                                                                                                    | 0,00 min |
| I    | CIAG | Variável de entrada para o ganho adaptativo                                                                                                    | 0 – SP<br>1 – PV<br>2 – Erro<br>3 – Saída<br>4 – Externa                                                                                                    | 0        |
| I    | CLIN | Curva para o ganho adaptativo (Ver tabela 4.31.1 ou<br>Função 31 - Curva de Linearização)                                                                               | 0-X=Y<br>1→ 8/Curvas 1→8<br>9-Curvas 1 e 2<br>10-Curvas 3 e 4<br>11-Curvas 5 e 6<br>12-Curvas 7 e 8                                                                                                    | 0        |
| I    | CAAD | Ação do ganho adaptativo                                                                                                    | 0 – Não Usado / 1 - PID<br>2 – PI<br>3 – P<br>4 – I<br>5 – D                                                                                                    | 0        |
| Р    | CARL | Anti-Reset Wind-Up limite inferior                                                                                                    | -2,00% a +50,00%                                                                                                    | 0,00%    |
| Р    | CARU | Anti-Reset Wind-Up limite superior                                                                                                    | +50,00% à +102,00%                                                                                                    | 100,00%  |
| I    | CFRT | Indicação de ALM de erro no frontal                                                                                                    | 0-Não<br>1-Sim<br>2-Sim com Rec. Auto                                                                                                    | 0        |
| Р    | AKp  | Ganho Proporcional                                                                                                    | 0,00 - 100,00                                                                                                    | 0,30     |
| R    | ATr  | Tempo da Integral (min./repetição)                                                                                                    | 0,01 - 1000,0                                                                                                    | 10,000   |
| R    | ATd  | Ganho do Tempo Derivativo (min)                                                                                                    | 0,00 - 100,00                                                                                                    | 0        |
| Р    | ABIA | Bias                                                                                                    | -100,00% - 100,00%                                                                                                    | 0,00     |
| Р    | AMXD | Máximo desvio para o erro                                                                                                    | 0,00 - 100,00%                                                                                                    | 0,00%    |
| Р    | ATOD | Máximo tempo para o alarme de desvio (min)                                                                                                    | 0,01 - 200,00 min.<br>0,00 - Sem Alarme                                                                                                    | 0,00 min |

Número de bytes por tipo de parâmetro:

A = 16 C = 26 L = 10

# Função 10 - PID Simples (PID)

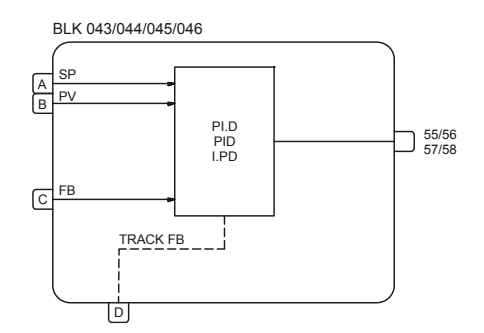

# Operação

Este bloco oferece uma gama variada de algoritmos de controle tendo como base os modos Proporcional (P), Integral (I) e Derivativo (D).

Os tipos de algoritmos utilizados podem ser do tipo paralelo (ideal) ou não interativo (Clássico ou ISA) selecionáveis pelo parâmetro **CACT**, dotados de controle de saturação da integral (anti-reset windup). Os limites de saturação são ajustáveis pelo usuário, característica única dos controladores **CD600 Plus** da **SMAR**, que possibilita flexibilização na configuração da estratégia de controle.

A transferência Automática para Manual pode ser bumpless ou hard. A transferência bumpless faz com que o modo Automático assuma o valor do Manual antes do chaveamento. A transferência hard adicionará a este valor a ação proporcional (**K**<sub>P</sub>.**e**). Em ambos os casos o sinal de saída do bloco da **Função 08 - Estação Auto/Manual**, deve ser conectado à entrada **D** (**Track FB**).

### TIPO DE PID (CTYP)

**PI.D** - As ações *P* e *I* atuam sobre o erro e a ação *D* sobre a Variável de Processo. Desta forma o sinal de saída acompanha as mudanças de Setpoint segundo as ações Proporcional e Integral, mas não dá uma variação indesejável devido à ação Derivativa. É o mais recomendado para a maioria das aplicações com Setpoint ajustável pelo operador.

**PID** - As ações *P*, *I* e *D* atuam sobre o erro. Desta forma o sinal de saída é alterado quando há mudanças na Variável de Processo ou no Setpoint. É recomendado para controle de relação ou para controle escravo de uma cascata.

**I.PD** - Neste tipo somente a integral atua sobre o erro. Mudanças no Setpoint provocam a variação no sinal de saída de maneira suave. É recomendado para processos que não podem ter variações bruscas na variável em função da mudança do Setpoint. É o caso de processos de aquecimento com Ganho muito alto.

#### AÇÃO (CACT)

Existem processos que requerem que o sinal de saída aumente quando a Variável de Processo aumenta, enquanto que outros requerem o contrário.

A escolha do tipo de ação é feita através do parâmetro CACT:

**TIPO 0, 2,4 ou 6** - Saída diminui com aumento de PV. e = (SP - PV)

**TIPO 1, 3, 5 ou 7** - Saída aumenta com o aumento de PV e = (PV - SP)

Para efeito de normalização de operação, deve-se considerar sempre que o sinal de saída MV = 100% significa válvula aberta e que o sinal de saída MV = 0% significa válvula fechada. A operação das teclas segue a mesma linha:

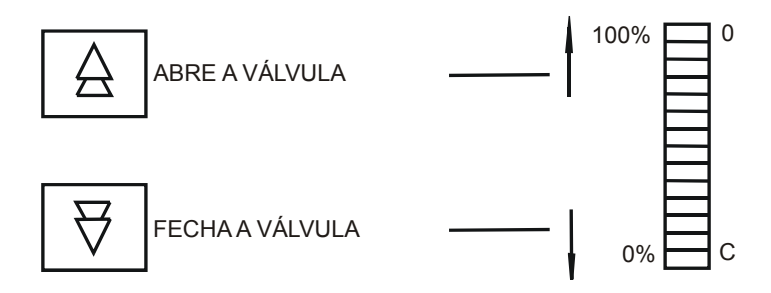

Se o atuador da válvula é "ar-para-abrir", **MV** = 100% deve ser equivalente a 20 mA. Válvulas do tipo "ar-para-fechar" terão 100% equivalente a 4 mA. Isto pode ser selecionado na **Função 02 - Saída em Corrente**.

#### Sintonia pelo Frontal do Controlador

O parâmetro **CACT** também define se o bloco permite mudanças nos parâmetros de sintonia através do frontal do controlador (Ver Constantes *PID* adiante).

Ajustes pelo frontal são habilitados com CACT=0, 1, 4 ou 5.

## ALGORITMOS DE CONTROLE

O CD600 Plus oferece 2 tipos de controle:

Paralelo Ideal

$$MV(t) = K_{p} e(t) + \frac{1}{T_{R}} \int e(t) dt + T_{D} \frac{de(t)}{dt}$$

Não interativo ou ISA

$$MV(t) = \kappa_p \left[ e(t) + \frac{1}{T_R} \int e(t) dt + T_D \frac{de(t)}{dt} \right]$$

Parâmetro **CACT** igual a 0, 1, 2 ou 3 seleciona o algoritmo paralelo ideal. Parâmetro **CACT** igual a 4, 5, 6 ou 7 seleciona o não interativo ou ISA. Para o não interativo quando  $K_P = 0$ , o controlador opera como um **ID**.

### ANTI SATURAÇÃO PELO MODO INTEGRAL (CARL E CARU)

O algoritmo de controle pára automaticamente a contribuição do modo integral, quando o sinal de saída atinge os limites de 0% ou 100%. As contribuições dos modos Proporcional e Derivativo não são afetadas.

O **CD600 Plus** tem uma característica única que é a de permitir que a saturação pelo modo integral seja ajustável.

Normalmente ela é fixada em 0% (CARL) e 100% (CARU), mas pode ser estreitada, permitindo respostas mais rápidas e evitando "overshoot" em processos de aquecimento, por exemplo.

### CONSTANTES DO PID (AKp, ATr, ATd)

A tabela é auto explicativa. Vale a pena lembrar que o modo Proporcional é Ganho e não Banda Proporcional. A integral está em termos de minutos por repetição, não repetição por minutos. T<sub>P</sub> menor significa ação integral maior. As constantes do *PID* podem ser ajustadas pelo Terminal Portátil ou pelo frontal do controlador (veja ajustes de sintonia). Para inibir os ajustes de sintonia pelo frontal, basta configurar o parâmetro **CACT** com 2, 3, 6 ou 7 em lugar de 0, 1, 4 ou 5.

### **BIAS (ABIA)**

Neste parâmetro é possível ajustar o valor inicial do sinal de saída quando o controle é transferido de Manual para Automático. Isto pode ser feito somente se a entrada de **Feedback** não estiver conectada (**LIC=**0).

Para a transferência de Manual para Automático Bumpless, a entrada **C** deve ser conectada à saída do bloco A/M e a entrada **D** deve ser conectada à saída de indicação de status do bloco A/M. Neste caso o parâmetro **ABIA** é usado para mudar a saída do bloco durante operação automática.

O sinal de saída está sujeito a uma variação do tipo step se o valor de **ABIA** é modificado. Amplitude e direção deste step são equivalentes à diferença entre o valor anterior e o novo valor de **ABIA**. O diagrama de interligação para ambos os casos são mostrados nas figuras abaixo.

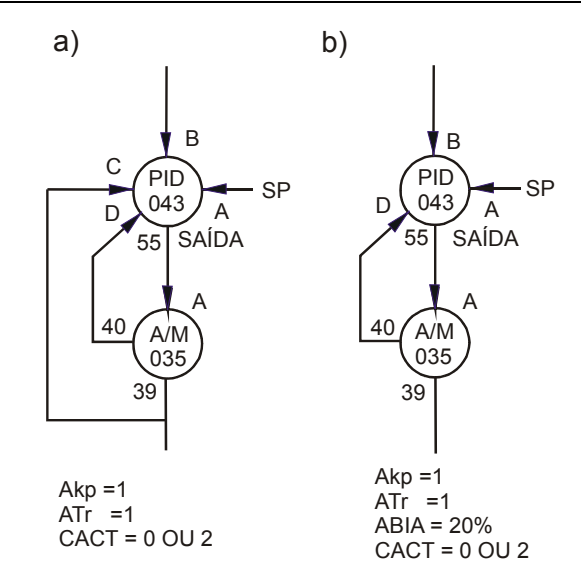

Figura 4.10.1 - Configuração da Transferência de Manual para Automático a) Bumpless b) Em Automático a Saída parte com o Valor do Bias

Durante a transferência de Manual para Automático, é possível adicionar ao sinal de saída (em ambos os casos acima), um valor equivalente ao ganho proporcional (**AKp**) multiplicado pelo erro naquele momento.

Este tipo de transferência é chamada **HARD** e pode ser obtida com o parâmetro **CTYP** igual a 3 ou 4.

As figuras **4.9.9** e **4.9.10** (Função **09**) mostram o comportamento do sinal de saída para as transferências tipo bumpless e hard.

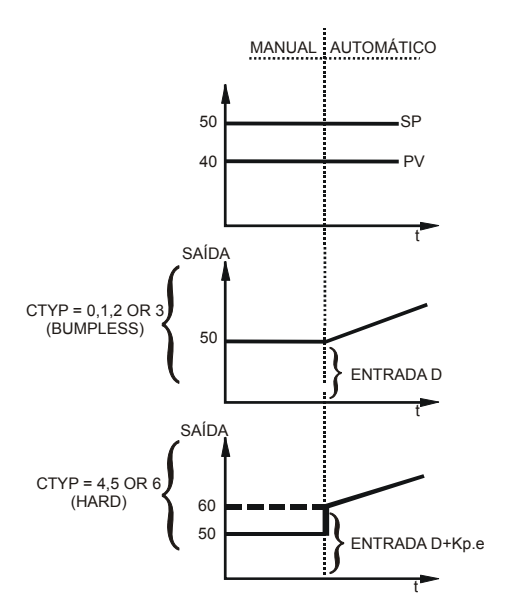

Figura 4.9.9 - Transferência de Manual para Automático. A saída Automática inicia com o último valor da saída em manual

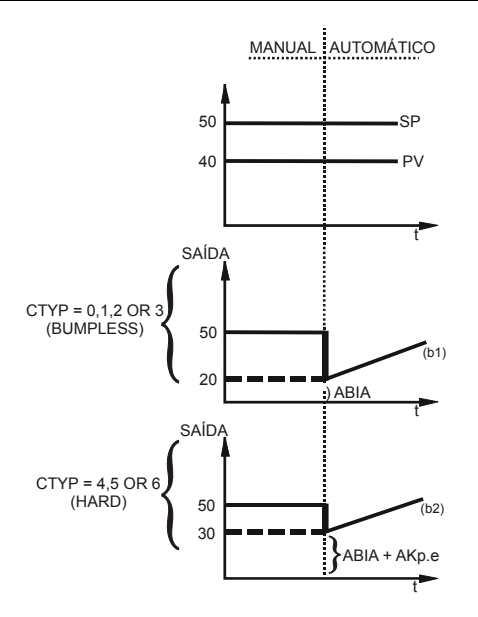

Figura 4.9.10 - Transferência de Manual para Automático. A saída Automática inicia com o Bias

| TIPO | MNE  | DESCRIÇÃO                                                                                                    | OPÇÕES                                                                                                    | DEFAULT |
|------|------|----------------------------------------------------------------------------------------------------|----------------------------------------------------------------------------------------------------|---------|
| I    | LIA  | Entrada de Setpoint (SP).                                                                                                    |                                                                                                    | 0       |
| I    | LIB  | Entrada da Variável (PV).                                                                                                    |                                                                                                    | 0       |
| I    | LIC  | Entrada de Realimentação para Operação<br>Bumpless.                                                                                                    | Endereços<br>0 a 170 / 225 a 240                                                                                                    | 0       |
| I    | LID  | Entrada para Transferência Auto/Manual.<br>(Interpretação Digital).                                                                                                    |                                                                                                    | 0       |
| I    | CACT | Ação de controle e inibição do ajuste de sintonia<br>pelo frontal do controlador.<br>REVERSO: Saída diminui quando PV aumenta<br>DIRETO: Saída aumenta quando PV aumenta | Algoritmo Paralelo Ideal<br>0 – Reverso<br>1 – Direto<br>2 – Reverso sem sintonia no frontal<br>3 – Direto sem sintonia no frontal<br>Algoritmo ISA<br>4 – Reverso<br>5 – Direto<br>6 – Reverso sem sintonia no frontal<br>7 – Direto sem sintonia no frontal | 0       |
| I    | CTYP | Ação sobre o Erro e sobre a Variável de<br>Processo. As ações indicadas antes do ponto são<br>sobre o Erro e as outras sobre a Variável de<br>Processo.                  | 0 – PI.D Bumpless<br>1 – PID Bumpless<br>2 - I.PD Bumpless<br>3 – PI.D Hard<br>4 – PID Hard                                                                                                    | 0       |
| Р    | CARL | Anti-reset Windup limite inferior.                                                                                                    | -2,00 a 50,00%                                                                                                    | 0,00%   |
| Р    | CARU | Anti-reset Windup limite superior.                                                                                                    | 50,00 a 102,00%                                                                                                    | 100,00% |
| Р    | АКр  | Ganho Proporcional.                                                                                                    | 0,00 - 100,00                                                                                                    | 0,30    |
| R    | ATr  | Tempo da Integral (min./repetição).                                                                                                    | 0,01 - 1000,0                                                                                                    | 10,000  |
| R    | ATd  | Ganho do Termo Derivativo (min.)                                                                                                    | 0,00 - 100,00                                                                                                    | 0       |
| Р    | ABIA | Bias                                                                                                    | -100,00 - 100,00%                                                                                                    | 0,00    |

Número de bytes por tipo de parâmetro:

A = 12 C = 8 L = 8

# Função 11 - Controlador Step (STEP)

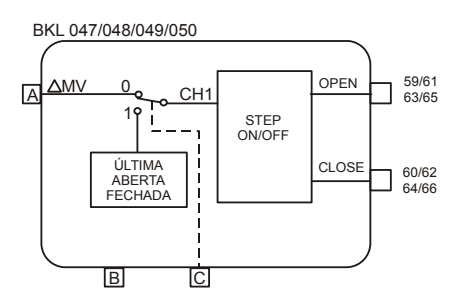

# Operação

Este bloco é usado em malhas de controle onde o elemento final de corrente é atuado por contato(s), tais como atuadores elétricos.

Este bloco sempre opera em conjunto com um bloco da **Função 09 - PID Avançado** e um bloco da **Função 08 - Auto/Manual**. A saída analógica do bloco A/M (39, 41, 43 ou 45) é conectada à entrada **A** do bloco Controlador Step e a saída de status (40, 42, 44 ou 46) à entrada **B**. A configuração usual é mostrada na figura abaixo:

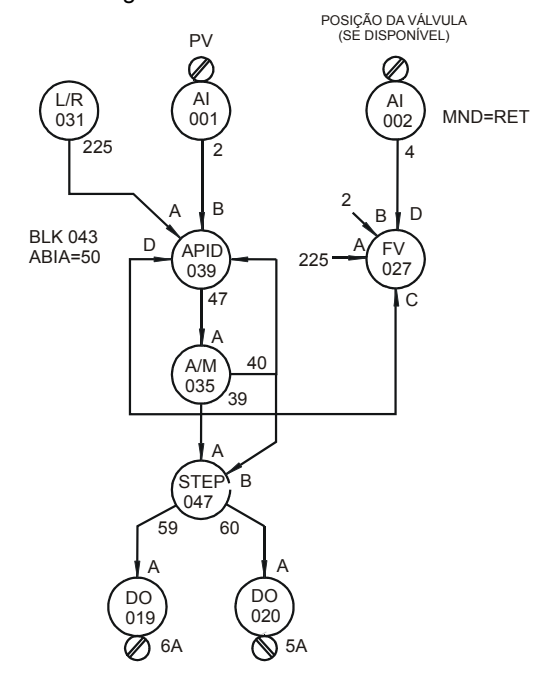

Figura 4.11.1 - Configuração Básica para um Controle Step

É recomendado o uso do bloco *PID* avançado, pois a utilização do controle de **GAP** existente neste controlador evita o "batimento" dos contatos quando a variável está próxima do Setpoint.

Quando o controle está no modo automático o bloco é sensível à variação incremental na sua entrada "A". A saída depende dessa variação e de ajustes dos parâmetros **AVOT** (tempo de abertura da válvula) e **AWPL** (largura do pulso).

**AVOT** deve ser ajustado com o tempo necessário para o elemento final de controle efetuar o curso completo. As características da saída também dependem da duração de pulso **AWPL**.

A variação do sinal de saída do bloco *PID* é transformada em pulsos cuja duração depende da amplitude e do perfil de variação do sinal de entrada.

Considere um caso onde a saída do bloco *PID* varia em forma de degrau com 25% de amplitude (originado por exemplo pela ação proporcional do bloco *PID* em função de um erro). Supondo-se que o tempo de operação do atuador seja de 1 minuto para 100% do curso (tempo **AVOT**), a saída do bloco ficará "atuada" durante 15 seg. ou seja 25% de um minuto. Ver figura a seguir.

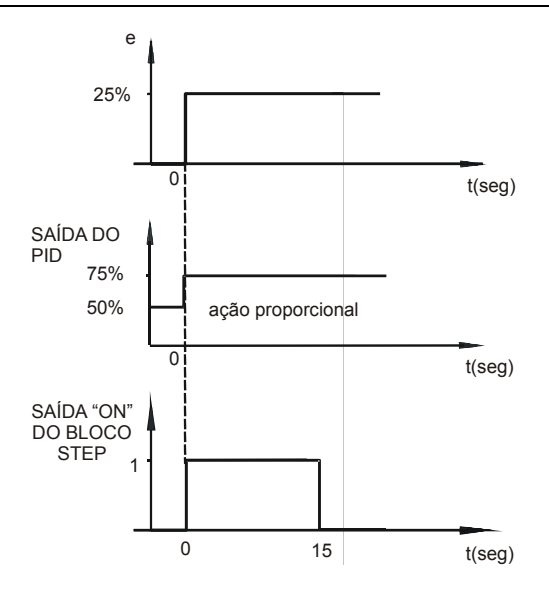

Figura 4.11.2 - Saída Step para um desvio de 25% com ação proporcional

Um sinal de saída do bloco *PID* em forma de rampa (originado por exemplo pela ação integral) será transformado em um trem de pulsos da mesma largura.

O número total de pulsos num dado intervalo de tempo depende da taxa de variação do sinal de entrada bem como da largura de cada pulso (tempo **AWPL**).

Considere um caso onde o sinal de entrada do bloco Controlador Step (saída do bloco *PID*) varie a uma taxa de 25%/mim, que a duração de cada pulso seja de 3 segundos e que o tempo de atuação da válvula seja de 1 minuto (**AVOT**). Com **AWPL** é expresso em número de ciclos, com um ciclo de 200ms temos **AWPL**=3/0,2 = 15.

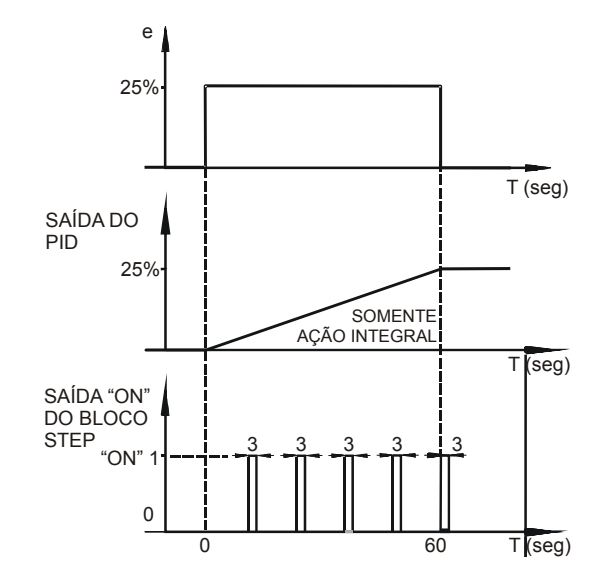

Figura 4.11.3 - Saída Step para um desvio de 25% com ação Integral

Para que a válvula com 1 minuto de tempo de curso abra ou feche 25% de seu curso, são necessários 15s de atuação total. Como a largura de cada pulso é de 3s, o Controlador Step fornecerá 5 pulsos igualmente distribuídos no período de 1 minuto. Esta taxa será mantida enquanto persistir a taxa de variação do sinal de entrada. Ver figura 4.11.3.

Quando o controle está no modo manual, enquanto o operador pressiona uma das teclas, a respectiva saída do bloco está em nível alto:

Tecla < $\triangle$  > Pressionada  $\rightarrow$  Saída **OPEN** em nível alto

Tecla  $\langle \heartsuit \rangle$  Pressionada  $\rightarrow$  Saída **CLOSE** em nível alto

Para que isto ocorra é necessário ligar a saída de status do bloco "AUTO-MANUAL" à entrada B do bloco step.

Quando a entrada **C** vai para nível alto, o bloco passa a fornecer a saída em função da posição de segurança definida no parâmetro **CSAF**:

**CSAF** = 0 → Saída **OPEN** e **CLOSE** em nível baixo (a válvula fica parada na última posição). **CSAF** = 1 → Saída **OPEN** em nível alto (a válvula vai para a posição de abertura total) **CSAF** = 2 → Saída **CLOSE** em nível alto (a válvula fica na posição de fechamento total).

| TIPO | MNE  | DESCRIÇÃO                                            | OPÇÕES                                                           | DEFAULT |
|------|------|------------------------------------------------------|------------------------------------------------------------------|---------|
| I    | LIA  | Entrada incremental (∆MV)                            |                                                                  | 0       |
| I    | LIB  | Indicativo de Entrada Manual                         | Endereços<br>0 a 170 / 225 a 240                                 | 0       |
| I    | LIC  | Entrada para Chaveamento para a Posição de Segurança |                                                                  | 0       |
| I    | CSAF | Posição de Segurança                                 | 0 - Último valor<br>1 – Aberta<br>2 – Fechada                    | 0       |
| I    | СТҮР | Tipo de Controle                                     | 0-Open/None/Close<br>1-On/Off (em relação ao sinal de<br>entrada | 0       |
| I    | AWPL | Largura mínima de pulso (em número de ciclos)        | 1 – 1000                                                         | 2       |
| I    | AVOT | Tempo total do curso do Atuador                      | 0 - 3200s                                                        | 60s     |

Número de bytes por tipo de parâmetro: A = 4 C = 4 L = 6

# Função 12 - Multiplicador-Divisor-Somador-Subtrator (ARTH)

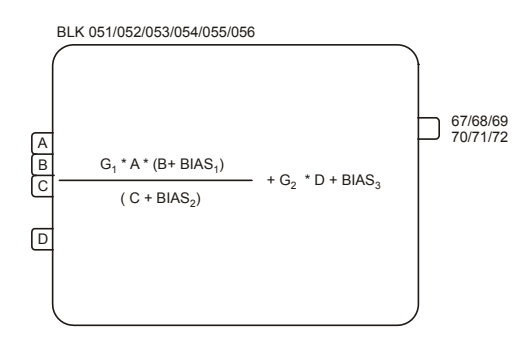

# Operação

Este bloco efetua as 4 operações aritméticas com as entradas, conforme a fórmula abaixo:

$$SaÍda = \frac{G_1 \cdot A(B + Bias_1)}{(C + Bias_2)} + G_2 \cdot D + Bias_3$$

Onde,  $A, B, C \in D = \text{entradas em \%}$   $Bias_1, Bias_2 \in Bias_3 = \text{constantes em \%}$  $G_1 \in G_2 = \text{ganho em números reais}$ 

Multiplicação entre uma porcentagem e um número real ou entre porcentagens sempre resultam em porcentagem. A soma será sempre em porcentagem.

As entradas e a saída deste bloco podem ir de -102% a +102%. Fora desses limites são considerados os valores extremos.

Se a entrada **A** não é usada o bloco assumirá A=100%. Se as entradas **B** e **C** não são usadas, **BIAS1** e **BIAS2** devem ser ajustados em 100%, para evitar que  $G_{1.A}(B + Bias_1)/(C + Bias_2)$  seja igual a zero no primeiro caso (multiplicação por zero) ou sempre saturado em 100% no segundo caso (divisão Por Zero).

Exemplo 1: Cálculo

G<sub>1</sub>=2; A=20%; B=30%; Bias<sub>1</sub>=10%; Bias<sub>2</sub>=100%

De acordo com a fórmula, a saída será:

$$2.20\frac{(30+10)}{100} = \frac{40\% \times 40\%}{100} = 16\%$$

Exemplo 2: Controle de relação com relação constante.

Uma aplicação importante da **Função 12** é o controle de relação. (Ver exemplo de configuração na Seção 3).

O propósito desse controle é manter a relação entre fluxos Q<sub>A</sub> e Q<sub>B</sub> constantes:

 $\frac{Q_A}{Q_B} = K$ 

O melhor meio para se conseguir isto, é o controle de uma delas, por exemplo,  $Q_B$ , com o Setpoint correspondendo a  $Q_A/K$ .

Figura 4.12.1 mostra a configuração usada.

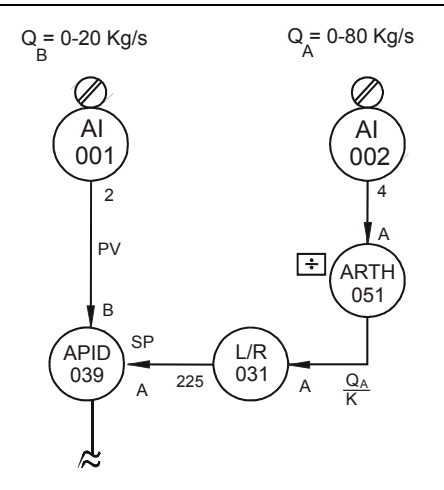

Figura 4.12.1 - Controle de Relação com uma Relação Constante Fixa

Supondo que o controle deva manter  $Q_A/Q_B=8$ .

Como o controlador vê o sinal correspondente a  $Q_A \in Q_B \mod 0$  a 100%, é necessário usar um fator interno para acertar a relação entre as variáveis:

a) Os dois fluxos devem estar na mesma unidade.

b) Os sinais devem ser normalizados.

 $[Q_A] = 0.100\%$  correspondendo a  $Q_A : 0.80$  kg/s.  $[Q_B] = 0.100\%$  correspondendo a  $Q_B : 0.20$  kg/s.

$$Q_{A} = \frac{80}{100} [Q_{A}] (1) \quad Q_{B} = \frac{20}{100} [Q_{B}] (2)$$

Dividindo (1) por (2):

$$\frac{Q_{A}}{Q_{B}} = \frac{80}{20} \frac{[Q_{A}]}{[Q_{B}]}$$
(3)

como,  $Q_A/Q_B=8$  (4 ), substituindo em (3):

$$8 = 4 \frac{[Q_A]}{[Q_A]} \therefore [Q_B] = 0,5 [Q_A] = SP \quad (5)$$

Isto significa que quando o processo tem a relação correta, o sinal correspondente ao Setpoint do fluxo  $Q_B$  é a metade do sinal correspondente ao fluxo  $Q_A$ .

c) Calcular o bloco aritmético como segue:

$$SAÍDA = \frac{G_1 \cdot A(B + Bias_1)}{C + Bias_2} + G_2 \cdot D + Bias_3 \quad (6)$$

 $[Q_A]$  conectado a entrada  $A \Rightarrow A = [Q_A]$ . A saída é o Setpoint para  $Q_B$ . Fazendo (5) = (6)

$$SP = \frac{G_1 \left[ Q_A \right] \left( 0 + Bias_1 \right)}{0 Bias_2} + G_2 0 + Bias_3$$

 $\begin{array}{l} Bias_1 = 100\% \\ Bias_2 = 100\% \\ Bias_3 = 0 \qquad SP = 0.5 \ [Q_A] \\ G_1 = 0.5 \\ G_2 = 0 \end{array}$ 

Exemplo 3: Controle de relação com relação ajustável.

Muitas vezes o controle requer uma constante de relação ajustável pelo operador. No último exemplo a relação era fixa. Neste exemplo, ela deve ser ajustável entre 5 e 10.

Para se conseguir isto, a figura 4.12.1 deve ser complementada com os blocos mostrados na figura 4.12.2.

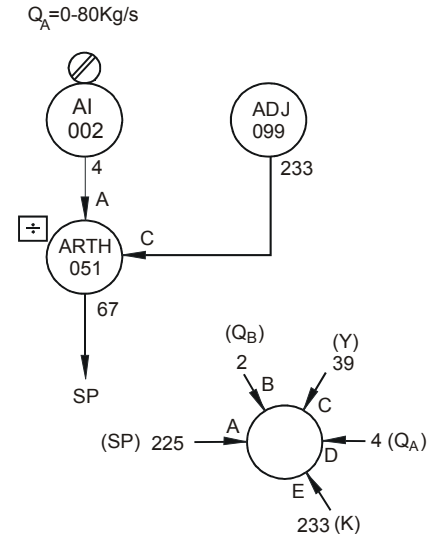

Figura 4.12.2 - Ajuste de Taxa

a) Com o objetivo de se melhorar a resolução no ajuste da relação é melhor fazer a variação de 0 a 100% do bloco de ajuste corresponder a variação de 5 a 10 da relação.

O bloco do frontal (027) pode ser configurado com **AEZ**=5 e **AEM**=10, e ter a saída do bloco de ajuste conectada à entrada **E**. Isto permite ao operador ajustar e visualizar a constante de relação entre 5 e 10.

b) Os sinais devem ser normalizados.

Como os valores são os mesmos do exemplo 2, pode-se usar a mesma equação (2):

$$\frac{Q_{A}}{Q_{B}} = \frac{80}{20} \frac{[Q_{A}]}{[Q_{B}]} \quad (2)$$

 $Q_A/Q_B$  varia de 5 a 10.

Relação Mínima:

$$4\frac{[Q_A]}{[Q_B]} = 5[Q_B] = \frac{4}{5}[Q_A], [Q_B] = 0, 8[Q_A] \Rightarrow [Q_B] = SP(7)$$

Relação Máxima:

$$4\frac{[Q_A]}{[Q_B]} = 10 \quad [Q_B] = \frac{4}{10}[Q_A]$$

c) O bloco aritmético pode ter a relação ajustável conectada à entrada C e  $[Q_A]$  na entrada A.

Se Bias<sub>3</sub> =  $G_2 = 0$ 

$$Saída = G_1 \cdot A \frac{(Bias_1)}{(C + Bias_2)} = SP \qquad (9)$$

A equação 7 é aplicada para uma relação mínima B=0.

$$0,8 [Q_A] = G_1 \cdot \frac{[Q_A] (Bias_1)}{(0 + Bias_2)}$$
$$0,8 = G_1 \cdot \frac{Bias_1}{Bias_2} \quad (10)$$

A equação (8) é aplicada para uma Relação máxima C=100%.

$$0,4[Q_A] = G_1 \cdot [Q_A] \frac{(Bias_1)}{(100 + Bias_2)}$$

$$0,4 = G_1 \cdot \frac{(Bias_1)}{(100 + Bias_2)}$$
 (11)  
Fazendo (8) = (9)

Fazendo  $G_1 = 1$  e substituindo (10) em (11):

$$0.8 \text{ BIAS}_2 = 0.4 (\text{ BIAS}_2 + 100)$$

 $Bias_2 = 100$  $Bias_1 = 80$ 

Configuração do Bloco:

AGN1 = 1 ABS2 = 100 AGN2 = 0 ABS3 = 0 ABS1 = 80

| TIPO | MNE  | DESCRIÇÃO            | OPÇÕES              | DEFAULT |
|------|------|----------------------|---------------------|---------|
| I    | LIA  | Entrada A            |                     | 0       |
| I    | LIB  | Entrada B            | Endereços           | 0       |
| I    | LIC  | Entrada C            | 0 a 170 / 225 a 240 | 0       |
| I    | LID  | Entrada D            |                     | 0       |
| С    | AGN1 | Ganho G <sub>1</sub> | -30,000 a +30,000   | 1,000   |
| С    | AGN2 | Ganho G₂             | -30,000 a +30,000   | 0,000   |
| Р    | ABS1 | Bias 1               | -300,00 a +300,00%  | 0,00%   |
| Р    | ABS2 | Bias 2               | -300,00 a +300,00%  | 100,00% |
| Р    | ABS3 | Bias 3               | -300,00 a +300,00%  | 0,00%   |

Número de bytes por tipo de parâmetro:

A = 10 C = 0 L = 8

# Função 13 - Raiz Quadrada (SQR)

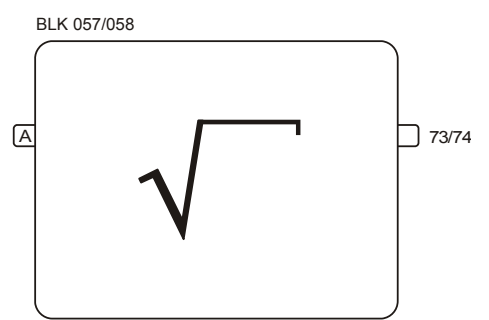

# Operação

Este bloco fornece a raiz quadrada do sinal de entrada.

Como o tratamento é em valores percentuais, vale a fórmula: Saída =  $10\sqrt{A(\%)}$ 

## EXEMPLO:

*50(%)*=10.√25%

O valor de "cutoff", abaixo do qual a saída é sempre zero, é ajustável através do parâmetro (ACUT).

| TIPO | MNE  | DESCRIÇÃO         | OPÇÕES                          | DEFAULT |
|------|------|-------------------|---------------------------------|---------|
| I    | LIA  | Entrada A         | Endereço<br>0 a 170 / 225 a 240 | 0       |
| Р    | ACUT | Valor de "cutoff" | 0,00 - 100,00%                  | 0,00%   |

Número de bytes por tipo de parâmetro : A = 2 C = 0 L = 2

# Função 14 - Linearização (LIN)

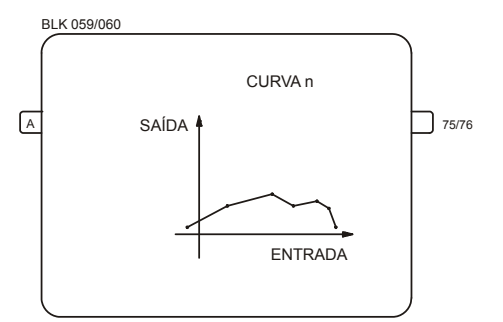

# Operação

Este bloco lineariza o sinal de entrada de acordo com a curva estabelecida na **Função 31 - Curva de Linearização (blocos 109 a 116)**, configurada no Loop G. Esta curva pode ser configurada com 13, 26, 52, 78 ou 104 pares de pontos X, Y interconectados por segmentos de reta. As curvas que podem ser construídas estão indicadas na Tabela 4.31.1.

A entrada X e a variável de saída Y podem assumir os seguintes valores:

 $X \rightarrow -102,00 \text{ à } +102,00\%$  $Y \rightarrow -300,00 \text{ à } +300,00\%$ 

Não é necessário ajustar todos os pontos disponíveis (13, 26, 52, 78 ou 104). Uma curva pode ser definida por somente 4 pontos, plotando-se convenientemente estes pontos.

### EXEMPLO:

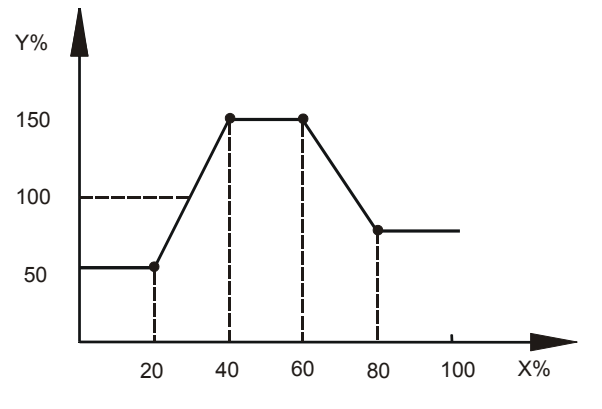

Figura 4.14.1 - Curva Típica

Considerando-se **CLIN=1**, a curva pode ser definida no bloco 109 do loop **G** com os seguintes pares de pontos:

| X1 = 20 | Y1 = 50  |
|---------|----------|
| X2 = 40 | Y2 = 150 |
| X3 = 60 | Y3 = 150 |
| X4 = 80 | Y4 = 75  |

X1 é o valor mínimo considerado. Mesmo quando a entrada é menor que o valor de X1, no exemplo 20%, a saída corresponderá a Y1, 50% no exemplo.

*O mesmo princípio não se aplica para o valor máximo.* No exemplo, X4 = 80% é o último ponto plotado. Se a entrada for maior que 80%, o programa pesquisará esse valor nos pontos restantes (X<sub>5</sub> a X<sub>13</sub>). Se o valor não for encontrado (ou interpolado), será utilizada a saída correspondente ao X imediatamente superior ao último plotado (no caso X<sub>5</sub>). É interessante notar que o valor Y correspondente a este ponto Y<sub>5</sub> pode assumir o valor default dos blocos de linearização (na função 31) ou valores anteriormente plotados. Para se garantir que o último valor de saída seja o desejado deve-se plotá-lo no ponto correspondente ao máximo da entrada. No exemplo podemos fazer X<sub>5</sub> = 100%  $\rightarrow$  Y<sub>5</sub> = 75% o que garante que qualquer X maior que 80% terá como saída um Y de 75%.

## CD600 Plus - Manual do Usuário

| TIPO | MNE  | DESCRIÇÃO                     | OPÇÕES                                                                                                    | DEFAULT |
|------|------|-------------------------------|----------------------------------------------------------------------------------------------------|---------|
| I    | LIA  | Entrada A - Abscissa da curva | Endereço<br>0 a 170/225 a 240                                                                                                    | 0       |
| Ρ    | CLIN | Curva de Linearização         | 0-Nenhuma<br>$1 \rightarrow 8/Curvas 1 \rightarrow 8$<br>9-Curvas 1 e 2<br>10-Curvas 3 e 4<br>11-Curvas 5 e 6<br>12-Curvas 7 e 8<br>13-Curvas 1 à 4<br>14-Curvas 5 à 8<br>15-Curvas 1 à 6<br>16-Curvas 1 à 8 | 0       |

Número do bytes por tipo de parâmetro:

A = 0 C = 2 L = 2

# Função 15 - Derivativo/Lead-Lag (LL)

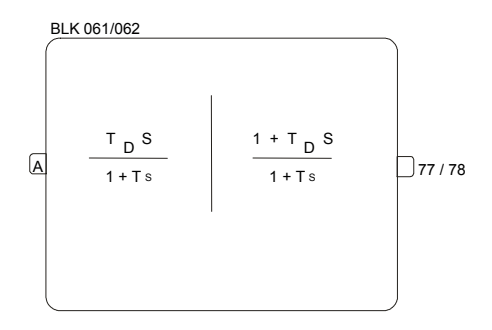

# Operação

Este é um bloco de compensação dinâmica o qual pode operar como função derivativa e como uma função de compensação "lead-lag". A seleção entre ambas as funções é feita pelo parâmetro **CDLL**.

A variação do sinal de entrada vai de -2 a +102% e a saída de -102 a +102%.

## FUNÇÃO DERIVATIVA

No modo derivativo, o bloco efetua a seguinte função de transferência:

$$O(s) = \frac{T_D s}{1 + T s} I(s)$$

### Onde,

I(s) e O(s) - Transformadas de Laplace dos sinais de entrada e saída.

T<sub>D</sub> - Constante derivativa, ajustada pelo parâmetro ATLE (min.)

T - Constante "LAG" ajustada pelo parâmetro ATLA (min.)

Quando T=0, o sinal de saída representa a taxa de variação do sinal de entrada no período determinado por  $T_D$ . Por exemplo, se o sinal de entrada varia numa taxa de 15% por segundo e  $T_D$ =6 seg. (0,1 min.), o sinal de saída será 15 . 6 = 90% enquanto o sinal da entrada mantiver sua taxa de variação. A saída retorna a zero quando a entrada fica constante.

Quando T=0 o sinal de saída é submetido a um atraso (LAG). A resposta a um sinal de entrada em degrau com amplitude A é mostrada na figura abaixo:

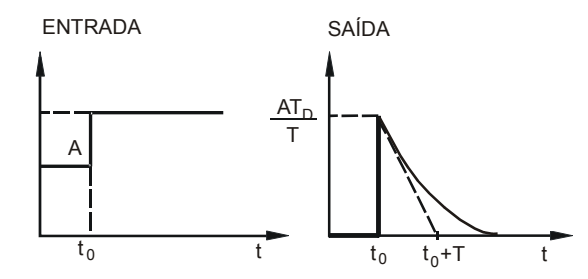

Figura 4.15.1 - Resposta da Função Derivada com um atraso na Entrada Step

Esta função é usada quando é desejado mudança na taxa da variável.

### FUNÇÃO LEAD-LAG E CONSTANTE DE TEMPO

Quando operando como lead-lag o bloco implementa a seguinte função de transferência:

$$O(s) = \frac{1 + T_D s}{1 + T s} I(s)$$

### Onde,

T<sub>D</sub> - Constante "Lead", ajustada pelo parâmetro ATLE (minutos)

T - Constante "Lag", ajustada pelo parâmetro ATLA (minutos)

A resposta a uma entrada em degrau com amplitude **A** para uma constante lag **ATLA=1** e diversos valores de constante Lead (**ATLE**) é mostrado na figura 4.15.2.

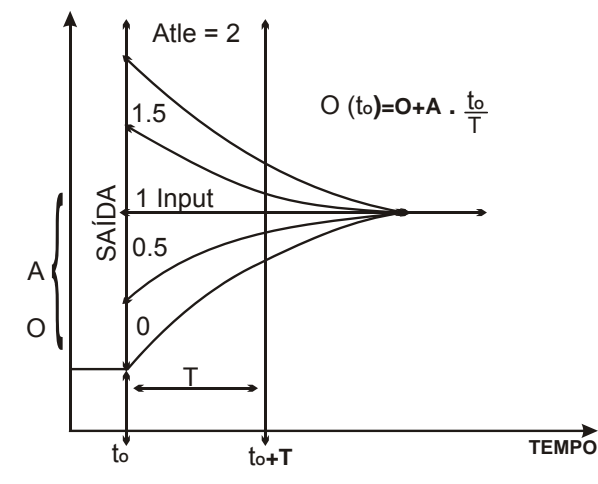

Figura 4.15.2 - Resposta da função Lead-Lag a um degrau

Este bloco é muitas vezes usado em loops com controle feedforward. Esta função compensa a diferença da constante de tempo entre a variável controlada e a variável manipulada. As figuras a seguir mostram um bloco lead-lag inserido entre o sinal da variável de entrada e o somador que efetua o feedforward.

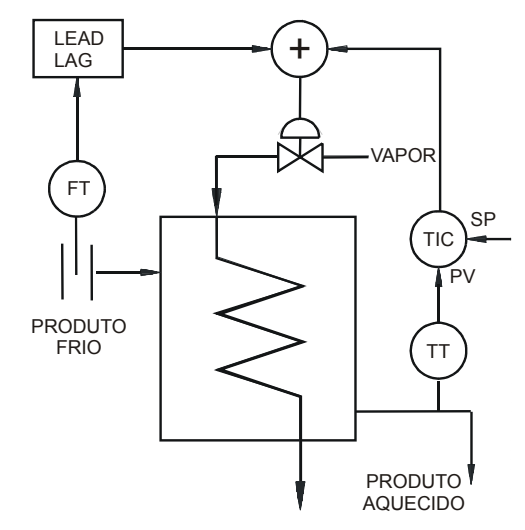

Figura 4.15.3 - Loop de controle da taxa de vazão de vapor com Lead-Lag

A figura 4.15.4 mostra a resposta do sistema em malha aberta para uma variação em degrau na vazão de vapor.

 $\tau_1$  - Constante de tempo da variável manipulada.

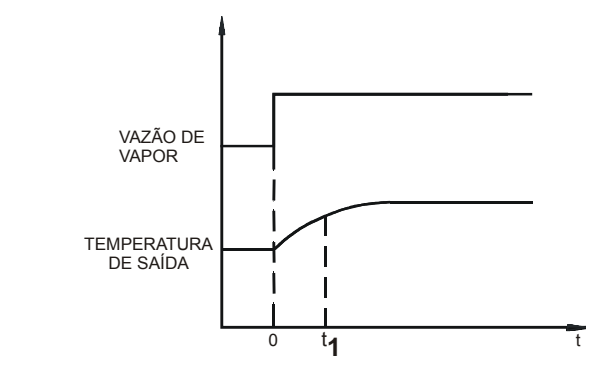

Figura 4.15.4 - Resposta em malha aberta para uma mudança em degrau na vazão de vapor (variável manipulada)

**Nota**: Constante de tempo é o tempo requerido para a variável alcançar 63,2% do valor final para uma mudança em degrau.

A figura 4.15.5 mostra a resposta do sistema em malha aberta para uma variação em degrau na variável controlada.

 $\tau_2$  - Constante de tempo para uma variação em degrau na vazão do fluido.

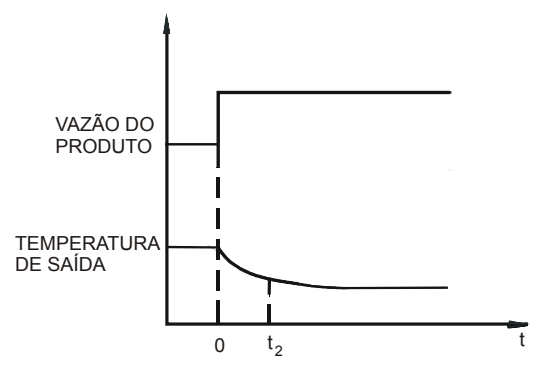

Figura 4.15.5 - Resposta em malha aberta para uma variação em degrau da vazão de fluido

Pela comparação de  $\tau_1$  e  $\tau_2$ , é possível determinar como o lead-lag irá operar.

- Se  $\tau_1 > \tau_2$  o bloco deverá antecipar o distúrbio (Lead)

- Se  $\tau_1 < \tau_2$  o bloco deverá atrasar o distúrbio (Lag)

O bloco também pode ser usado para gerar uma constante de tempo.

Neste caso, usar o parâmetro ATLE com o valor "0" e ATLA = constante de tempo desejada.

L = 2

| TIPO | MNE  | DESCRIÇÃO                                  | OPÇÕES                                              | DEFAULT   |
|------|------|--------------------------------------------|-----------------------------------------------------|-----------|
| I    | LIA  | Entrada A                                  | Endereço<br>0 a 170/225 a 240                       | 0         |
| I    | CDLL | Lead-Lag, constante de tempo ou Derivativo | 0 – Derivativo<br>1 - Lead-Lag e constante de tempo | 1         |
| Р    | ATLE | Lead time - Td (min.)                      | 0,00 - 300,00 min.                                  | 0,00 min. |
| Р    | ATLA | Lag time - T (min.)                        | 0,00 - 200,00 min.                                  | 0,00 min. |

Número de bytes por tipo de parâmetro: A = 4 C = 2

# Função 16 - Compensação de Pressão e Temperatura (PTC)

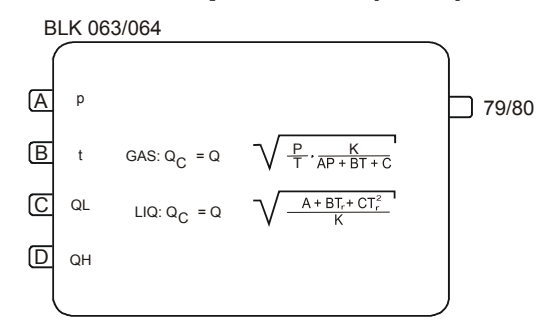

# Operação

Este bloco é usado para compensar vazão de gás em pressão e temperatura, vazão de líquidos por temperatura e vazão de vapor saturado por pressão ou temperatura.

O sinal de entrada deve ser linear com a vazão, ou seja, para sinais provenientes de transmissor de pressão diferencial, a raiz quadrada deve ser extraída no bloco de entrada analógica.

Para transmissores com sinal linear com a vazão (exemplo turbina) a extração de raiz quadrada na fórmula de compensação é desnecessária. A utilização ou não da raiz quadrada na fórmula é selecionada no parâmetro **CTYP**.

É possível alcançar alta rangeabilidade, usando 2 transmissores calibrados em ranges diferentes. Por esta razão o bloco tem um parâmetro (**ALL**) que determina a porcentagem do range correspondente ao valor mais alto do range inferior.

$$ALL = \frac{Vazão para Q_L = 100\%}{Vazão Máxima}$$

O transmissor de range inferior deve ser conectado à entrada C e o superior à entrada D.

Quando 
$$Q_{H}$$
 ALL  $Q = Q_{H}$   
Se  $Q_{H} \leq ALL$   $Q = Q_{L} \cdot ALL$  100

Valores de entrada podem variar de -102 à +102%. Valor de saída estará entre -2% a +102%.

FÓRMULA PARA GASES

Onde,

$$Q_C = Q \cdot \sqrt{\frac{P}{T}} \frac{K}{AP + BT + C}$$

Q<sub>c</sub> - Vazão compensada

Q - Vazão não compensada

*P* - Pressão absoluta em unidades de engenharia

*T* - Temperatura absoluta em unidades de engenharia

A, B e C - Coeficientes para correção do fator de supercompressibilidade (Z). Para gases ideais A = B = 0 e C = 1.

K - Constante que define as condições de projeto do elemento primário. K é calculado por:

$$K = \frac{IP}{PP} \cdot (APP + BTP + C)$$

$$AP_P + BT_P + C = Z_P$$

#### Onde,

 $T_P \in P_P$  são, respectivamente, temperatura e pressão de projeto (absolutas) em unidades de engenharia e o fator de compressibilidade Zp usado no dimensionamento do elemento primário.

Como as entradas do bloco são em porcentagem e os sinais de pressão e temperatura dos transmissores raramente são em unidades absolutas, o bloco transforma todas as medidas em unidades absolutas, de acordo com expressões a seguir:

 $P = P_0 + \alpha_P \cdot p / 100$ 

 $T = T_0 + \alpha_T t / 100$ 

#### Onde,

 $P_o$  - Valor correspondente a 0% do sinal do transmissor em unidades de pressão absoluta. Se o transmissor de pressão for do tipo manométrico, a pressão atmosférica deverá ser adicionada ao valor correspondente a 0%.

Por exemplo:

Transmissor de pressão absoluta calibrado de 2 a 10 bar.

P<sub>o</sub> =2 bar

Transmissor de pressão manométrica calibrado de 2 a 10 bar.

### Po =2+1,013=3,013

 $\alpha_p$  - Span do transmissor de pressão (em unidades de engenharia). No exemplo acima  $\alpha_p$ =10-2=8 p - Sinal do transmissor de pressão em %

T<sub>o</sub> - Valor correspondente a 0% do transmissor de temperatura em unidades de temperatura absoluta.

Por exemplo:

Transmissor de Temperatura calibrado de 100 a 200 °C  $T_o = 100 + 273,15 = 373,15$  Kelvin

Transmissor de temperatura calibrado de 0 a 200 °F T<sub>o</sub> = 100 + 459,67 = 559,67 Rankine  $\alpha_T$  - Span do transmissor de temperatura (em unidades de engenharia) t - Sinal do transmissor de temperatura em %

A influência do fator de supercompressibilidade deve ser calculada (para gases) dentro do range de compensação. Devem ser selecionados três pontos representativos das tabelas termodinâmicas.

 $\begin{array}{l} P_1, \ T_1 \ - \ correspondente \ \dot{a} \ densidade \ d_1. \\ P_2, \ T_2 \ - \ correspondente \ \dot{a} \ densidade \ d_2. \\ P_3, \ T_3 \ - \ correspondente \ \dot{a} \ densidade \ d_3. \end{array}$ 

Estes valores devem ser substituídos na equação abaixo:

$$W_i = \frac{P_i}{T_i} \frac{K}{AP_i + BT_i + C}$$

possibilitando a obtenção dos valores de A, B e C.

Algumas vezes as relações são mais apropriadas para descrever o comportamento do gás.

$$\frac{P}{T} \cdot \frac{1}{AP+C} \quad ou \quad \frac{p}{T} \cdot \frac{1}{BT+C}$$

Para um grande número de aplicações a correção P/T é uma boa aproximação sendo possível usar A=B=0 e C=1 desde que o fator de supercompressibilidade de projeto do medidor seja 1 (Zp). Caso Zp não seja 1 e se deseje apenas a compensação de P e T o fator AP + BT + C deve ser igualado a AP<sub>P</sub> + BT<sub>P</sub> + C ou Zp.

### FÓRMULA PARA LÍQUIDOS

$$Q_c = Q \cdot \sqrt{\frac{(A + BT_R + CT_R^2)}{K}}$$

Onde,

 $\begin{array}{l} T_{R}=T/T_{C} \\ T_{R} - Temperatura Reduzida \\ T_{C} - Temperatura crítica \\ K - Densidade do líquido nas condições de projeto do medidor primário (d_P). \end{array}$ 

A densidade do líquido é dada por:  $d = A + BT_{R} + CT_{R}^{2}$ 

As constantes A, B e C podem ser encontradas em manuais de química para alguns produtos ou podem ser calculadas, usando um método similar ao usado para gases.

Para as condições normais de fluxo temos:  $K = d_p$ 

#### FÓRMULA PARA VAPOR SATURADO

A curva característica para o vapor saturado é quase linear para os ranges de compensação normalmente utilizados.

### EXEMPLO:

d = 0,49315P + 0,2155 para  $10 \le P \le 35$ .

P é expressado em bar absolutos e d em Kg/m<sup>3</sup>.

Neste caso é melhor utilizar a fórmula para líquidos. O sinal de pressão deve ser conectado à entrada **B** de maneira que  $T_R$  torne-se P. Devem ser utilizadas as seguintes correções:

 $T_o$  = Valor equivalente a  $P_o$ .  $\alpha_T$  = Valor equivalente a  $\alpha_P$ .  $T_C$  = 1. No exemplo:

A = 0,2155 B = 0,49315C = 0

Se um elemento primário foi calculado para P = 20 bar abs, para cancelar a densidade quando P = 20 bar abs temos K = 10,08, ou seja, a densidade do vapor saturado a 20 bar. Coeficientes A, B e C podem ser determinados de maneira semelhante à já mencionada.

| TIPO | MNE  | DESCRIÇÃO                           | OPÇÕES                                                  | DEFAULT |
|------|------|-------------------------------------|---------------------------------------------------------|---------|
| Ι    | LIA  | Entrada A (Pressão ou Densidade)    |                                                         | 0       |
| Ι    | LIB  | Entrada B (Temperatura)             | Endereços                                               | 0       |
| Ι    | LIC  | Entrada C (Vazão Baixa)             | 0 a 170/225 a 240                                       | 0       |
| Ι    | LID  | Entrada D (Vazão Alta)              |                                                         | 0       |
| I    | СТҮР | Tipo de Compensação                 | 0-Gás;<br>1-Líquido;<br>2-Gás Sem √;<br>3-Líquido Sem √ | 0       |
| R    | C-PO | $P_0$ para Gás / $T_c$ para Líquido | 0 a 10 E 37                                             | 1,0000  |
| R    | C-AP | α <sub>p</sub>                      | 0 a 10 E 37                                             | 0       |
| R    | C-TO | T <sub>0</sub>                      | 0 a 10 E 37                                             | 273,15  |
| R    | C-AT | $\infty_{\mathrm{t}}$               | 0 a 10 E 37                                             | 0       |
| R    | C-CA | Coeficiente A                       | -10 E 37 a 10 E 37                                      | 0       |
| R    | C-CB | Coeficiente B                       | -10 E 37 a 10 E 37                                      | 0       |
| R    | C-CC | Coeficiente C                       | -10 E 37 a 10 E 37                                      | 1,0000  |
| R    | C-KK | Constante K                         | 0 a 10 E 37                                             | 273,15  |
| Р    | A-LL | Máxima Vazão Baixa                  | 0,00 - 100,00%                                          | 0,00%   |

Número de bytes por tipo de parâmetro:

A = 2 C = 34 L = 8

# Função 17 - Polinômio (POL)

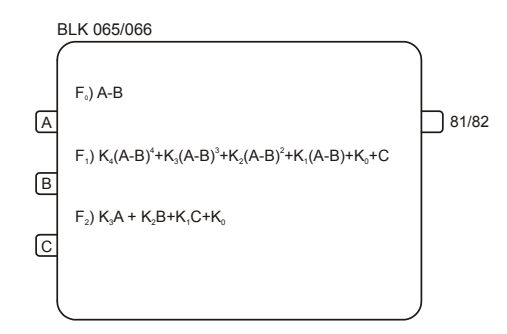

# Operação

Este bloco executa as operações indicadas acima de acordo com a seleção do parâmetro CTYP:

CTYP = 0 diferença A-B CTYP = 1 polinômio de 4<sup>a</sup> ordem CTYP = 2 soma de 3 entradas

As entradas **A**, **B**, **C** e o coeficiente  $K_0$  são interpretados em porcentagem, enquanto os coeficientes  $K_1$  a  $K_4$  são números reais. Entradas e saídas vão de -102,00 a +102,00%.

As entradas são normalizadas de acordo com as expressões:

 $A = \frac{Entrada \ A\%}{100}$  $B = \frac{Entrada \ B\%}{100}$  $C = \frac{Entrada \ C\%}{100}$ 

O sinal de saída será o resultado da equação multiplicado por 100.

**EXEMPLO 1:** Entrada **A** = 80% Entrada **B** = 55% Entrada **C** = 10%

 $K_0 = 30; K_1 = 1; K_2 = 0,5; K_3 = 2; K_4 = 0,1$ 

$$A = \frac{80}{100} = 0.8; \quad B = \frac{55}{100} = 0.55; \quad C = \frac{10}{100} = 0.10$$

Para CTYP = 0Saída = A - B = 0,80 - 0,55 = 0,25

Saída = 25%

Para CTYP=1

Saída =  $[0,1(0,25)^4 + 2(0,25)^3 + 0,5(0,25)^2 + 1(0,25) + 0,10]100 + 30$ 

Saída = 71,29%

#### **EXEMPLO 2:**

Usando a Série de Taylor o polinômio pode ser utilizado para representar funções como:

$$e^{x} = 1 + x + \frac{x^{2}}{2} + \frac{x^{3}}{6} + \frac{x^{4}}{24} (-1 \le x \le 1)$$
  
$$a^{x} = 1 + x. \ln a + \frac{(x \cdot \ln a)^{2}}{2} + \frac{(x \cdot \ln a)^{3}}{6} + \frac{(x \cdot \ln a)^{4}}{24} (-1 \le x \le 1)$$

$$\ln x = (x-1) - \frac{(x-1)^2}{2} + \frac{(x-1)^3}{3} - \frac{(x-1)^4}{24} (0 < x \le 1)$$

Os coeficientes devem ser ajustados, lembrando-se que eles serão multiplicados por 100. Por exemplo, se o polinômio for usado para representar  $e^x$ , como "x" pode variar de -100% a +100%, a excursão máxima para o valor de  $e^x$  será  $0,368 \le e^x \le 2,718 \text{ e} -1 \le x < 1$ .

Se os coeficientes são usados dessa maneira, a saída deverá estar entre 36,89% e 271,8%. Para se evitar isto, os coeficientes devem ser divididos por 2,718.

Portanto:

13,5% ≤ saída ≤100%

Se a entrada desejada é representada por valores diferentes de -1 a 1 ou deseja-se uma saída de 0-100%, deve-se calcular outros coeficientes.

| TIPO | MNE  | DESCRIÇÃO                  | OPÇÕES                                                                                                    | DEFAULT |
|------|------|----------------------------|----------------------------------------------------------------------------------------------------|---------|
| I    | LIA  | Entrada A                  |                                                                                                    | 0       |
| I    | LIB  | Entrada B                  | Endereços<br>0 a 170/225 a 240                                                                                        | 0       |
| I    | LIC  | Entrada C                  |                                                                                                    | 0       |
| I    | CTYP | Tipo de equação desejada   | 0 - A-B (F <sub>0</sub> )<br>1 - Polinômio de 4ª ordem (F <sub>1</sub> )<br>2 - Soma das 3 entradas (F <sub>2</sub> ) | 0       |
| R    | A-K0 | Coeficiente K <sub>0</sub> | -300,00% a 300,00%                                                                                                    | 0,00%   |
| R    | A-K1 | Coeficiente K1             | -10 e 37 a 10 e 37                                                                                                    | 0       |
| R    | A-K2 | Coeficiente K <sub>2</sub> | -10 e 37 a 10 e 37                                                                                                    | 0       |
| R    | A-K3 | Coeficiente K <sub>3</sub> | -10 e 37 a 10 e 37                                                                                                    | 0       |
| R    | A-K4 | Coeficiente K <sub>4</sub> | -10 e 37 a 10 e 37                                                                                                    | 0       |

Número de bytes por tipo de parâmetro: A = 18 C = 2 L = 6

# Função 18 - Totalização Analógica (TOT)

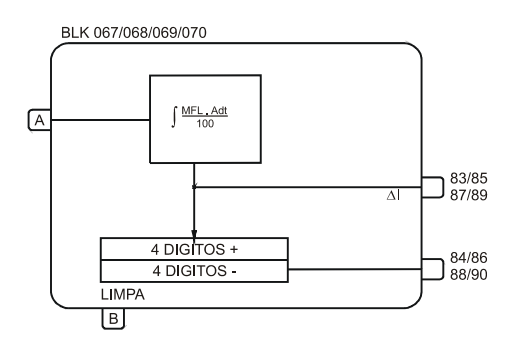

# Operação

Este bloco é usado para totalização de vazão instantânea.

O bloco integrador fornece um pulso  $\Delta I$  quando o valor da integração atingir o valor prédeterminado pelo parâmetro **ATU**.

O tempo necessário para o integrador fornecer um pulso depende do parâmetro **ATU** e da vazão instantânea dada por:

 $Q = \frac{MFL \cdot A}{100}$ 

### Onde,

Q - Vazão instantânea em volume ou massa em unidades de engenharia por segundo.

MFL - Máximo fluxo em volume ou massa em unidades de engenharia por segundo. (100% da vazão) MFL é ajustado no parâmetro AMFL.

A - Entrada A. Sinal de vazão da variável a ser totalizada.

### EXEMPLO:

- Vazão máxima =  $3600 \text{ m}^3/\text{h} = 1 \text{ m}^3/\text{s}$ .

- A indicação de totalização da vazão deve ser incrementada a cada 10 m<sup>3</sup> do fluido.

O bloco de totalização deve ser ajustado da seguinte maneira.

- **ATU** = 10 (10 m<sup>3</sup> para gerar um pulso) - **AMFL** = 1 (m<sup>3</sup>/s)

Para a vazão máxima o período entre cada pulso é dado por:

$$t = \frac{ATU}{Q} = \frac{10\,\mathrm{m}^3}{1\,\mathrm{m}^3/\mathrm{s}} = 10\mathrm{s}$$

Se a vazão for de 1800m<sup>3</sup>/h, ou seja, 0,5m<sup>3</sup>/s, o período entre os pulsos será de:

$$t = \frac{10}{0.5} = 20s$$

Portanto, para uma vazão constante de  $1800m^3/h$ , a cada 20s haverá um incremento do contador e será gerado um pulso  $\Delta I$  disponível nas saídas 83/85/87/89. A saída  $\Delta I$  fornece um sinal proporcional ao valor incrementado no totalizador referente ao ciclo e somente poderá ser conectada à entrada dos blocos F20 - Comparador de Bateladas (BLK 073/074 - entrada A) e F19 - Entrada para Totalização de Pulsos (BLK 071/072 - entrada B). Caso seja necessário o uso de contador externo ao CD600 Plus, a saída  $\Delta I$  deverá ser conectada à entrada A do bloco Comparador de Bateladas. A primeira saída dos blocos 073/074 (Endereços 99 e 103) fornece pulsos com duração de um ciclo de tempo. Estes pulsos podem ser conectados a um bloco de saída digital com a finalidade de acionar um contador externo.

A outra saída deste bloco fornece o valor para o contador interno. O contador tem 8 dígitos e estão disponíveis somente na entrada **G** dos blocos de visualização. Os quatro dígitos menos significativos estão disponíveis para as entradas de qualquer outro bloco "analógico" dividido por 100. Por exemplo, se na entrada **G** do bloco de Visualização estiver sendo indicada uma contagem de 09827125, será fornecido como entrada de outros blocos, o valor 71,25%.

A capacidade de atualização do contador é limitada a 120 contagens por ciclo. Para um ciclo de 0,2s, a capacidade máxima de atualização será de 600 contagens por segundo. A contagem excedente é armazenada e descarregada posteriormente. O número de contagem por ciclo deve ser mantido abaixo desse limite, para se evitar uma interrupção na contagem do valor real da variável. Com este objetivo deve-se manter sempre:

$$\frac{AMFL}{ATU} \times (tempo \ de \ ciclo \ ) < 120$$

Para o ajuste do tempo de ciclo veja seção 8.

Este bloco também pode ser usado para gerar pulsos na frequência ajustada pela entrada **A**. A frequência máxima ocorre quando **A**=100% e depende dos valores de **AMFL** e **ATU**.

Estes pulsos podem ser usados como Setpoint de um controlador de vazão, onde **PV** é medida com um detetor tipo turbina. Veja exemplo na **Função 19**.

A contagem é zerada quando a entrada **B** é levada para nível lógico alto. A contagem reinicia quando a entrada **B** volta a um nível lógico baixo.

| TIPO | MNE   | DESCRIÇÃO                                                                                  | OPÇÕES            | DEFAULT |
|------|-------|--------------------------------------------------------------------------------------------|-------------------|---------|
| I    | LIA   | Entrada A (a ser totalizada)                                                               | Endereços         | 0       |
| I    | LIB   | Entrada B (limpa totalizador)                                                              | 0 a 170/225 a 240 | 0       |
| R    | A- TU | Valor da totalização em unidades de engenharia correspondente a<br>uma unidade do contador | 0 a 10 E 37       | 1,0000  |
| R    | AMFL  | Vazão em unidades de engenharia correspondente a 100%                                      | 0 a 10 E 37       | 10,000  |

Número de bytes por tipo de parâmetro: A = 8 C = 0 L = 4

# Função 19 - Entrada para Totalização de Pulsos (P/DI)

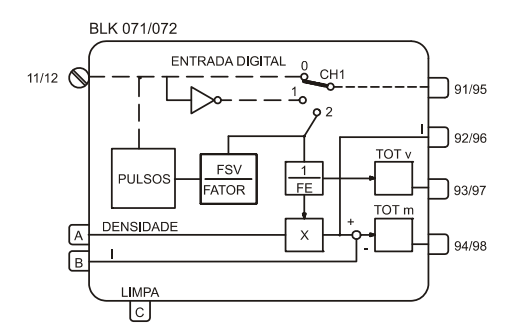

# Operação

Este tipo de bloco serve tanto para entrada binária como para entrada de pulsos provenientes de medidores de Vazão que geram pulsos proporcionais à variável medida. Exemplo: turbina, medidor tipo oval, tacômetro, etc.

Trabalhando como entrada de pulsos ele permite a correção da freqüência pelo fator do medidor e por um fator de compensação dado pela entrada **A** (Por exemplo, densidade no caso de turbina).

A entrada subtratora de pulsos permite, através do totalizador bidirecional, a Totalização do desvio entre duas frequências.

## DEFINIÇÃO DE USO DO BLOCO (CTYP)

O parâmetro CTYP, define o tipo de utilização do bloco.

- **CTYP = 0** O bloco trabalha como entrada binária (CH1 em 0). As saídas 92/96, 93/97 e 94/ 98 não são atualizadas.
- CTYP = 1 O bloco trabalha como entrada binária inversora (CH1 em 1). As saídas 92/96, 93/97 e 94/98 não são atualizadas.
- CTYP = 2 O bloco trabalha como totalizador de pulsos.

Saída 93/97 - Totalização dos pulsos de entrada sem a compensação da entrada A. (Compensação de densidade, por exemplo).

Saída 92/96 - Número de pulsos já compensados pela entrada A. Pode ser utilizado num totalizador externo.

**Saída 94/98** - Valor totalizado compensado. Caso a entrada **B** esteja presente, o sinal em 94/98 será a diferençado número de pulsos da medida e da entrada **B**.

## FAIXA DE FREQÜÊNCIA DO MEDIDOR (CMFR)

Para otimizar o tempo do microprocessador, é recomendável especificar a faixa de frequência do medidor. Existem 2 ranges, um abaixo e outro acima de 500 Hz.

Se CMFR= 0 o tempo de atualização para a conversão analógica da frequência é um ciclo de entrada.

Exemplo: Uma entrada instantânea de 400Hz.

$$t = \frac{1}{400} = 2,5ms$$

Se **CMFR=1**, o tempo de atualização para a conversão analógica da frequência é equivalente a 8 ciclos de entrada.

Exemplo: Uma entrada instantânea de 1000 Hz.

$$t = 8 \frac{1}{1000} = 8ms$$

**NOTA:** Para uma frequência aproximada de 0 Hz, o tempo de atualização será mais longo. Portanto, somente para frequências muito baixas é que o tempo de atualização será mais longo que o ciclo do controlador.

### FATOR DO MEDIDOR (AFSV) E FATOR DE AJUSTE (AFTR)

Em medidores tipo turbina ou vortex, um fator para cada tipo de fluido determina o número de pulsos por unidade de volume.

Este fator é fornecido diretamente pelo fabricante do medidor ou é calculado como segue:

$$FTR = \frac{f [Hz]}{q_v [unid. de vol.]} = \frac{[pulsos]}{[unid. de vol.]}$$
(1)

**FTR** é normalmente chamado de fator **K** do medidor. A conversão de freqüência em vazão é feita dividindo-se a frequência de entrada por **FTR**.

$$q_V = \frac{f}{FTR}$$
 (2)

Entretanto, alguns fabricantes usam o fator do medidor como o inverso do aqui descrito.

$$FSV = \frac{q_V [\text{ unid. de vol. }]}{f [Hz]} = \frac{[\text{ unid. de vol. }]}{[\text{ pulsos }]} \quad (3)$$

Portanto,

$$q_V = FSV.f$$
 (4)

O **CD600 Plus** combina as equações (2) e (4), permitindo o uso de ambos os fatores sem necessidade de cálculo adicional:

$$q_V = \frac{FSV}{FTR} \cdot f \qquad (5)$$

Se o fator for dado em pulso/volume o valor de **FTR** deverá ser ajustado no parâmetro **AFTR** e **FSV** deverá ser igual a 1 no parâmetro **AFSV**.

Se por outro lado, o fator for dado em volume/pulso, **FSV** é ajustado em **AFSV** e **FTR** será 1 (parâmetro **AFTR**).

### INDICAÇÃO DE VAZÃO INSTANTÂNEA (AMFL)

Quando o bloco é usado como totalizador de pulsos, as saídas 91/95 fornecem um sinal **Q** de 0 a 100%, proporcional à vazão instantânea de acordo com a seguinte equação:

$$Q = \frac{q_V}{MFL} .100 [\%]$$
 (6)

Onde, **MFL** é a frequência para a máxima Vazão esperada. **MFL** deve ser ajustado no parâmetro **AMFL**.

## FATOR DE TOTALIZAÇÃO (AFE)

Este fator determina o número de unidades da variável (unidades de volume ou massa) correspondente a uma unidade de totalização.

Se AFE=10, haverá um incremento de totalização a cada 10 unidades da variável.

#### CORREÇÃO PELA ENTRADA A (AZDN E AMDN)

Consideremos o caso de medição de vazão. A vazão pode ser totalizada em volume e corrigida pela densidade para fornecer a vazão em massa ou em volume nas condições de referência.

A densidade, a qual pode ser calculada pelo bloco compensador de vazão (**Função 16**) ou por um bloco de polinômio (**Função 17**), é conectada à entrada **A**. O valor da entrada de 0 a 100% é transformado em unidades de engenharia pelos parâmetros **AZDN** e **AMDN**.

O valor da densidade multiplicado pelo número de pulsos fornece a vazão em massa. Este valor também pode ser formulado de maneira a fornecer um fator de correção para a densidade com o objetivo de se ter uma indicação de vazão em volume sempre nas mesmas condições de leitura (Ex. 15 °C).

## NÚMERO DE PULSOS PARA CÁLCULO (APLS)

Este parâmetro define o número mínimo de pulsos para que o bloco efetue os cálculos. Este fator é utilizado para otimizar a distribuição de tempo do processador. O valor default 32 significa que as saídas do bloco são atualizadas a cada 32 pulsos na entrada.

### LIMITE DE CONTAGEM

Observe que é semelhante à função 18, o máximo número de contagens enviadas ao contador em um ciclo é 120. Os pulsos excedentes são armazenados para serem descarregados mais tarde. Para evitar este problema, obedecer a relação:

 $\frac{AMFL}{AFF}$  x( tempo de ciclo )<120

#### **RESET DO TOTALIZADOR**

Um nível lógico alto na entrada **C** reseta o totalizador e o mantém em zero, enquanto o mesmo estiver presente.

O totalizador das saídas TOT<sub>V</sub> (Totalização em Volume) e TOT<sub>N</sub> (Totalização em Massa) tem 8 números digitais disponíveis somente para a entrada **G** dos blocos Frontal do Controlador. Veja Bloco **F18 -Totalização Analógica** para maiores detalhes sobre essas saídas.

$$q_{V} = 6m^{3} / \min = 0.1 \ m^{3} / s$$
  

$$f = 600 / Hz$$
  

$$FTR - \frac{600}{0.1} = 6000 \ pulsos / m^{3}$$
  

$$FSV - \frac{0.1}{600} = 0,0001666$$

#### EXEMPLO 1:

Uma turbina mede vazão de líquido, a uma taxa de 6m<sup>3</sup>/min com uma freqüência máxima de 600 Hz. O sinal de 4-20 mA do medidor de densidade corresponde a uma variação de densidade de 0,1 a 1,1 a/m<sup>3</sup>. O contador deve incrementar uma contagem a cada 1m<sup>3</sup>.

É conveniente usar o fator FTR, porque FSV é uma dízima períodica.

AFTR = 6000 AFSV = 1 AFE = 1 AMFL = 0,1 AZDN = 0,01 AMDN = 1,1 APLS = 32 (default) CTYP = 2 CMFR = 1

## EXEMPLO 2:

Uma importante aplicação deste bloco é o controle de relação de vazão de 2 fluidos ou mesmo o controle de vazão simples. É possível obter um controle mais preciso se o Setpoint for em pulsos e se for conectado à entrada **B**. Usando-se os mesmos valores do exemplo 1 pode-se obter a seguinte configuração:

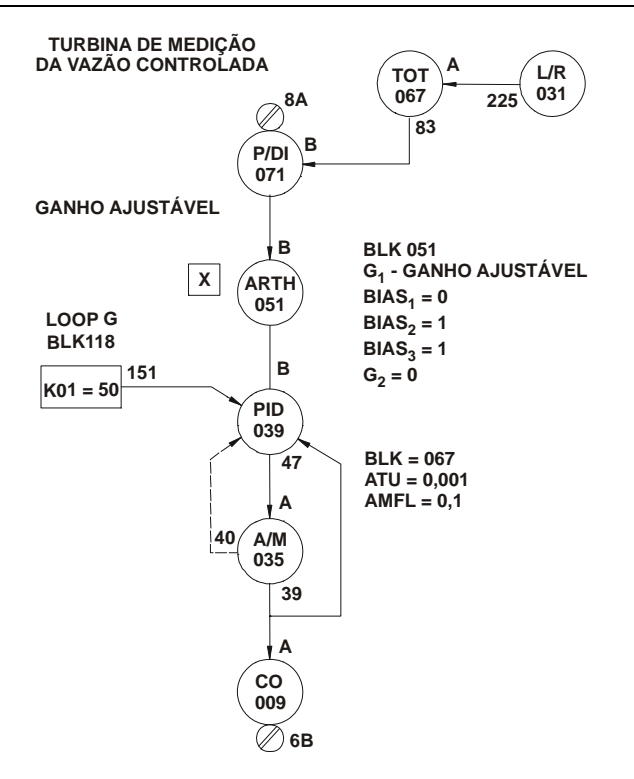

Figura 4.19.1 - Controle de Relação

| TIPO | MNE  | DESCRIÇÃO                                             | OPÇÕES                                                  | DEFAULT |
|------|------|-------------------------------------------------------|---------------------------------------------------------|---------|
| I    | LIA  | Entrada A (Densidade)                                 |                                                         | 0       |
| I    | LIB  | Entrada B                                             | Endereços<br>0 a 170/225 a 240                          | 0       |
| I    | LIC  | Entrada C (Reset)                                     |                                                         | 0       |
| I    | CTYP | Definição da função do bloco                          | 0 - Digital<br>1 - Digital Invertido<br>2 - Totalizador | 0       |
| I    | CMFR | Faixa de frequência do medidor                        | 0 → f<500 Hz<br>1 → f>500 Hz                            | 1       |
| R    | AFSV | Fator do medidor                                      | 0 a 10 E 37                                             | 1,0000  |
| R    | AFTR | Fator de ajuste                                       | 0 a 10 E 37                                             | 1,0000  |
| R    | A-FE | Fator FE                                              | 0 a 10 E 37                                             | 1,0000  |
| R    | AZDN | Densidade a 0%                                        | 0 a 10 E 37                                             | 0,2000  |
| R    | AMDN | Densidade a 100%                                      | 0 a 10 E 37                                             | 0,4000  |
| R    | AMFL | Valor máximo da variável em unidades de<br>engenharia | 0 a 10 E 37                                             | 250,00  |
| I    | APLS | Número de pulsos por ciclo                            | 0-32000                                                 | 32      |

Número de bytes por tipo de parâmetro: A = 26 C = 4 L = 6
# Função 20 - Comparador de Bateladas (BAT)

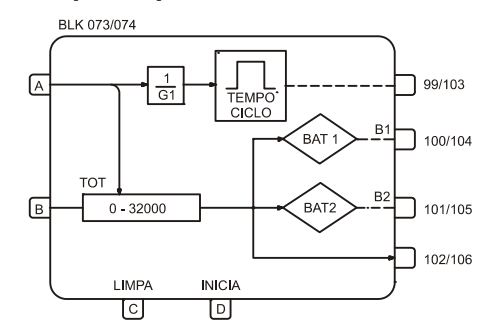

### Operação

O bloco comparador conta pulsos e compara a contagem com 2 valores ajustados, **BAT1** e **BAT2**. Quando a contagem atinge o valor **BAT1**, a saída digital correspondente comuta para o nível lógico alto e permanece até que o contador seja zerado. O mesmo acontece com **BAT2**, o qual deve ser programado com um valor mais alto do que **BAT1**.

BAT1 e BAT2 são ajustados nos parâmetros, ABT1 e ABT2, respectivamente.

Este bloco também condiciona os pulsos para contadores externos ao bloco, estes pulsos são configurados com a largura de 200ms.

O parâmetro **G1** determina o número de pulsos de entrada que é equivalente a um pulso de saída. Por exemplo se **G1 = 10**, haverá um pulso de saída para cada 10 pulsos de entrada.

Um sinal de nível lógico alto em **C** zera o contador e pára a contagem, reiniciando somente com um sinal de nível lógico alto em **D**. O retorno de **D** a um nível lógico baixo não pára a contagem.

O contador pode iniciar do zero ou do valor dado pela entrada **B**. Como a entrada **B**, varia de 0 a 100%, o valor de partida do contador é dado por B x 100.

### EXEMPLO:

A vazão através de uma linha varia de 0 a 72 Nm<sup>3</sup>/h. Esta linha alimenta um processo em batelada que recebe 10 Nm<sup>3</sup> de fluido de cada vez. Depois de totalizar 9,8 Nm<sup>3</sup>, o valor de vazão deve baixar para 10% com o objetivo de diminuir o erro causado pelo tempo morto do sistema. Para efeito de contagem o controlador deve gerar um pulso a cada 1 Nm<sup>3</sup>, para um contador externo ao bloco.

O bloco de totalização (**Função 18**) foi programado para fornecer um pulso  $\Delta I$  a cada 0,01 Nm<sup>3</sup>. Como o bloco comparador de batelada conta pulsos, 10 Nm<sup>3</sup> corresponde a 10/0,01 = 1000 pulsos e 9,8/0,01 = 980 pulsos. Cada pulso para o contador externo deve corresponder a 1 Nm<sup>3</sup>.

Portanto, um pulso na saída (1Nm<sup>3</sup>) deve corresponder a G1 pulsos na entrada (0,01Nm<sup>3</sup>).

$$G1 = \frac{1 Nm^3}{0.01 Nm^3} = 100$$

Portanto, o bloco deverá ser programado para:

```
ANOP = 100
ABT1 = 980
ABT2 = 1000
```

| TIPO | MNE  | DESCRIÇÃO                                                      | OPÇÕES              | DEFAULT |
|------|------|----------------------------------------------------------------|---------------------|---------|
|      | LIA  | Entrada A (Incremento)                                         |                     | 0       |
| Ι    | LIB  | Entrada B - (Valor de Inicialização)                           | Endereços           | 0       |
| I    | LIC  | Entrada C – Reset                                              | 0 a 170 / 225 a 240 | 0       |
| I    | LID  | Entrada D – Início                                             |                     | 0       |
| I    | ANOP | Número de pulsos de entrada correspondente a um pulso de saída | 0 - +32000          | 0       |
| Ι    | ABT1 | Valor de comparação 1                                          | 0 - +32000          | 0       |
| Ι    | ABT2 | Valor de comparação 2                                          | 0 - +32000          | 0       |

Número de bytes por tipo de parâmetro: A = 6 C = 0 L = 8

# Função 21 - Gerador de Setpoint (SPG)

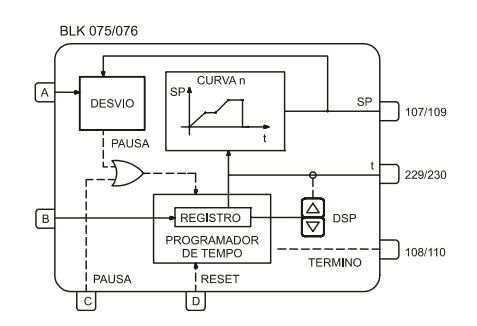

### Operação

A função deste bloco é gerar um sinal de saída em função do tempo de acordo com a(s) curva(s) plotada (s) nos blocos 109 a 116 (**Função 31**). O tempo deve ser plotado no eixo X e a correspondente saída em Y. A seleção das curvas utilizadas é feita no parâmetro **CLIN**. A saída desta curva está disponível em 107/109.

A saída t (229/230) informa o tempo decorrido, em porcentagem, do tempo máximo programado (parâmetro CTME e CUNI).

Quando o tempo configurado é alcançado, saída "TÉRMINO" (108/110) comuta para nível lógico alto, indicando fim da "batelada". A contagem de tempo pára em 100% e a variável pára no valor correspondente. Esta situação permanece até que um nível lógico alto na entrada **D** resete o bloco retornando ao ponto inicial da curva. O retorno da entrada **D** ao nível lógico baixo reinicia o processo.

O processo de geração de sinal sempre inicia no ponto X da curva, estabelecido pela entrada **B**. Se nada é conectado a **B** ou **B**= 0%, o processo inicia a partir de t=0%. Por exemplo, caso um sinal de 25% seja conectado a **B** e o máximo tempo programado é de 2 minutos, o processo iniciará no ponto equivalente a 30 segundos (a saída correspondente ao período de 0 a 30 segundos será suprimida).

Este bloco também compara o sinal gerado com a entrada **A**. Se o desvio for maior que o valor ajustado em **ADEV**, a programação de tempo pára até que o desvio seja menor que **ADEV**. Esta função pode ser usada para comparar o valor de Setpoint com a variável, de maneira a se evitar que haja um desvio excessivo entre estes 2 valores. Se esta função não for necessária, o parâmetro **ADEV** deve ser fixado em 100% ou conectar a saída "**SP**" à entrada "**A**".

O programador de tempo pára em duas situações particulares:

- Quando existir um nível lógico alto na entrada C (PAUSA).

- Quando o desvio entre a saída "SP" e a entrada A exceder o valor do limite ajustado (parâmetro ADEV).

A contagem de tempo pode ser avançada ou atrasada manualmente através das teclas < $\Delta$ > e < $\nabla$ >, desde que as saídas 229/230 estejam no display.

Parâmetro **CLIN** seleciona a(s) curva(s) do loop geral que será(o) usada(s) para gerar o sinal de saída do bloco. As curvas são estabelecidas na **Função 31 - Curva de Linearização (Blocos 109 a 116)**. Esta curva pode ser configurada com 13, 26, 52, 78 ou 104 pares de pontos X, Y interconectados por segmentos de reta. As curvas que podem sem construídas estão indicadas na tabela 4.31.1 - pág 4.60. **CUNI** estabelece a unidade de tempo (horas ou minutos) e **CTME** determina o tempo máximo, isto é, o tempo equivalente a X=100%.

| TIPO | MNE  | DESCRIÇÃO                                                                     | OPÇÕES                                                                                                    | DEFAULT  |
|------|------|-------------------------------------------------------------------------------|----------------------------------------------------------------------------------------------------|----------|
| I    | LIA  | Entrada A (Comparador)                                                        |                                                                                                    | 0        |
| I    | LIB  | Entrada B (Tempo Inicial)                                                     | Endereços                                                                                                    | 0        |
| I    | LIC  | Entrada C (Pausa)                                                             | 0 a 170/225 a 240                                                                                                    | 0        |
| I    | LID  | Entrada D (Reset)                                                             |                                                                                                    | 0        |
| I    | CLIN | Curva(s) de tempo (Ver tabela 4.31.1 ou Função 31 -<br>Curva de Linearização) | $\begin{array}{c} 0 \text{ - Nenhuma (saída -0)} \\ 1 \rightarrow 8 \text{ -Curvas } 1 \rightarrow 8 \\ 9 \text{ - Curvas } 1 e 2 \\ 10 \text{ - Curvas } 3 e 4 \\ 11 \text{ - Curvas } 5 e 6 \\ 12 \text{ - Curvas } 7 e 8 \\ 13 \text{ - Curvas } 7 e 8 \\ 13 \text{ - Curvas } 1 à 4 \\ 14 \text{ - Curvas } 5 à 8 \\ 15 \text{ - Curvas } 1 à 6 \\ 16 \text{ - Curvas } 1 à 8 \end{array}$ | 0        |
| I    | CUNI | Unidade de tempo                                                              | 0 - Minutos<br>1 - Horas                                                                                                    | 0        |
| Р    | CTME | Tempo correspondendo a 100%                                                   | 0,00 - 300,00                                                                                                    | 60,00    |
| Р    | ASPD | Velocidade de Atuação                                                         | 0,00 - 200,00%/s                                                                                                    | 10,00%/s |
| Р    | ALOW | Limite inferior de registro                                                   | -102,00 a +102,00%                                                                                                    | 0,00%    |
| Р    | AUPP | Limite superior de registro                                                   | -102,00 a +102,00%                                                                                                    | 100,00%  |
| Р    | ADEV | Desvio (em módulo)                                                            | 0,00 - 100,00%                                                                                                    | 100,00%  |

Número de bytes por tipo de parâmetro:

A = 8 C = 6 L = 8

# Função 22 - Alarme Duplo (ALM)

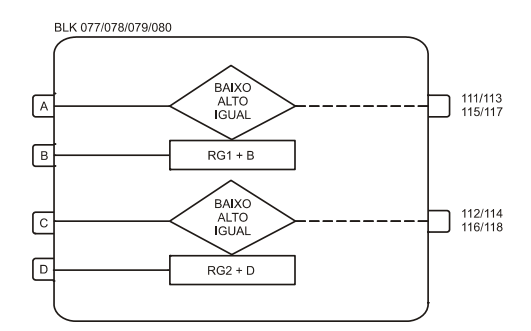

### Operação

Este bloco possui dois comparadores de alarme independentes.

No primeiro comparador a variável a ser comparada é conectada à entrada A e o sinal de referência na entrada B. Quando é desejado um valor constante de referência, ele pode ser ajustado em RG1, usando-se o parâmetro ARG1, deixando assim a entrada B livre. O segundo comparador é igual ao primeiro isto é, as entradas C e D são usadas do mesmo modo que as entradas A e B. Similarmente, se o sinal de referência é uma constante, este pode ser ajustado em RG2, usando o parâmetro ARG2.

Todas as entradas podem ir de -102,00 a +102,00%. Cada comparador pode ser configurado independentemente para gerar saída de alarme de acordo com as opções:

- Variável  $\leq$  Referência  $\rightarrow$  Alarme de baixa
- Variável  $\geq$  Referência  $\rightarrow$  Alarme de alta
- Variável = Referência  $\rightarrow$  Alarme de igualdade

A referência é a soma da entrada B (ou D) em porcentagem e o valor do parâmetro ARG1 (ou ARG2).

Para se evitar a oscilação do sinal de saída quando a variável está muito próxima da referência, pode ser ajustado um valor de histerese pelo parâmetro **ADB1** (ou **ADB2**).

O bloco trabalha de acordo com a figura a seguir:

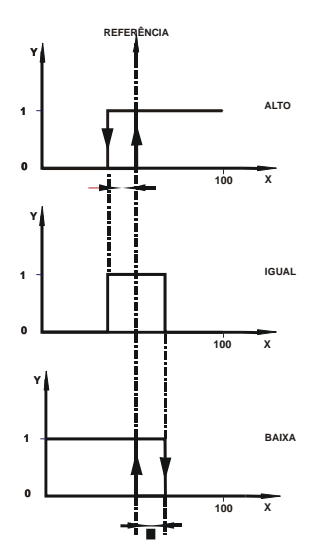

Figura 4.22.1 - Ação de alarme com histerese

### Onde:

X - Variável de entrada (A ou C) **Y** - Nível lógico de saída: 0 = 0%; 1 = 100% H - Histerese

É necessário ajustar um valor de histerese quando se usa alarme de igualdade. O valor mínimo de Histerese é 0,01%.

Além do nível lógico de saída, o status do alarme também pode ser indicado no display do frontal (Ver seção 1 - Reconhecimento de Alarme). Esta opção pode ser configurada através do parâmetro CFRT.

Também é possível programar uma mensagem de alarme com 8 caracteres, usando o parâmetro CMN1 (ou CMN2).

| TIPO | MNE  | DESCRIÇÃO                              | OPÇÕES                                                                                                    | DEFAULT  |
|------|------|----------------------------------------|----------------------------------------------------------------------------------------------------|----------|
| I    | LIA  | Entrada A                              |                                                                                                    | 0        |
| I    | LIB  | Entrada B (Referência para Comparação) | Endereços                                                                                                    | 0        |
| I    | LIC  | Entrada C                              | 0 a 170/225 a 240                                                                                                    | 0        |
| I    | LID  | Entrada D (Referência para Comparação) |                                                                                                    | 0        |
| I    | CTY1 | Primeiro Comparador                    | 0-Baixo<br>1-Alto<br>2-Igual                                                                                                    | 0        |
| S    | CMN1 | Mensagem do Primeiro Comparador        | *****                                                                                                    | LOW COMP |
| I    | CTY2 | Segundo Comparador                     | 0-Baixo<br>1-Alto<br>2-Igual                                                                                                    | 1        |
| S    | CMN2 | Mensagem do Segundo Comparador         | *****                                                                                                    | HGH COMP |
| I    | CFRT | Indicação no Frontal                   | 0 - Não indica<br>1 - Indica 1<br>2 - Indica 2<br>3 - Indica 1 e 2<br>4 - Indica 1 c/ Rec. Auto<br>5 - Indica 2 c/ Rec. Auto<br>6 - Indica 1 e 2 c/ Rec. Auto | 0        |
| Р    | ARG1 | Limite do Primeiro Comparador          | -102,00 a +102,00%                                                                                                    | 0,00%    |
| Р    | ADB1 | Histerese do Primeiro Comparador       | 0,00 a 100,00%                                                                                                    | 0,00%    |
| Р    | ARG2 | Limite do Segundo Comparador           | -102,00 a +102,00%                                                                                                    | 100,0%   |
| Р    | ADB2 | Histerese do Segundo Comparador        | 0,00 a 100,00%                                                                                                    | 0,00%    |

Número de bytes por tipo de parâmetro: A = 8 C = 22 L = 8

## Função 23 - Limitador com Alarme (LIMT)

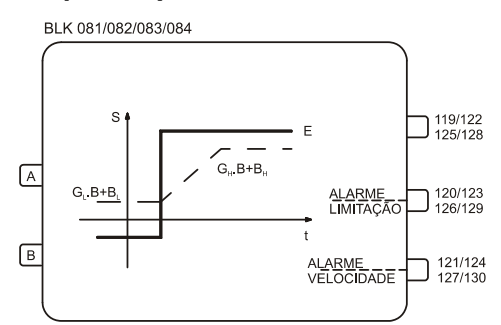

### Operação

A função desse bloco é limitar um sinal dentro de valores estáticos ou dinâmicos. Quando a variável alcançar um desses limites o bloco pode gerar um sinal de nível lógico alto. Um sinal de alarme também é gerado quando o valor do parâmetro "**Velocidade de Variação**" alcança o valor fixado.

As entradas podem variar de -102,00 à +102,00% e a saída de 0 a 100%.

#### LIMITES ESTÁTICOS

Conectando-se a variável **A** à entrada **A** e mantendo-se a entrada **B** desconectada ou com 0%, o sinal **A** será limitado entre  $\mathbf{B}_L \in \mathbf{B}_H$ , ou seja, a saída **Y** será:

| $Y = B_L$ | se | $A \leq B_L$    |
|-----------|----|-----------------|
| Y = A     | se | $B_L < A < B_H$ |
| $Y = B_H$ | se | $A \geq B_H$    |

 $B_L$  e  $B_H$  são ajustados pelos parâmetros **ABL** e **ABH**, respectivamente.

#### LIMITES DINÂMICOS

Neste caso, o limite ajustado é determinado pela variável **B**, conectada à entrada **B**. A fim de permitir uma maior flexibilidade, os limites podem ser modificados com ganhos e bias individuais.

 $\begin{array}{lll} Y=B \ . \ G_L+B_L & se & A \leq B \ . \ G_L+B_L \\ Y=A & se & B \ . \ G_L+B_L < A < B \ . \ G_H+B_H \\ Y=B \ . \ G_H+B_H & se & A \geq B \ . \ G_H+B_H \end{array}$ 

#### LIMITE DE ALARME

Se a variável alcança os limites, a saída digital "Alarme de Limitação" comuta para um nível lógico alto.

O parâmetro CLIM, especifica qual limite atua na saída digital: o limite alto, baixo ou ambos.

O alarme pode ser indicado no frontal do controlador. Para isto o parâmetro **CFRT** deve ser configurado de acordo com a tabela anexa, de maneira a se obter o efeito desejado.

Para se evitar que a saída oscile quando a variável esta próxima do valor de limite, o parâmetro **ADB** pode ser ajustado de maneira a gerar uma histerese similar aos blocos da **Função 22 - Alarme Duplo**.

#### LIMITE E ALARME DA VELOCIDADE DE VARIAÇÃO

A velocidade de variação do sinal de saída pode ser limitado através do parâmetro ASLW.

A saída digital do "Alarme da Velocidade de Variação" comuta para nível lógico alto quando a velocidade de variação do sinal alcançar o valor fixado no parâmetro ASLW. Ao mesmo tempo este alarme pode ser indicado no frontal do controlador quando CFRT é 2, 3, 5, ou 6.

Observe que quando A muda mais rápido que ASLW, a variação na saída é mantida dentro do valor fixado por ASLW até que a entrada caia abaixo deste valor. Durante este período o alarme da velocidade de variação está em nível lógico alto.

O limite da velocidade de variação pode ser aplicado em módulo, ou seja, aplica o limite em ambos aumentando ou diminuindo ou para uma direção particular.

Quando o limite for considerado em módulo **CLIM** deverá ser configurado com 0, 1, ou 2.

Se o limite for considerado em sinal, **CLIM** deverá ser configurado com 3, 4 ou 5 e **ASLW** deverá ser ajustado com o respectivo sinal:

- + para sinal aumentando
- para sinal diminuindo

#### **OUTRAS APLICAÇÕES**

O bloco pode ser usado para computar a equação:

$$S = G_L \cdot B + B_L$$

Para isto, basta fazer A = 0% ou manter a entrada **A** aberta. O bloco também é usado para gerar alarmes. Os limites dinâmicos desse alarme são extremamente úteis em aplicações como: o controle de combustão com duplo limite cruzado.

Neste tipo de controle a relação ar/combustível é mantida sempre dentro de limites muito pequenos. Uma súbita mudança na carga necessitará de uma variação na quantidade de ar e combustível. O duplo limite cruzado impede que uma variação muito brusca na demanda altere a relação desejada.

Em controles convencionais isto é feito usando-se relés seletores de sinal e somadores/subtratores. Tipicamente, este controle é implementado conforme a Figura 4.23.1.

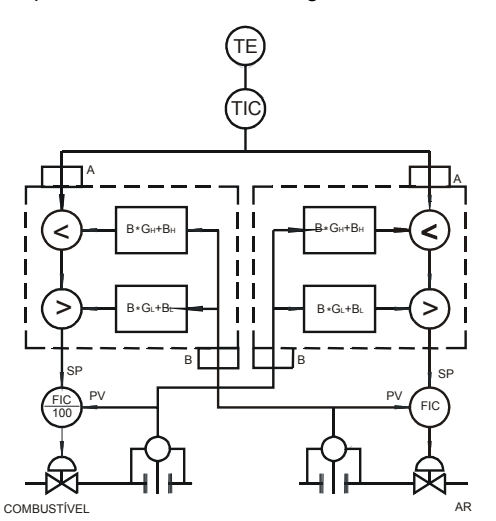

Figura 4.23.1 - Controle de Combustível com Duplo Limite Cruzado

Esta configuração permite à vazão de ar  $(Q_a)$  variar entre  $(Q_c - B_2)$  e  $(Q_c - B_1)$  e à vazão de combustível  $(Q_c)$  variar entre  $(Q_a - B_4)$  e  $(Q_a - B_3)$ .

Desta maneira, mesmo quando há um grande transiente no sinal do master, a relação arcombustível se mantém muito próxima do desejado.

O bloco Limitador efetua as funções indicadas dentro dos limites pontilhados, isto é, dois destes blocos podem implementar a função de duplo limite cruzado. A figura 4.23.2 mostra um desses blocos.

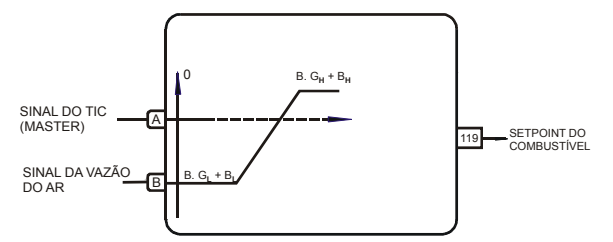

Fig.4.23.2 - Setpoint de combustível para uma configuração de duplo limite cruzado

A tabela abaixo mostra a resposta do bloco para uma variação de sinal do master e vazão de ar, para  $G_H = G_L = 1$ ,  $B_L = -10\%$ , e  $B_H = 5\%$ . As colunas desta tabela mostram o instante no qual o fluxo de ar ou de combustível sofrem uma alteração de 5%.

| INSTANTE | SAÍDA TIC | VAZÃO AR | LIMITE INF. | LIMITE SUP. | SETPOINT<br>COMBUST. |
|----------|-----------|----------|-------------|-------------|----------------------|
| 1        | 50        | 50       | 40          | 55          | 50                   |
| 2        | 60        | 50       | 40          | 55          | 55                   |
| 3        | 60        | 55       | 45          | 60          | 60                   |
| 4        | 60        | 60       | 50          | 65          | 60                   |
| 5        | 60        | 60       | 50          | 65          | 60                   |
| 6        | 45        | 60       | 50          | 65          | 50                   |
| 7        | 45        | 55       | 45          | 60          | 45                   |
| 8        | 45        | 50       | 40          | 55          | 45                   |
| 9        | 45        | 45       | 35          | 50          | 45                   |

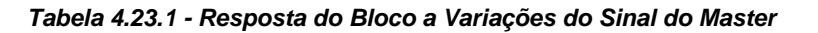

Observe que a saída para Setpoint de combustível está sempre entre os limites inferior e superior. Supõe-se que a vazão de combustível segue o Setpoint dentro de um intervalo de tempo bem estreito. A vazão de ar segue o combustível mais lentamente, pois o Setpoint de ar é função da vazão de combustível, de acordo com a tabela, mas com  $|B_L| < |B_H|$ .

| TIPO | MNE  | DESCRIÇÃO                                                     | OPÇÕES                                                                                                    | DEFAULT   |
|------|------|---------------------------------------------------------------|----------------------------------------------------------------------------------------------------|-----------|
| I    | LIA  | Entrada A (Variável a ser pro-<br>cessada)                    | Endereços                                                                                                    | 0         |
| I    | LIB  | Entrada B (Limite dinâmico)                                   | 0 4 170/225 4 240                                                                                                    | 0         |
| I    | CLIM | Atuação dos alarmes de limites e de<br>velocidade de variação | Taxa de Variação em Módulo:<br>0 - Limite INFERIOR<br>1 - Limite SUPERIOR<br>2 - Limite INFERIOR/SUPERIOR<br>Taxa de Variação Considerando sentido:<br>(+) aumenta<br>(-) diminui<br>3 - Limite INFERIOR<br>4 - Limite SUPERIOR<br>5 - Limite SUPERIOR/INFERIOR | 0         |
| I    | CFRT | Indicação no frontal                                          | 0 – Nada<br>1 – Limites<br>2 – Velocidade<br>3 - Limites/Velocidade<br>4 - Limite com Rec. Auto<br>5 - Velocidade com Rec. Auto<br>6 - Limite/Velocidade com Rec. Auto                                                                                          | 0         |
| С    | A-GL | Ganho do limite inferior                                      | 0,000 - 30,000                                                                                                    | 0,000     |
| Р    | A-BL | Bias do limite inferior                                       | -300,00 a +300,00%                                                                                                    | 0,00      |
| С    | A-GH | Ganho do limite superior                                      | 0,000 a 30,000                                                                                                    | 0,000     |
| Р    | A-BH | Bias do limite superior                                       | -300,00 a +300,00%                                                                                                    | 100,00%   |
| Р    | A-DB | Histerese para comparações                                    | 0,00 - 100,00%                                                                                                    | 0,00%     |
| Р    | ASLW | Velocidade máxima de variação                                 | -200,00 a +200,00%                                                                                                    | 200,00%/s |

Número de bytes por tipo de parâmetro: A = 12 C = 4 L = 4

# Função 24 - Lógica de 3 Entradas (LOG)

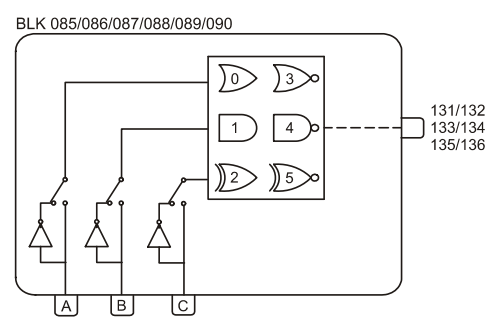

### Operação

Este bloco efetua diversos tipos de operações lógicas de três entradas **A**, **B** e **C**. Se uma entrada não estiver conectada ela não será considerada na operação, ou seja, a operação lógica será efetuada somente com 2 entradas.

A tabela 4.24.1 mostra as diversas operações lógicas disponíveis. A escolha é feita pelo parâmetro **CLOG**.

Quando o resultado da operação for um nível lógico 1, a saída será 100%, caso contrário será 0%.

| ENTRADAS* |   |   |       |        | SAÍ    | DAS    |         |         |
|-----------|---|---|-------|--------|--------|--------|---------|---------|
| Α         | В | С | OR(0) | AND(1) | XOR(2) | NOR(3) | NAND(4) | NXOR(5) |
| 0         | 0 | 0 | 0     | 0      | 0      | 1      | 1       | 1       |
| 0         | 0 | 1 | 1     | 0      | 1      | 0      | 1       | 0       |
| 0         | 1 | 0 | 1     | 0      | 1      | 0      | 1       | 0       |
| 0         | 1 | 1 | 1     | 0      | 0      | 0      | 1       | 1       |
| 1         | 0 | 0 | 1     | 0      | 1      | 0      | 1       | 0       |
| 1         | 0 | 1 | 1     | 0      | 0      | 0      | 1       | 1       |
| 1         | 1 | 0 | 1     | 0      | 0      | 0      | 1       | 1       |
| 1         | 1 | 1 | 1     | 1      | 1      | 0      | 0       | 0       |
| 0         | 0 |   | 0     | 0      | 0      | 1      | 1       | 1       |
| 0         | 1 |   | 1     | 0      | 1      | 0      | 1       | 0       |
| 1         | 0 |   | 1     | 0      | 1      | 0      | 1       | 0       |
| 1         | 1 |   | 1     | 1      | 0      | 0      | 0       | 1       |
| 0         |   |   | 0     | 0      | 0      | 1      | 1       | 1       |
| 1         |   |   | 1     | 1      | 1      | 0      | 0       | 0       |

\*Sem Inversão (CNOT = 0)

### Tabela 4.24.1 - Tabela Verdade

Um sinal de 0 a 100% conectado a uma das entradas será interpretado como segue:

- menor que 70% nível 0
- maior que 80%: nível 1
- entre 70 e 80% estado anterior

As entradas podem ser invertidas pelo parâmetro CNOT.

| TIPO | MNE  | DESCRIÇÃO                         | OPÇÕES                                                                                                    | DEFAULT |
|------|------|-----------------------------------|----------------------------------------------------------------------------------------------------|---------|
| I    | LIA  | Entrada A (Interpretação Digital) |                                                                                                    | 0       |
| I    | LIB  | Entrada B (Interpretação Digital) | Endereços<br>0 a 170 / 225 a 240                                                                                                    | 0       |
| I    | LIC  | Entrada C (Interpretação Digital) | 0 4 1107 220 4 2 10                                                                                                    | 0       |
| I    | CLOG | Definição da Operação Lógica      | 0 - OR 3 – NOR<br>1 - AND 4 – NAND<br>2 - XOR 5 - NXOR                                                                                                    | 0       |
| I    | CNOT | Inversão das Entradas             | <ul> <li>0 - Sem inversão</li> <li>1 - Inverte entrada A</li> <li>2 - Inverte entrada B</li> <li>3 - Inverte entradas A e B</li> <li>4 - Inverte entrada C</li> <li>5 - Inverte entradas A e C</li> <li>6 - Inverte entradas B e C</li> <li>7 - Inverte entradas A, B e C</li> </ul> | 0       |

Número de bytes por tipo de parâmetro: A = 0 C = 4 L = 6

# Função 25 - Temporizador (TMR)

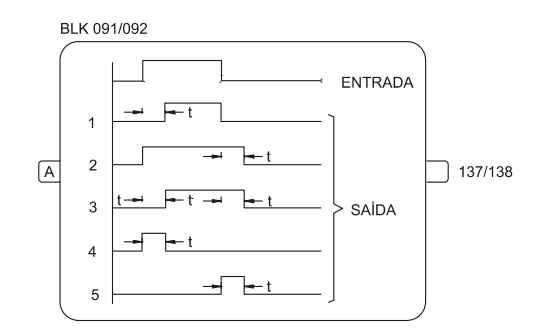

### Operação

Este bloco permite efetuar atraso em um sinal digital conforme definido no parâmetro **CACT**. O tempo de atraso é estabelecido no parâmetro **ADEL**.

As curvas representadas no bloco mostram os diversos tipos de atuação.

| TIPO | MNE  | DESCRIÇÃO                         | OPÇÕES                                                                                                    | DEFAULT  |
|------|------|-----------------------------------|----------------------------------------------------------------------------------------------------|----------|
| I    | LIA  | Entrada A (Interpretação Digital) | Endereço<br>0 a 170/225 a 240                                                                                               | 0        |
| I    | CACT | Tipo de atuação                   | 0 – Nenhuma<br>1 - Na Subida<br>2 - Na Descida<br>3 - Subida e Descida<br>4 - Subida Monoestável<br>5 - Descida Monoestável | 0        |
| Р    | ADEL | Tempo de atraso                   | 0,01 min a 180,00 min                                                                                                    | 1,00 min |

Número de bytes por tipo de parâmetro:

A = 2 C = 2 L = 2

NOTA Na mudança do parâmetro CACT online, deve-se sempre mudar o parâmetro CACT para "0" e depois para o valor desejado.

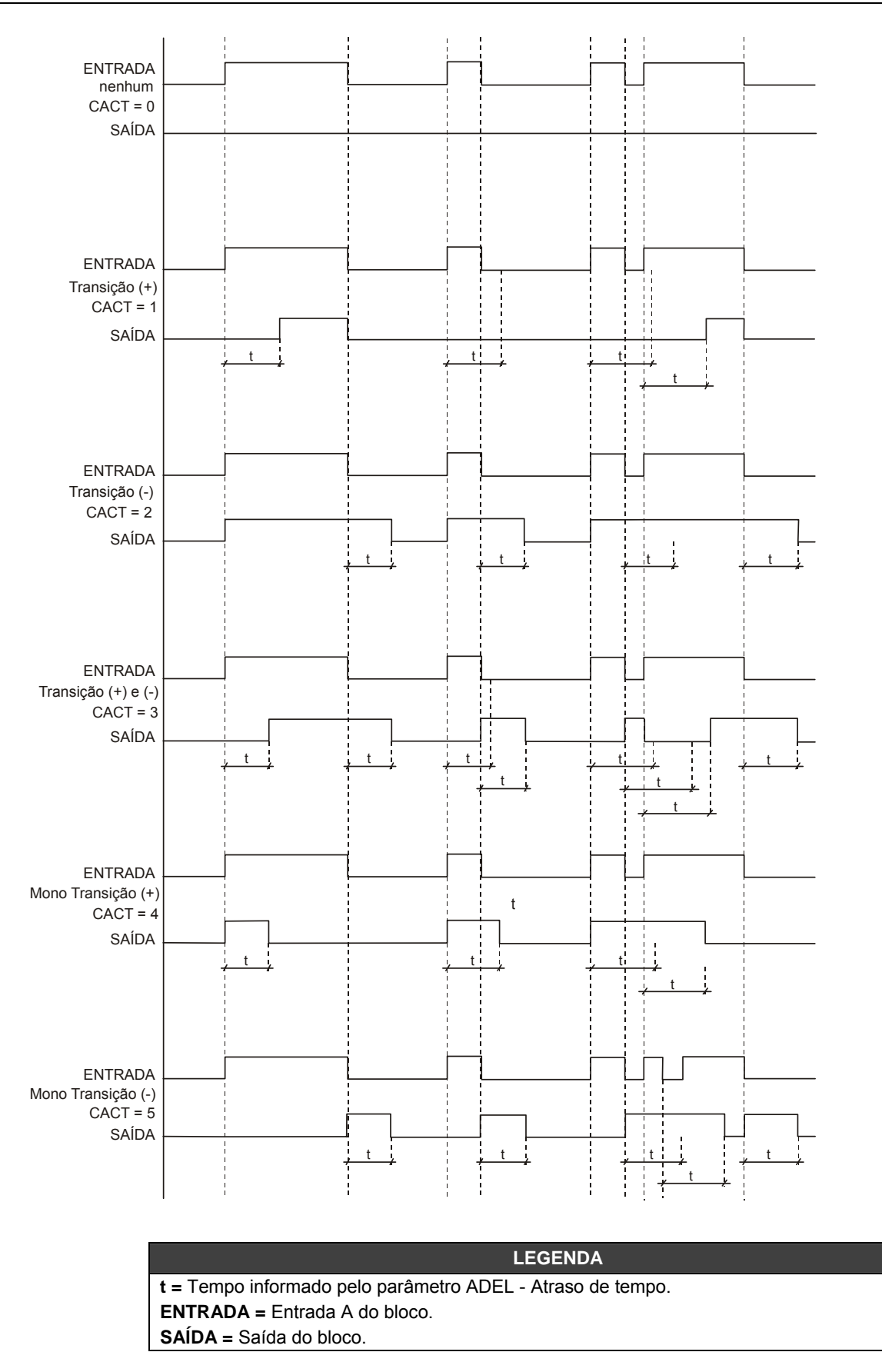

# Função 26 - Seletor de Maior e Menor (H/L)

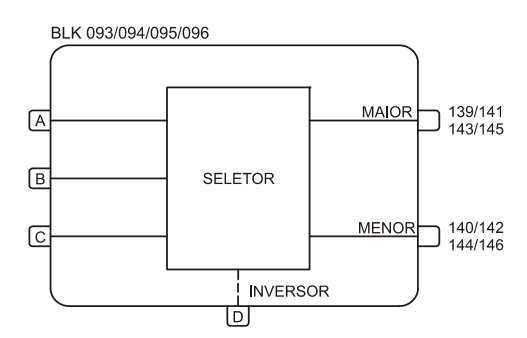

### Operação

As duas saídas fornecem, respectivamente, o maior e o menor valor entre as três entradas **A**, **B** e **C**, sendo que qualquer entrada não conectada é desprezada.

A entrada **D** serve para inverter as saídas. Quando **D** está em nível alto, a primeira saída fornece o menor valor e a segunda o maior.

As entradas e saídas deste bloco podem variar de -102,00 a +102,00%.

| TIPO | MNE | DESCRIÇÃO                              | OPÇÕES            | DEFAULT |
|------|-----|----------------------------------------|-------------------|---------|
| -    | LIA | Entrada A                              |                   | 0       |
| I    | LIB | Entrada B                              | Endereços         | 0       |
| I    | LIC | Entrada C                              | 0 a 170/225 a 240 | 0       |
| Ι    | LID | Entrada D - Inverte as outras Entradas |                   | 0       |

Número de bytes por tipo de parâmetro: A = 0 C = 0 L = 8

# Função 27 - Seletor Interno/Externo (SSEL)

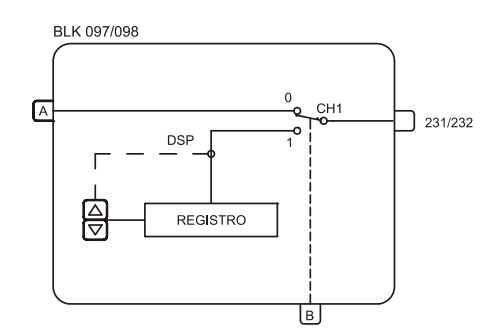

### Operação

Quando a chave **CH1** está na posição "**0**" o sinal da entrada **A** vai diretamente para a saída. Quando **CH1** é chaveado para a posição "**1**", através de um nível alto na entrada **B**, isto é feito de forma balanceada, ou seja, o último valor da entrada **A** é colocado no registro, e este por sua vez poderá ser ativado pelas teclas  $<\Delta>$  e  $<\nabla>$  ao mesmo tempo que a saída deste bloco é selecionada para ser indicada no display do painel frontal.

As entradas e saídas deste bloco podem variar de -102,00 a +102,00%.

| TIPO | MNE  | DESCRIÇÃO                         | OPÇÕES            | DEFAULT  |
|------|------|-----------------------------------|-------------------|----------|
| I    | LIA  | Entrada A                         | Endereços         | 0        |
| I    | LIB  | Entrada B (controla CH1)          | 0 a 170/225 a 240 | 0        |
| Р    | ASPD | Velocidade de Atuação no Registro | 0,00 a 200,00%/s  | 10,00%/s |
| Р    | ALOW | Limite Inferior do Registro       | -102,00 a 102,00% | 0,00%    |
| Р    | AUPP | Limite Superior do Registro       | -102,00 a 102,00% | 100,00%  |

Número de bytes por tipo de parâmetro: A = 6 C = 0 L = 4

# Função 28 - Atuador de Registro (ADJ)

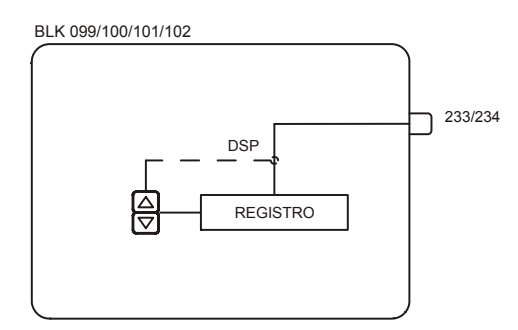

### Operação

Este bloco contém um registrador que pode ser atuado pelas teclas < $\Delta$ > e < $\nabla$ >, nas seguintes condições:

a) A saída é conectada a um bloco da **Função 06 - Frontal do Controlador** (BLK 027 a 030) ou a um bloco da **Função 32 - Visualização Geral** (Bloco 117) e está selecionada para indicação no display frontal.

b) A saída do bloco é conectada a um bloco da **Função 29 - Seletor de Entrada** (Blocos 103 a 106) ou a um bloco da **Função 27 - Seletor Interno / Externo** (Blocos 097 e 098), cujas chaves internas direcionam o sinal de registro diretamente para sua saída. Esta saída deve ser conectada a qualquer bloco de visualização mencionado no item a, e deve ser selecionada para ser indicada no display frontal.

A saída pode variar de -102,00 à +102,00%. O limite inferior é ajustado no parâmetro **ALOW** e o limite superior no parâmetro **AUPP**. A velocidade de atuação é ajustada por **ASPD**.

Existem 3 formas de atuação:

### 1) CTYP=0 Atuação Contínua

A saída é alterada pelas teclas  $<\Delta> e < \nabla>$  com IN/decrementos de 0,01%. A velocidade de variação do sinal de saída é ajustada em ASPD. A saída pode variar do limite inferior (ALOW) até o limite superior (AUPP).

### 2) CTYP=1 Chave Binária Tipo "Switch"

As teclas  $<\Delta>$  e  $<\nabla>$  atuam como "push-button".

 $<\Delta>$  - A saída do bloco comuta para o valor ajustado em **AUPP**, por exemplo, 100%  $<\nabla>$  - A saída do bloco comuta para o valor ajustado em **ALOW**, por exemplo, 0%

### 3) CTYP=2 Chave Binária Tipo "Push-Button"

Quando  $<\Delta>$  é pressionada a saída comuta para o limite superior **AUPP** (normalmente 100%). Quando  $<\Delta>$  é solta a saída retorna ao limite inferior **ALOW** (normalmente 0%).

| TIPO | MNE  | DESCRIÇÃO                         | OPÇÕES                                                        | DEFAULT  |
|------|------|-----------------------------------|---------------------------------------------------------------|----------|
| Η    | CTYP | Tipo de Atuação                   | 0 - Valor Analógico<br>1 - Chave com Trava<br>2 - Push-Button | 0        |
| Р    | ASPD | Velocidade de Atuação no Registro | 0,00 a 200,00%/s                                              | 10,00%/s |
| Р    | ALOW | Limite Inferior do Registro       | -102,00 a +102,00%                                            | 0,00%    |
| Р    | AUPP | Limite Superior do Registro       | -102,00 a +102,00%                                            | 100,00%  |

Número de bytes por tipo de parâmetro: A = 6 C = 2 L = 0

# Função 29 - Seletor de Entrada (ISEL)

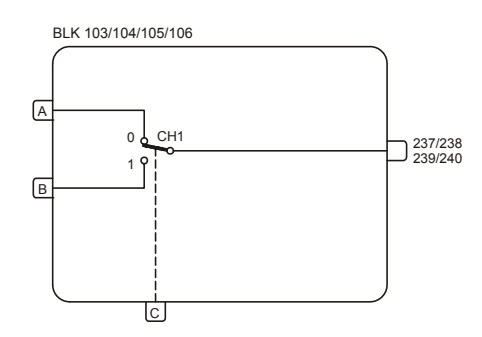

### Operação

Este bloco seleciona uma das entradas como sinal de saída por meio da chave **CH1**. A chave é ativada por um nível lógico alto na entrada **C** (**CH1** vai para posição "1").

As entradas e a saída podem variar de -102,00 a +102,00%. É possível travar a chave **CH1** na posição **"0**", através do parâmetro **CLCK**.

Se a saída do bloco é conectada a um bloco de visualização (**Função 06 ou 32**), qualquer atuador de registro ligado a qualquer entrada deste bloco, pode ser atuado como se diretamente ligado ao bloco de visualização. Um exemplo desta aplicação é mostrado na Figura 4.29.1.

### EXEMPLO:

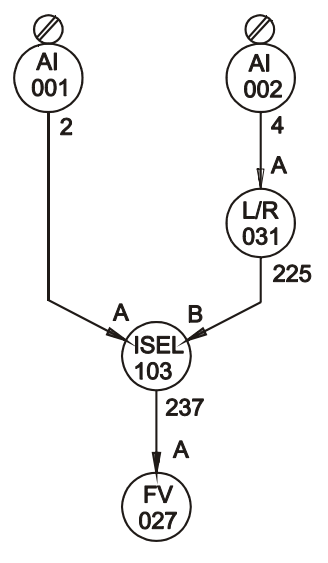

Figura 4.29.1 - Loop de Controle com 2 Atuadores de Setpoint

Nesta configuração, se a chave CH1 do bloco 103 está na posição "0", o atuador de registro não pode ser atuado.

Se **CH1** está na posição "1" e o bloco 031 está em Local, o atuador de registro do bloco 031 pode ser atuado.

| TIPO | MNE  | DESCRIÇÃO               | OPÇÕES             | DEFAULT |
|------|------|-------------------------|--------------------|---------|
| Ι    | LIA  | Entrada A               | Enderseen          | 0       |
| Ι    | LIB  | Entrada B               |                    | 0       |
| Ι    | LIC  | Entrada C - Chaveia CH1 | 0 a 170/225 a 240  | 0       |
| Ι    | CLCK | Trava CH1 na posição 0  | 0 – Não<br>1 – Sim | 0       |

Número de bytes por tipo de parâmetro: A = 0 C = 2 L = 6

# Função 30 - Seletor de Saída (OSEL)

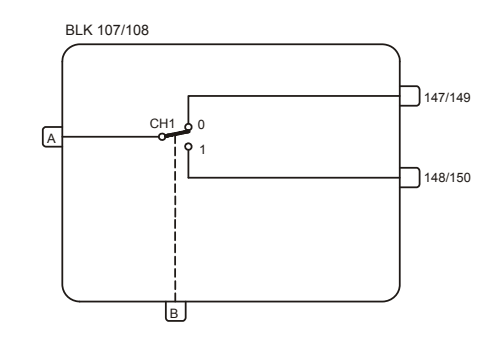

### Operação

Este bloco direciona o sinal de entrada para uma das duas saídas, através da atuação da chave CH1. Quando CH1 é atuada (nível lógico alto em **B**), a entrada é direcionada para a saída 148/150.

Quando a chave é comutada, o sinal de saída não selecionado poderá ser mantido na última posição ou ir para 0 ou 100%, conforme determinado pelo parâmetro **CLST**.

É possível travar a chave na posição "0", através do parâmetro CLCK.

### EXEMPLO:

Este bloco é útil no controle de pH para congelar a entrada, enquanto estiver calibrando o transmissor de pH. Este é o melhor método e o mais frequentemente usado.

Para este caso o bloco OSEL pode ser usado como uma chave Sample-and-Hold.

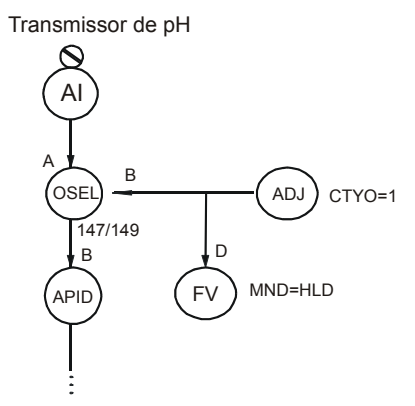

Figura 4.30.1 - Configuração para Seletor L/R com Setpoint Tracking

O bloco **ADJ** é usado aqui, para alterar o hold On ou OFF. Quando ele está em OFF (a entrada **B** do bloco **OSEL** está em nível lógico baixo) o sinal passa através do bloco **OSEL**. Quando (a entrada **B** do bloco **OSEL** está com nível lógico alto) a função hold está em ON, a entrada permanece no último valor do bloco **APID**. Portanto, o transmissor de pH pode ser calibrado sem sofrer distúrbios.

| TIPO | MNE  | DESCRIÇÃO                                  | OPÇÕES                                        | DEFAULT |
|------|------|--------------------------------------------|-----------------------------------------------|---------|
| Ι    | LIA  | Entrada A                                  | Endereços                                     | 0       |
| I    | LIB  | Entrada B - Seleciona Saída                | 0 a 170/225 a 240                             | 0       |
| I    | CLST | Condição da saída quando a chave CH1 mudar | 0 - Mantém último valor<br>1 - 0%<br>2 - 100% | 0       |
| I    | CLCK | Trava a chave CH1 na posição 0             | 0 – Não<br>1 – Sim                            | 0       |

Número de bytes por parâmetro: A = 0 C = 4 L = 4

# Função 31 - Curva de Linearização (PNT)

|     | х | Y |  |  |
|-----|---|---|--|--|
| - H |   |   |  |  |
| E   |   |   |  |  |
| - H |   |   |  |  |
| E   |   |   |  |  |
| - H |   |   |  |  |
|     |   |   |  |  |

### Operação

A função deste bloco é armazenar pares de pontos X, Y para as curvas, utilizadas nos seguintes blocos:

Função 01 - Entrada Analógica Função 09 - PID Avançado (ganho adaptativo) Função 14 - Linearização Função 21 - Gerador de Setpoint

A mesma curva pode ser usada por diferentes blocos de loops diferentes e deve ser alocada no Loop Geral (Loop G).

Cada bloco contém 13 pontos definidos pelos pares X, Y. A curva é determinada por esses pontos ligados por segmentos de reta.

Se a curva necessita de mais de 13 pontos, os blocos podem ser agrupados como mostrado na tabela 4.31.1.

Por exemplo, um gerador de Setpoint que necessite de 1 curva com 70 pontos pode ser configurado com o parâmetro **CLIN=15** que permite o agrupamento de 6 curvas (6 \* 13 = 78 pontos).

Quando é utilizado mais de um bloco para representar uma curva, a primeira parte da curva é definida pelo primeiro bloco, a segunda, pelo segundo e assim por diante.

### EXEMPLO:

Um gerador de Setpoint com o seguinte modelo:

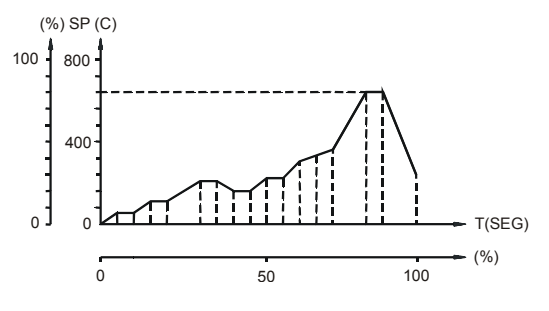

Figura 4.31.1 - Modelo para o Gerador de Setpoint

Para representar esta curva de 17 pontos são necessários 2 blocos. Se o bloco gerador de Setpoint está configurado com CLIN=9, os blocos 109 e 110 serão configurados conforme a tabela 4.31.2.

| CURVA | DEFINIDA PELOS PARES<br>X, Y NOS BLOCOS | No. DE<br>PONTOS |
|-------|-----------------------------------------|------------------|
| 1     | 109                                     |                  |
| 2     | 110                                     |                  |
| 3     | 111                                     |                  |
| 4     | 112                                     |                  |
| 5     | 113                                     | 10               |
| 6     | 114                                     | 15               |
| 7     | 115                                     |                  |
| 8     | 116                                     |                  |
| 9     | 109 + 110                               |                  |
| 10    | 111 + 112                               |                  |
| 11    | 113 + 114                               | 26               |
| 12    | 115 + 116                               | 20               |
| 13    | 109 a 112                               | 52               |
| 14    | 113 a 116                               | 52               |
| 15    | 109 a 114                               | 78               |
| 16    | 109 a 116                               | 104              |

Tabela 4.31.1 - Curva de Linearização

| PONTO N°. | T (X) | SP (Y) | BLOCO   |
|-----------|-------|--------|---------|
| 1         | 0     | 0      |         |
| 2         | 5     | 5      |         |
| 3         | 10    | 5      |         |
| 4         | 15    | 10     |         |
| 5         | 20    | 10     |         |
| 6         | 30    | 20     |         |
| 7         | 35    | 20     | BLK 109 |
| 8         | 40    | 15     |         |
| 9         | 45    | 15     |         |
| 10        | 50    | 25     |         |
| 11        | 55    | 25     |         |
| 12        | 60    | 30     |         |
| 13        | 65    | 33     |         |
| 14        | 72    | 42     |         |
| 15        | 80    | 80     |         |
| 16        | 90    | 80     | BLK110  |
| 17        | 100   | 25     |         |
| 18        | 102   | 25     |         |

Tabela 4.31.2 - Pontos da Curva

45,00%

45,00%

50,00%

50,00%

55,00%

55,00%

105,00%

105,00%

|      | apro | priado.   |                    |         |
|------|------|-----------|--------------------|---------|
| TIPO | MNE  | DESCRIÇÃO | OPÇÕES             | DEFAULT |
| Р    | AX01 | X1        | -300,00 a +300,00% | 0,00%   |
| Р    | AY01 | Y1        | -300,00 a +300,00% | 0,00%   |
| Р    | AX02 | X2        | -300,00 a +300,00% | 5,00%   |
| Р    | AY02 | Y2        | -300,00 a +300,00% | 5,00%   |
| Р    | AX03 | X3        | -300,00 a +300,00% | 10,00%  |
| Р    | AY03 | Y3        | -300,00 a +300,00% | 10,00%  |
| Р    | AX04 | X4        | -300,00 a +300,00% | 15,00%  |
| Р    | AY04 | Y4        | -300,00 a +300,00% | 15,00%  |
| Р    | AX05 | X5        | -300,00 a +300,00% | 20,00%  |
| Р    | AY05 | Y5        | -300,00 a +300,00% | 20,00%  |
| Р    | AX06 | X6        | -300,00 a +300,00% | 25,00%  |
| Р    | AY06 | Y6        | -300,00 a +300,00% | 25,00%  |
| Р    | AX07 | X7        | -300,00 a +300,00% | 30,00%  |
| Р    | AY07 | Y7        | -300,00 a +300,00% | 30,00%  |
| Р    | AX08 | X8        | -300,00 a +300,00% | 35,00%  |
| Р    | AY08 | Y8        | -300,00 a +300,00% | 35,00%  |
| Р    | AX09 | X9        | -300,00 a +300,00% | 40,00%  |
| Р    | AY09 | Y9        | -300,00 a +300,00% | 40,00%  |

É recomendado programar o último ponto da curva com um valor máximo possível para a entrada (X). Por segurança é conveniente programar o último X com 102% e o último Y com o valor apropriado.

-300,00 a +300,00%

-300,00 a +300,00%

-300,00 a +300,00%

-300,00 a +300,00%

-300,00 a +300,00%

-300,00 a +300,00%

-300,00 a +300,00%

-300,00 a +300,00%

Número de bytes por tipo de parâmetro: A = 52 C = 0 L = 0

X10

Y10

X11

Y11

X12

Y12

X13

Y13

Ρ

Ρ

Ρ

Ρ

Ρ

Ρ

Ρ

Ρ

AX10

AY10

AX11

AY11

AX12

AY12

AX13

AY13

# Função 32 - Visualização Geral (GV)

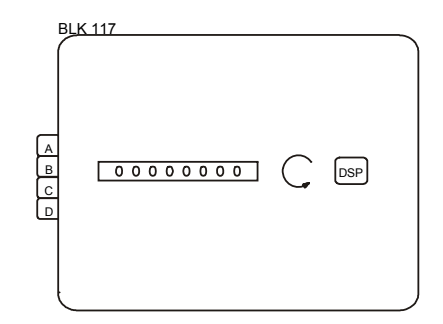

### Operação

Este bloco é usado para mostrar variáveis comuns a todos os loops configurados. As variáveis conectadas a **A**, **B**, **C** e **D** deste bloco serão apresentadas no display de qualquer loop, em sequência, após as variáveis daquele loop. Portanto, este bloco deve sempre trabalhar associado a um bloco de visualização.

Como ele é comum a mais de um loop, o mesmo deve ser configurado no Loop Geral (Loop G).

As variáveis são mostradas no display, em unidades de engenharia, e com um mnemônico configurável de 3 caracteres.

| TIPO | MNE  | DESCRIÇÃO                   | OPÇÕES              | DEFAULT |
|------|------|-----------------------------|---------------------|---------|
| I    | LIA  | Entrada A                   |                     | 0       |
| I    | LIB  | Entrada B                   | Entrada B Endereços |         |
| I    | LIC  | Entrada C                   | 0 a 170/225 a 240   | 0       |
| I    | LID  | Entrada D                   |                     | 0       |
| М    | AMNA | Mnemônico para A            | ***                 | VGA     |
| R    | A-AZ | Zero de Engenharia para A   | -10000 a +10000     | 0       |
| R    | A-AM | Máximo de Engenharia para A | -10000 a +10000     | 100,00  |
| М    | AMNB | Mnemônico para B            | ***                 | VGB     |
| R    | A-BZ | Zero de Engenharia para B   | -10000 a +10000     | 0       |
| R    | A-BM | Máximo de Engenharia para B | -10000 a +10000     | 100,00  |
| М    | AMNC | Mnemônico para C            | ***                 | VGC     |
| R    | A-CZ | Zero de Engenharia para C   | -10000 a +10000     | 0       |
| R    | A-CM | Máximo de Engenharia para C | -10000 a +10000     | 100,00  |
| М    | AMND | Mnemônico para D            | ***                 | VGD     |
| R    | A-DZ | Zero de Engenharia para D   | -10000 a +10000     | 0       |
| R    | A-DM | Máximo de Engenharia para D | -10000 a +10000     | 100,00  |

Número de bytes por tipo de parâmetro: A = 48 C = 0 L = 8

Т

90,00%

100,00%

# Função 33 - Constantes (K)

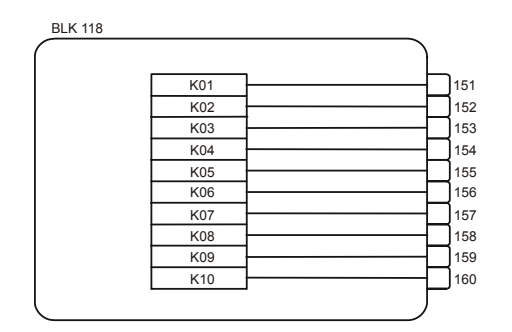

### Operação

Este bloco gera valores constantes que podem ser usados em qualquer ponto da configuração. Como a mesma constante pode ser utilizada em diversos loops, este bloco deve ser configurado no Loop Geral (Loop G). Este bloco possui 10 constantes ajustáveis, cada uma estando disponível numa saída. Estas saídas podem ser conectadas a blocos localizados em qualquer loop.

Este bloco deve ser utilizado quando for necessário gerar valores constantes para outros blocos de configuração. Um exemplo deste tipo de aplicação é um processo que necessita que a saída do controlador seja 10% quando um sinal digital muda de nível lógico baixo para nível lógico alto.

O valor constante 10% pode ser ajustado em AK01 deste bloco e sua saída (151) conectada à entrada B do bloco da Função 08 - Estação Auto/Manual. O sinal digital é conectado à entrada C do bloco A/M.

-300,00 a +300,00%

-300,00 a +300,00%

|      | Este bloco so pode ser configurado no coop Gerar (Loop G). |               |                    |        |
|------|------------------------------------------------------------|---------------|--------------------|--------|
| TIPO | MNE                                                        | DESCRIÇÃO     | OPÇÕES             | DEFAUL |
| Р    | AK01                                                       | Constante K01 | -300,00 a +300,00% | 10,00% |
| Р    | AK02                                                       | Constante K02 | -300,00 a +300,00% | 20,00% |
| Р    | AK03                                                       | Constante K03 | -300,00 a +300,00% | 30,00% |
| Р    | AK04                                                       | Constante K04 | -300,00 a +300,00% | 40,00% |
| Р    | AK05                                                       | Constante K05 | -300,00 a +300,00% | 50,00% |
| Р    | AK06                                                       | Constante K06 | -300,00 a +300,00% | 60,00% |
| Р    | AK07                                                       | Constante K07 | -300,00 a +300,00% | 70,00% |
| Р    | AK08                                                       | Constante K08 | -300,00 a +300,00% | 80,00% |

Este bloco só pode ser configurado no Loop Geral (Loop G)

Número de bytes por tipo de parâmetro: A = 20 C = 0 L = 0

Constante K09

Constante K10

Ρ

Р

AK09

AK10

# Função 34 - Scan (SCN)

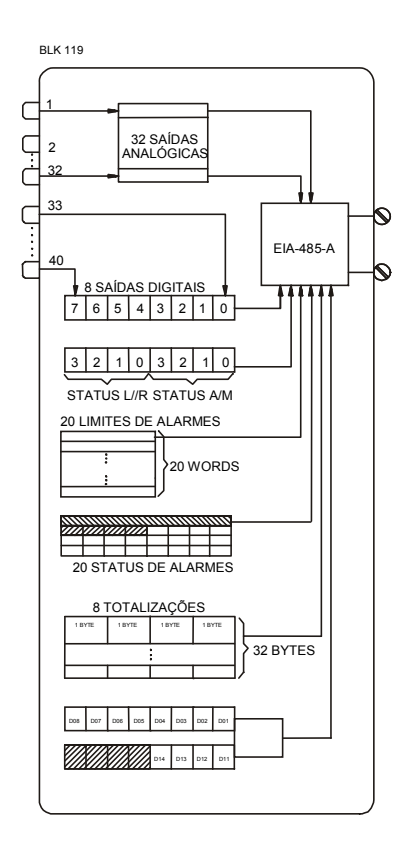

### Operação

Este bloco é usado para comunicação digital. Como ele pode operar com variáveis de vários loops, deve ser alocado no Loop Geral (LOOP G).

Habilita a seleção das variáveis analógicas ou digitais usadas no **CD600 Plus**, e as faz presentes no barramento de comunicação digital.

Estas variáveis podem ser classificadas em 5 grupos:

### I. VARIÁVEIS ANALÓGICAS

Neste grupo podem ser alocadas 32 variáveis escolhidas livremente entre as saídas dos blocos usados na configuração. Estas variáveis são definidas pelos parâmetros de ligação LI01 a LI32 e contêm o endereço de saída dos blocos das respectivas variáveis. Por exemplo, LI01=2 significa que a entrada analógica 1 está acessível ao barramento para a comunicação em LI01. Cada variável é representada na forma de "word".

A comunicação digital lê os parâmetros de ligação em seqüência. Quando a varredura alcança um **Lixx** com zero (0), a leitura dos blocos analógicos é interrompida.

### **II. VARIÁVEIS DIGITAIS**

Até oito (8) sinais de saídas digitais podem ser alocados neste grupo, escolhidos livremente entre as saídas com interpretação digital dos blocos usados na configuração. Estas saídas digitais são definidas pelos parâmetros de ligação LI33 a LI40. A ordem de leituras de status dos blocos Local/Remoto e Auto/Manual são especificadas no bloco de comunicação (*BLK121*) da Função 36 - Atuação.

Cada variável é representada na forma de "bit".

#### **III. STATUS E ALARME DE LIMITE**

Neste grupo, podem ser alocados até 20 pontos de alarme, com seus respectivos limites. Status de alarme serão representados em forma de bit e limite de alarme na forma words.

A seqüência de leitura dos alarmes é definida no bloco de atuação (*BLK121*), pelos parâmetros **AL01** a **AL20**.

#### IV. TOTALIZAÇÃO

As oito totalizações correspondentes aos blocos da Função 18 - "Totalização Analógica" e Função 19 - "Entrada para Totalização de Pulsos" estão disponíveis neste grupo.

Não é necessário relacionar os parâmetros dos blocos de totalização. Eles serão incluídos na comunicação digital automaticamente, na mesma ordem que aparecem na configuração.

O bloco de entrada de pulsos tem 2 registros de totalização, cada um ocupando 4 bytes.

### **V. ENTRADAS E SAÍDAS DIGITAIS**

O status das 4 entradas e das 8 saídas digitais, em ordem fixa, estarão disponíveis neste grupo.

São representadas na forma de bit e não é necessário configurá-los para ter a sua leitura.

| TIPO | MNE  | DESCRIÇÃO                                             | OPÇÕES            | DEFAULT |
|------|------|-------------------------------------------------------|-------------------|---------|
| I    | LI01 | Endereço de Saída de Blocos Analógicos                |                   | 0       |
| I    | LI02 | Endereço de Saída de Blocos Analógicos                |                   | 0       |
|      | LI03 | Endereço de Saída de Blocos Analógicos                |                   | 0       |
| I    | LI04 | Endereço de Saída de Blocos Analógicos                |                   | 0       |
| I    | LI05 | Endereço de Saída de Blocos Analógicos                |                   | 0       |
| I    | L106 | Endereço de Saída de Blocos Analógicos                |                   | 0       |
| I    | L107 | Endereço de Saída de Blocos Analógicos                |                   | 0       |
| I    | L108 | Endereço de Saída de Blocos Analógicos                |                   | 0       |
| I    | L109 | Endereço de Saída de Blocos Analógicos                |                   | 0       |
| I    | LI10 | Endereço de Saída de Blocos Analógicos                |                   | 0       |
| I    | LI11 | Endereço de Saída de Blocos Analógicos                |                   | 0       |
| I    | LI12 | Endereço de Saída de Blocos Analógicos                |                   | 0       |
| I    | LI13 | Endereço de Saída de Blocos Analógicos                |                   | 0       |
| I    | LI14 | Endereço de Saída de Blocos Analógicos                |                   | 0       |
| I    | LI15 | Endereço de Saída de Blocos Analógicos                |                   | 0       |
| I    | LI16 | Endereço de Saída de Blocos Analógicos                |                   | 0       |
| I    | LI17 | Endereço de Saída de Blocos Analógicos                |                   | 0       |
| I    | LI18 | Endereço de Saída de Blocos Analógicos                |                   | 0       |
| I    | LI19 | Endereço de Saída de Blocos Analógicos                | Enderance         | 0       |
| I    | LI20 | Endereço de Saída de Blocos Analógicos                |                   | 0       |
| I    | LI21 | Endereço de Saída de Blocos Analógicos                | 0 a 170/225 a 240 | 0       |
| Ι    | LI22 | Endereço de Saída de Blocos Analógicos                |                   | 0       |
| I    | LI23 | Endereço de Saída de Blocos Analógicos                |                   | 0       |
| -    | LI24 | Endereço de Saída de Blocos Analógicos                |                   | 0       |
|      | LI25 | Endereço de Saída de Blocos Analógicos                |                   | 0       |
| -    | LI26 | Endereço de Saída de Blocos Analógicos                |                   | 0       |
| _    | LI27 | Endereço de Saída de Blocos Analógicos                |                   | 0       |
| -    | LI28 | Endereço de Saída de Blocos Analógicos                |                   | 0       |
| _    | LI29 | Endereço de Saída de Blocos Analógicos                |                   | 0       |
|      | LI30 | Endereço de Saída de Blocos Analógicos                |                   | 0       |
| I    | LI31 | Endereço de Saída de Blocos Analógicos                |                   | 0       |
| Ι    | LI32 | Endereço de Saída de Blocos Analógicos                |                   | 0       |
|      | LI33 | Endereço de Saída de Blocos com Interpretação Digital |                   | 0       |
| I    | LI34 | Endereço de Saída de Blocos com Interpretação Digital |                   | 0       |
| I    | LI35 | Endereço de Saída de Blocos com Interpretação Digital |                   | 0       |
| 1    | LI36 | Endereço de Saída de Blocos com Interpretação Digital |                   | 0       |
| Ι    | LI37 | Endereço de Saída de Blocos com Interpretação Digital |                   | 0       |
| I    | LI38 | Endereço de Saída de Blocos com Interpretação Digital |                   | 0       |
| I    | LI39 | Endereço de Saída de Blocos com Interpretação Digital |                   | 0       |
| I    | LI40 | Endereço de Saída de Blocos com Interpretação Digital |                   | 0       |
| I    | CBID | Número de Identificação (Livre)                       | 0 - 100           | 0       |

Número de bytes por tipo de parâmetro: A = 0 C = 2 L = 80

# Função 35 - Scan / Atuação dos Parâmetros do PID (PRM)

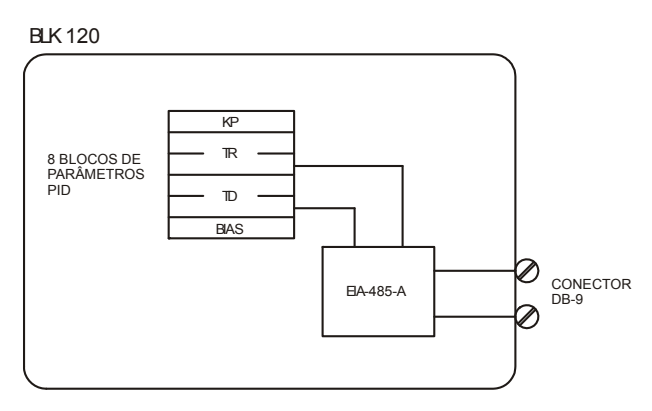

### Operação

Este bloco permite a atuação e leitura dos parâmetros  $K_P$ ,  $T_R$ ,  $T_D$  e Bias dos blocos *PID* e *PID* avançado, através do barramento de comunicação.

A ordem de informação no buffer de comunicação do scan é a ordem que será utilizada para atuação. Esta ordem é determinada pelos parâmetros **CTR1** a **CTR8** com os valores de 0 a 8, cada um correspondendo a um bloco PID de acordo com a tabela 4.35.1.

| 0 | Inter  | rupção do Scan |
|---|--------|----------------|
| 1 | BLK039 |                |
| 2 | BLK040 | Função 09      |
| 3 | BLK041 | PID Avançado   |
| 4 | BLK042 |                |
| 5 | BLK043 |                |
| 6 | BLK044 | Função 10      |
| 7 | BLK045 | PID Simples    |
| 8 | BLK046 |                |

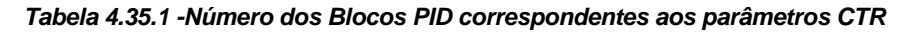

Se um parâmetro é encontrado com o valor default (Valor Zero), o scan é interrompido.

| TIPO | MNE  | DESCRIÇÃO                      | OPÇÕES  | DEFAULT |
|------|------|--------------------------------|---------|---------|
| Р    | CBID | Identificação do Bloco (Livre) | 0 – 100 | 0       |
| Р    | CTR1 | Número do 1º PID               | 0-8     | 0       |
| Р    | CTR2 | Número do 2° PID               | 0-8     | 0       |
| Р    | CTR3 | Número do 3º PID               | 0-8     | 0       |
| Р    | CTR4 | Número do 4º PID               | 0 - 8   | 0       |
| Р    | CTR5 | Número do 5° PID               | 0-8     | 0       |
| Р    | CTR6 | Número do 6° PID               | 0-8     | 0       |
| Р    | CTR7 | Número do 7° PID               | 0-8     | 0       |
| Р    | CTR8 | Número do 8º PID               | 0-8     | 0       |

Número de bytes por tipo de parâmetro: A = 0 C = 18 L = 0

# Função 36 - Atuação (ATU)

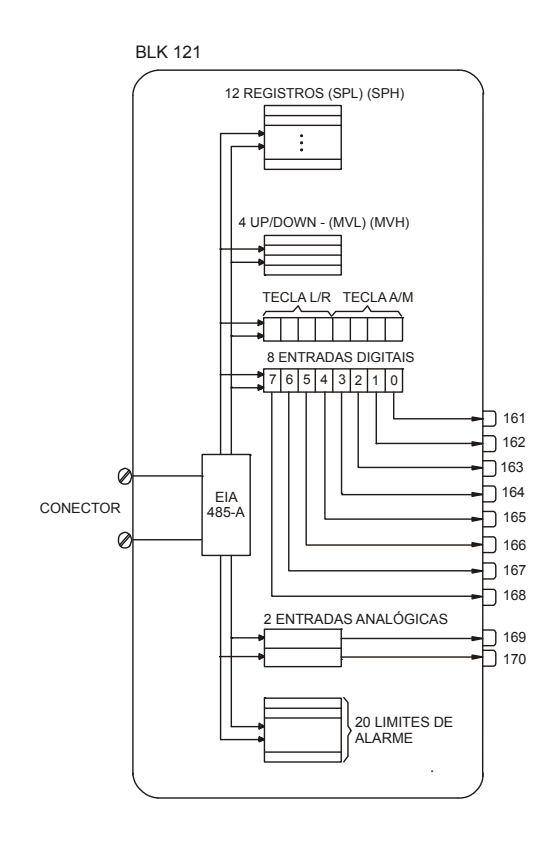

### Operação

Este bloco permite a atuação nas variáveis digitais e analógicas dos blocos do **CD600 Plus**, por meio de comandos recebidos via barramento de comunicação.

Estas variáveis se classificam em 4 grupos:

### I. ATUADORES DE REGISTRO

Os atuadores de registro correspondem às teclas  $\langle \Delta \rangle$  e  $\langle \nabla \rangle$  do frontal do **CD600 Plus**.

Os 12 registros analógicos contidos nos blocos Atuador de Registro, Seletor Interno/Externo, Chave Local/Remoto e Gerador de Setpoint são definidos pelos parâmetros **CR01** a **CR12**. Para estabelecer a ordem de atuação, os parâmetros **CRxx** devem ser definidos com os números correspondentes aos blocos conforme mostrado na tabela 4.36.1.

| CR | N° DO BLOCO | NOME DO BLOCO              |
|----|-------------|----------------------------|
| 0  | BLK031      |                            |
| 1  | BLK032      | Função 07 Chave            |
| 2  | BLK033      | Local/Remoto               |
| 3  | BLK034      |                            |
| 4  | BLK075      | Função 21                  |
| 5  | BLK076      | Gerador de Setpoint        |
| 6  | BLK097      | Função 27                  |
| 7  | BLK098      | Seletor<br>Interno/Externo |
| 8  | BLK099      |                            |
| 9  | BLK100      | Função 28                  |
| 10 | BLK101      | Atuador de Registro        |
| 11 | BLK102      |                            |

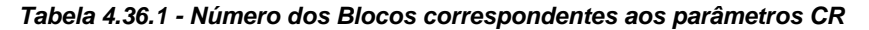

### II. ESTAÇÃO AUTO/MANUAL

A sequência de atuação para os blocos A/M é estabelecida pelos parâmetros **CMV1** a **CMV4**. Estes parâmetros são usados para o sinal analógico (incremento e decremento) e para o sinal digital (Auto/Manual).

Os números correspondentes aos blocos são dados na tabela 4.36.2.

| NOME DO BLOCO          | N ° DO BLOCO | CMV |
|------------------------|--------------|-----|
|                        | BLK035       | 0   |
| Função 08              | BLK036       | 1   |
| Estação<br>Auto/Manual | BLK037       | 2   |
| Auto/Maridai           | BLK038       | 3   |

Tabela 4.36.2 - Número do Bloco A/M correspondente aos parâmetros CMV

#### **III. ESTAÇÃO LOCAL/REMOTO**

A sequência de atuação dos sinais digitais do bloco seletor Local/Remoto é estabelecida pelos parâmetros **CLR1** a **CLR4**. A tabela 4.36.3 mostra os números relacionados a estes blocos.

| NOME DO BLOCO | N ° DO BLOCO | CLR |
|---------------|--------------|-----|
| Euroão 07     | BLK031       | 0   |
| Função 07     | BLK032       | 1   |
|               | BLK033       | 2   |
| LocarKelloto  | BLK034       | 3   |

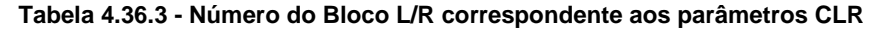

### **IV. VARIÁVEIS DIGITAIS**

Neste grupo podem ser recebidas, via barramento de comunicação, até 8 entradas digitais, as quais ficarão disponíveis nas saídas do bloco 161 a 168, podendo ser usadas por qualquer bloco da configuração.

Deve ser observado que a atuação das teclas L/R e A/M do painel frontal é feita pelos parâmetros **CLRx** e **CMVx**, respectivamente.

A representação das variáveis digitais é na forma de bits.

#### **V. VARIÁVEIS ANALÓGICAS**

Neste grupo podem ser recebidas até 2 variáveis analógicas, as quais ficarão disponíveis nas saídas 169 e 170, podendo ser usadas por qualquer bloco da configuração.

A representação é na forma de words.

### VI. LIMITES DE ALARME

Neste grupo podem ser recebidos os comandos para atuação nos limites de cada alarme disponível no **CD600 Plus**, na ordem determinada nos parâmetros **AL01** à **AL20**. A faixa de ajuste destes parâmetros é de 0 a 20, correspondendo à identificação mostrada na tabela 4.36.4.

| AL | N° DO BLOCO | NOME DO BLOCO | IDENTIFICAÇÃO DOS PARÂMETROS |
|----|-------------|---------------|------------------------------|
| 0  | -           | Sem Varredura | -                            |
| 1  | BLK039      |               |                              |
| 2  | BLK040      | Função 09     | Parâmetro                    |
| 3  | BLK041      | Avancado      | AMXD                         |
| 4  | BLK042      | 3             |                              |
| 5  | BLK077      |               | De Avertere                  |
| 6  | BLK077      | Função 22     | Parametros                   |
| 7  | BLK078      | Alarme Duplo  | ARG1;                        |
| 8  | BLK078      |               | ARG2                         |
| 9  | BLK079      |               | Darâmatroa                   |
| 10 | BLK079      | Função 22     |                              |
| 11 | BLK080      | Alarme Duplo  | ARG2                         |
| 12 | BLK080      |               |                              |
| 13 | BLK081      |               |                              |
| 14 | BLK081      |               |                              |
| 15 | BLK082      | Euroão 22     | Dorâmetree                   |
| 16 | BLK082      | Função 23     | Parametros                   |
| 17 | BLK083      |               | A-BL,                        |
| 18 | BLK083      | Alaliite      | А-ВП                         |
| 19 | BLK084      |               |                              |
| 20 | BLK084      |               |                              |

Tabela 4.36.4 - Número do alarme correspondente aos parâmetros AL

| TIPO | MNE  | DESCRIÇÃO                      | OPÇÕES  | DEFAULT |
|------|------|--------------------------------|---------|---------|
| 1    | CBID | Identificação do Bloco (Livre) | 0 – 100 | 0       |
|      | CR01 | Número do 1º registro          | 0 – 11  | 0       |
|      | CR02 | Número do 2º registro          | 0 – 11  | 0       |
| I    | CR03 | Número do 3º registro          | 0 – 11  | 0       |
| I    | CR04 | Número do 4º registro          | 0 – 11  | 0       |
| I    | CR05 | Número do 5° registro          | 0 – 11  | 0       |
| I    | CR06 | Número do 6º registro          | 0 – 11  | 0       |
| I    | CR07 | Número do 7º registro          | 0 – 11  | 0       |
| I    | CR08 | Número do 8º registro          | 0 – 11  | 0       |
| -    | CR09 | Número do 9° registro          | 0 – 11  | 0       |
|      | CR10 | Número de 10° registro         | 0 – 11  | 0       |
| I    | CR11 | Número do 11º registro         | 0 – 11  | 0       |
| I    | CR12 | Número do 12º registro         | 0 – 11  | 0       |
| I    | CMV1 | Número do 1º Bloco A/M         | 0-3     | 0       |
| I    | CMV2 | Número do 2º Bloco A/M         | 0 – 3   | 1       |
| I    | CMV3 | Número do 3º Bloco A/M         | 0-3     | 2       |
| I    | CMV4 | Número do 4º Bloco A/M         | 0 – 3   | 3       |
|      | CLR1 | Número do 1º Bloco L/R         | 0 – 3   | 0       |
| I    | CLR2 | Número do 2º Bloco L/R         | 0 – 3   | 1       |
|      | CLR3 | Número do 3º Bloco L/R         | 0 – 3   | 2       |
| _    | CLR4 | Número do 4º Bloco L/R         | 0 – 3   | 3       |
| _    | AL01 | 1° Alarme                      | 0 – 20  | 0       |
| _    | AL02 | 2° Alarme                      | 0 – 20  | 0       |
| _    | AL03 | 3° Alarme                      | 0 – 20  | 0       |
| -    | AL04 | 4° Alarme                      | 0 – 20  | 0       |
| _    | AL05 | 5° Alarme                      | 0 – 20  | 0       |
| _    | AL06 | 6° Alarme                      | 0 – 20  | 0       |
| -    | AL07 | 7° Alarme                      | 0 – 20  | 0       |
| Ι    | AL08 | 8° Alarme                      | 0 – 20  | 0       |
| -    | AL09 | 9° Alarme                      | 0 – 20  | 0       |
| 1    | AL10 | 10° Alarme                     | 0 – 20  | 0       |
| 1    | AL11 | 11° Alarme                     | 0 – 20  | 0       |
| 1    | AL12 | 12° Alarme                     | 0 – 20  | 0       |
| Ι    | AL13 | 13° Alarme                     | 0 – 20  | 0       |
| 1    | AL14 | 14° Alarme                     | 0 – 20  | 0       |
| I    | AL15 | 15° Alarme                     | 0 – 20  | 0       |
| I    | AL16 | 16° Alarme                     | 0 – 20  | 0       |
| I    | AL17 | 17° Alarme                     | 0 – 20  | 0       |
| I    | AL18 | 18° Alarme                     | 0 – 20  | 0       |
| I    | AL19 | 19° Alarme                     | 0 – 20  | 0       |
|      | AL20 | 20° Alarme                     | 0 – 20  | 0       |

Se um parâmetro de alarme for encontrado com o valor **DEFAULT** (Valor Zero), a sequência de scan é interrompida.

Número de bytes por tipo de parâmetro: A = 40 C = 42 L = 0

# Função 37 - Entrada Digital com Controle de Temporizador (DIT)

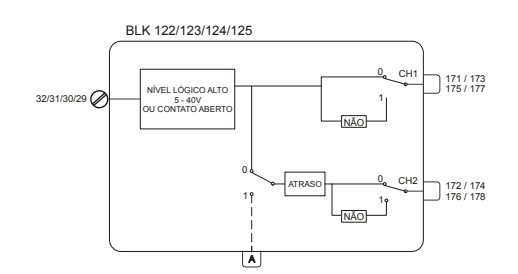

### Operação

Se o terminal do bloco de entrada está aberto (impedância > 50 K $\Omega$ ) em relação ao terminal de Terra Digital ou sua tensão está entre 3 e 24 Vdc, o sinal será considerado como um nível lógico alto e o valor 100% (nível lógico alto) estará disponível na saída do bloco.

Em outro modo, se a entrada está curto-circuitada (impedância <  $200\Omega$ ) ou sua tensão está entre 0 e 1,7 Vdc, o sinal será considerado como um nível lógico baixo e o valor 0% (nível lógico baixo) estará na saída do bloco.

Esta condição pode ser invertida pelo parâmetro CNOT.

Este bloco também oferece um atraso no sinal digital como definido no parâmetro **CACT**. O atraso é dado pelo parâmetro **ADEL**.

| TIPO | MNEM | DESCRIÇÃO         | FAIXA                                                                                                    | O TEMPO DE |
|------|------|-------------------|----------------------------------------------------------------------------------------------------|------------|
| I    | LIA  | Entrada A         |                                                                                                    |            |
| -    | CNOT | Inverte as Chaves | 0 - Direto / Direto<br>1 - Inverte / Direto<br>2 - Direto / Inverte<br>3 - Inverte / Inverte                                                                                                    | 0          |
| I    | CACT | Tipo de atuação   | <ul> <li>0 - Nenhuma</li> <li>1 - Atraso para Operação (Borne de Entrada)</li> <li>2 - Atraso para liberação (Borne de Entrada)</li> <li>3 - Atraso para Operação e Liberação (Borne de Entrada)</li> <li>4 - Transição positivo Monoestável (Borne de Entrada)</li> <li>5 - Transição negativo Monoestável (Borne de Entrada)</li> <li>6 - Atraso para Operação (Entrada A)</li> <li>7 - Atraso para Operação (Entrada A)</li> <li>8 - Atraso para Operação e Liberação (Entrada A)</li> <li>9 - Transição positivo Monoestável (Entrada A)</li> <li>10 - Transição Negativo Monoestável (Entrada A)</li> </ul> | 0          |
| Р    | ADEL | Atraso de tempo   | 0.01 min a 180.00 min                                                                                                    | 1.00 min   |

Número de Bytes por Tipo de Parâmetro: L = 2 C = 4 A = 2

#### NOTA

Na mudança do parâmetro **CACT** online, deve-se sempre mudar o parâmetro **CACT** para "0" e depois para o valor desejado.

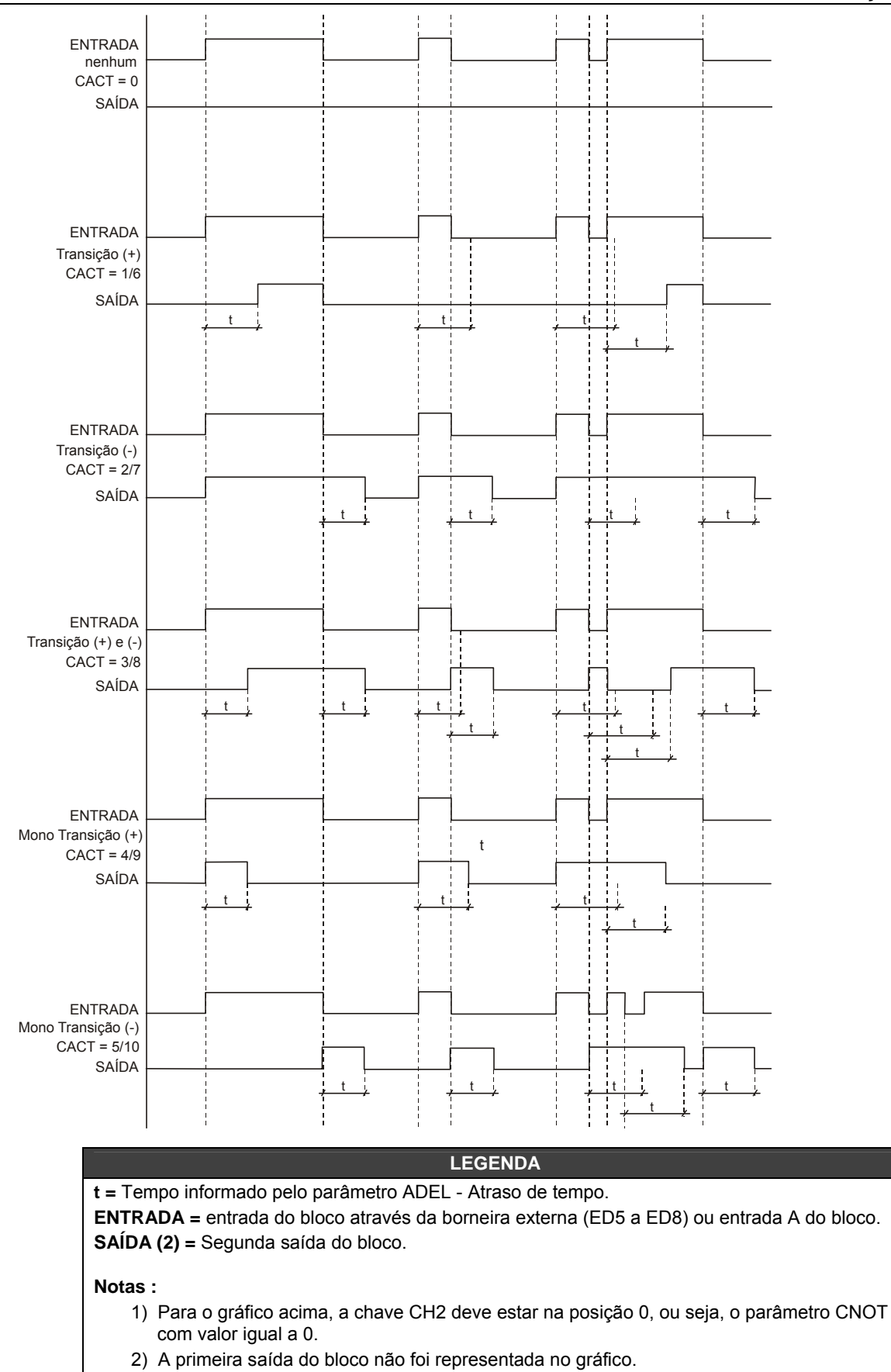

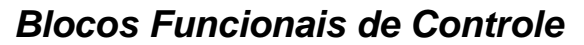

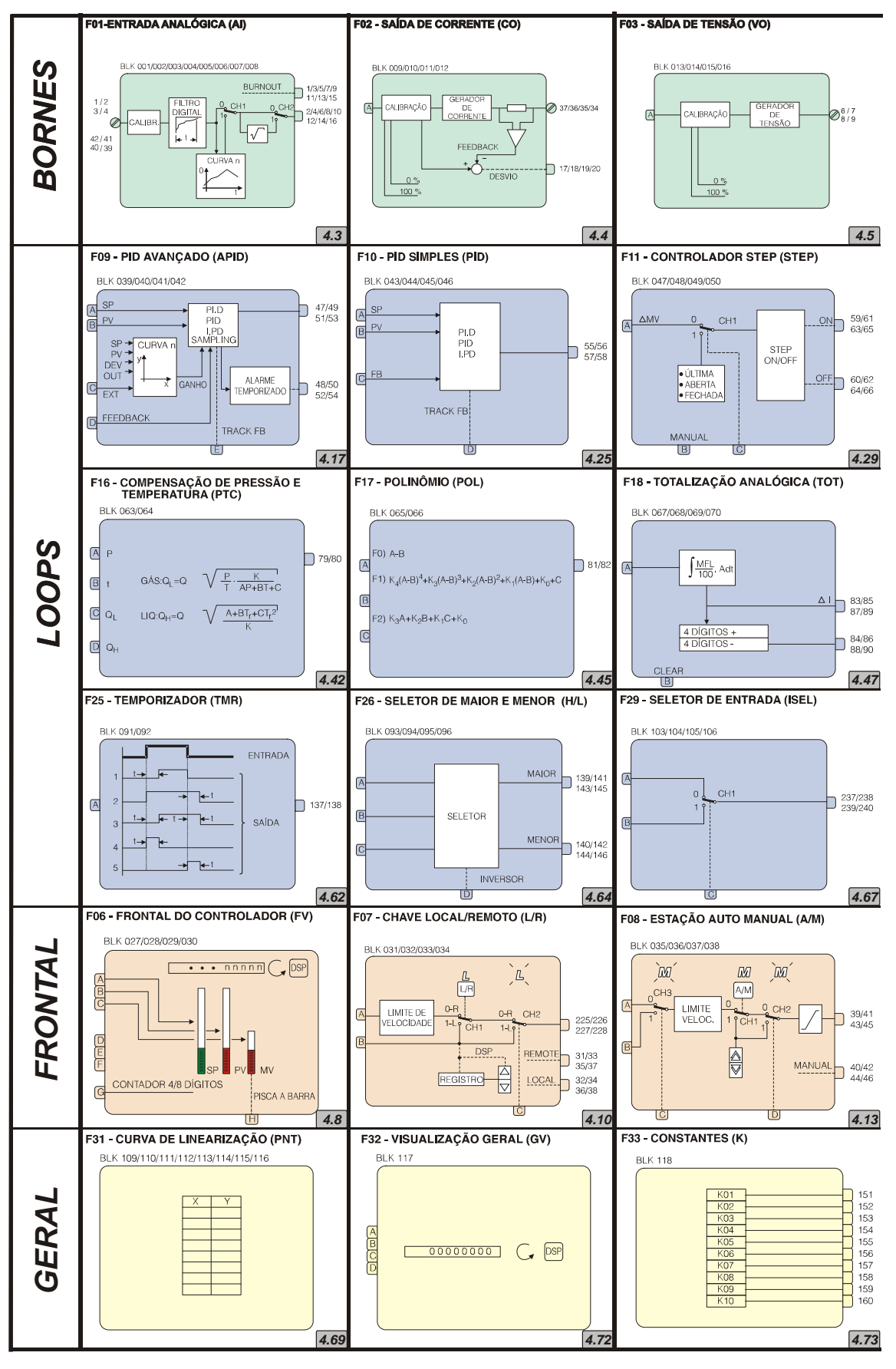

#### Tabelas e Funções

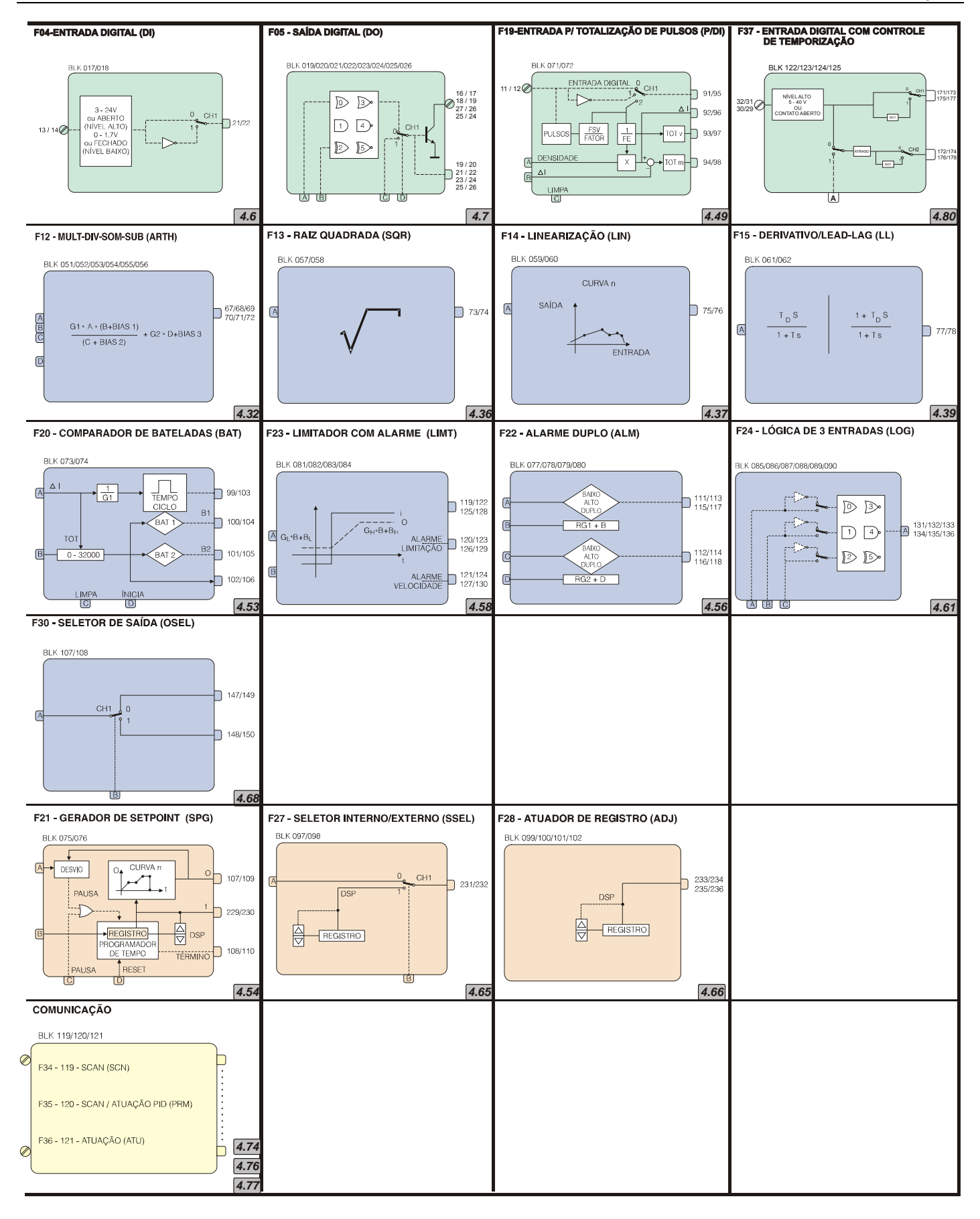

# **CONFIGURAÇÃO RESIDENTE**

Uma configuração de controle consiste de uma série de instruções que definem os blocos a serem utilizados, as ligações entre os mesmos, a configuração interna de cada bloco e os ajustes exigidos.

A configuração quando carregada no controlador, fica armazenada na NVRAM (Non Volatile Ram), que é regravável, permitindo ao usuário alterar a configuração de seu controlador, a qualquer momento. Se o controlador for desligado, a configuração permanecerá na memória.

Quando é descarregada uma nova configuração no controlador, ela toma o lugar da configuração anterior.

Quando o **CD600 Plus** sai da Smar, é gravado em sua memória NVRAM um programa que configura o controlador para operar como um Multi-loop. Esta configuração é normalmente muito usada em aplicações de controle de processo e é conhecida como "**CONFIGURAÇÃO RESIDENTE**". Caso o usuário também adquira um Datapack de configurações (acessório do Terminal Portátil), ela estará gravada no mesmo.

O nome da configuração (Tag do Loop Geral) é "4 LOOPS" e as suas principais características são:

- Execução de quatro loops de controle, independentes;
- O bloco controlador de cada loop pode ser configurado como PI.D, PID, I.PD ou PI SAMPLING.
   Esses blocos também podem trabalhar com Ganho adaptativo;
- O Setpoint de cada loop pode ser do tipo Local ou Remoto. No caso de Setpoint Remoto existe uma estação de relação ajustável pelo frontal do aparelho de forma independente, para cada loop;
- Através do display, pode-se visualizar os valores de SP, PV, MV, totalização de PV, Ratio e mensagem de alarmes presentes, de cada loop individualmente;
- Cada loop tem dois pontos de alarme de PV (alto ou baixo) e um alarme de erro com time-out, sendo que os valores de atuação são configuráveis de forma independente. Para cada ponto existe uma saída digital correspondente;
- Para cada loop existe uma entrada manual forçada, ou seja, quando uma entrada digital é atuada, força o controle para o modo Manual. As entradas digitais estarão atuadas com os respectivos contatos abertos;
- As totalizações (4) podem ser resetadas, individualmente, com o auxílio do Terminal Portátil no MODO OPERAÇÃO;
- Os loops 1 e 2 tem adicionalmente um compensador Lead-Lag dinâmico no controle feedforward.

As demais características da configuração podem ser verificadas através da análise do seu Diagrama Funcional (Figura 5.1) e da listagem de blocos de cada um dos seus loops (Figura 5.2 a 5.6).

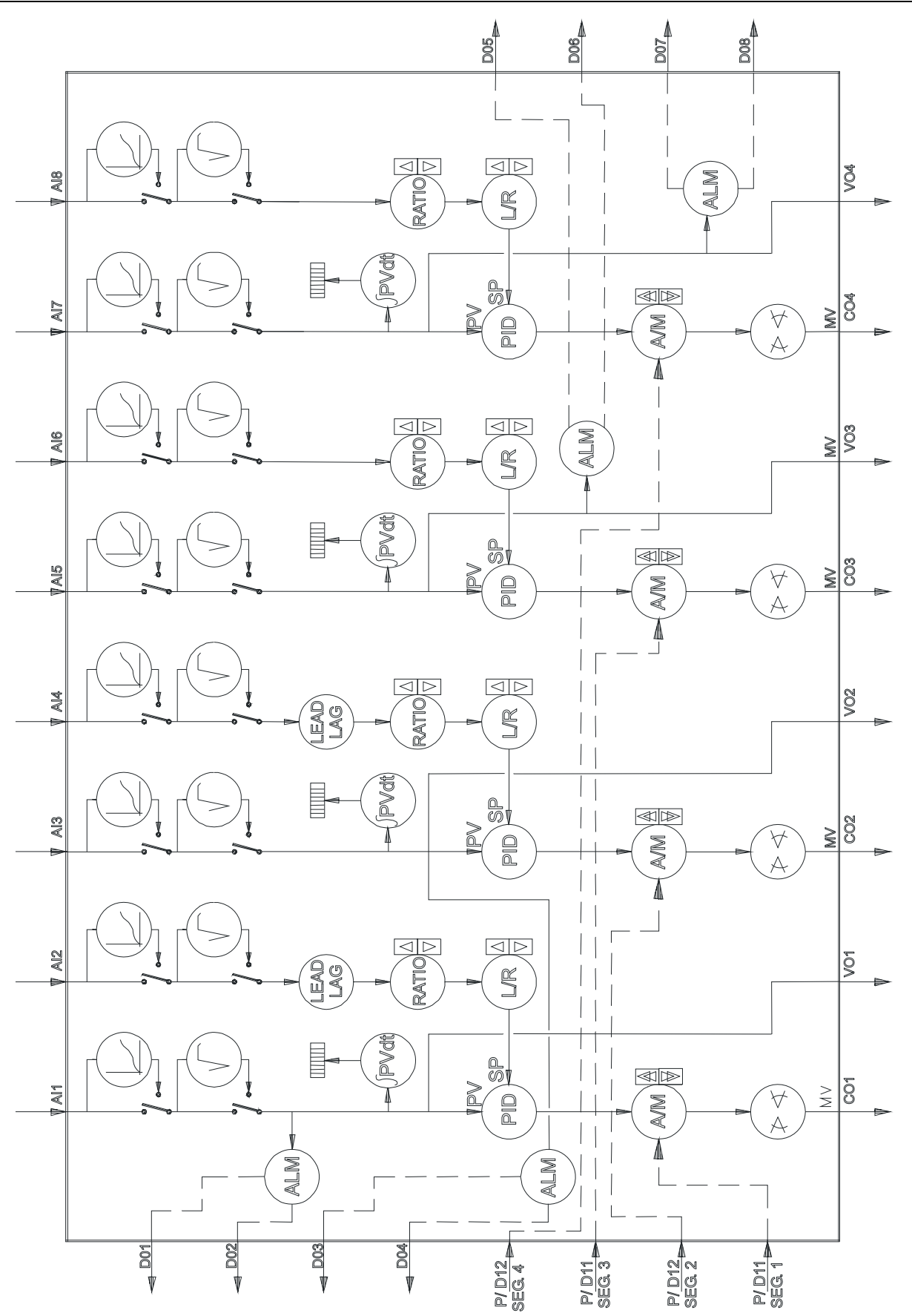

Figura 5.1 - Diagrama Funcional da Configuração "4 LOOPS" (Configuração Residente)

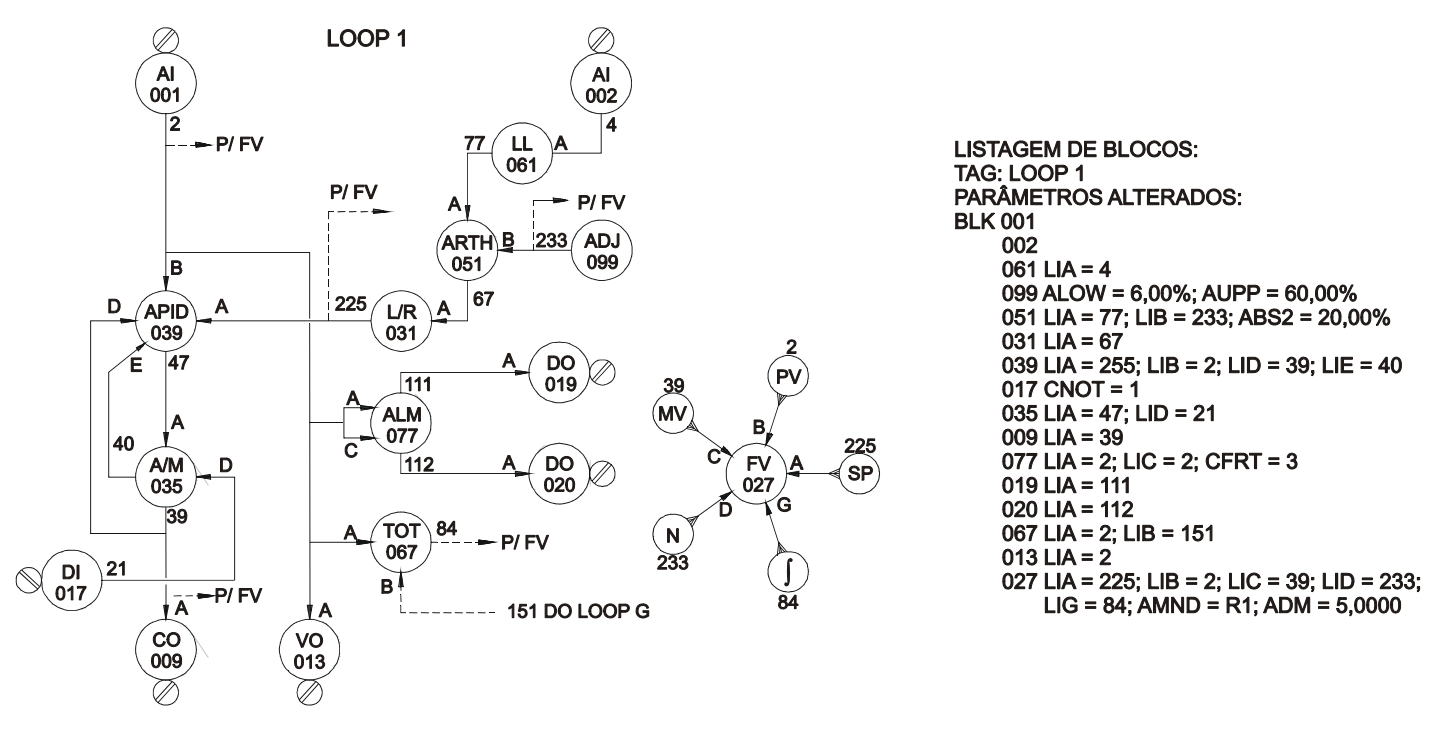

Figura 5.2 - Listagem de Blocos da Configuração "4 LOOPS" - LOOP 1

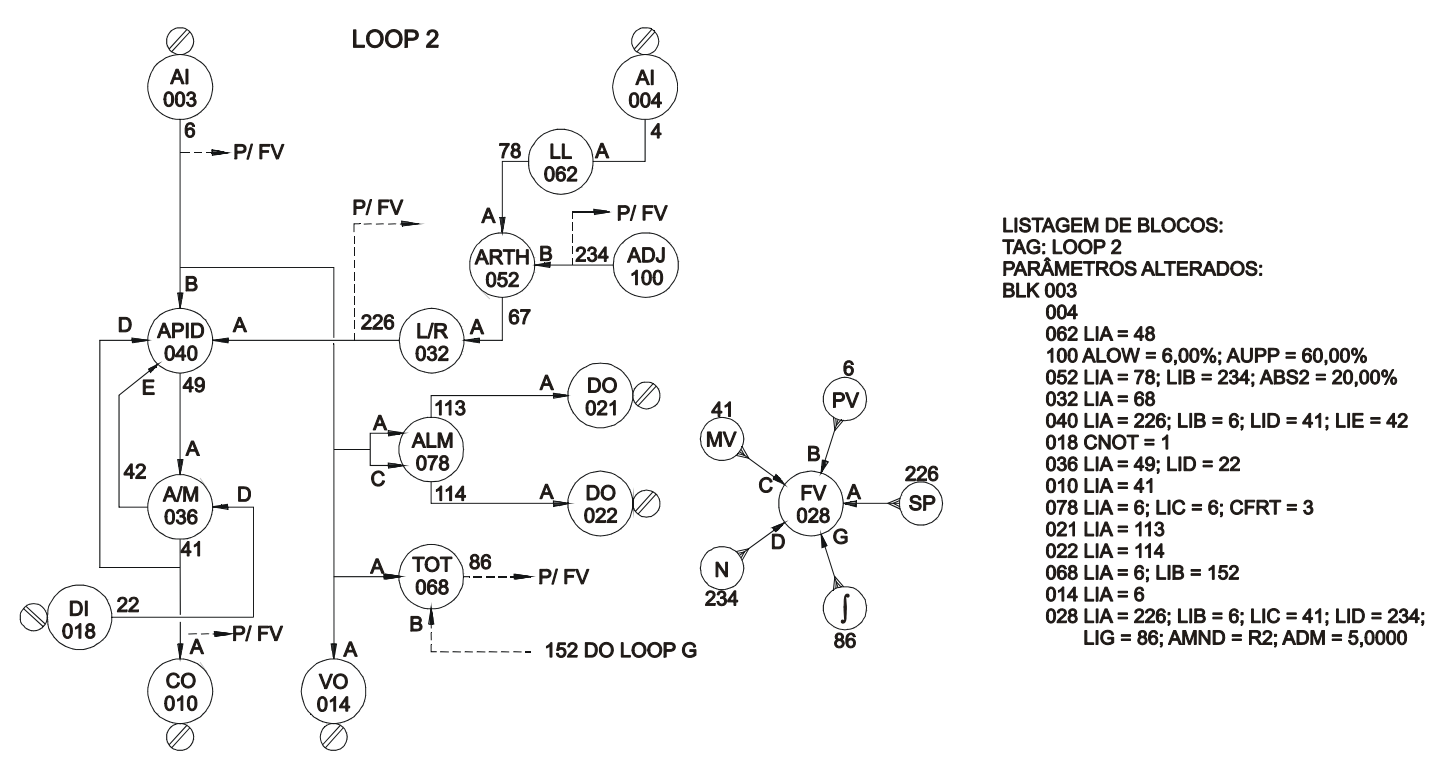

Figura 5.3 - Listagem de Blocos da Configuração "4 LOOPS - LOOP 2

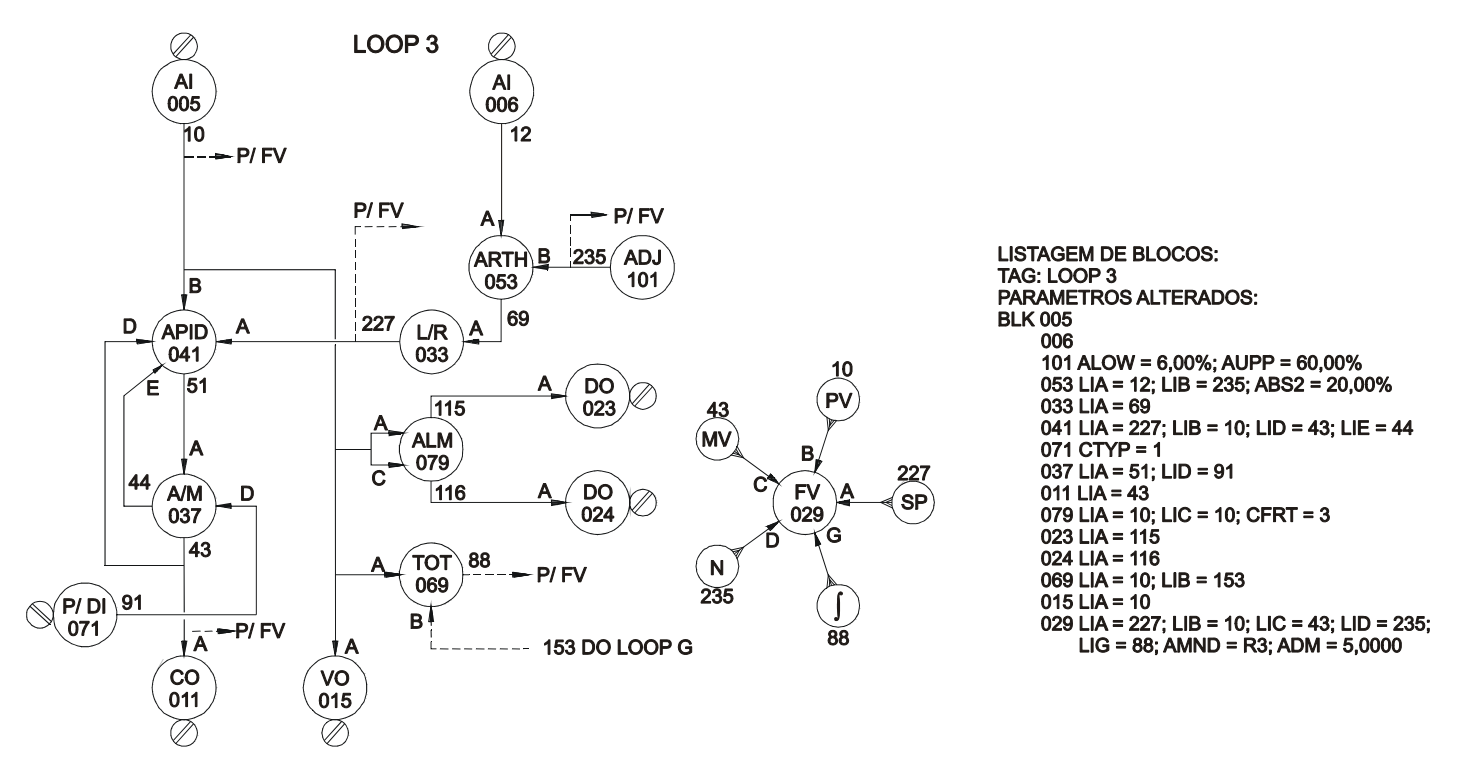

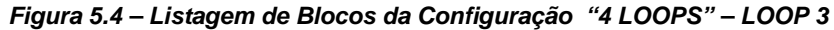

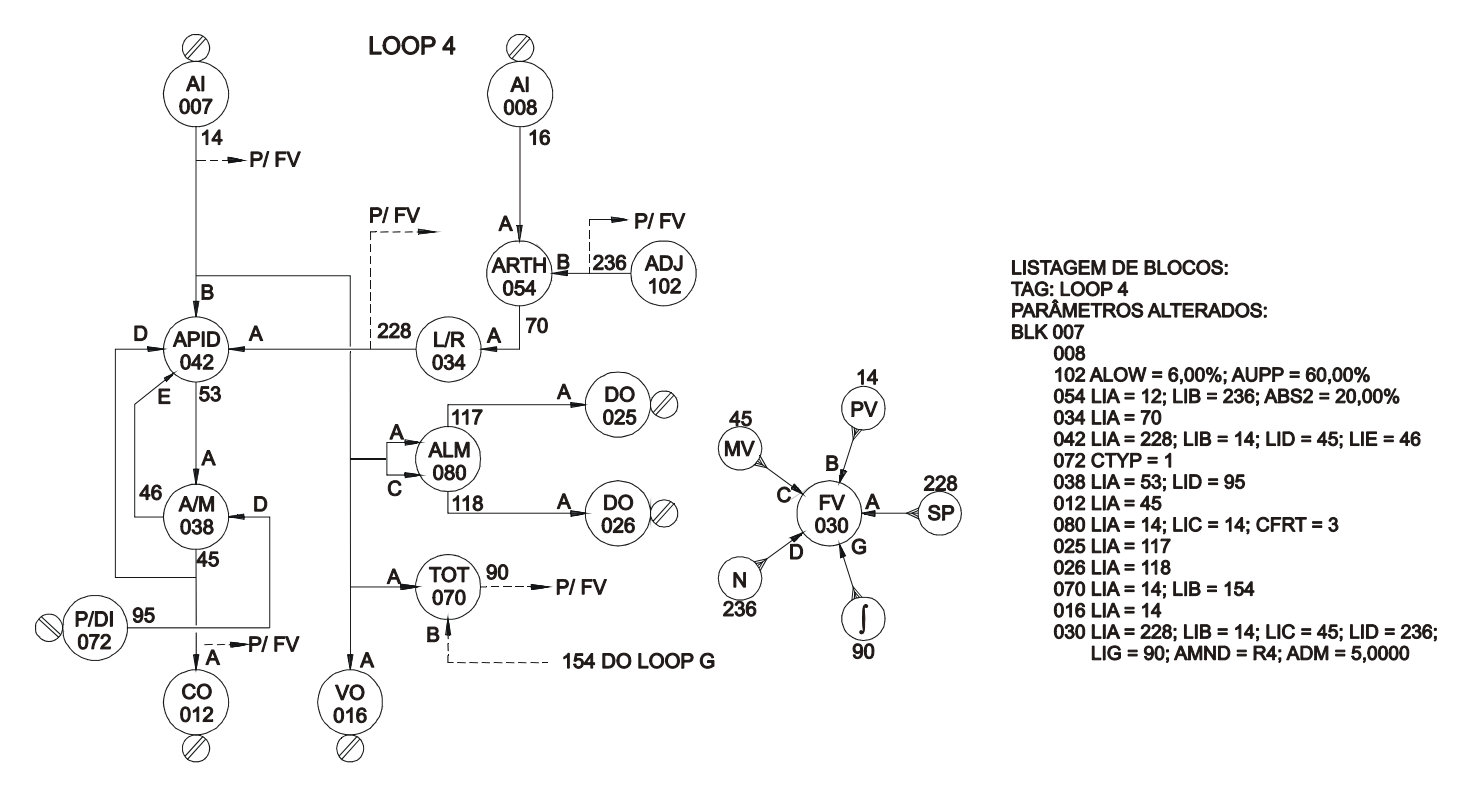

Figura 5.5 - Listagem de Blocos da Configuração "4 LOOPS" - LOOP 4
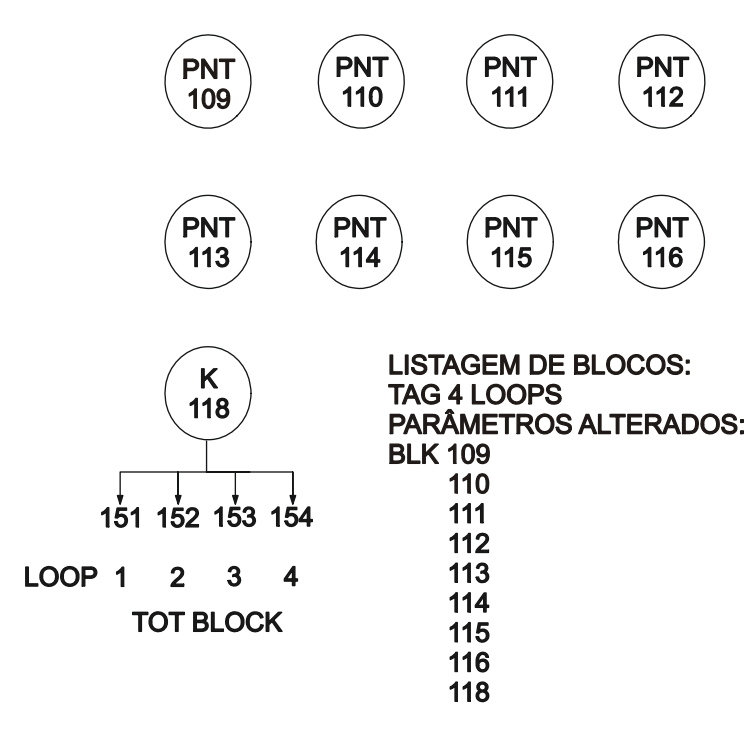

Figura 5.6 - Listagem de Blocos da Configuração "4 LOOPS" - LOOP G

# CALIBRAÇÃO

O **CD600 Plus** é calibrado na fábrica segundo os procedimentos do Padrão ISO9000. Se uma nova calibração for necessária, ela pode ser facilmente executada pelo aplicativo CONF600 Plus.

O controlador necessita de um programa que leia todas as entradas analógicas que serão calibradas e também lê e ajusta todas as saídas em corrente e tensão que serão calibradas. O sinal de entrada analógico deve ser linear. A extração de raiz quadrada e linearização não são permitidos durante a calibração. As saídas em corrente e tensão devem ser um sinal de ação direta, no qual 0-100% correspondente a 0-5 V (0-20 mA) ou 1-5 V (4-20 mA).

É recomendado usar um indicador de corrente/tensão com no mínimo 0,03% de precisão e um gerador de baixa oscilação de corrente/tensão.

## Entrada Analógica (Al)

As entradas analógicas são entradas em tensão de 0-5 V. Com o resistor shunt de 250  $\Omega$  ligado, estas entradas são convertidas de tensão para corrente.

O software do Bloco de Entrada Analógica permite dois tipos de sinais de entrada:

a) Zero Morto:

0-5 Vdc ou 0-20 mA, correspondendo a 0-100% da saída do bloco.

b) Zero Vivo:

1-5 Vdc ou 4-20 mA, correspondendo a 0-100% da saída do bloco.

Para calibrar uma entrada analógica J (J=1 a 8), siga estes passos:

- Verifique se a entrada a ser calibrada trabalhará como entrada em corrente ou tensão. Se ela for trabalhar como uma entrada em corrente, é recomendado usar o mesmo resistor shunt que será usado durante a operação;
- b) Conecte o gerador de tensão ou corrente como indicador aos terminais correspondentes da entrada J;
- c) Selecione a saída do bloco de entrada analógica J para ser mostrado no controlador. Verifique se as funções de extração de raiz quadrada e linearização não estão ativadas;
- d) Conecte o computador ao controlador através da interface ICS2.0-1;
- e) Vá ao menu *Ferramentas* clique no item *Calibração* para abrir a caixa de diálogo *Calibração*. Selecione o endereços do equipamento usando o valor de Endereço de Equipamento e clique sobre o botão *Procurar* para localizar o equipamento:

| Calibração                               |                                                                                                    | ? ×                |
|------------------------------------------|----------------------------------------------------------------------------------------------------|--------------------|
| Aparelho: Não encontrac<br>Endereço: 2 🛓 | <ul> <li>Entrada Analógica (Auto)</li> <li>Entrada Analógica (Manual)</li> <li>Saída Corrente (0 - 20mA)</li> <li>Saída Corrente (4 - 20mA)</li> <li>Saída Voltagem (0 - 5V)</li> <li>Saída Voltagem (1 - 5V)</li> </ul> | Fechar<br>Download |
|                                          |                                                                                                    |                    |

Figura 6.1 - Caixa de diálogo de Calibração do CONF600 Plus

O equipamento selecionado será mostrado:

| Calibraç                                                                                                    | ão     |        |        |        |        |        |        | ? ×    |
|----------------------------------------------------------------------------------------------------|--------|--------|--------|--------|--------|--------|--------|--------|
| Aparelho: CD 600 Plus <ul> <li>Entrada Analógica (Auto)</li> <li>Entrada Analógica (Manual)</li> <li>Saída Corrente (0 - 20mA)</li> <li>Saída Corrente (4 - 20mA)</li> <li>Saída Voltagem (0 - 5V)</li> <li>Saída Voltagem (1 - 5V)</li> </ul> |        |        |        | Fechar |        |        |        |        |
|                                                                                                    | E.A. 1 | E.A. 2 | E.A. 3 | E.A. 4 | E.A. 5 | E.A. 6 | E.A. 7 | E.A. 8 |
| ٥v                                                                                                    |        |        |        |        |        |        |        |        |
| 1V                                                                                                    |        |        |        |        |        |        |        |        |
| 3V                                                                                                    |        |        |        |        |        |        |        |        |
| 5V                                                                                                    |        |        |        |        |        |        |        |        |
|                                                                                                    | 1      |        |        |        |        |        |        |        |

Figura 6.2 - Equipamento Selecionado

O controlador tem duas opções: Automático e Manual. O modo Automático é mais rápido, enquanto o modo Manual permite ao usuário ler os parâmetros durante a calibração.

## Calibração da Entrada Analógica – Modo Automático

- a) Selecione a opção Entrada Analógica (Auto) na caixa de diálogo Calibração.
- b) Selecione a entrada a ser calibrada, de Al1 a Al8. A cor do fundo da célula será mudado para vermelho.

#### O usuário pode selecionar todas as entradas para serem calibradas junto.

- c) Aplicar 0V ou 0mA com o gerador de tensão/corrente e selecionar a célula de cabeçalho 0V na tabela.
- Aplicar 1V ou 4mA com o gerador de tensão/corrente e selecionar a célula de cabeçalho 1V na tabela.
- e) Aplicar 3V ou 12mA com o gerador de tensão/corrente e selecionar a célula de cabeçalho de 3V na tabela.
- Aplicar 5V ou 20mA com o gerador de tensão/corrente e selecionar a célula de cabeçalho de 5V na tabela.

Repita estes passos de *c* a *f* para as entradas a serem calibradas, se o usuário não tiver selecionado todas as entradas a serem calibradas ao mesmo tempo.

## Calibração das Entradas Analógicas - Modo Manual

Esta opção habilita o usuário a ler e gravar, eventualmente, os parâmetros de calibração. Este modo não é tão rápido e tão direto como o modo *Automático*, mas é seguro.

- a) Selecione a opção Entrada Analógica (Manual) na caixa de diálogo Calibração.
- b) Uma caixa de diálogo abrirá perguntando ao usuário se ele deseja que a configuração default seja aberta. Clique Ok para abrir esta configuração ou Cancel para iniciar uma nova calibração.
- c) Dê um duplo clique no campo valor a ser editado e o campo torna-se habilitado para edição. Na célula 0V digite o novo valor **0** e aperte *Enter* no teclado.
- d) Repita o passo 3 para as células 1V, 3V, e 5V.

#### ΝΟΤΑ

Uma vez que os valores dos parâmetros tenham mudado, o botão *Download* será habilitado. Isto significa que os valores default não foram feitos download para o CD600 Plus.

 e) Após editar os valores, clique sobre o botão Download na caixa de diálogo Calibração para fazer o download dos novos valores para o equipamento. A seguinte mensagem aparecerá para indicar que a calibração foi feita com sucesso no equipamento:

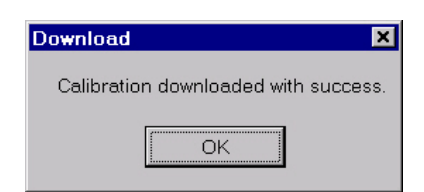

#### Figura 6.3 - Calibrando o Equipamento

NOTA Depois de fazer o download dos valores do CD600 Plus, o botão *Download* será desabilitado. O que significa que os valores default foram feitos download para o controlador.

- f) No frontal do CD600 Plus, selecione a entrada analógica usando a tecla <LP>.
  - Para cada entrada analógica, repita estes passos para execução de Al1:
  - i. Aplicar 0V ou 0mA com o gerador de tensão/corrente para a Al1.
  - ii. Leia o valor indicado de Al1 no display do frontal do CD600 Plus.

### ΝΟΤΑ

Aperte a tecla <DSP> no frontal do CD600 Plus para visualizar os valores de entrada.

- iii. Na caixa de diálogo *Calibração*, dê um duplo clique no campo valor a ser modificado que corresponda a 0V e digite o valor de Al1 lido no display.
- iv. Aperte Enter no teclado e o novo valor será editado. Repita estes passos para 1V ou 4mA, 3V ou 12mA, 5V ou 20mA.
- h) Para selecionar outra entrada, conecte o gerador de tensão/corrente a esta entrada e repita os passos de *i* a *iv* para calibrar todas as entradas.
- Após editar os valores, clique sobre o item *Download* na caixa de diálogo *Calibração* para fazer o download de novos valores para o equipamento. A seguinte mensagem aparecerá para indicar que a calibração foi feita download com sucesso:

| Download 🗙                           |
|--------------------------------------|
| Calibration downloaded with success. |
| OK                                   |

Figura 6.4 - Calibrando o Equipamento

## Saída em Corrente (CO)

a)

A saída em corrente pode ser 4-20 mA (zero vivo) ou 0-20 mA (zero morto). A seleção é feita nos blocos 009 a 012.

Conecte o indicador de corrente (mA) à saída que será calibrada e selecione a saída a ser ajustada no frontal do painel. O programa usado no controlador tem a saída em corrente 1 (BLK009) guiado pela estação A/M do Loop 1. É possível ajustar a saída em corrente com o controlador no Loop 1 e no modo Manual.

- a) Selecione a opção Current Output (0-20 mA ou 4-20 mA) na caixa de diálogo Calibração.
- b) Uma caixa de diálogo abrirá perguntando ao usuário se ele deseja abrir a configuração default. Clique no botão Ok para abrir esta configuração ou no botão Cancel para iniciar uma nova calibração.
- c) Clique nas células de saída para aplicar os valores default.
- d) Clique no botão Download.
- e) No frontal do CD600 Plus, selecione as saídas usando a tecla <LP>.

- f) Ajuste os valores de saída para 0% usando a tecla <∇> no frontal e verifique a leitura do indicador atual (que deve estar conectado à saída correspondente do borne do CD600 Plus). Se o valor lido não for 0 ou 4mA, digite o novo valor no campo saída na caixa de diálogo *Calibração*:
  - i. Dê um duplo-clique no campo valor a ser editado, correspondendo a 0%.
  - ii. Digite o valor lido do indicador atual.
  - iii. Aperte Enter para confirmar o novo valor.
- g) Ajuste os valores de saída para 100% usando a tecla <∆> no frontal do painel e verifique a leitura do indicador atual. Se o valor lido não for 20mA, digite o novo valor no campo saída na caixa de diálogo Calibração:
  - iv. Dê um duplo-clique no campo valor a ser editado, correspondendo a 100%.
  - v. Digite o valor lido do indicador atual.
  - vi. Aperte Enter para confirmar o novo valor.
- h) Após editar os valores, clique no botão Download na caixa de diálogo Calibração para fazer o download de novos valores para o equipamento. A seguinte mensagem aparecerá para indicar que a calibração foi feita download com sucesso:

| Download 🗙                           |
|--------------------------------------|
| Calibration downloaded with success. |
| OK                                   |
|                                      |

Figura 6.5 - Calibrando o Equipamento

## Saída em Tensão (VO)

A saída em tensão é calibrada como a saída em corrente. A única diferença é que ao invés de um medidor de tensão, um medidor de corrente deve estar conectado à saída a ser calibrada.

# COMUNICAÇÃO

## Introdução

Os dados a serem enviados e/ou recebidos, bem como a ordem em que estarão à disposição no barramento de comunicação, são definidos pelo usuário através da configuração dos blocos de comunicação do CD600 Plus (blocos 119, 120 e 121).

Esses blocos devem ser alocados no loop G da configuração e cada um deles possui uma função específica:

- BLK119 (SCAN) É utilizado para colocar os dados desejados no barramento de comunicação.
   Podem ser lidos dados tais como saídas analógicas e/ou digitais de qualquer bloco funcional da configuração, limites e status de alarme, entradas e saídas digitais, status das chaves L/R e A/M e totalizações.
- BLK 120 (PID) Os valores de ganho (K<sub>P</sub>), tempo integral (T<sub>R</sub>), tempo derivativo (T<sub>D</sub>) e Bias (B) dos blocos PID do controlador podem ser lidos e alterados pela via de comunicação com a utilização deste bloco na configuração.
- BLK 121 (ATUAÇÃO) Utilizado para atuar nos comandos do controlador, tais como transferências L/R e A/M; alterar valores como SP, saída manual e registros internos do controlador; mudanças nos limites de alarmes e geração de variáveis analógicas e discretas para o controlador.

Através da figura 7.1, pode-se ter uma idéia sobre a troca de informações entre o MESTRE (por exemplo, supervisório) e o ESCRAVO, isto é, o controlador num barramento.

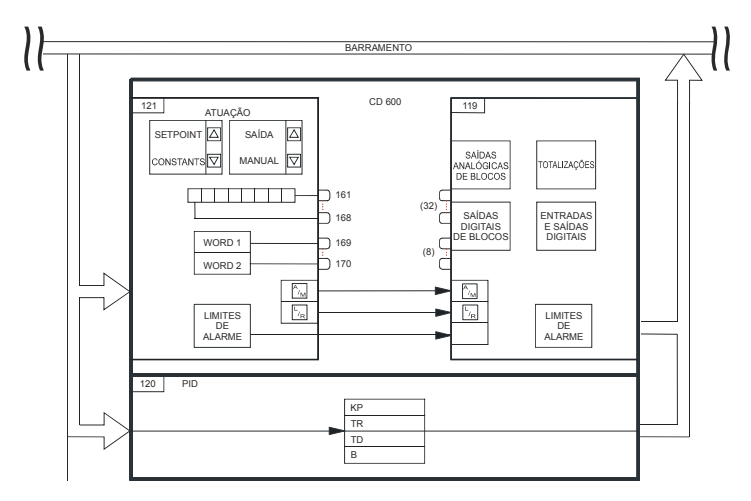

Figura 7.1 Diagrama de Comunicação dos Blocos

NOTA

Para que haja comunicação entre o MESTRE e o controlador da rede, é necessário que, na configuração deste, estejam presentes todos os três blocos de comunicação (BLK 119, 120 e 121), mesmo que algum desses blocos não contenha nenhum tipo de informação necessária na comunicação.

## Endereço do Controlador

O CD600 Plus possui um canal para comunicação serial no padrão EIA-485-A e blocos funcionais em seu software que possibilitam a implementação de uma comunicação do tipo <MESTRE/ESCRAVO>.

Os controladores devem ser interligados na forma "multi-drop", isto é, em paralelo, num número máximo de 29 por canal. Cada controlador presente na rede deve ter um endereço específico para possibilitar ao MESTRE acessá-lo. O procedimento para endereçar um controlador é o seguinte:

- a) Segure a tecla <ACK> no frontal do aparelho, até que mude o display.
- b) Pressione <ACK> e <DSP> juntos, e o display exibirá o endereço de identificação do CD600 Plus. Neste ponto o display indicará:

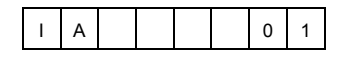

(Condição "Default")

- c) Através das teclas <∆> ou <∇>, alterar o valor numérico do display. Quando o valor do display é "1", significa que o controlador aceita comunicação apenas com o Terminal Portátil. Valores no display de "2" a "30" são os respectivos endereços que o controlador assumirá na rede de comunicação serial.
- e) Permanecendo 20 segundos sem alterar o display ou pressionando a tecla <LP>, o display e o teclado frontal reassumirão suas funções normais de operação.

#### IMPORTANTE

Quando desejar alterar o endereço que um controlador possui na rede, deve-se desconectá-lo da mesma, pois como a mudança é feita através de incrementos / decrementos unitários pelas teclas  $<\Delta$ > e  $<\nabla$ >, sem necessidade de confirmação de cada endereço escrito, o controlador assumirá endereços de vários outros controladores antes de atingir o seu próprio, o que causaria "COLISÃO" na rede.

## **Baud-Rate**

O ajuste do "Baud-Rate", de um controlador, também é feito através do display do equipamento, seguindo procedimento abaixo:

- a) Repetir os passos a, b e c usados no item endereço do controlador.
- b) Pressionar a tecla **<DSP**>. Neste ponto, o display indicará:

| B R 1 9. 2 0 |
|--------------|
|--------------|

- a) Através das teclas  $\langle \Delta \rangle$  e  $\langle \nabla \rangle$ , alterar o valor do "Baud Rate".
- b) Permanecer 20 segundos sem alterar o display, o display e o teclado frontal reassumirão suas funções normais de operação.

## Ajuste do Tempo de Ciclo

### INTRODUÇÃO

Tempo de ciclo é o tempo exigido pelo controlador para executar as seguintes funções:

- Scan das entradas;
- Executar as funções de todos os blocos pertencentes à configuração;
- Scan das Saídas;
- Atualizar as indicações do painel frontal e ler o status das chaves;
- Comunicar-se com o Terminal Portátil ou com o sistema supervisório.

O tempo de ciclo pode ser ajustado entre 100 e 250 ms, a intervalos de 5 ms.

O tempo de ciclo é usado em aplicações que exigem um tempo de resposta rápido, como o controle anti-surge para compressores.

Um tempo de ciclo longo é recomendado para processos com tempo de resposta longo, como alguns controles de temperatura.

Para a maioria das aplicações é recomendado ajustar o ciclo em 200 ms, que é a condição "default".

#### AJUSTE DO TEMPO DE CICLO

Siga estes passos para ajustar o Tempo de Ciclo:

1) Pressione <ACK> no painel frontal;

2) Pressione <DSP> até que "CYC 0.200" apareça no visor (condição default).

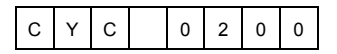

O LED correspondente ao ciclo no painel frontal piscará a cada 10 ciclos do controlador.

- Ajuste o valor desejado usando as teclas <▲> ou <♥>. O tempo de ciclo pode ser ajustado de 100 a 250 ms.
- 4) Pressione <LP> para retornar à operação normal.

#### CHECANDO TEMPO DE CICLO

Há 2 modos, caso o controlador tenha um tempo de ciclo maior que o ajustado.

#### MODO A: USANDO O PAINEL FRONTAL

- 1. Repetir os passos de 1 a 3 do item "AJUSTE DO TEMPO DE CICLO".
  - O led "CYC" ficará piscando a cada 10 ciclos.
- Definir um número de piscadas (n) a ser contado (é recomendado usar n≥10). Com um cronômetro, medir o intervalo de tempo entre as "n" piscadas.
- 3. Desta forma, o tempo de ciclo do controlador pode ser calculado através da fórmula:

$$CYC = \frac{t_m}{10.n}$$

Onde,

CYC = Tempo de ciclo do controlador (ms)

N = Número de piscadas do Led "CYC".

 $t_m$  = Intervalo de tempo entre "n" piscadas.

### MODO B: USANDO UM OSCILOSCÓPIO

1. Usar uma configuração do controlador com um bloco de saída digital ligado e parametrizado como a seguir.

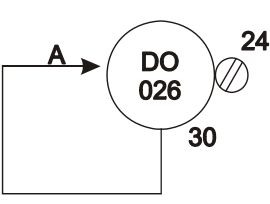

| <b>BKL026</b> | LIA  | = 30 |
|---------------|------|------|
|               | CLOG | = 3  |

#### Figura 7.2 - Configuração para checar tempo de ciclo, usando um osciloscópio

- 2. Descarregar esta configuração no controlador.
- 3. Medir o sinal de freqüência nos terminais 23 e 24.

## Supervisão OPC

O CD600 pode ser integrado com a maioria dos softwares de visualização do mercado através do OPC Server. Assim, integrar softwares auxiliares como autotuning, conexão com MS-Excel, estatísticas de controle de processo e batelada é fácil. A ICS2.0P, interface conversora EIA 232 para EIA 485 ou qualquer outra interface conversora, pode ser utilizada para conectar uma rede de CD600Plus a um PC e o ENET-710 pode ser usado para conectar a rede CD600Plus à Ethernet.

O CD600Plus OPC Server acessa controladores em uma rede EIA 485. Múltiplos clientes podem simultaneamente acessar o servidor local em uma mesma estação ou remotamente através da Ethernet. Isto possibilita dados em tempo real, serem compartilhados entre as estações, eliminando inconsistências. Todas as informações dos controladores ficam disponíveis para aplicações clientes OPC.

O OPC é um padrão industrial de tecnologia cliente-servidor amplamente aceito para troca de valores de parâmetros entre aplicações. O OPC elimina a necessidade de drivers específicos para cada aplicação HMI e abre uma ampla e crescente, seleção de softwares auxiliares de uma vasta matriz de fornecedores. Usando o OPC Server como uma ponte, dados podem ser trocados com outros subsistemas. A ferramenta de configuração automaticamente gera a configuração de comunicação para o OPC Server.

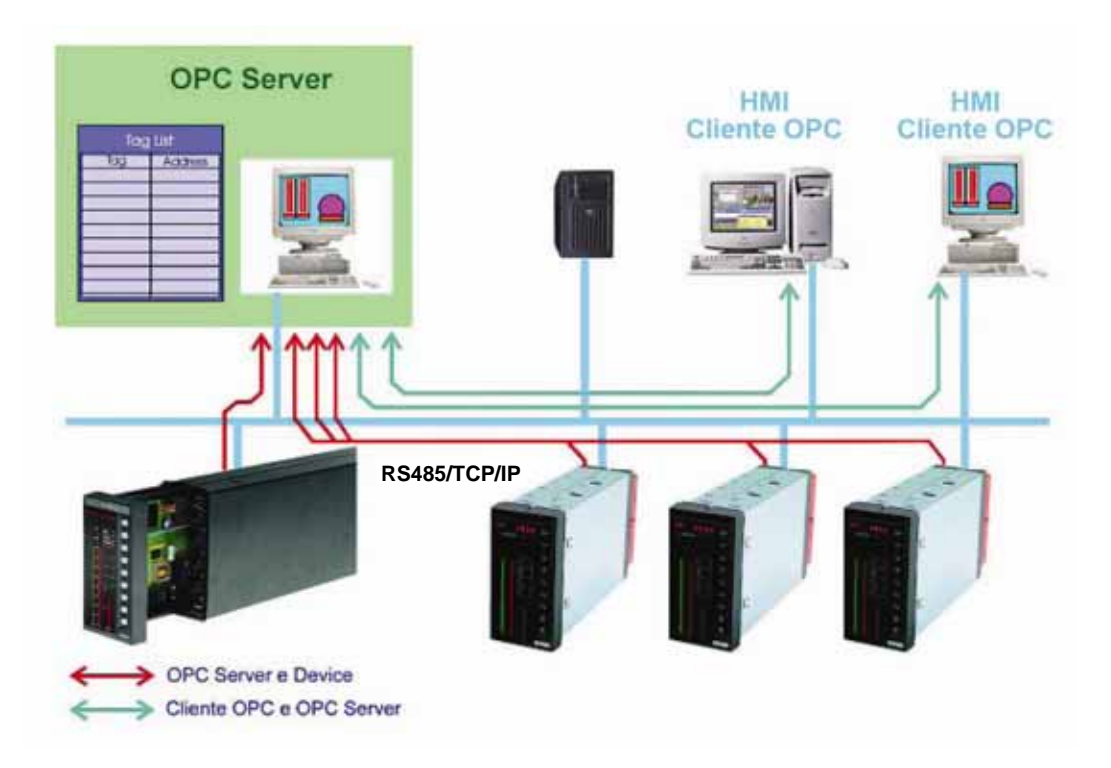

## Rede de Comunicação Serial

A interface conversora ICS2.0P susbstitui a antiga interface ICS2.0-1 e converte RS232 da porta do computador para RS485 para o controlador da rede. Este novo conversor pode ser montado no trilho DIN usando somente um slot no rack. O conversor tem um grande número de melhorias incorporado.

Alterações radicais no controlador não tem sido feitas devido ao seu design estar além de seu tempo, e também porque a compatibilidade com os sistemas instalados anteriormente foi um requerimento muito importante durante seu desenvolvimento. O CD600 Plus é compatível com as ferramentas de engenharia já existentes, drivers HMI e com o sistema Smarcom. O software para este configurador e o terminal portátil estão aptos a configurar o CD600.

## Rede de Comunicação Ethernet

A interface ENET-710 converte Ethernet para RS485 para a rede de controladores. Para maiores detalhes, veja o manual do ENET-710.

# **ESPECIFICAÇÕES TÉCNICAS**

## Alimentação e Consumo

A tabela abaixo especifica os valores máximos de corrente.

| Modelo      | TENSÃO DA ALIMENTAÇÃO | CONSUMO maximo              |
|-------------|-----------------------|-----------------------------|
| CD600plus A | 85-264 Vac 50-60Hz    | 16VA @ 110Vac / 10VA        |
| CD600plus-D | 20-30 Vdc             | 22.7W @ 24Vdc / 23W @ 30Vdc |

## Tabela 8.1. Consumo de Potência

## Alimentação Integral para Transmissores

- Tensão de Saída Regulada: 24 V ±10%
- Corrente de Saída Máxima: 200 mA
- Limitação de Corrente do Curto-Circuito

## NVRAM (Memória Não-volátil)

O dado armazenado na memória é obtido com uma bateria embutida. É uma bateria não recarregável, fabricada de lítio e em operação normal tem no mínimo 10 anos de armazenagem de dados.

## Entradas e Saídas Analógicas

|                   | Q | TIPO                             | IMPEDÂNCIA/CARGA | PRECISÃO               |  |
|-------------------|---|----------------------------------|------------------|------------------------|--|
| Entrada Analógica | 8 | 4-20 mA / 0-20 mA <sup>(1)</sup> | 250 Ω            | + 0.010 \/             |  |
| Entrada Analogica | 0 | 1-5 V / 0-5 V                    | 1 MΩ             | ± 0,010 V              |  |
| Saída em Corrente | 4 | 4-20 mA / 0-20 mA <sup>(2)</sup> | Max. 750 Ω       | $\pm$ 0,050 mA         |  |
| Saída em Tensão   | 4 | 1-5 V / 0-5 V                    | Min. 1,5 KΩ      | $\pm$ 0,015 V $^{(3)}$ |  |

## NOTAS:

- (1) Na seqüência para mudar uma entrada em corrente para entrada em tensão e vice-versa, é necessário remover ou inserir um resistor shunt de 2500hm colocado na parte de trás do painel, entre os bornes do terminal. A posição de cada resistor shunt é marcado com o número de entrada correspondente.
- (2) Para cada ciclo de tempo < 200 ms; a precisão será: □0,020V.

## Entradas Digitais (DI1 a DI8)

| Quantidade:    | 08                                     |                                                                                 |
|----------------|----------------------------------------|---------------------------------------------------------------------------------|
| Tipo:          | Contato seco ou tensão                 |                                                                                 |
| Frequência:    | 0 a 10 KHz ( <b>DI1</b> a <b>DI2</b> ) |                                                                                 |
| Precisão:      | 0,05% (10 Hz < f < 10 KHz)             |                                                                                 |
|                | 0,3% (1 Hz ≤ f ≤ 10 Hz)                |                                                                                 |
| Isolação:      | Óptica – 5kV                           |                                                                                 |
| Tensão auxilia | r Vext: 20-30 Vdc                      |                                                                                 |
| Reconhecimen   | to de Nível Lógico Baixo "0":          | Contato Fechado com máximo 200 $\Omega$ de resistência ou Tensão de 0 a 1,7 Vdc |
| Reconhecimen   | to de Nível Lógico Alto "1":           | Contato Aberto com mínimo 50 K $\Omega$ de resistência ou Tensão de 3 a 24 Vdc  |
| NOTA · Um "Ci  | rcuito Debouncina" é necessá           | rio quando usar uma entrada de pulso conectada a um                             |

**NOTA:** Um "Circuito Debouncing" é necessário quando usar uma entrada de pulso conectada a um relé (chave eletromecânica). O modo mecânico atual de uma chave não gera um reset instantaneamente, mas o sinal da entrada que oscila por alguns milisegundos causando uma má interpretação do estado do relé.

## Saídas Digitais (DO1 a DO8)

| Quantidade:        | 08                                                            |
|--------------------|---------------------------------------------------------------|
| Tipo:              | Coletor Aberto (máx. Vext = 30 Vdc; corrente máxima = 400 mA) |
| Proteção interna:  | diodo reverso                                                 |
| Proteção da saída: | independente da proteção de sobrecorrente para cada saída     |
|                    | Independente; proteção térmica para cada saída.               |

#### AVISO

Sempre use o "V Externo" quando conectando cargas indutivas à saída digital. Refira-se aos diagramas de conexão (Figura 8.3) e para  $V_{\text{EXT}}$  (Figura 8.1).

É recomendado usar o "V Externo", da mesma forma quando uma alimentação externa está disponível, para prevenir danos devido a sobretensão durante o chaveamento de carga.

**NOTA:** O V<sub>EXT</sub> protege os transistores através de diodos embutidos paralelos conectados à "carga". Veja Figura 8.1.

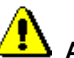

AVISO: Invertendo a polaridade das saídas digitais causará danos ao equipamento.

#### Saída Digital para indicar Falha no Controlador

Se há uma falha na placa principal eletrônica, o relé de contato, referente a esta entrada, estará no estado fechado.

| ESPECIFICAÇÃO          |                                                             |  |  |
|------------------------|-------------------------------------------------------------|--|--|
| Tipo de Saída          | Relé de estado sólido, normalmente<br>fechado (NF), isolado |  |  |
| Tensão máxima          | 30 Vdc                                                      |  |  |
| Corrente máxima        | 200 mA                                                      |  |  |
| Proteção de sobrecarga | Deve ser provida externamente                               |  |  |
| Operação normal        | Contatos abertos                                            |  |  |
| Condição de falha      | Contatos fechados                                           |  |  |

NOTA

Para atender às normas de EMC, o comprimento da fiação ligada ao relé de falha deve ser menor que 30 metros. A fonte de alimentação da carga acionada pelo relé de falha não deve ser de rede externa.

**Observação:** Para proteger o controlador de danos de tensão com potencial reverso, externamente conecte um circuito snubber RC em paralelo com a carga indutiva AC, ou diodo para carga DC.

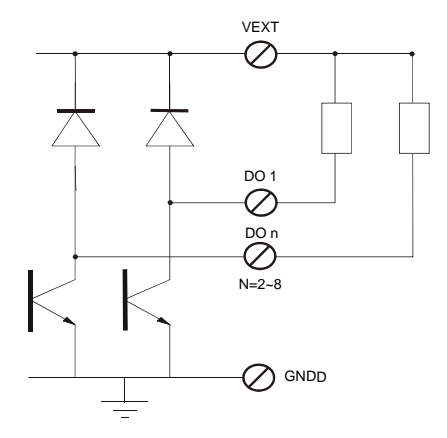

Figura 8.1 – V Externo (VEXT)

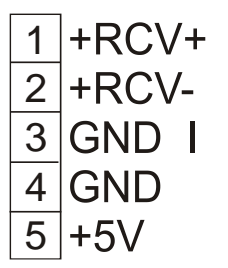

Figura 8.2 - Conector de Comunicação

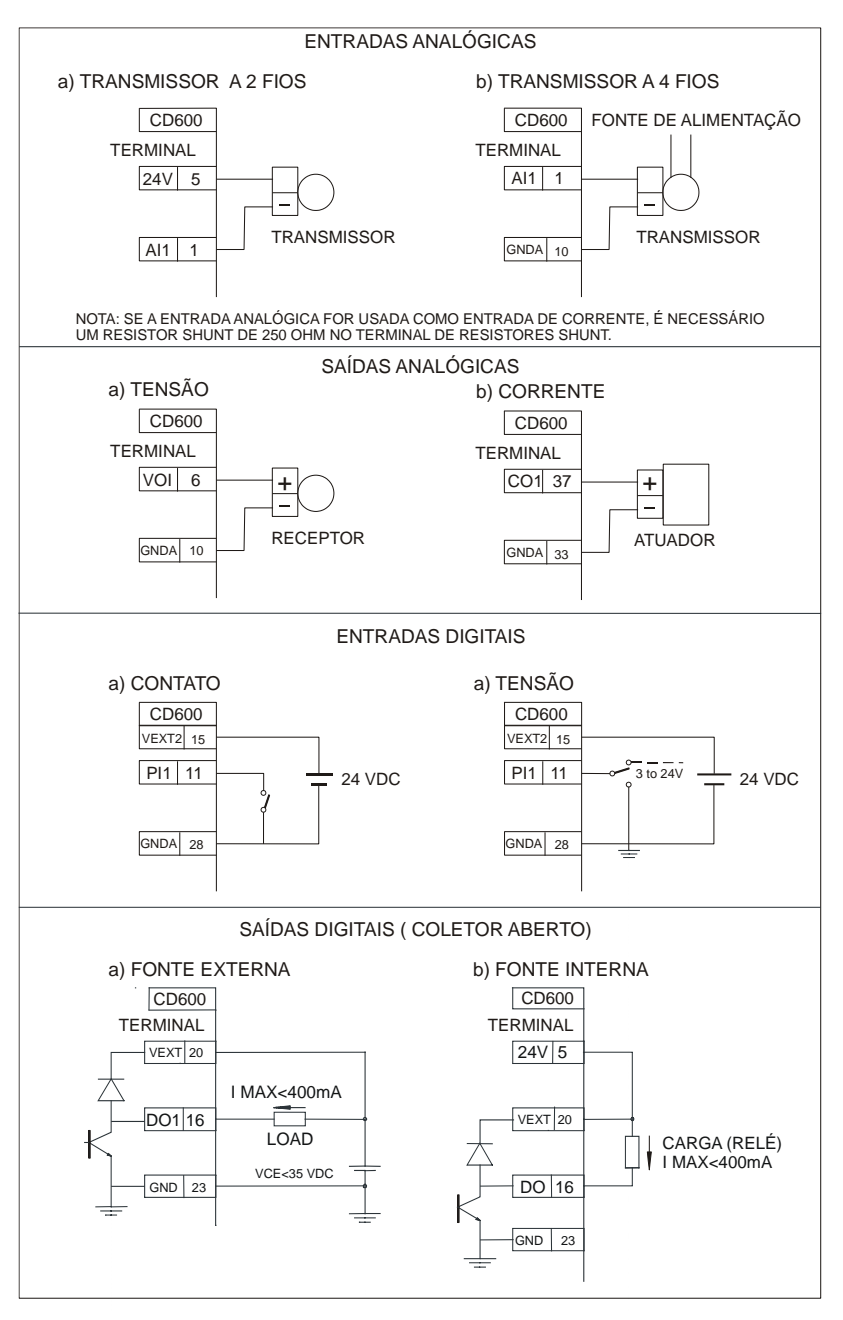

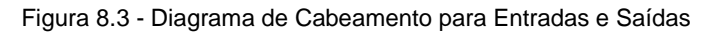

# Condição de Instalação

Meio Ambiente:

0 a 60 °C, 5 a 90% RH não condensada.

## Frontal do Painel

| Bargraphs com LED (101 pontos): | 2            |
|---------------------------------|--------------|
| Bargraphs com LED (41 pontos):  | 1            |
| Indicador de Estado:            | 23 LEDs      |
| Display Alfanumérico:           | 8 caracteres |
| Teclado:                        | 9 teclas     |

## Etiqueta com Diagrama de Bornes

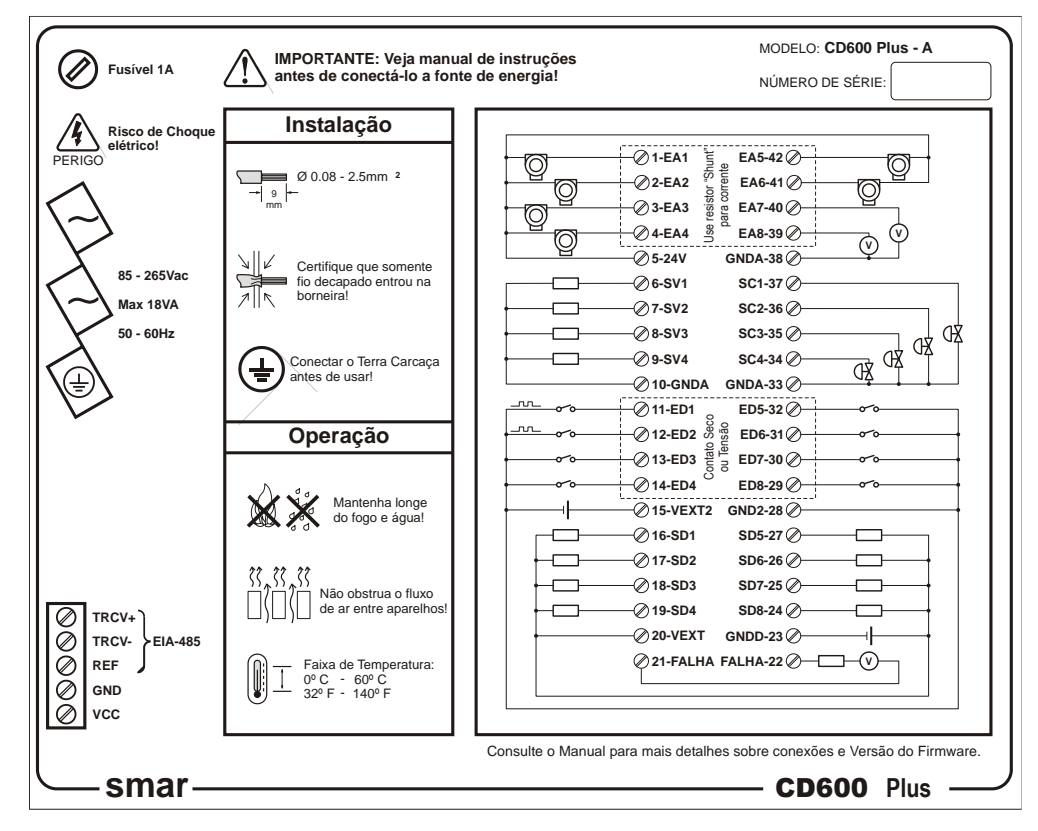

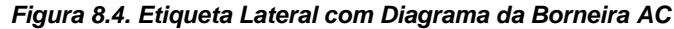

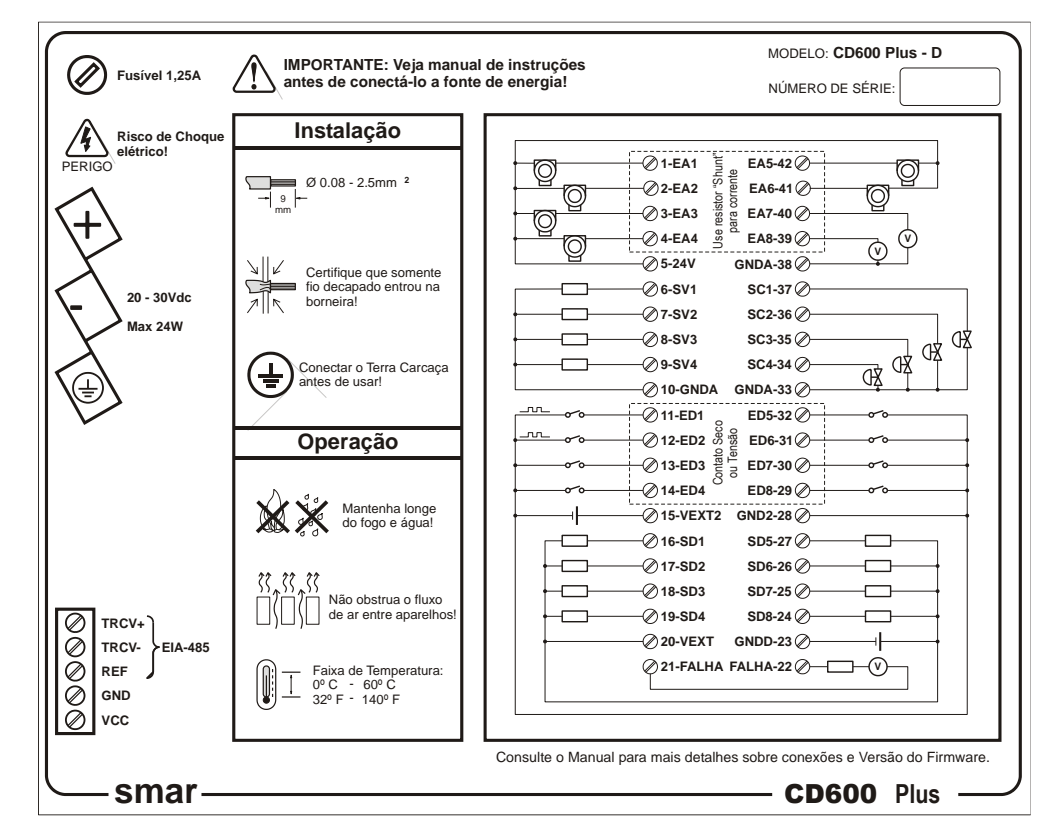

Figura 8.5. Etiqueta Lateral com Diagrama da Borneira DC

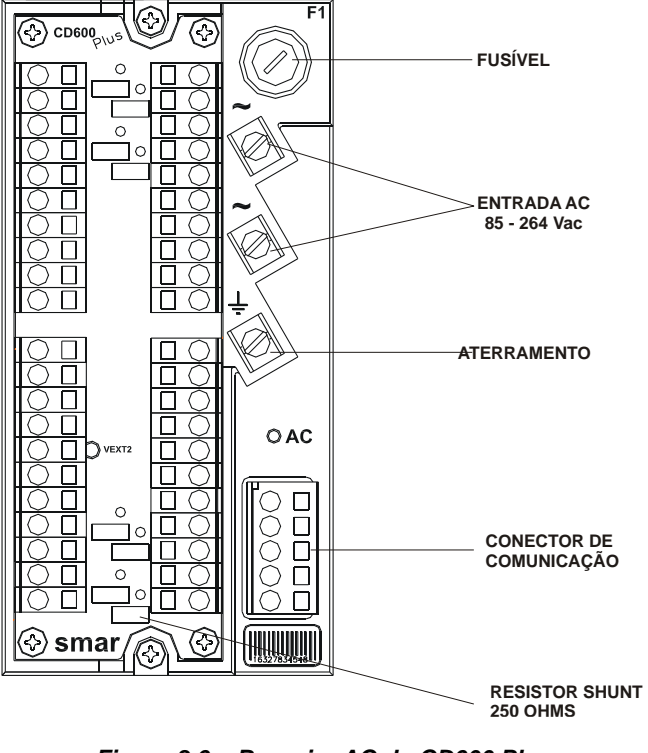

Figura 8.6a. Borneira AC do CD600 Plus

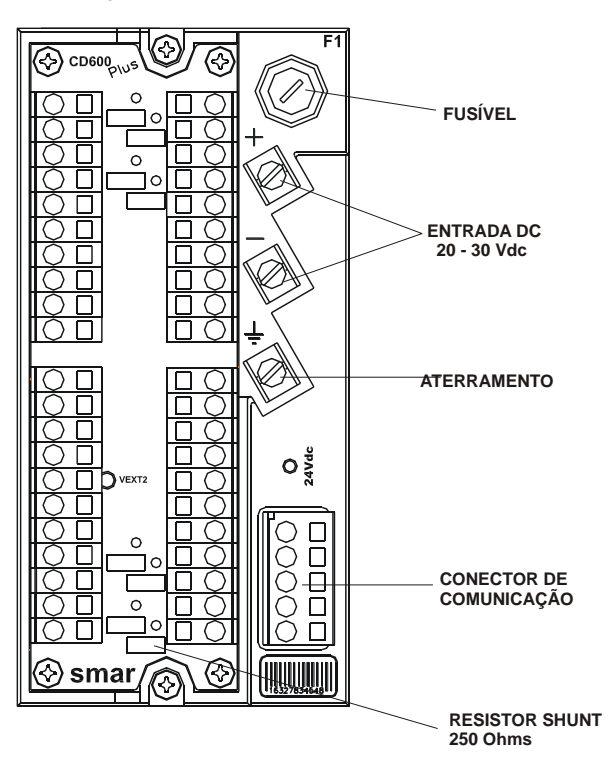

Figura 8.6b. Borneira DC do CD600 Plus

## Características Físicas

| Microprocessador:     | 80C196, 16 bits                                                                |
|-----------------------|--------------------------------------------------------------------------------|
| Memória:              | 4 Mbytes (FLASH) + 64 Kbytes (NVRAM)                                           |
| Ciclo de Controle:    | ajustável de 100 a 250 ms                                                      |
| Caixa:                | Aço Carbono com tratamento superficial de Zinco eletrolítico Bicromato<br>Azul |
| Cor:                  | Turmalina marrom                                                               |
| Painel Frontal:       | Plástico de Engenharia                                                         |
| Placas do Circuito:   | Poliéster reforçado com fibra de vidro                                         |
| Dimensões do Frontal: | 72x144x250 mm                                                                  |
| Peso:                 | 1,6 Kg                                                                         |
|                       |                                                                                |

## Lista de Acessórios

| DESCRIÇÃO                                                   | CÓDIGO   |
|-------------------------------------------------------------|----------|
| Espaçador para painel                                       | 206-0110 |
| Cabo de alimentação                                         | SC80     |
| Isolador de Saída Digital para CD600 Plus                   | ISD600P  |
| Interface de painel para CD600PLUS                          | ITF-CD-  |
| - Saída digital SEM fusível;                                | 0        |
| <ul> <li>Saída digital COM fusível para AC;</li> </ul>      | А        |
| <ul> <li>Saída digital COM fusível para DC.</li> </ul>      | D        |
| Cabo de conexão entre CD600PLUS (esquerdo) e interfaces ITF | ITF-CDE- |
| - 0,5 m;                                                    | 0        |
| - 1 m;                                                      | 1        |
| - 1,5 m;                                                    | 2        |
| - 2,0 m;                                                    | 3        |
| - 2,5 m;                                                    | 4        |
| - 3,0 m;                                                    | 5        |
| - 3,5 m;                                                    | 6        |
| - 4,0 m;                                                    | 7        |
| - 4,5 m;                                                    | 8        |
| - 5,0 m.                                                    | 9        |
| Cabo de conexão entre CD600PLUS (direito) e interfaces ITF  | ITF-CDD- |
| - 0,5 m;                                                    | 0        |
| - 1 m;                                                      | 1        |
| - 1,5 m;                                                    | 2        |
| - 2,0 m;                                                    | 3        |
| - 2,5 m;                                                    | 4        |
| - 3,0 m;                                                    | 5        |
| - 3,5 m;                                                    | 6        |
| - 4,0 m;                                                    | 7        |
| - 4,5 m;                                                    | 8        |
| - 5,0 m.                                                    | 9        |

# Código de Pedido

| CD600 Plus |   |                     |
|------------|---|---------------------|
|            | Α | 85-264 Vac/50-60 Hz |
|            | D | 20-30 Vdc           |
|            |   |                     |

Modelo Típico do CD600 Plus

# Vista Explodida

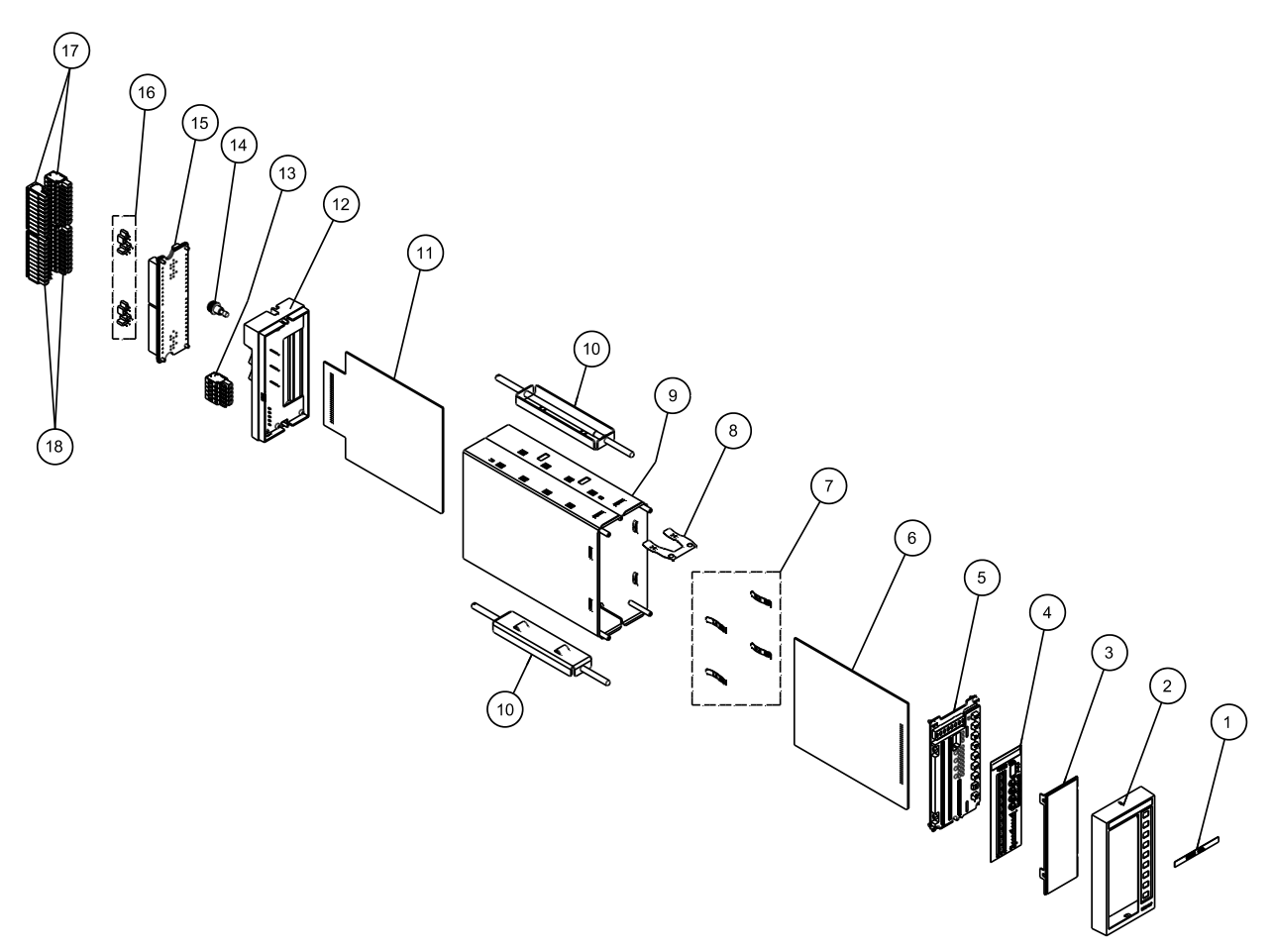

Figura 8.7 – Vista Explodida Controlador Digital CD600 Plus

# Relação das Peças Sobressalentes

| DESCRIÇÃO                                                                                                    | POSIÇÃO | CÓDIGO   |
|----------------------------------------------------------------------------------------------------|---------|----------|
| Alça de Tag                                                                                                  | 1       | 206-0101 |
| Painel Frontal                                                                                               | 2       | 400-0658 |
| Frontal cego                                                                                                 | 2       | 206-0109 |
| Janela Acrílica                                                                                              | 3       | 206-0105 |
| Escala                                                                                                    | 4       | 400-0659 |
| Placa do Painel Frontal                                                                                      | 5       | 400-0660 |
| Placa Principal                                                                                              | 6       | 400-0661 |
| Mola de Aterramento do Frontal (04 peças)                                                                    | 7       | 400-0662 |
| Mola de Trava do Frontal (parafusos e arruelas inclusos)                                                     | 8       | 400-0663 |
| Caixa do Controlador                                                                                         | 9       | 400-0664 |
| Clip de Fixação (02 peças)                                                                                   | 10      | 400-0665 |
| Placa Auxiliar Alimentação AC                                                                                | 11      | 400-0666 |
| Placa Auxiliar Alimentação DC                                                                                |         | 400-0674 |
| Painel traseiro com a placa de filtro (GLL1199) e sem a placa do terminal AC (parafusos; o-rings e insertos) | 12      | 400-0667 |
| Painel traseiro com a placa de filtro (GLL1289) e sem a placa do terminal DC (parafusos; o-rings e insertos) | 12      | 400-0675 |
| Borneira de 5 vias                                                                                           | 13      | 400-0668 |
| Fusível de Alimentação da traseira do painel AC                                                              | 14      | 400-0669 |
| Fusível de Alimentação da traseira do painel DC                                                              | 14      | 400-0676 |
| Placa do Terminal da Borneira                                                                                | 15      | 400-0670 |
| Resistor Shunt [250 Ohms] (08 peças)                                                                         | 16      | 400-0671 |
| Borneira de 10 vias (02 peças)                                                                               |         | 400-0672 |
| Borneira de 11 vias (02 peças)                                                                               |         | 400-0673 |
| Placa principal com painel frontal completo                                                                  | 1 a 6   | 400-0677 |
| Painel frontal completo                                                                                      | 1 a 5   | 400-0678 |
| Traseira completa do painel AC                                                                               | 12 a 18 | 400-0679 |
| Traseira completa do painel DC                                                                               | 12 0 10 | 400-0680 |

# INSTALAÇÃO

## Verificação Inicial

Ao receber o controlador CD600 Plus, verifique se:

- O modelo corresponde à sua ordem de compra;
- Externamente o aparelho não sofreu danos durante o transporte;
- O manual de operação, o manual de software e o CD do CONF600 Plus estão em anexo, conforme sua ordem de compra.

## CONDIÇÕES LOCAIS PARA INSTALAÇÃO

## Alimentação

Para se obter uma operação estável e confiável do sistema, é indispensável que o suprimento de energia seja de alta qualidade, devendo atender os requisitos da tabela abaixo:

| Alimentação AC em<br>85-264V 47-65Hz | Variação de Tensão                       | 85-264 Vac      |
|--------------------------------------|------------------------------------------|-----------------|
|                                      | Variação de Freqüência                   | 48 a 64 Hz      |
|                                      | Máximo período de Interrupção de energia | 14 ms (100 Vac) |
| Alimentação 24 Vdc                   | Variação de Tensão                       | 20-30 Vdc       |
|                                      | Máximo período de Interrupção de energia | 14 ms (24 Vdc)  |

| i abela 3.1 - Neguisilos para a Allillerilação | Tabela 9.1 - | Requisitos | para a . | Alimentação |
|------------------------------------------------|--------------|------------|----------|-------------|
|------------------------------------------------|--------------|------------|----------|-------------|

## **Condições Ambientais**

A temperatura e a umidade na sala de controle devem estar dentro dos ranges especificados abaixo:

- Temperatura: 0 a 60 °C
- Umidade: 5 a 90% RH (não condensada).
- Temperatura de Armazenamento: -25 a 70 °C

#### Pureza do Ar

Na sala de controle a quantidade de poeira no ar deve ser, de preferência, menor que 0,2 mg/m<sup>3</sup>. É particularmente desejável que se minimize a quantidade de gases corrosivos e partículas condutoras no ar.

#### Vibração

O equipamento deve ser instalado, onde não esteja sujeito a vibração maior que:

- Aceleração g ≤ 0,3 g;
- Frequência f ≤ 100 Hz;
- Amplitude a=500.g/f<sup>2</sup> (mm).

## Precauções Contra Ruídos Eletromagnéticos

O "ruído" deve ser reduzido ao máximo para evitar a interferência no funcionamento dos equipamentos. São eles:

#### a) Transmissor de Radiofrequência

O uso de transmissores de radiofreqüência na sala de controle deve obedecer às seguintes precauções:

- Não usar o rádio transmissor nas proximidades (menor que 1m) de instrumentos, ou dentro de qualquer painel;
- A antena do transmissor deve estar localizada, no mínimo, a 1m dos instrumentos e da fiação dos mesmos;
- A potência do sinal de saída deverá ser limitada a 1W;

#### b) Ruídos de Relés

Para prevenir ruídos e proteger contatos, recomenda-se utilizar supressores de transiente em cada bobina de relé, de solenóide e similares. Ver item "Precauções no Uso de Relés" - página 9.7.

### c) Qualidade do Aterramento

A qualidade do aterramento está relacionada com a supressão de ruídos. O equipamento, a blindagem dos cabos e as carcaças devem ser aterradas conforme descrito no item "Aterramento" - página 9.4. A supressão de ruídos também pode ser substancialmente melhorada se os cabos de sinal estiverem adequadamente arranjados. Para maiores detalhes, referir-se ao item "Instalação dos Cabos de Sinais" - página 9.7.

## INSTALAÇÃO DO EQUIPAMENTO

### Dimensões

As dimensões do controlador e do corte no painel para instalação do CD600 Plus, são mostradas na fig. 9.1.

As dimensões estão em mm e (Pol)

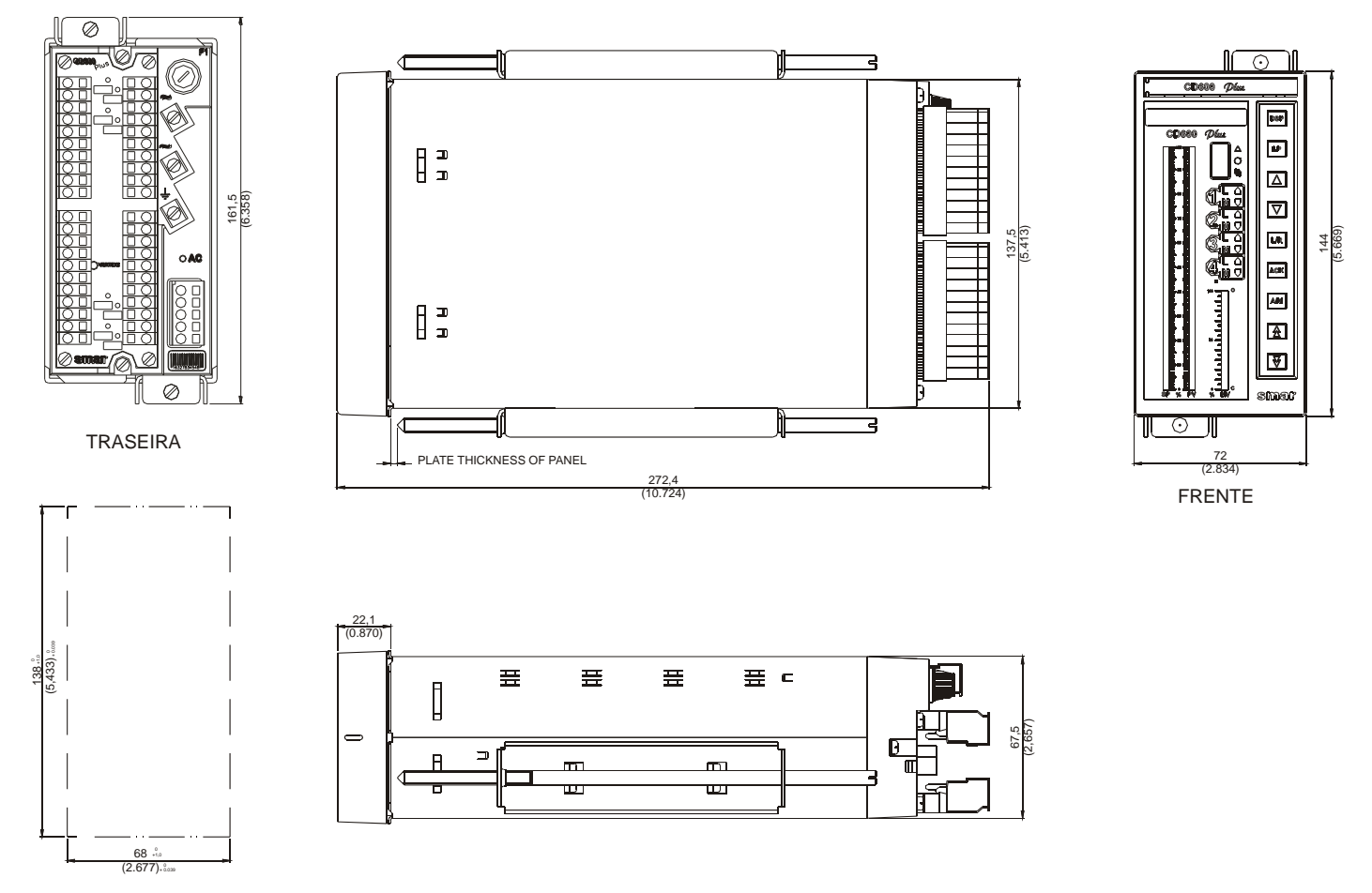

RECORTE NO PAINEL

Figura 9.1 - Desenho Dimensional

## Layout do Painel

Os fatores que determinam a distribuição dos equipamentos no painel são as necessidades de operação e manutenção. Deve-se levar em consideração os seguintes pontos:

- Distribuição em grupos de sistemas e subsistemas, seguindo uma ordem relativa à posição real ou sequência operacional do equipamento;
- Colocação em níveis adequados de altura, seguindo o princípio de operacionabilidade;
- Prioridade de operação, freqüência de uso, quantidade e dimensões dos instrumentos;
- Necessidades, riscos e tarefas do operador.

#### **Desmontagem do Painel Frontal**

**Passo 1**: Para desmontar o frontal, pressione o painel para trás e insira a chave na fenda que se encontra na parte superior do frontal conforme mostra a figura.

**Passo 2**: Puxe o painel frontal para fora, e remova o frontal.

Passo 3: Para montar o frontal, encaixe a parte de baixo e empurre a parte de cima até seu encaixe.

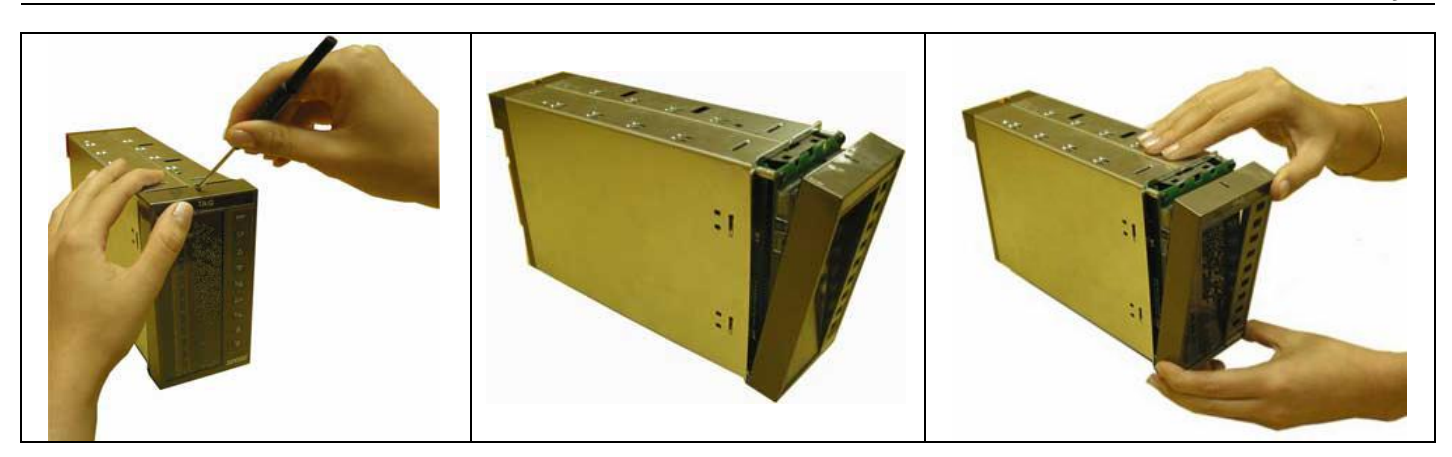

## Montagem do Bloco de Terminais

Para conectar o fio no bloco de terminais, insira uma chave de fenda na borneira de cavidade retangular do bloco de terminais. Gire a chave de fenda 90° e o conector na cavidade estará aberto para inserção do fio. Veja a figura abaixo.

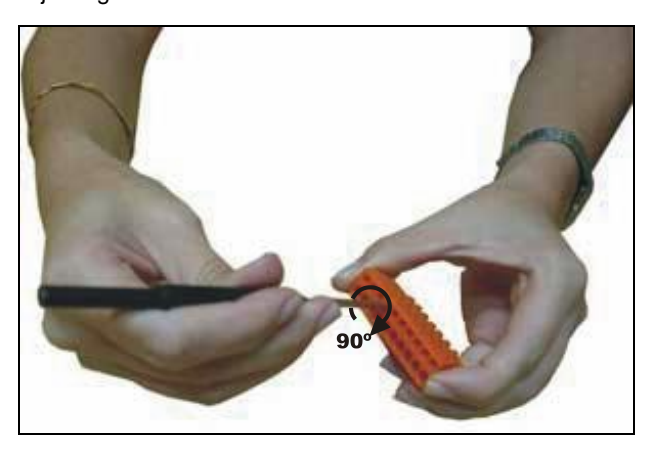

# FIAÇÃO

Aterramento

A finalidade do aterramento não é somente proteger os operadores de choques elétricos, mas também de manter todos os equipamentos num mesmo potencial estável. O sistema de aterramento deverá ter baixa impedância, capaz de absorver correntes provenientes de ruídos que causam mal funcionamento do sistema.

No painel, no qual serão instalados os controladores, deverão ser colocadas duas barras para aterramento:

- Barra de Terra de Carcaça: é a barra onde é feito o aterramento da planta. O terra de carcaça de cada CD600 Plus (vide Fig. 8.4 - pág. 8.5) é ligado à esta barra (vide Fig. 9.2).
- Barra de Terra Analógico: é a barra onde são ligados os retornos(-) das entradas e saídas analógicas e também a fonte de 24 Vdc interna. O terra analógico de cada CD600 Plus (vide Fig. 8.4 - pág. 8.5) também deve ser ligado à esta barra (vide Fig. 9.3).

Cada controlador deverá ter sua própria ligação para os dois tipos de terra. Vide figuras 9.2 e 9.3.

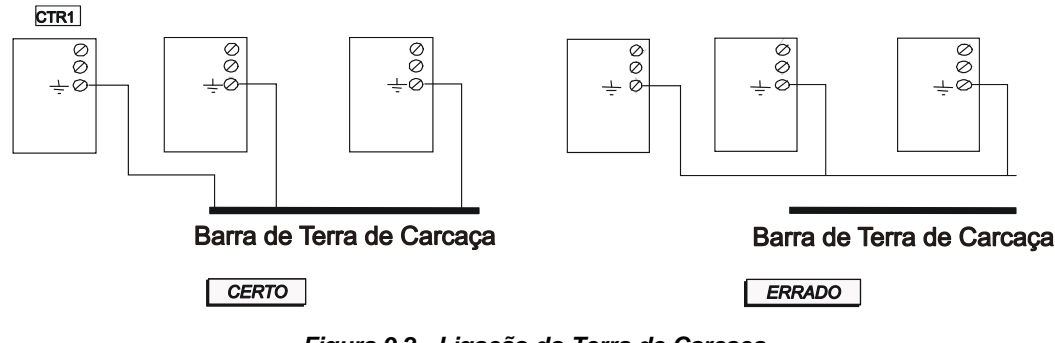

Figura 9.2 - Ligação do Terra de Carcaça

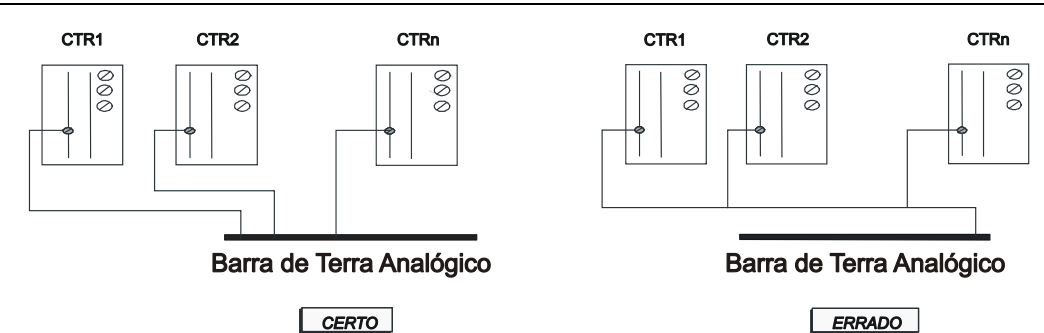

Figura 9.3 - Ligação do Terra Analógico (Bornes: 10,33,38)

### NOTAS:

- O terra digital (borne 23 DGND) é interligado internamente ao terra analógico (borne 10,33,38 AGND).
- Os equipamentos conectados às entradas e/ou saídas analógicas em tensão deverão ser isolados do terra digital. Caso não sejam, é aconselhável o uso de isoladores de sinal.

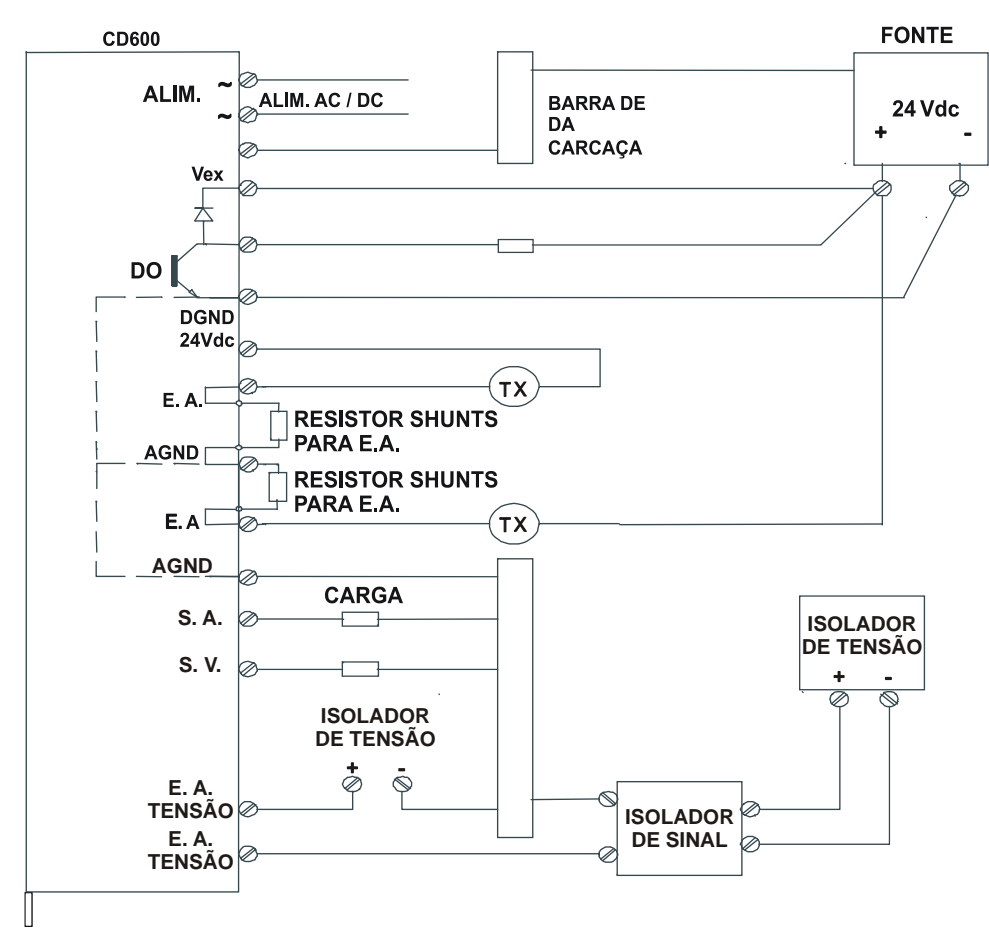

Figura 9.4 - CD600 Plus com Alimentação AC / DC

#### Comunicação

Para cada controlador ligado na linha de comunicação, um conector de terminal de bloco deve ser montado, como mostrado na figura 9.5.

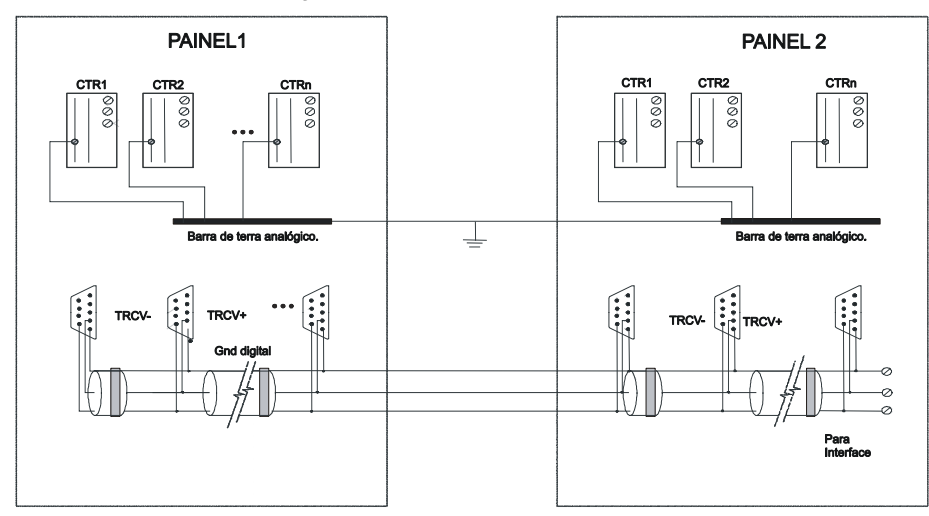

Figura 9.5 - Cabo de Comunicação

#### Alarme

Quando as saídas digitais forem usadas para acionar relés, lâmpadas, etc, deve-se tomar as seguintes precauções:

#### a) Precauções no Uso de Relés e Solenóides

Quando acionar relés e solenóides através de contatos dos controladores (saídas digitais e saídas de falha do controlador), certifique-se que:

- Todas as cargas comandadas pelas saídas digitais e falha sejam projetadas somente para tensão DC (tensão máxima 30 Vdc);
- A corrente máxima seja 400 mA;
- Os relés e solenóides estão especificados com tensões tão baixas quanto possíveis, com o propósito de aumentar a segurança de operação;
- O terminal positivo da fonte esteja ligado no borne 20 (Vext), colocando assim, um diodo em paralelo com as bobinas dos relés e dos solenóides, pois estas são cargas indutivas e na comutação geram uma tensão reversa. Sem este procedimento, este fenômeno danificará o circuito das saídas digitais.

As cargas ligadas nas saídas digitais de um mesmo controlador deverão ter a mesma tensão de alimentação.

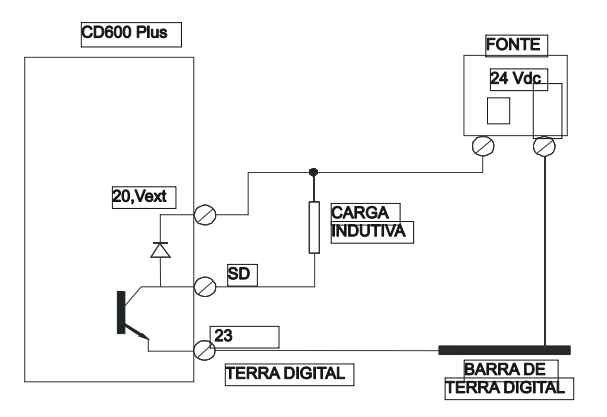

Figura 9.6 - Ligação de Cargas Indutivas nas Saídas Digitais

NOTA A configuração acima poderá ser usada desde que o negativo da fonte ( - ) seja isolado do terra analógico (borne AGND).

### INSTALAÇÃO DOS CABOS DE SINAIS

Sempre que possível, instale os cabos de sinal em bandejas separadas dos cabos de potência. A instalação de cabos de sinal e cabos de potência na mesma bandeja deve satisfazer uma das três condições:

1) Instale um separador metálico aterrado, como ilustrado na figura 9.7.

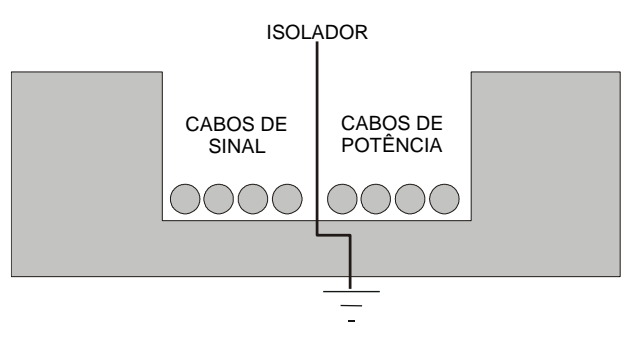

Figura 9.7 - Arranjo dos Cabos na Bandeja

2) Prever uma folga entre os cabos de potência e sinal através do uso de uma bandeja de cabos, como ilustrado nas figuras 9.8 e 9.9.

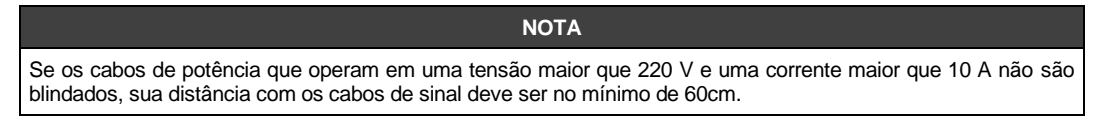

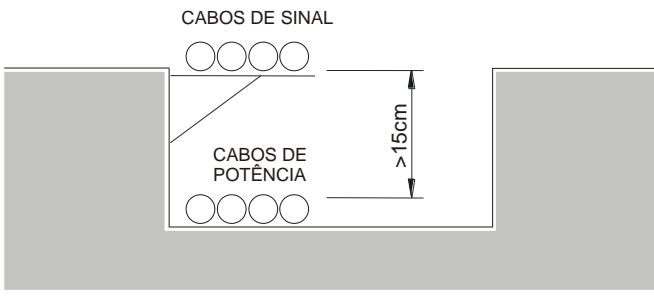

Figura 9.8 - Arranjo dos Cabos na Bandeja

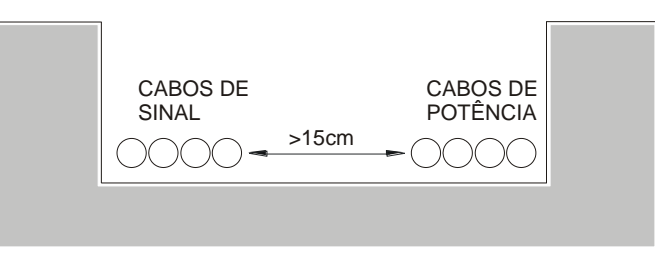

Figura 9.9 - Arranjo dos Cabos na Bandeja

3) Cruze os cabos de potência e de sinal como ilustrado na figura 9.10.

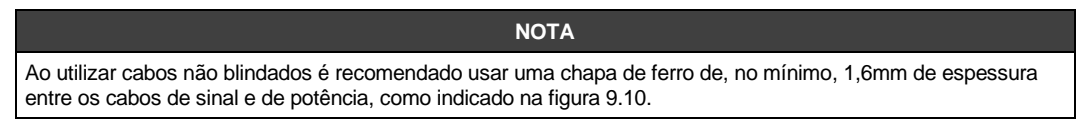

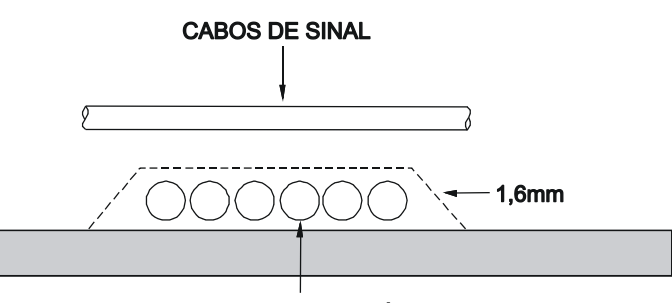

CABOS DE POTÊNCIA

```
Figura 9.10 - Arranjo dos Cabos Não Blindados na Bandeja
```

## TRANSPORTE E ARMAZENAMENTO

#### Requisitos para Transporte e Armazenamento

O transporte, o armazenamento e a paralisação temporária dos controladores devem seguir determinadas condições ambientais, descritas a seguir:

|                      | Transporte e armazenamento em embalagens fornecidas pela Smar |
|----------------------|---------------------------------------------------------------|
| Temperatura ambiente | -25 a 70° C                                                   |
| Umidade do ambiente  | 5 a 95% RH                                                    |

#### Tabela 9.2 - Condições Ambientais para Transporte e Armazenamento

#### Precauções no Transporte

- Transporte os controladores nas embalagens fornecidas pela Smar e na posição indicada na caixa;
- Use um método de transporte que proteja a carga de vibrações e choques;
- Se as caixas forem abertas e reempacotadas para armazenamento ou transporte, certifique-se de seguir o mesmo procedimento de empacotamento feito pela **Smar**;
- Durante o transporte, proteja a carga contra água e luz solar direta, usando uma lona ou similar.

#### Precauções no Armazenamento

- Mantenha as caixas em ambientes fechados livres da luz solar direta, gases corrosivos, vibrações e choques;
- Ao guardar as caixas, certifique-se de colocá-las na posição indicada;
- Se as caixas forem abertas e reempacotadas para armazenamento, o empacotamento deve seguir o mesmo procedimento da **Smar**;
- Quando for necessário armazenar os controladores fora da embalagem, certifique-se de mantêlos na mesma posição de instalação, protegidos contra poeira.

## CD600 Versus CD600 Plus

As principais diferenças entre CD600 e CD600 Plus que devem ajudar na instalação e/ou substituição são:

| Item                 | CD600Plus                                                                                                    | CD600                         |
|----------------------|----------------------------------------------------------------------------------------------------|-------------------------------|
| Fonte de Alimentação | Universal 85 a 264 Vac 50/60 Hz / 24 Vdc                                                                                                    | 110 ou 220 Vac / 24 Vdc       |
| Display Alfanumérico | Matriz de 5x7 Pontos                                                                                                    | 16 segmentos                  |
| Entradas Digitais    | 8 galvanicamente isoladas – com auxílio de fonte externa.                                                                                                    | 4 não isolados                |
| Configurador PC      | Windows XP SP3, Windows 7 SP1 Professional 64<br>bits, Windows 10 Professional, Windows Server<br>2008 R2 64 bits, Windows Server 2012 R2 e<br>Windows Server 2016 Standard. | DOS                           |
| Blocos Funcionais    | 4 Novos Blocos                                                                                                    | -                             |
| Backup               | -                                                                                                    | Disponível com Placa PC extra |
| Compatibilidade      | Importa configurações do CD600                                                                                                    | Não aplicável                 |

| Item                                            | CD600Plus                                  | CD600                         |
|-------------------------------------------------|--------------------------------------------|-------------------------------|
| Comprimento                                     | 250cm                                      | 480cm                         |
| Peso                                            | 1600g                                      | 3600g                         |
| Cor do Frontal                                  | Marrom                                     | Preta                         |
| Caixa                                           | Galvanizado com proteção transparente      | Preta com Epoxi               |
| Blocos do Terminal Traseiro<br>(veja diagramas) | Destacável em 5 partes                     | 1 Bloco aparafusado no painel |
| Partes Móveis                                   | Frontal (para escala e mudança de tag)     | Frontal e Placa Principal     |
| RS-485                                          | Isolado                                    | Não Isolado                   |
| Conector para RS-485                            | Terminal Industrial                        | DB9                           |
| Números de Placas                               | 5                                          | 7                             |
| Temperatura Ambiente                            | 0 – 60 °C                                  | 0 – 43 °C                     |
| Leds no painel traseiro                         | Para indicação da alimentação AC e do Vext | -                             |

- CONF600 PLUS **CONF600** 

**PLUS** 

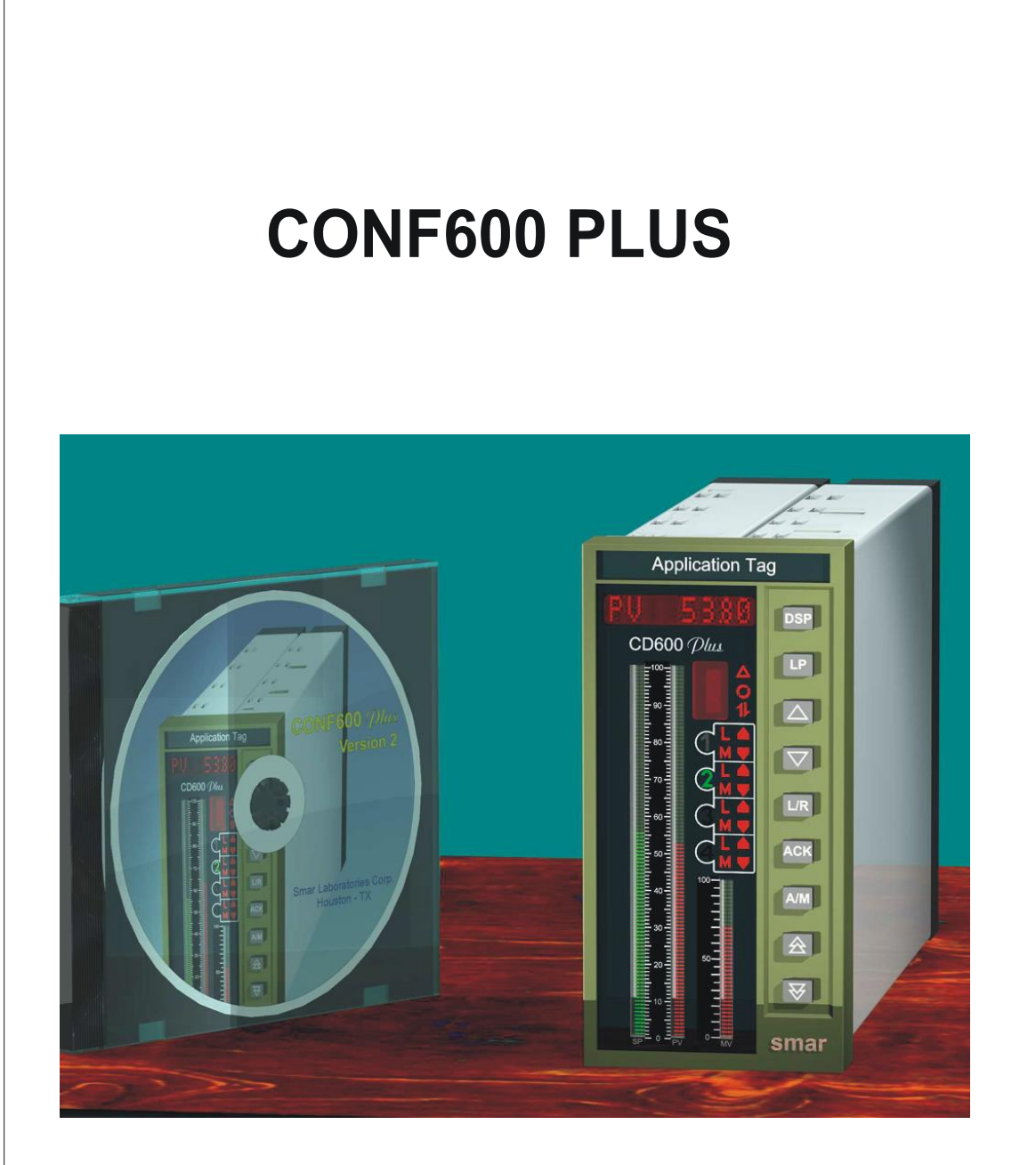

# INTRODUÇÃO

O **CONF600 Plus** é um software de configuração completo para criar, editar, otimizar e fazer download de estratégias de controle para o **CD600 Plus**. É também capaz de calibrar entradas e saídas, monitorar blocos funcionais online, ajustar parâmetros de rede, adicionar notas e imprimir documentação.

O **CONF600 Plus** é executado em Windows XP SP3, Windows 7 SP1 Professional 64 bits, Windows 10 Professional, Windows Server 2008 R2 64 bits, Windows Server 2012 R2 e Windows Server 2016 Standard.

Fornece uma interface gráfica eficaz e de fácil uso.

O **CONF600 Plus** orienta o usuário durante a configuração, praticamente descartando a necessidade de consultar o manual. A maior parte das informações essenciais dos blocos funcionais é mostrada na tela durante a edição e criação da estratégia.

## Aspectos Principais

- Interface gráfica avançada para unir a estratégia de controle à aplicação.
- Fácil parâmetro de ajuste para todos os Blocos Funcionais.
- Inclui ferramentes de edição, calibração, otimização e monitoração on-line.
- Capacidade de imprimir documentação para configuração e parâmetros.
- Ajuste de parâmetros de rede serial (RS-485) ou Ethernet.
- Transferência de configuração entre o computador e PDA.

# **INSTALAÇÃO DO SISTEMA**

## Requisitos do Sistema

CD-ROM

Sistema Operacional: Windows XP SP3, Windows 7 SP1 Professional 64 bits, Windows 10 Professional, Windows Server 2008 R2 64 bits, Windows Server 2012 R2 ou Windows Server 2016 Standard. Processador e Memória RAM: Adequados ao sistema operacional utilizado Espaço de Disco Livre: 20 MB Monitor: 800x600 - True Color

## Instalação

#### ATENÇÃO

Antes de instalar o CONF600 Plus é preciso desabilitar o UAC (User Account Control). Para tal abra o Painel de Controle e clique em Contas de Usuário > Alterar configurações de Controle de Conta de Usuário.

A caixa de diálogo **Configurações de Controle de Conta de Usuário** aparecerá. Configure o **Controle de Acesso de Conta** para o nível **Nunca notificar**, como indica a figura abaixo.

| / I all runerae                                                                    | controle > Contas de Osuario > Contas de Osuario                                 | Pesquisar Painel de Controle                                                                                                    |
|------------------------------------------------------------------------------------|----------------------------------------------------------------------------------|----------------------------------------------------------------------------------------------------|
| Início do Painel de Controle                                                       | Fazer alterações na conta de usuário                                             |                                                                                                    |
| Gerenciar suas credenciais<br>Gerenciar certificados de<br>criptografia de arguivo | Fazer alterações na minha conta nas<br>configurações do computador               | Configurações de Controle de Conta de Usuário                                                                                                    |
| Configurar propriedades de<br>perfil de usuário avançado                           | 💔 Alterar o tipo de conta                                                        | Defina quando você deverá ser notificado a respeito de alterações no seu<br>computador                                                                                                    |
| Alterar as variáveis do meu<br>ambiente                                            | Gerenciar outra conta<br>Altear configurações de Controle de Conta de<br>Usuário | O Controle de Conta do Usuário ajuda a impedir que programas potencialmente perigosos façam alterações<br>no computedor.<br>Salba mais sobre configurações do Controle de Conta de Usuário<br>Sempre notificar<br><b>Nunca me notificar quando:</b><br>- O s plicativos tentarem instalar software ou fazer<br>alterações em meu computador<br>- Eu faço alterações nas configurações do Windows |
|                                                                                    |                                                                                  | Nio recomendável.                                                                                                    |
|                                                                                    |                                                                                  | Nunca notificar                                                                                                    |
|                                                                                    |                                                                                  |                                                                                                    |
|                                                                                    |                                                                                  | OK Cancelar                                                                                                    |

Coloque o CD de instalação do CONF600 Plus no drive de CD-ROM.

clique Sim para concluir. É necessário reiniciar o sistema operacional.

NOTA O software de instalação do CONF600 Plus pode ser obtido diretamente no site da Smar: https://www.smar.com/brasil/softwares

Espere por alguns minutos enquanto o software de instalação inicializa-se.

A caixa de diálogo Installation automaticamente abrirá:

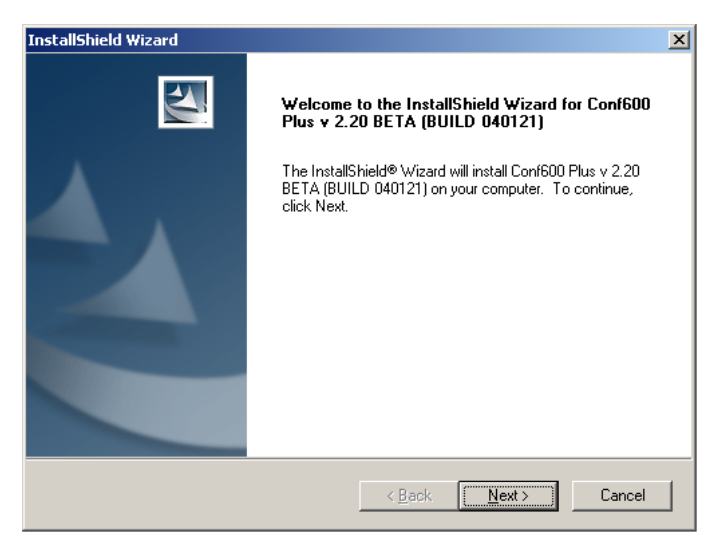

Figura 10.1 - Iniciando a Instalação

Clique sobre o botão Next e siga as instruções nas caixas de diálogo para completar a instalação.

Quando a instalação estiver completa, a seguinte caixa de diálogo aparecerá:

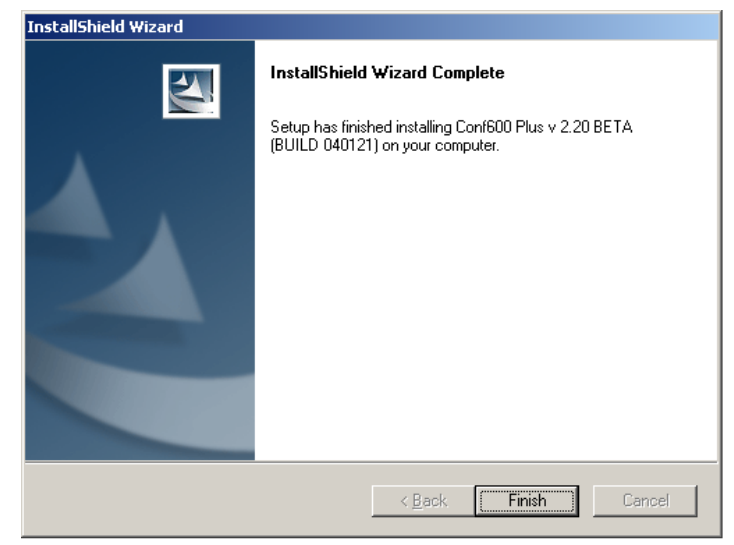

Figura 10.2 - Instalação Completa

Clique sobre o botão Finish para sair do programa de instalação e fechar esta janela.

Para inicializar o **CONF600 Plus** clique sobre o botão **Start**, na barra de tarefas, posicione o cursor no item **Programs**, então, sobre o item **Smar**. Clique no grupo **Conf600 Plus**, depois, selecione **Conf600 Plus** para inicializar o software de aplicação, como indicado na figura a seguir:

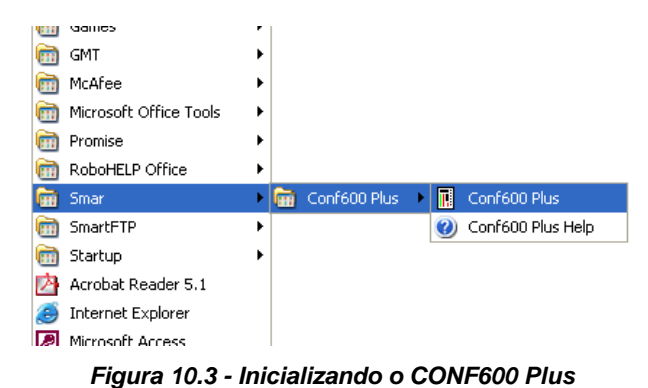

# **OPERAÇÃO**

## Arquivos de Projeto

## Criando um arquivo de projeto

Para criar um arquivo de projeto, vá ao menu Arquivo e clique Novo. Uma nova janela de projeto abrirá.

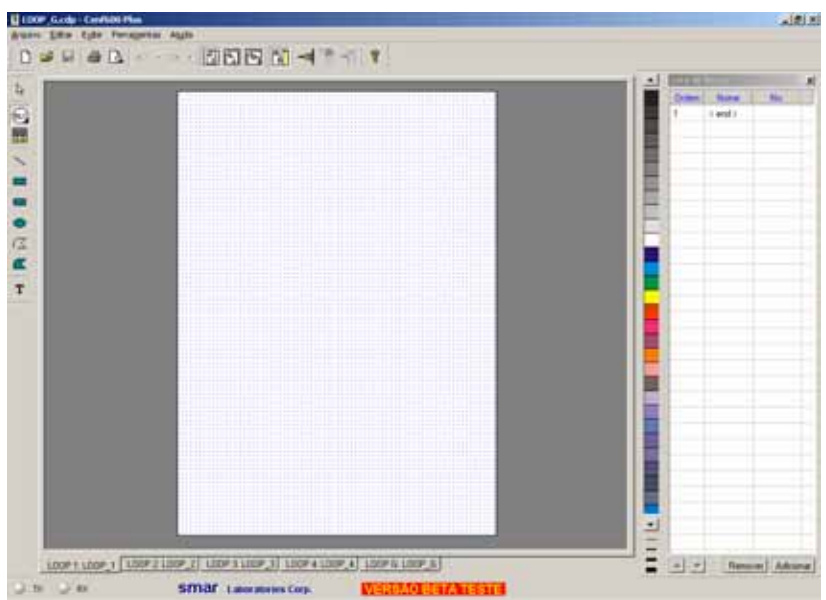

Figura 11.1 - Novo Projeto do CONF600 Plus

#### Teclas de Atalho:

Barra de Ferramentas:

Teclado:

Ctrl + N

## Abrindo um Arquivo de Projeto

Para abrir um projeto já existente, abra o menu Arquivo e clique Abrir. A caixa de diálogo Abrir aparecerá:

- 1. Selecione a pasta que contém o arquivo de projeto que será aberto;
- 2. Clique sobre o ícone do arquivo ou digite o nome na caixa Nome do Arquivo;
- 3. Clique Abrir para concluir esta operação.

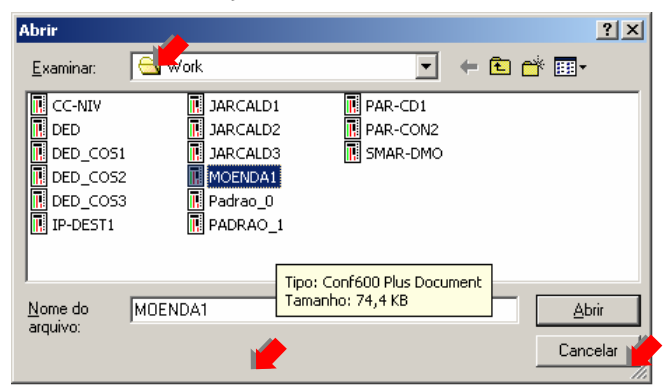

Figura 11.2 - Abrindo um Arquivo de Projeto

## Teclas de Atalho:

Barra de Ferramentas:

Teclado:

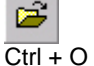

## Salvando um Arquivo de projeto

Para salvar o projeto, vá ao menu Arquivo e clique Salvar.

#### Teclas de Atalho:

Teclado:

Barra de Ferramentas:

Ctrl + S

Ao salvar o arquivo pela primeira vez, a caixa de diálogo Salvar como aparecerá. O nome do loop geral será usado como nome do arquivo de projeto.

## A qualquer mudança na configuração, não se esqueça de salvá-la.

### Salvar como...

Use esta opção no menu Arquivo para salvar a configuração atual com um nome de arquivo diferente:

- 1. Vá para o menu Arquivo e clique Salvar como. A caixa de diálogo Salvar como aparecerá.
- 2. Selecione a pasta para salvar o arquivo.
- 3. Digite o nome do arquivo na caixa Nome do Arquivo.
- 4. Clique Salvar para concluir.

Uma mensagem aparecerá alertando o usuário que o loop geral está com um nome diferente do arquivo. Clique *Ok* para confirmar a alteração do nome do arquivo e o nome do loop G será atualizado.

## Informações do Documento

A caixa de diálogo Informação do Documento mostra as informações relacionadas ao arquivo de configuração, como por exemplo, uma descrição da configuração ou o número da revisão.

- 1. Vá para o menu Arquivo e clique Info do Documento. A caixa de diálogo Informação do Documento aparecerá.
- 2. Edite os campos de texto desejados.
- 3. Clique Ok para salvar as alterações.

Clique na figura abaixo para obter uma breve explicação sobre os campos da caixa de diálogo.

| Informação  | do Documes    | nto                      |                |                |                                            | × |
|-------------|---------------|--------------------------|----------------|----------------|--------------------------------------------|---|
| Empresa     | Smar Equipar  | nentos Industriais Ltda. |                |                |                                            |   |
| Projeto:    | Controle de 4 | Loops                    |                | Revisão        | 002                                        |   |
| Lider:      |               |                          |                |                |                                            |   |
| Programador |               |                          |                |                |                                            |   |
| Descrição:  | Configuração  | Residente - Execução de  | quatro loops o | le controle in | dependentes.                               |   |
|             | - Informação  | de Criação               | Inform         | ação de Rev    | risão ———————————————————————————————————— |   |
|             | Data          | 03/09/2003 - 16:27:40    | Date           | к 14/04        | /2004 - 12:37:13                           |   |
|             | Versão:       | 2.10                     | Vers           | δo: 2.25       |                                            |   |
|             | Build:        | 030903                   | Buik           | £ 04041        | 3                                          |   |
|             |               |                          |                | 0K             | Cancelo                                    | - |

Na caixa de diálogo mostrada acima, as seguintes opções estão disponíveis"

- Empresa: Mostra a informação sobre a empresa
- Projeto: Mostra o nome do projeto
- Revisão: Mostra o número da revisão do arquivo de projeto atual
- Líder: Mostra o nome do líder
- Programador: Mostra o nome do programador
- Descrição: Mostra uma breve descrição sobre a configuração
- Informação de Criação: Mostra a data em que o projeto foi criado e a versão do software usado para criar o arquivo de projeto
- Informação de Revisão: Mostra a data em que o projeto foi salvo pela última vez e a versão do software usado para revisar o arquivo de projeto.
## Importando um Arquivo de Projeto

É possível Importar um projeto de configuração de uma versão anterior do **CONF600 Plus**. Vá ao menu *Arquivo* e clique sobre a opção *Importar*. A caixa de diálogo *Importar* abrirá:

- 1. Selecione a pasta que contém o arquivo que será aberto.
- 2. Clique no ícone do projeto ou digite o nome na caixa Nome do Arquivo.
- 3. Clique Abrir para concluir esta operação.

| Importar                    |                           | <u>? ×</u> |
|-----------------------------|---------------------------|------------|
| <u>E</u> xaminar:           | 🔄 WOR                     |            |
| 4LOOPS-P                    | NCD6                      |            |
| FIC100.CI                   | D6                        |            |
|                             |                           |            |
|                             |                           |            |
| I                           |                           |            |
| <u>N</u> ome do<br>arquivo: | FICTOO                    |            |
| Arquivos do<br>tipo:        | Arquivos do CD600 (*.cd6) | Cancelar   |
|                             |                           |            |

Figura 11.3 - Importando um Arquivo de Projeto

Quando o usuário Importar uma configuração de uma versão anterior do **CONF600 Plus**, os blocos e os valores dos parâmetros são adicionados à *Lista de Blocos*. O controlador não salva a representação gráfica da configuração. Será necessário arrastar os blocos para a área de desenho e redesenhar a estratégia para cada loop da configuração. Veja a seção **Arrastando blocos na área de desenho** para maiores detalhes.

### Exportando a configuração

Para salvar a configuração no formato de arquivo para o PDA, vá para o menu Arquivo e clique Exportar para o PDA.

A configuração será salva em dois arquivos diferentes: um arquivo contendo a lista de blocos e outro contendo a parametrização.

### Imprimindo Documentos

Para imprimir o relatório sobre o projeto configuração, vá ao menu Arquivo e clique Imprimir.

### Teclas de Atalho:

Teclado:

Barra de Ferramentas:

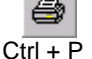

A caixa de diálogo Seleção para Impressão abrirá:

| Seleção para Impressão             |
|------------------------------------|
| I Loops                            |
| Mostra Cabeçalho e Rodapé Padrão   |
| Parâmetros                         |
| C Lista dos Parâmetros             |
| U Lista dos Parametros nao padroes |
| OK Cancelar Config. Imp            |

Figura 11.4 - Opções de Impressão

As seguintes opções estão disponíveis nesta caixa de diálogo:

Loops: se esta opção for selecionada, todos os loops da configuração de projeto serão impressas.

**Mostra Cabeçalho e Rodapé Padrão:** selecione esta opção para imprimir o cabeçcalho e rodapé padrão em cada página. O cabeçalho contém o nome do arquivo de projeto, o nome do loop, data, hora e número da página.

**Parâmetros:** se esta opção for selecionada, um relatório com blocos e parâmetros da configuração será impresso. Há duas opções:

Lista de Parâmetros: selecione esta opção para imprimir um relatório com todos parâmetros e seus valores dos loops que foram editados no arquivo de projeto.

Lista de Parâmetros não Padrões: selecione esta opção para imprimir um relatório somente com os parâmetros e valores que foram alterados comparados com os valores default dos blocos, dos loops que foram editados no arquivo de projeto.

### Configurando a Impressora

Para abrir a caixa de diálogo Configurar Impressora, vá ao menu Arquivo e clique Configurar Impressora.

| Configurar imp                                  | pressão                          | <u>? ×</u>                                             |
|-------------------------------------------------|----------------------------------|--------------------------------------------------------|
| - Impressora-                                   |                                  |                                                        |
| Nome:                                           | \\SRV4_AUX\HP DeskJet 930C (AAL  | )                                                      |
| Status:                                         | Pronta                           |                                                        |
| Tipo:                                           | HP DeskJet 930C/932C/935C        |                                                        |
| Local:                                          | Açúcar & Álcool                  |                                                        |
| Comentário:                                     | Júlio Souza                      |                                                        |
| Papel<br><u>I</u> amanho:<br>Orige <u>m</u> : [ | Letter 💌<br>Seleção automática 💌 | Orientação<br>C <u>B</u> etrato<br>C Pai <u>s</u> agem |
| R <u>e</u> de                                   | ]                                | OK Cancelar                                            |

Figura 11.5 - Caixa de Diálogo Configurar Impressão

#### Papel:

Selecione o tamanho do papel ou envelope que será usado na caixa Tamanho.

Selecione a fonte do papel na caixa Origem. Modelos de impressoras diferentes suportam diferentes fontes de papel, tal como bandeja superior, alimentação de envelope e alimentação manual.

**Orientação:** selecione a orientação da página e como o documento está posicionado na página. Clique no botão Propriedades para configurar as opções de impressão.

### Visualizando a Impressão

Esta opção permite ao usuário visualizar o relatório antes de imprimi-lo. Vá ao menu Arquivo e clique Visualizar Impressão.

### Teclas de Atalho:

Barra de Ferramentas:

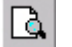

Selecione as opções de impressão, clique Ok e a janela Visualização abrirá:

### Operação

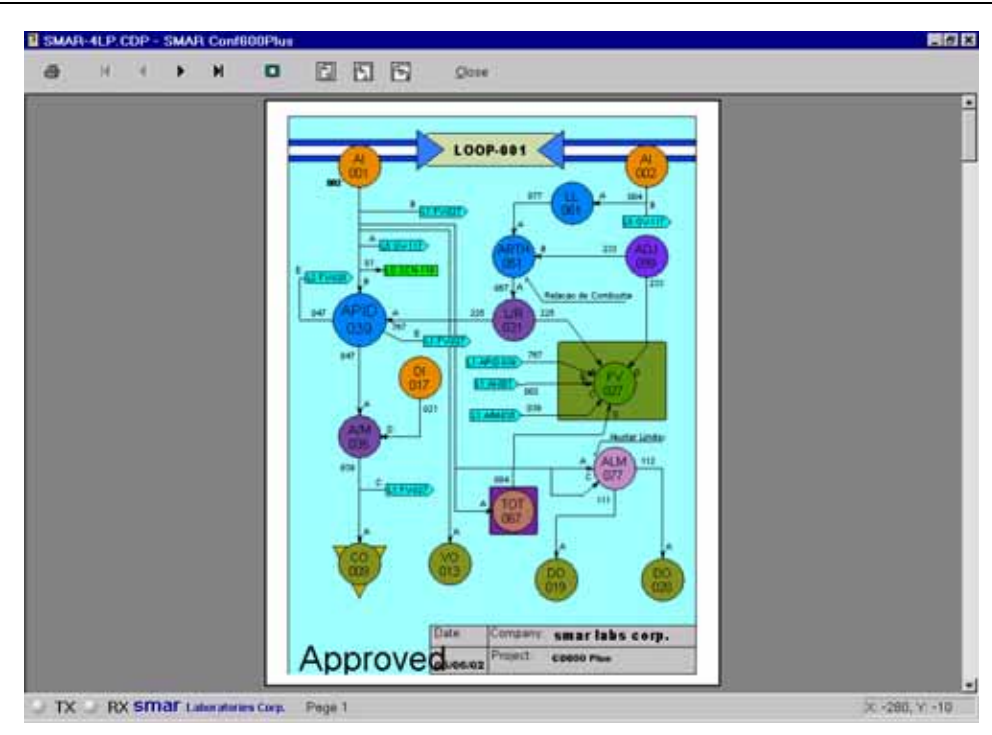

Figura 11.6 - Janela Visualizar Impressão

A janela Visualizar Impressão tem sua própria barra de ferramentas. A tabela abaixo descreve os botões:

| 4             |   | Clique sobre este botão para imprimir o documento.                                                                       |  |  |
|---------------|---|----------------------------------------------------------------------------------------------------|--|--|
| M             | M | Clique sobre este botão para visualizar a primeira/última página.                                                        |  |  |
| •             |   | Clique sobre este botão para visualizar a anterior/próxima página.                                                       |  |  |
|               |   | Clique sobre este botão para visualizar uma ou duas páginas ao mesmo tempo.                                              |  |  |
|               |   | Clique sobre este botão para visualizar a página inteira na tela.                                                        |  |  |
|               |   | Clique sobre este botão para aumentar o zoom da página.                                                                  |  |  |
| <b>P</b>      |   | Clique sobre este botão para aumentar o zoom em mais uma vez.                                                            |  |  |
| <u>F</u> echa | r | Clique sobre este botão para fechar a janela <i>Visualizar Impressão</i> e retornar à janela de configuração de projeto. |  |  |

# **INTERFACE CONF600 PLUS**

|                 | Diden None No.<br>1 Centr |
|-----------------|---------------------------|
| Drawing<br>Area | Block<br>List             |
|                 |                           |

Figura 12.1 - Interface CONF600 Plus

## Atribuindo Nomes aos Loops

A configuração de projeto pode ser dividida em 4 loops. Para alterar o nome do loop, clique 2 vezes na paleta de loop.

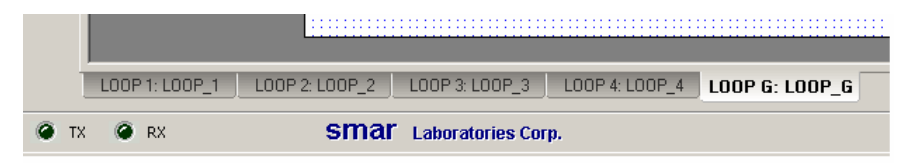

Figura 12.2 - Alterando o Nome do Loop

A caixa de diálogo Nome do Loop abrirá:

| Nome do LOOP           | ? × |
|------------------------|-----|
| Digite o nome do LOOP: |     |
|                        |     |
| OK Cancelar            |     |

Figura 12.3 - Caixa de Diálogo Nome do Loop

Digite o novo nome, com no máximo 8 caracteres, e clique Ok.

Para alterar o nome do loop novamente, dê um duplo clique na paleta de loop e a caixa de diálogo com o nome atual abrirá. Digite o novo nome e clique *Ok*.

# Barra de Ferramentas Principal

Para ativar a barra de ferramentas Principal, vá ao menu Exibir e clique na opção Barra de Ferramentas. A barra de ferramentas Principal será mostrada na área de trabalho, por default.

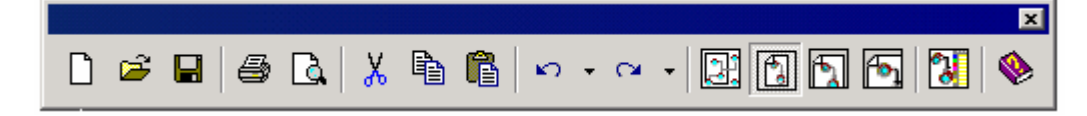

#### Figura 12.4 - Barra de Ferramentas Principal

A tabela abaixo descreve a funcionalidade dos botões:

| Toolbar                                                                                                    | Descrição                                                                                                    |  |
|----------------------------------------------------------------------------------------------------|----------------------------------------------------------------------------------------------------|--|
|                                                                                                    | Cria um novo projeto.                                                                                                    |  |
| ų,                                                                                                    | Abre um arquivo de projeto existente.                                                                                                    |  |
|                                                                                                    | Salva o arquivo de projeto.                                                                                                    |  |
|                                                                                                    | Imprime o projeto de configuração.                                                                                                    |  |
| ß                                                                                                    | Abre a janela de visualização da impressão.                                                                                                    |  |
| X                                                                                                    | Remove o objeto selecionado e o coloca na área de transferência.                                                                                                    |  |
|                                                                                                    | Copia o objeto selecionado para a área de trabalho.                                                                                                    |  |
| Insere o conteúdo da área de transferência na área de desenho. Esse comando está disponível quando o usuário recorta ou copia um objeto. |                                                                                                    |  |
| Clique neste botão para dimimuir o zoom e visualizar os objetos posicionados fora<br>área de desenho.                                    |                                                                                                    |  |
| <b>N</b>                                                                                                    | Desfaz a alteração e retorna para a última ação salva. Para desfazer duas ou mais<br>ações por vez, clique na seta para baixo e, então, selecione as ações para serem<br>desfeitas.        |  |
| 4                                                                                                    | Refaz a ação executada pelo comando desfazer para a última ação salva. Para refazer duas ou mais ações por vez, clique na seta para baixo e, então, selecione as ações que serão refeitas. |  |
| F                                                                                                    | Mostra a página de loop inteiro na tela.                                                                                                    |  |
| F                                                                                                    | Mostra a largura da página de loop na tela.                                                                                                    |  |
| F                                                                                                    | Mostra metade da página do loop na largura da tela.                                                                                                    |  |
| ~                                                                                                    | Mostrar/Ocultar a <i>Lista de Blocos</i> .                                                                                                    |  |
| Ē                                                                                                    | Abre a caixa de diálogo Online.                                                                                                    |  |
|                                                                                                    | Abre a aplicação de Help que contém informações sobre software, tais como sua versão e direitos autorais.                                                                                  |  |

# Barra de Ferramentas Desenho

Para ativar a barra de ferramentas Desenho, vá ao menu Exibir, selecione Caixas de Ferramentas e clique na opção Desenho. A barra de ferramentas Desenho é mostrada na área de trabalho, por default.

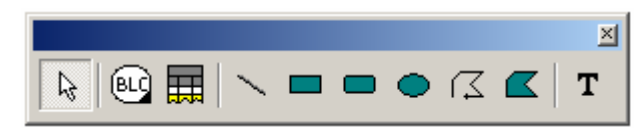

Figura 12.5 - Barra de Ferramentas Desenho

Estas opções estão também disponíveis no menu Ferramentas > Ferramentas de Desenho.

A tabela abaixo descreve a funcionalidade dos botões:

| Ferramentas de<br>Desenho | Toolbar  | Descrição                                                                                         |
|---------------------------|----------|---------------------------------------------------------------------------------------------------|
| Selecionar                | ∆?       | Seleciona um objeto para futuras operações.                                                       |
| Bloco                     | BLC      | Desenha um nó no gráfico na área de desenho.                                                      |
| Lista de Blocos           | III      | Insere uma representação gráfica da Lista de Blocos na área de de desenho do loop correspondente. |
| Linha                     | /        | Desenha linhas retas.                                                                             |
| Retângulo                 |          | Desenha retângulos.                                                                               |
| Retângulo<br>Arredondado  |          | Desenha retângulos de cantos arredondados.                                                        |
| Elipse                    |          | Desenha elipses.                                                                                  |
| Poly-linhas               | $\Sigma$ | Desenha linhas e segmetos de linhas.                                                              |
| Polígono                  |          | Desenha polígonos.                                                                                |
| Texto                     | Т        | Insere textos.                                                                                    |

# Barra de Ferramentas Ordenação

Para ativar a barra de ferramentas Ordenação, vá ao menu *Exibir*, selecione *Caixas de Ferramentas* e clique na opção Ordenação.

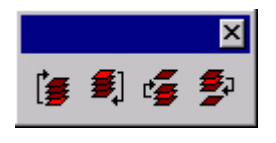

Figura 12.6 - Barra de Ferramentas Ordenação

Estas opções estão também disponíveis no menu Ferramentas > Ordenação.

A tabela, a seguir, descreve a funcionalidade dos botões:

| Ferramentas de<br>Ordenação | Toolbar    | Descrição                                                                         |
|-----------------------------|------------|-----------------------------------------------------------------------------------|
| Para frente                 | [          | Move o objeto selecionado para frente de outros objetos sobrepostos.              |
| Para trás                   | <b>#</b> ] | Move o objeto selecionado para trás de outros objetos sobrepostos.                |
| Um para a frente            | 1          | Move o objeto selecionado uma posição a frente de outros objetos sobrepostos.     |
| Um para trás                | *          | Move o objeto selecionado uma posição para trás de outros objetos<br>sobrepostos. |

### Barra de Ferramentas Alinhamento

Para ativar a barra de ferramentas *Alinhamento*, vá ao menu Exibir, selecione Caixas de Ferramentas e clique sobre a opção *Alinhamento*.

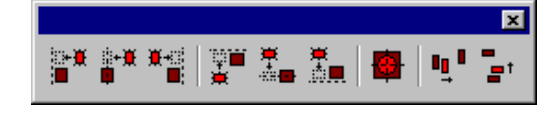

Figura 12.7 - Barra de Ferramentas Alinhamento

Estas opções estão também disponíveis no menu Ferramentas > Alinhamento.

A tabela abaixo descreve a funcionalidade dos botões:

| Ferramentas de<br>Alinhamento | Toolbar        | Descrição                                                                                                    |
|-------------------------------|----------------|----------------------------------------------------------------------------------------------------|
| Esquerda                      | <u>پر</u><br>1 | Alinha o lado esquerdo dos objetos selecionados verticalmente.                                                                                                    |
| Centro                        |                | Alinha o centro horizontal dos objetos selecionados verticalmente.                                                                                                    |
| Direita                       | ₩ <b>.</b>     | Alinha o lado direito dos objetos selecionados verticalmente.                                                                                                    |
| Торо                          | ₩₩             | Alinha o topo dos objetos selecionados horizontalmente.                                                                                                    |
| Meio                          | <b>∎</b> -∰    | Alinha o centro vertical dos objetos selecionados horizontalmente.                                                                                                    |
| Base                          |                | Alinha a parte inferior dos objetos selecionados horizontalmente.                                                                                                    |
| Pontos Centrais               | <b>1</b>       | Alinha o centro dos objetos selecionados.                                                                                                    |
| Distribuir Horizontal         |                | Distribui os objetos selecionados horizontalmente, assim, haverá uma distância horizontal igual entre as extremidades de todos os objetos. Este botão funciona somente com três ou mais objetos.   |
| Distribuir Vertical           |                | Distribui os objetos selecionados verticalmente, assim, haverá uma<br>distância vertical igual entre as extremidades de todos os objetos. Este<br>botão somente funciona com três ou mais objetos. |

## Paleta Cores

Para ativar a Paleta de Cores, vá ao menu *Exibir*, selecine Caixas de Ferramentas e clique sobre a opção *Cores*. A Paleta de Cores é mostrada na área de trabalho por default.

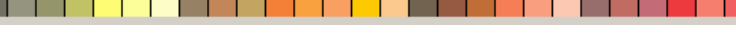

▶│││┃∎∎

Figura 12.8 - Paleta Cores

Há mais de 90 opções de cores, que variam de acordo com a configuração do usuário. Para visualizar todas estas cores, clique nas setas da paleta, e .

Para mudar a cor de preenchimento de um objeto, primeiro selecione o objeto e, então, clique sobre a cor desejada na paleta.

Para mudar a cor da linha de um objeto, primeiro selecione o objeto e, então, clique com o botão direito na cor desejada da paleta de cores.

Para mudar a espessura da linha de um objeto, selecione o objeto e, então, clique sobre uma das opções:

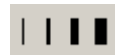

Figura 12.9 - Espessuras de Linha

## Propriedades do Documento

4

Para configurar as propriedades do documento, vá ao menu *Exibir* e clique sobre a opção *Propriedades*.

A caixa de diálogo *Propriedades* abrirá. O usuário pode ajustar muitos atributos do documento, tais como a cor de fundo de tela, a espessura e preenchimento default dos objetos, o tamanho de fonte default para o texto. Na paleta *Geral*:

| Propriedades do Do   | cumento              |            | ? ×      |
|----------------------|----------------------|------------|----------|
| Geral Linha          | Preenchimento Text   | o          |          |
| Mostra Grade         | 🔽 Anda na Grade      | Cor Papel: | •        |
| Espaço Grade:        | 10 +                 | Cor Grade: | <b>_</b> |
| Nível Desfazer:      | 25 🔺                 |            |          |
| Diretório de Trabalh | 10:                  |            |          |
| C:\PROGRA~1\Sn       | nar\CONF60~1.00\Work |            |          |
|                      |                      |            |          |
|                      | OK                   | Cancel     | Help     |

Figura 12.10 - Propriedades do Documento: Geral

| Descrição                                                                                                    |
|----------------------------------------------------------------------------------------------------|
| Selecione esta opção para mostrar as linhas de grade da área de desenho.                                                                     |
| Se esta opção é selecionada, objetos serão desenhados na linha de grade. De outra forma,<br>os objetos ficarão flutuando na área de desenho. |
| Ajuste de espaçamento das linhas de grade.                                                                                                   |
| Ajusta a cor do papel de fundo de tela.                                                                                                    |
| Ajusta a cor das linhas de grade.                                                                                                    |
| Ajusta o número de alterações que podem ser desfeitas. (Maximo de 100 alterações)                                                            |
| Selecione o diretório padrão usado após o upload para verificar se o arquivo da<br>configuração já existe                                    |
|                                                                                                    |

Na paleta Linha:

| Propriedades do Do | cumento             | ? ×  |
|--------------------|---------------------|------|
| Geral Linha        | Preenchimento Texto |      |
| Espessura          | Estilo-Cor-         |      |
|                    | PS_SOLID            |      |
|                    |                     |      |
|                    |                     |      |
|                    |                     |      |
|                    | OK Cancel H         | lelp |

Figura 12.11 - Propriedades do Documento: Linha

| Opção     | Descrição                                                                                |  |
|-----------|------------------------------------------------------------------------------------------|--|
| Espessura | Ajusta a espessura da linha dos objetos.                                                 |  |
| Estilo    | Ajusta o estilo das linhas dos objetos: sólido, tracejada, pontilhada, traço-ponto, etc. |  |
| Cor       | Ajusta a cor da linha dos objetos.                                                       |  |

Na paleta Preenchimento:

| Propriedades do Documento                                     | <u>? ×</u> |
|---------------------------------------------------------------|------------|
| Geral Linha Preenchimento Texto                               |            |
| <ul> <li>Sólido</li> <li>Vazado</li> <li>Hachurado</li> </ul> |            |
| OK Cancel H                                                   | elp        |

Figura 12.12 - Propriedades do Documento: Preenchimento

| Opção         | Descrição                                                              |  |  |
|---------------|------------------------------------------------------------------------|--|--|
| Preenchimento | Ajusta o formato do preenchimento: vazio, sólido ou hachurado.         |  |  |
| Estilo        | Ajusta o estilo do preenchimento: horizontal, vertical, diagonal, etc. |  |  |
| Cor           | Ajusta a cor do preenchimento dos objetos.                             |  |  |

Na paleta Texto:

| Propriedades do Documento                                                                                                    |      |  |  |
|----------------------------------------------------------------------------------------------------|------|--|--|
| Geral Linha Preenchimento Texto                                                                                                    |      |  |  |
| Fonte: Arial Tam.: 16                                                                                                    | ]    |  |  |
| Cor Frente: Cor Fundo:                                                                                                    |      |  |  |
| Fundo       Efeitos       Alinhamento            • Transparente         • Opaco         • Opaco         • Riscado         • Riscado         • Direita         • Opaco         • Riscado         • Opaco         • Opaco |      |  |  |
| OK Cancel                                                                                                    | Help |  |  |

Figura 12.13 - Propriedades do Documento: Texto

| Opção       | Descrição                                                                                |  |  |
|-------------|------------------------------------------------------------------------------------------|--|--|
| Fonte       | Ajusta a fonte do texto.                                                                 |  |  |
| Tamanho     | Ajusta o tamanho da fonte do texto.                                                      |  |  |
| Cor Frente  | Ajusta a cor da fonte.                                                                   |  |  |
| Cor Fundo   | Ajusta a cor da fonte do fundo de tela.                                                  |  |  |
| Fundo       | Seleciona fundo de tela entre transparente ou opaco.                                     |  |  |
| Efeitos     | Ajusta os efeitos que serão aplicados ao texto: negrito, itálico, sublinhado ou riscado. |  |  |
| Alinhamento | Ajusta o alinhamento do texto: à esquerda, à direita ou ao centro.                       |  |  |

## Propriedades do Objeto

Para ajustar as propriedades do objeto, clique sobre o objeto para selecioná-lo. Então, clique com o botão direito no objeto para abrir o menu popup e selecione *Propriedades*.

A caixa de diálogo *Propriedades* abrirá. Veja a seção anterior, *Propriedades do Documento*, para maiores detalhes sobre propriedades do objeto.

# Barra de Ferramentas de Propriedades do Documento

Clique em cada botão para ver as informações sobre o uso:

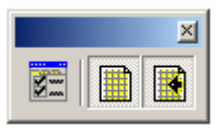

Figura 12.14 - Propriedades do Documento

| Toolbar | Descrição                                                                                                    |  |  |
|---------|----------------------------------------------------------------------------------------------------|--|--|
|         | Abre a caixa de diálogo <i>Propriedades</i> para configurar as propriedades do document<br>Veja a seção <b>Propriedades do Documento</b> para maiores detalhes. |  |  |
| N.      | Selecione esta opção para mostrar as linhas de grade da área de desenho.                                                                                        |  |  |
|         | Se esta opção é selecionada, os objetos serão desenhados na linha de grade. De outra forma, os objetos ficarão flutuando na área de desenho.                    |  |  |

# Barra de Ferramentas de Comunicação

Clique em cada botão para ver as informações sobre o uso:

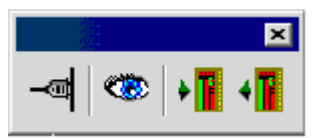

Figura 12.15 – Barra de Ferramentas de Comunicação

| Ferramentas de<br>Comunicação | Toolbar | Descrição                                                                                            |  |
|-------------------------------|---------|----------------------------------------------------------------------------------------------------|--|
| Online                        | -       | Abre a caixa de diálogo Online                                                                       |  |
| Monitora                      | ٠       | Lê os valores dos parâmetros do equipamento e mostra os valores dos links na área de desenho         |  |
| Atualiza                      | •       | Atualiza a informação dos loops da configuração do equipamento                                       |  |
| Upload                        | •       | Clique neste botão para iniciar o upload da informação do equipamento para o projeto de configuração |  |

## Selecionando o idioma

O usuário pode definir a linguagem da interface do **CONF600 Plus** sem necessidade de reiniciar a aplicação.

No menu Ferramentas, selecione a linguagem desejada: Inglês, Português ou Chinês.

# Convertendo a lista da configuração em gráfico de estratégia

É possível transferir a configuração do PDA para o CONF600 Plus e depois converter a lista da configuração em gráfico de estratégia

Primeiro, transfira a configuração do PDA para o controlador, e use o CONF 600 Plus para carregar a configuração do controlador para o computador. Veja a seção Lendo a configuração do equipamento para mais detalhes.

Os valores dos parâmetros dos blocos e os links entre os blocos serão lidos do controlador para a Lista de Blocos.

Será necessário arrastar os blocos da Lista de Blocos para a área de desenho para desenhar a estratégia da configuração. Veja a seção Arrastando blocos para a área de desenho para mais detalhes.

### **Bloquear Edição**

Abra o menu Editar e clique na opção Bloquear Edição. Enquanto esta opção está marcada, 🞽, o usuário não poderá editar a área de desenho ou o projeto de configuração

# **CONFIGURAÇÃO RESIDENTE**

O **CD600 Plus** sai da fábrica com uma configuração residente que executa quatro Loops de Controle. Esta configuração controla a maioria das aplicações normalmente usadas no controle de processo.

A Smar fornece ao usuário um arquivo de projeto com a representação gráfica da configuração residente. O nome do arquivo é **SMAR-4LP.cdp** e está localizado no diretório de instalação do **CONF600 Plus** ("C:\Program Files\Smar\Conf600 Plus\Work\").

Os principais aspectos da configuração residente são:

- Execução de quatro loops de controle independentes;
- Cada loop é implementado com um bloco de função PID Avançado;
- Cada loop pode ter Ajuste de Setpoint Local ou Setpoint Remoto para taxa de controle. A constante de relação pode ser ajustada na frente do painel do CD600 Plus;
- Os loops 1 e 2 tem um compensador dinâmico lead-lag para controle feed-forward;
- Cada loop tem dois alarmes para Variáveis de Processo (qualquer tipo, qualquer nível) e um alarme de desvio com time-out;
- · Cada loop possui entrada manual forçada;

A figura seguinte mostra a representação gráfica para os loops da configuração residente.

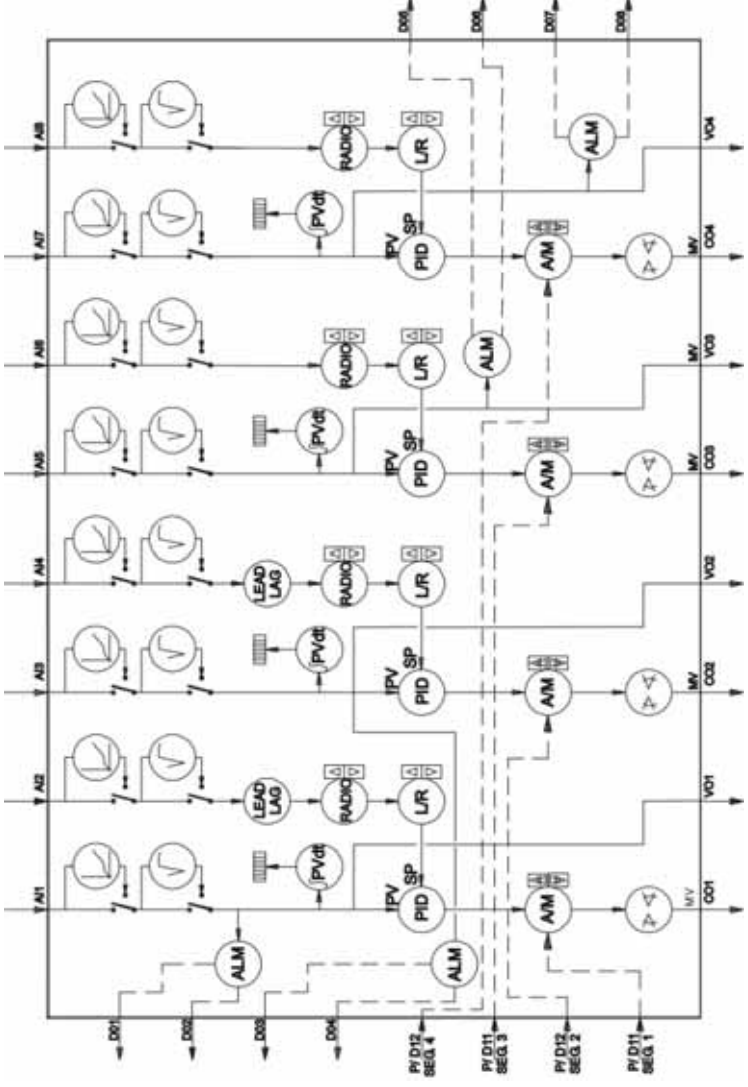

Figura 13.1 - Configuração Residente do CD600 Plus

# **CONFIGURAÇÃO DE PROJETO**

# Ativando a Lista de Blocos

Vá ao menu Ferramentas e clique no ícone Lista de Blocos

### Teclas de Atalho:

Barra de Ferramentas: Teclado:

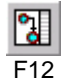

| Lista de Blocos 🛛 🕺 |      |     |  |  |
|---------------------|------|-----|--|--|
| Ordem               | Nome | No. |  |  |
| 1                   | LOG  | 86  |  |  |
| 2                   | PID  | 43  |  |  |
| 3                   | PID  | 44  |  |  |
| 4                   | ALM  | 79  |  |  |
| 5                   | ADJ  | 101 |  |  |
| 6                   | SSEL | 97  |  |  |
| 7                   | LOG  | 87  |  |  |
| 8                   | L/R  | 34  |  |  |
| 9                   | DO   | 20  |  |  |
| 10                  | A/M  | 38  |  |  |

Figura 14.1 - Janela Lista de Blocos

# Adicionando Blocos à Lista de Blocos

Para adicionar um novo bloco à lista, clique no botão Adicionar. A caixa de diálogo Bloco de Funções abrirá.

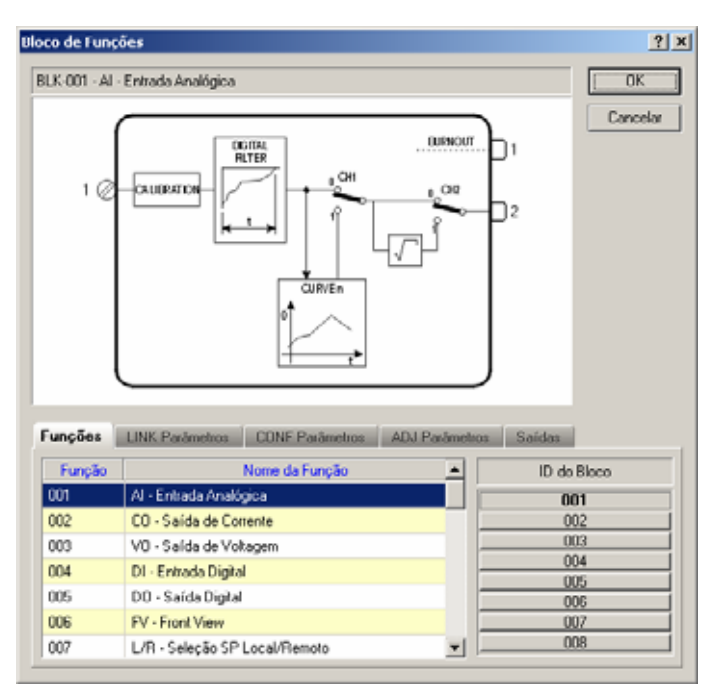

Figura 14.2 - Adicionado um Novo Bloco

- 1. Na paleta *Funções*, selecione o bloco por seu nome de função.
- 2. Selecione o ID do bloco da lista que está à direita da caixa de diálogo.
  - a. Na paleta LINK Parâmetros, ajuste os valores para os parâmetros do bloco.
  - b. Na paleta CONF Parâmetros, configure os parâmetros de caracterização do bloco.
  - c. Na paleta ADJ Parâmetros, configure os parâmetros de ajuste do bloco.
- 3. Edite os parâmetro do bloco, clicando duas vezes na célula correspondente ao parâmetro e digitando o novo valor.
- 4. Na guia Saídas é possível alterar o tag que identifica os parâmetros de ajuste do bloco no projeto de configuração. Clique duas vezes na célula correspondente ao parâmetro desejado e digite o novo tag para o parâmetro.
- 5. Clique sobre o botão OK para concluir esta operação e retornar à Lista de Blocos.

Repita este procedimento para adicionar blocos ao loop. Há uma Lista de Blocos para cada paleta de loop na configuração do projeto.

O nó que representa um novo bloco será desenhado na área de desenho. Localize o objeto de acordo com a configuração desejada.

# Adicionado Blocos à Área de Desenho

Para adicionar um novo bloco à configuração, selecione a ferramenta *Bloco*, Lud, e clique sobre a área de desenho. A caixa de diálogo Bloco de Funções abrirá:

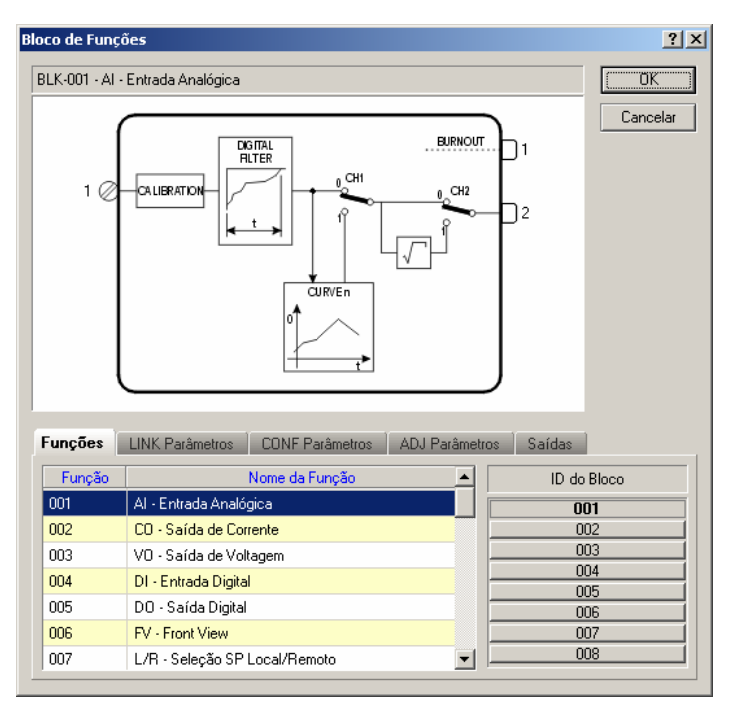

Figura 14.3 - Adicionando um Novo Bloco

- 1. Na paleta Funções, selecione o bloco por seu nome de função.
- 2. Selecione o ID do bloco da lista que está à direita da caixa de diálogo.
  - a. Na paleta LINK Parâmetros, ajuste os valores para os parâmetros do bloco.
  - b. Na paleta CONF Parâmetros, configure os parâmetros de caracterização do bloco.
  - c. Na paleta ADJ Parâmetros, configure os parâmetros de ajuste do bloco.
- Edite os parâmetro do bloco, clicando duas vezes na célula correspondente ao parâmetro e digitando o novo valor.
- 4. Na guia Saídas é possível alterar o tag que identifica os parâmetros de ajuste do bloco no projeto de configuração. Clique duas vezes na célula correspondente ao parâmetro desejado e digite o novo tag para o parâmetro.
- 5. Clique sobre o botão OK para concluir esta operação e retornar à Lista de Blocos.

Repita este procedimento para adicionar novos blocos.

O novo bloco será adicionado à Lista de Blocos correspondente no loop de configuração.

# Arrastando Blocos na Área de Desenho

Para desenhar um nó de bloco na área de desenho da *Lista de Blocos* daquele loop, selecione o bloco da lista, clicando sobre ele e arrastando-o sobre a área de desenho.

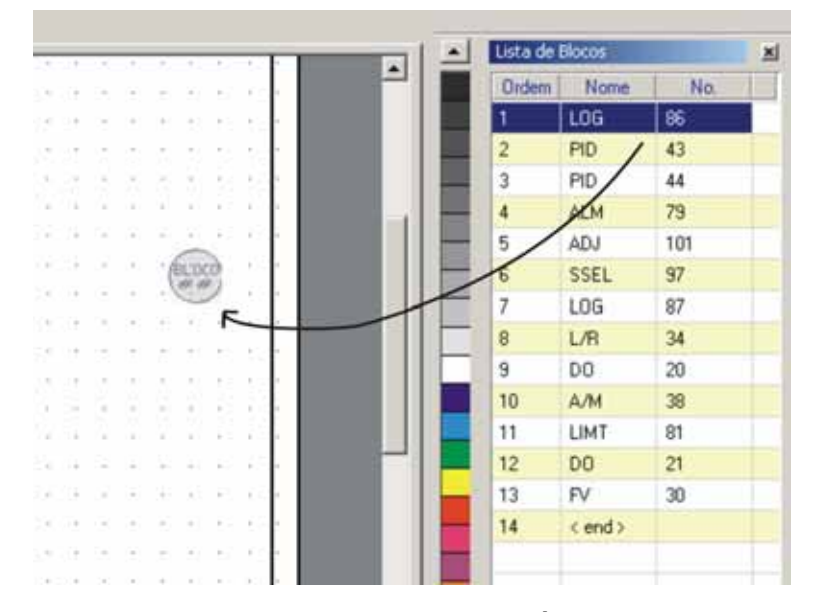

Figura 14.4 - Arrastando um Bloco na Área de Desenho

O bloco selecionado será desenhado na área de desenho:

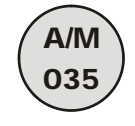

Figura 14.5 - Bloco

No caso deste bloco ter links para outros blocos que já tenham sido arrastados para área de desenho, estes links serão também arrastados.

A figura abaixo mostra um exemplo de um loop de configuração depois dos blocos terem sido arrastados para a área de desenho e os links terem sido redesenhados:

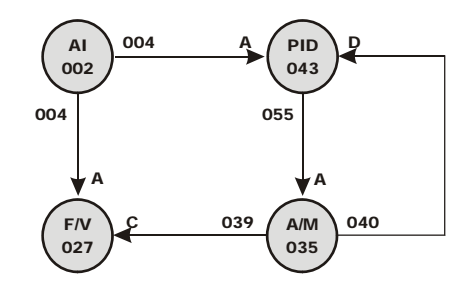

Figura 14.6 - Arrastando Blocos na Área de Desenho

# Adicionando o Bloco de Comunicação

Para adicionar o bloco de comunicação à configuração, clique na paleta Loop G, selecione a

ferramenta Bloco, (L), e clique sobre a área de desenho na posição desejada para posicionar o bloco. A caixa de diálogo Bloco de Funções abrirá:

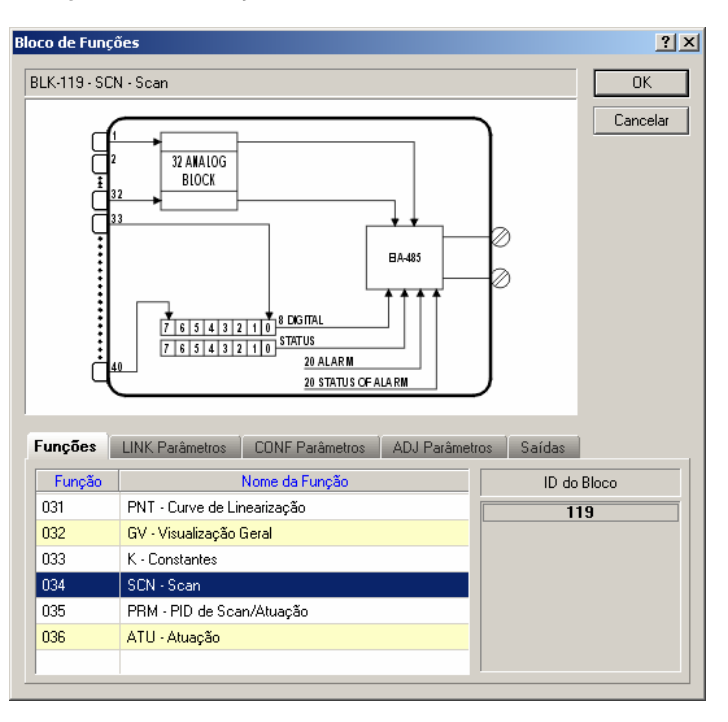

Figura 14.7 - Adicionando um Bloco de Comunicação

- 1. Na paleta Funções, selecione o bloco SCN, ID 119.
- 2. Edite os parâmetros do bloco clicando duas vezes na célula correspondente ao parâmetro e digitando o novo valor:
  - a. Na paleta LINK Parâmetros, configure os parâmetros de ligação do bloco.
  - b. Na paleta CONF Parâmetros, configure os parâmetros de caracterização do bloco.
  - c. Na paleta ADJ Parâmetros, configure os parâmetros de ajuste do bloco.
- Na guia Saídas é possível alterar o tag que identifica os parâmetros de saída do bloco no projeto de configuração. Clique duas vezes na célula correspondente ao parâmetro desejado e digite o novo tag para o parâmetro.
- 4. Clique OK para concluir esta operação e retornar à área de desenho.

O bloco de comunicação será desenhado na área de desenho e adicione à Lista de Blocos do Loop Geral.

Somente um bloco de comunicação será adicionado a cada configuração de projeto, e sempre será adicionado ao Loop Geral.

### Alterando Parâmetros do Bloco

Para alterar os valores dos parâmetros do bloco, clique duas vezes sobre o bloco na lista de blocos ou na área de desenho. Ou selecione o bloco na área de desenho, clicando com o botão direito e selecionando a opção *Editar Parâmetros*. A caixa de diálogo Bloco de Funções aparecerá.

Para editar os valores, clique duas vezes sobre o campo do valor na linha do parâmetro a ser editado. O campo fica habilitado para edição, o intervalo de valores possíveis para o parâmetro selecionado aparece na coluna de descrição do parâmetro, bem como uma breve descrição do parâmetro. Digite o novo valor e pressione Enter no teclado.

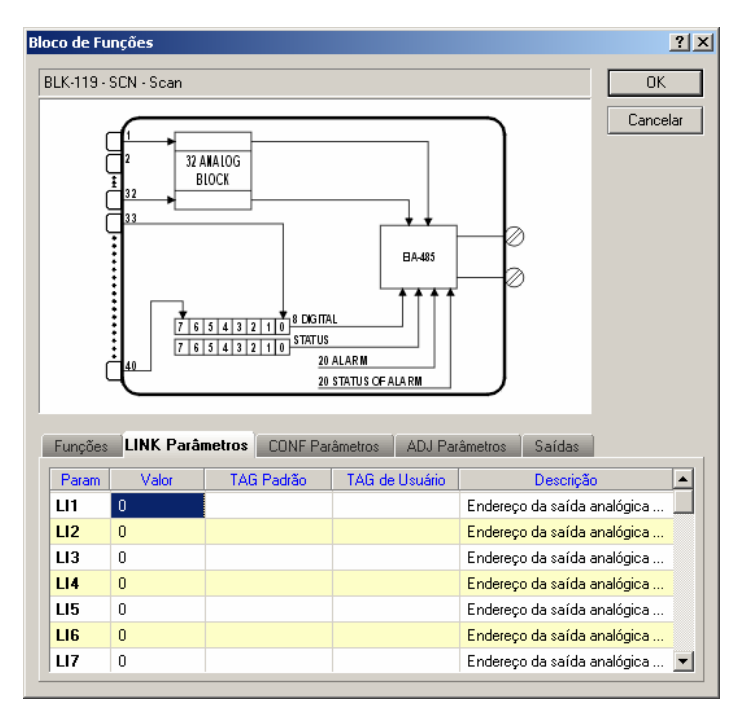

Figura 14.8 – Alterando Valores de Parâmetros de Bloco

Depois de finalizar a edição dos parâmetros, clique Ok para aceitar as mudanças e retornar para a área de desenho

### **Deletando Blocos**

Para deletar um bloco da *Lista de Blocos*, selecione este bloco da lista e clique sobre o botão *Remover*.

Para deletar um nó de bloco da área de desenho, selecione o bloco e aperte Del no teclado.

```
Quando um bloco é removido da Lista de Blocos, é também removido da área de desenho, e vice-
versa.
```

## Alterando o Formato do Bloco

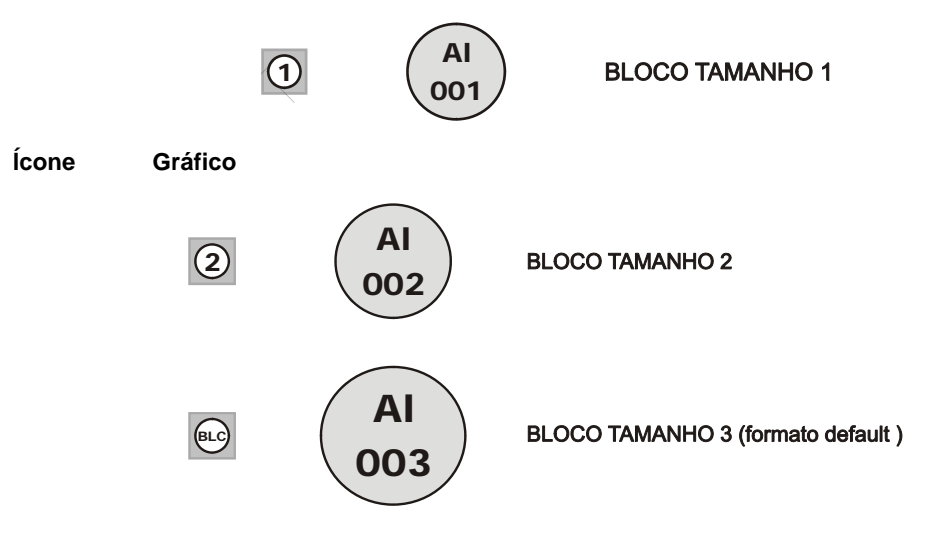

Há três tamanhos default para um nó de bloco na área de desenho:

Para selecionar o tamanho do bloco, clique no canto inferior direito da ferramenta Bloco, 🖭, e o submenu abrirá:

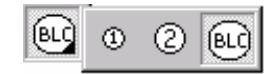

Figura 14.9 - Menu de Formato do Bloco

Selecione o tamanho do bloco desejado e clique na área de desenho para adicionar o bloco.

Para alterar o tamanho do bloco depois de adicioná-lo na área de desenho, clique na ferramenta

Selecionar, k, selecione o bloco que será alterado e clique com o botão direito para abrir o menu popup:

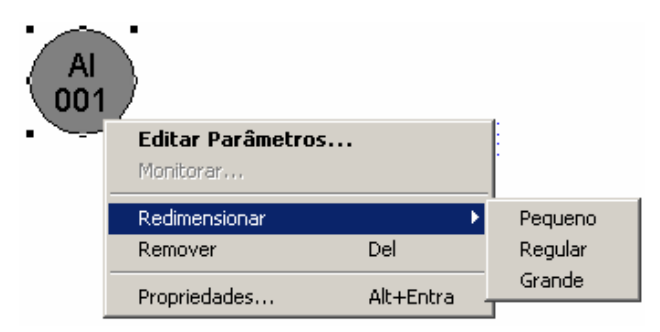

Figura 14.10 - Alterando o Tamanho do Bloco

Posicione o mouse na opção Redimensionar e clique no tamanho do bloco.

# LIGANDO BLOCOS

### Criando um Link Direto

Um link direto conecta blocos de um mesmo loop de configuração.

- 1. Selecione a ferramenta *Blocos*, <sup>LL</sup>. Note que o cursor do mouse muda quando colocado sobre o nó de bloco.
- 2. Clique sobre o bloco e o menu Link será aberto. Veja o diagrama a seguir:

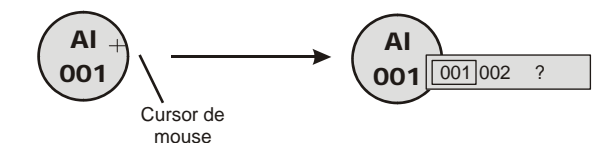

Figura 15.1 - Selecionando o Parâmetros de Saída

O menu de bloco apresenta os parâmetros disponíveis para o link e o botão de ajuda, \_\_\_\_, que abre a caixa de diálogo *Bloco de Funções, onde* o usuário pode selecionar graficamente o parâmetro de saída.

Veja o exemplo abaixo do bloco Al com a saída 001 selecionada, sinalizada em azul:

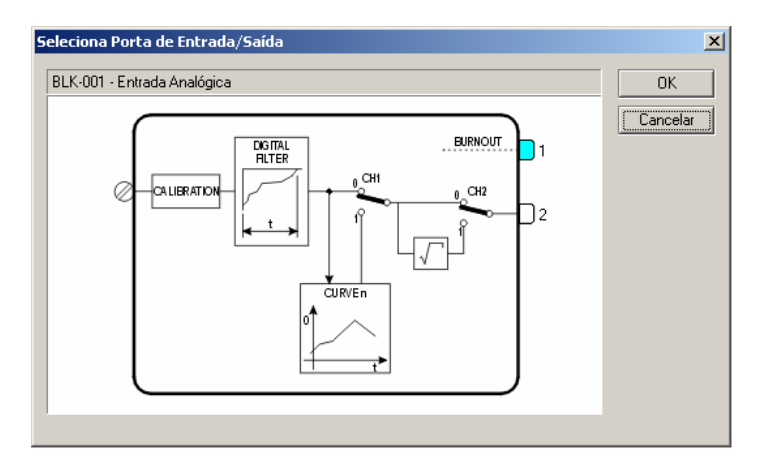

Figura 15.2 - Selecionando Graficamente o Parâmetro de Saída

- 3. Selecione o parâmetro de saída.
- 4. Arraste o mouse sobre o bloco que será conectado a este primeiro e arraste a linha de link.
- 5. Clique sobre o segundo bloco para abrir o menu Link. Veja o seguinte diagrama:

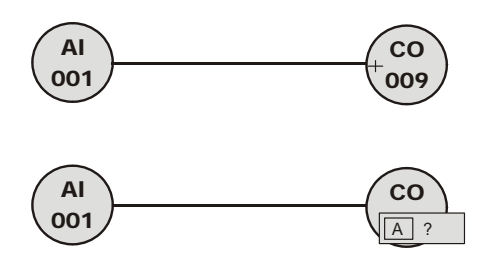

Figura 15.3 - Selecionando Parâmetro de Entrada

6. O menu Link apresenta os parâmetros disponíveis para o link e o botão de ajuda, \_\_\_\_\_, que abre a caixa de diálogo Bloco de Funções, onde o usuário pode selecionar graficamente o parâmetro de entrada. Veja o exemplo abaixo do bloco DO com a entrada C selecionada, sinalizada em azul:

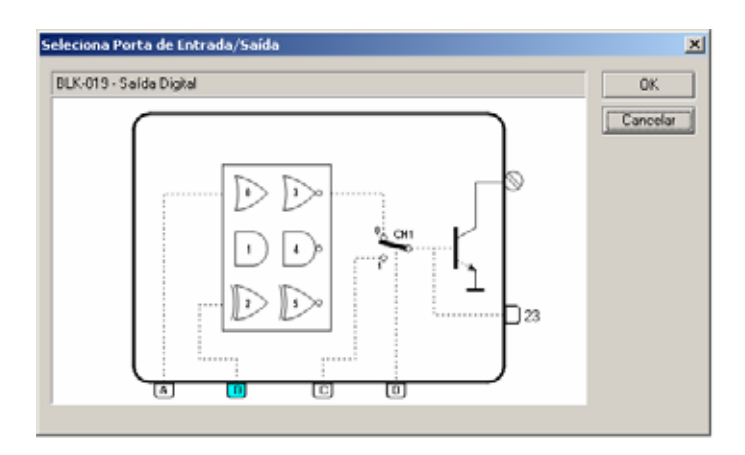

Figura 15.4 Selecionando o Parâmentro de Entrada Graficamente

Se o bloco já tem um link em um de seus parâmetros de entrada, este parâmetro estará sinalizado em vermelho e não estará disponível para outro link, como mostra a figura acima.

Uma vez que parâmetros de entrada e saída são selecionados, o link será desenhado como na figura abaixo:

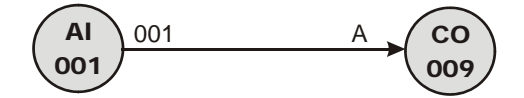

Figura 15.5 - Ligando Blocos

Se o usuário clicar sobre um bloco que não tem um parâmetro de saída/entrada durante o procedimento de Ligação, o link será cancelado.

Para cancelar o link, clique sobre o botão Fechar, M, no canto superior direito do menu Link.

# Criando um Link Com Interrupção

Um link com interrupção conecta blocos de loops diferentes na mesma configuração de projeto, ou blocos no mesmo loop mas há uma interrupção na linha desenhada.

- 1. Selecione a ferramenta Bloco de Funções,
- 2. Clique sobre o bloco para abrir o menu *Link* e selecione o parâmetro de saída, como descrito na seção anterior.
- Arraste o mouse dentro da área de desenho e clique com o botão direito na área para abrir o menu popup, como mostra o diagrama a seguir:

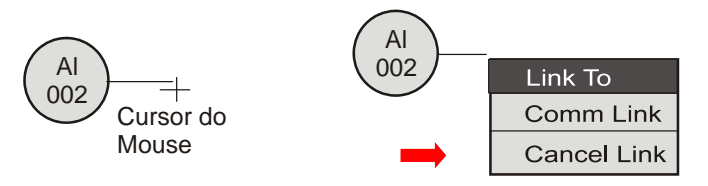

Figura 15.6 - Criando um Link com interrupção

4. Selecione a opção *Enviar link para* do menu. A linha de link será interrompida e uma seta será desenhada no final para indicar que a linha de link continua em outra posição.

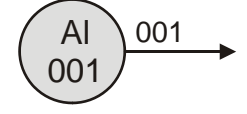

Figura 15.7 - Link com interrupção

- 5. Para finalizar o link, clique na área de desenho onde o segundo bloco está localizado, quer esteja o mesmo loop ou em outro loop, e a seta indicando continuidade aparecerá.
- 6. Clique sobre o segundo bloco e selecione o parâmetro de entrada.

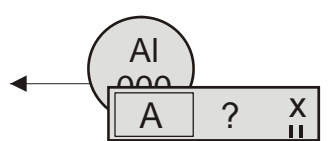

Figura 15.8 - Finalizando o Link com Interrupção

Para selecionar um bloco localizado em outro loop, clique na paleta do loop. Lembre que é possível somente clicar na paleta do loop após a seleção do loop com interrupção, após clicar na opção *Enviar link para* do menu popup que interrompe a linha desenhada.

Uma vez que os parâmetros de saída e entrada foram selecionados, o link com interrupção será desenhado com a informação sobre os blocos conectados.

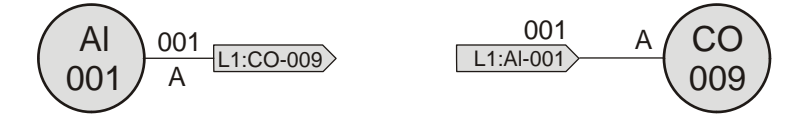

Figura 15.9 - Exemplo de um Link com Interrupção

Para cancelar o link, clique sobre o botão *Fechar*, M, no canto superior direito do menu *Link*, ou clique na opção *Cancel Link* do menu popup, ou clique com o botão direito na área de desenho.

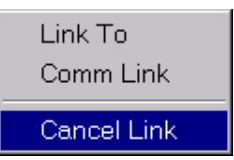

Figura 15.10 - Menu Popup

# Criando um Link de Comunicação

Para criar um link de comunicação é necessário adicionar o bloco de comunicação ao Loop G. Para maiores detalhes veja a seção *Adicionando bloco de comunicação.* 

O link de comunicação é criado de qualquer parâmetro de saída do bloco para o Bloco 119 do Loop G.

- 1. Selecione a ferramenta *Blocos*,
- 2. Clique sobre o bloco para abrir o menu Link e selecione o parâmetro de saída.
- Arraste o mouse e clique com o botão direito sobre a área de desenho para abrir o menu popup, como indicado abaixo:

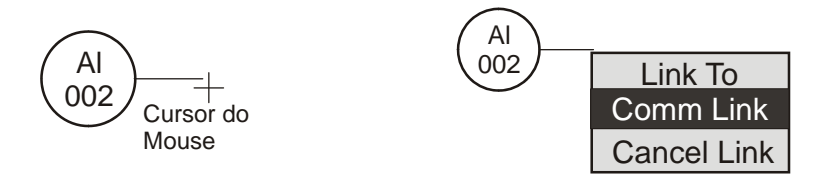

Figura 15.11 - Criando um Link de Comunicação

4. Selecione a opção *Link de Comunicação* do menu. O menu com os parâmetros de entrada disponíveis abrirá. Selecione o parâmetro de entrada. Veja o exemplo abaixo:

|                        |             |    |    | -  |   |
|------------------------|-------------|----|----|----|---|
| 01                     | 02          | 03 | 04 | 05 | Ж |
| <b>06</b> <sup>k</sup> | े <b>07</b> | 08 | 09 | 10 |   |
| 11                     | 12          | 13 | 14 | 15 |   |
| 16                     | 17          | 18 | 19 | 20 |   |
| 21                     | 22          | 23 | 24 | 25 |   |
| 26                     | 27          | 28 | 29 | 30 |   |
| 31                     | 32          | 33 | 34 | 35 |   |
| 36                     | 37          | 38 | 39 | 40 |   |

Figura 15.12 - Selecionando a Entrada 01 do Bloco de Comunicação

O link será criado para o bloco de comunicação para o Loop Geral , mostrando a informação sobre o link entre os blocos.

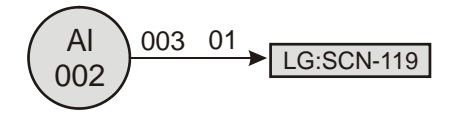

Figura 15.13 - Link de Comunicação

Para cancelar o link, clique sobre o botão *Fechar*, M, no canto superior direito do menu *Link*, selecione a opção *Cancelar Link* do menu popup, ou clique com o botão direito sobre a área de desenho.

# Alterando as propriedades do link

Para alterar as propriedades da linha do link, clique na ferramenta *Selecionar*, k, selecione a linha do link. Pressione Alt+Enter no teclado ou clique com o botão direito no link para abrir o menu e clique na opção Propriedades.

A caixa de diálogo Propriedades aparecerá. O usuário pode configurar os atributos de linha e os atributos de texto do link

| Opções      | Descrição                                                                                |  |  |
|-------------|------------------------------------------------------------------------------------------|--|--|
|             | Paleta Linha                                                                             |  |  |
| Espessura   | Ajusta a espessura da linha dos objetos                                                  |  |  |
| Estilo      | Ajusta o estilo das linhas dos objetos: sólido, tracejado, pontilhado, traço-ponto, etc. |  |  |
| Cor         | Ajusta a cor da linha dos objetos                                                        |  |  |
|             | Paleta Texto                                                                             |  |  |
| Fonte       | Ajusta a fonte do texto                                                                  |  |  |
| Tamanho     | Ajusta o tamanho da fonte do texto                                                       |  |  |
| Cor Frente  | Ajusta a cor da fonte                                                                    |  |  |
| Cor Fundo   | Ajusta a cor de sombreamento da fonte                                                    |  |  |
| Fundo       | Configura o fundo da tela como transparente ou opaco                                     |  |  |
| Efeitos     | Ajusta os efeitos que serão aplicados ao texto: negrito, itálico, sublinhado e riscado   |  |  |
| Alinhamento | Ajusta o alinhamento do texto: à esquerda, à direita ou ao centro                        |  |  |

# Redesenhando um Link

A linha de link pode ser redesenhada usando alças. Veja a figura abaixo:

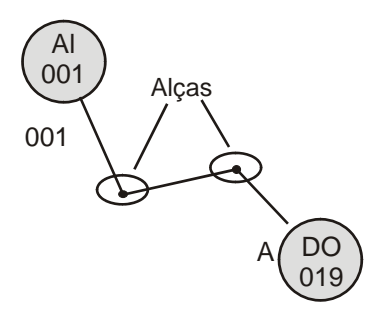

Figura 15.14 - Exemplo de um Link

Para criar uma nova alça, clique na linha do link. Uma "quebra de linha" será inserida. Para remover uma alça, clique com o botão direito na "quebra de linha" do link e esta será deletada.

Para redesenhar a linha de link, coloque o cursor na alça e este será mudado para uma cruz. Clique e segure com o botão do mouse, enquanto arrasta a alça para a posição desejada. Para desenhar uma linha horizontal ou vertical a partir de um ponto de referência da alça, pressione e segure a tecla CTRL, enquanto arrasta a alça.

## Removendo o Link

Para remover um link de um bloco, clique na ferramenta *Selecionar*, *S*, selecione o link que será removido e aperte *Del* no seu teclado. Ou clique com o botão direito sobre o link para abrir o menu popup e clique na opção *Delete*, como indicado abaixo:

| Propriedades              | Alt+Entra |  |
|---------------------------|-----------|--|
| Deleter                   | D-I       |  |
| 🖌 Mostra porta de entrada |           |  |
| 🗸 Mostra porta de saída   |           |  |

Figura 15.15 - Menu Popup

O link será removido da configuração.

# COMUNICAÇÃO

## Verificando o endereço do Controlador

Para checar o endereço do CD600 Plus:

- 1. Pressione a tecla <ACK> no painel frontal do CD600 Plus e segure por alguns segundos até que a mensagem do display mude.
- Pressione as teclas <ACK> e <DSP> juntas, e o display mostrará o Endereço de Identificação do CD600 Plus.
- Use as teclas <D> ou <Ñ> no painel frontal do controlador para mudar o valor numérico do endereço. O valor "1" indica que o controlador aceita somente comunicação com o terminal portátil. Valores de "2" a "30" são endereços programados do controlador para a rede de comunicação serial.
- 4. Pressione a tecla <LP> para retornar ao modo de operação normal.

O dado a ser enviado ou recebido pelo CD600 Plus é definido pelos blocos de comunicação BLK119, BLK120 e BLK121.

Estes blocos devem ser localizados no *Loop G* da configuração, cada um com uma função específica:

- BLK119 (SCAN) Todos dados requeridos pelo barramento de comunicação estão disponíveis neste bloco. O bloco contém: saídas analógicas e/ou digitais de qualquer bloco funcional usado em uma configuração, limites de alarme e status, entradas e saídas digitais, status de L/R e seletores A/M, e totalizadores.
- BLK120 (PID) Os valores de Ganho Proporcional (KP), Constante de Tempo Integral (TR), Tempo Derivativo (TD) e Bias (B) dos blocos do Controlador PID podem ser lidos e alterados pelo barramento de comunicação com este bloco.
- **BLK121** (**ACTUATION**) Este bloco é usado para atuar os comandos de controladores, tais como seletores L/R e A/M e para mudar valores tais como SP, saída manual e registradores do controlador. Altera também limites de alarme e geração de variáveis analógicas e discretas.

## Configurando a Comunicação

Para configurar a comunicação, vá ao menu Ferramentas e clique sobre o item Configurar Com.

### Tecla de Atalho

Teclado F10

A caixa de diálogo Configuração da Comunicação aparecerá.

Para configurar a comunicação remota via Ethernet, será necessário configurar a porta serial do módulo ENET-710. Consulte o Manual do Usuário do ENET-710 para obter mais informações sobre a configuração do módulo.

| Configuração da Comunicação ? 🔀                           |
|-----------------------------------------------------------|
| Interface                                                 |
| <ul> <li>Serial</li> </ul>                                |
| Porta Comunicação: COM1 💌                                 |
| Baud Rate: 19200                                          |
| C TCP/IP<br>Endereço IP/URL: 0.0.0.0                      |
| Timeout da Interface<br>Timeout: 100 msec Tentativas: 3 💌 |
| Online<br>Período Monitoração: 20 x 100 ms                |
| 0K Cancelar                                               |

Figura 16.1 - Caixa de Diálogo Configurar Comunicação

| Item                                        | Descrição                                                                                                    |  |  |  |  |  |
|---------------------------------------------|----------------------------------------------------------------------------------------------------|--|--|--|--|--|
| Interface                                   |                                                                                                    |  |  |  |  |  |
| Serial<br>Porta de Comunicação<br>Baud Rate | Seleciona a porta serial conectada do CD600 Plus<br>Seleciona a velocidade de comunicação da rede                               |  |  |  |  |  |
| TCP/IP<br>Endereço IP/URL                   | Digite o endereço IP ou URL da máquina conectada                                                                                |  |  |  |  |  |
| Timeout da Interface                        |                                                                                                    |  |  |  |  |  |
| Timeout                                     | Seleciona o intervalo de tempo para estabelecer a<br>comunicação com a interface                                                |  |  |  |  |  |
| Tentativas                                  | Selecione o número de tentativas para conectar-se à<br>interface de comunicação                                                 |  |  |  |  |  |
|                                             | Online                                                                                                    |  |  |  |  |  |
| Período de Monitoração                      | Ajusta o período, em segundos, para a atualização das variáveis sob supervisão. O período mínimo é 100 ms e o máximo é 5000 ms. |  |  |  |  |  |

Clique sobre o botão Ok para fechar esta caixa de diálogo e retornar à área de desenho.

# Inicializando a Comunicação

Para inicializar a comunicação, vá ao menu Ferramentas e clique no botão *Online*. Ou clique no botão *Online*, a barra de ferramentas principal. A caixa de diálogo *Online* abrirá:

### Teclas de Atalho:

Barra de Ferramentas:

Teclado:

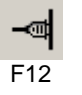

A caixa de diálogo Online aparecerá:

| Online                                                                         | <u>? ×</u>                 |
|--------------------------------------------------------------------------------|----------------------------|
| Endereço do Controlador<br>Endereço 2 +<br>O Procura de: 2 até 31              | OK<br>Cancelar<br>Procurar |
| Config. Porta Serial<br>BaudRate: 19200 I                                      | Download<br>Upload         |
| Config. Ethernet                                                               |                            |
| Informações<br>Controlador: CD600 Plus<br>Versão: 4.03<br>Configuração: CONFIG |                            |

### Figura 16.2 - Caixa de Diálogo Online

| Opção                        | Descrição                                                                                                |
|------------------------------|----------------------------------------------------------------------------------------------------|
| Endereço do Controlador      | Selecione o endereço do CD600 Plus ou procure o endereço em uma<br>faixa de endereços possíveis          |
| Configuração da Porta Serial | Configure as opções da porta Serial, como a velocidade ou a porta de comunicação                         |
| Baud Rate                    | Seleciona a velocidade de comunicação da rede                                                            |
| Porta de Comunicação         | Seleciona a porta serial conectada ao CD600 Plus                                                         |
| Configuração da Ethernet     | Configure as opções da Ethernet, digitando o endereço de IP ou URL<br>da máquina conectada ao CD600 Plus |
| Endereço IP/URL              | Digite o endereço IP ou URL da máquina conectada ao CD600 Plus                                           |
| Informações                  | Reporta as informações sobre o equipamento selecionado para a<br>comunicação                             |

Se o endereço do **CD600 Plus** é conhecido, selecione o número do endereço na caixa *Endereço*. De outra forma, escolha a opção *Procura de* e digite a faixa possível de valores e a aplicação pesquisará o valor do endereço do equipamento.

| Endereço    |   |         |    |  |
|-------------|---|---------|----|--|
| O Endereço: | 2 | ж.<br>Т |    |  |
| Procura de: | 2 | até     | 31 |  |

### Figura 16.3 - Selecionando a Faixa de Valores Possíveis de Endereço

Na caixa de diálogo *Online*, o usuário pode também configurar os ajustes da porta serial, tal como baud rate da rede e porta de comunicação:

| Config. Porta Serial |       |   |  |  |  |  |
|----------------------|-------|---|--|--|--|--|
| BaudRate:            | 19200 | • |  |  |  |  |
| Porta Comunicação:   | COM1  | • |  |  |  |  |

Figura 16.4 - Ajustes de Porta Serial

Clique sobre o botão *Procurar* para pesquisar o equipamento. No caso do usuário escolher pesquisar o equipamento em uma faixa de valores possíveis, esta pesquisa retornará uma lista de equipamentos disponíveis para comunicação. Selecione o equipamento desejado e então clique *Ok*, como indicado abaixo:

| EE | Versão | Configuração | [ OK     |
|----|--------|--------------|----------|
| 2  | 2.02   | ISA11        | Cancelar |
|    |        |              |          |
|    |        |              |          |
|    |        |              |          |
|    |        |              |          |
|    |        |              |          |

Figura 16.5 - Selecionando o Equipamento

A caixa de diálogo Online apresentará a informação sobre o equipamento selecionado para a comunicação.

| Informações             |               |
|-------------------------|---------------|
| Controlador: CD600 Plus | Ciclo:        |
| Versão:                 | Liberado:     |
| Configuração:           | Data Config.: |
|                         |               |

Figura 16.6 - Informação sobre Equipamento selecionado

# Fazendo o Upload da Configuração do Equipamento

Para fazer o upload dos blocos e valores de parâmetros do equipamento, primeiro abra a caixa de

diálogo *Online*, clicando sobre o botão 🖼, e siga as instruções descritas na seção anterior para localizar o equipamento desejado.

Uma vez que o equipamento é selecionado, clique sobre o botão Upload na caixa de diálogo Bloco para carregar a configuração do equipamento para a Lista de Blocos.

- Se existe um projeto de configuração aberto, uma mensagem aparecerá.
- · Clique Salvar e Upload para salvar a configuração atual e executar a leitura.
- Clique Somente Upload para executar a transferência sem salvar o arquivo.
- · Clique Cancelar para cancelar o procedimento de upload.

A mensagem abaixo aparecerá para indicar que a configuração teve seu upload realizado com sucesso:

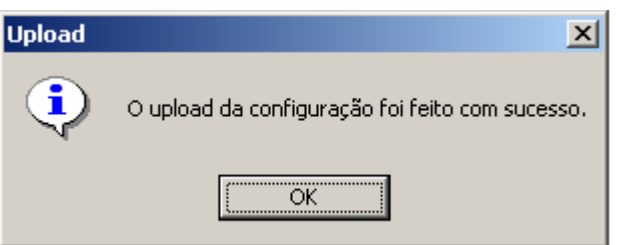

Figura 16.7 - Upload Completo

Clique no botão *Ok* para fechar esta caixa de diálogo e, então, fechar a caixa de diálogo *Online*. Outra mensagem aparecerá perguntando ao usuário se ele quer que o upload da configuração seja usado no arquivo de projeto ou se o usuário descartará a informação e manterá a configuração atual do bloco.

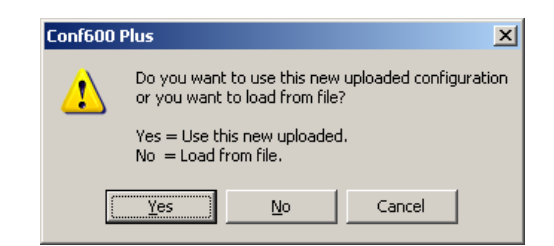

Figura 16.8 - Caixa de Diálogo de Confirmação do Upload

Para a janela principal do **CONF600 Plus**, se o usuário fizer o upload da configuração, a *Lista de Blocos* mostrará os blocos feitos upload do equipamento e adicionados da configuração de projeto. Veja o exemplo a seguir:

| Lista de Blocos |      |     |   |  |  |
|-----------------|------|-----|---|--|--|
| Ordem           | Nome | No. | I |  |  |
| 1               | LOG  | 86  |   |  |  |
| 2               | PID  | 43  |   |  |  |
| 3               | PID  | 44  |   |  |  |
| 4               | ALM  | 79  |   |  |  |
| 5               | ADJ  | 101 |   |  |  |
| 6               | SSEL | 97  |   |  |  |
| 7               | LOG  | 87  |   |  |  |
| 8               | L/R  | 34  |   |  |  |
| 9               | DO   | 20  |   |  |  |
| 10              | A/M  | 38  |   |  |  |
|                 |      |     |   |  |  |

Figura 16.9 - Exemplo de uma Configuração feita Upload

Os valores dos parâmetros do bloco e os links entre os blocos são também feitos upload do equipamento, mas é necessário arrastar os blocos da lista para a área de desenho e desenhar a configuração de estratégia.

## Transferindo a Configuração para o Equipamento

Para fazer o download, os blocos e parâmetros configurados no arquivo de projeto para o

equipamento, primeiro abra a caixa de diálogo *Online*, clicando sobre o botão —, e siga as instruções descritas na seção *Inicializando a comunicação* para localizar o equipamento desejado. Então, clique sobre o botão *Download* na caixa de diálogo para fazer o download da configuração para o controlador.

Se existe um projeto de configuração aberto, uma mensagem aparecerá.

- · Clique Salva e Download para salvar a configuração atual e executar a transferência.
- · Clique Somente Download para executar a transferência sem salvar o arquivo.
- Clique Cancelar para cancelar o procedimento de download.

# Mostrando Valores de Comunicação

Abra a caixa de diálogo Online, clicando sobre o botão <sup>11</sup>, e siga as instruções descritas na seção Inicializando a comunicação para localizar o equipamento desejado.

Para entrar no modo de operação on-line do CONF600 Plus, clique:

- Botão Download: o projeto da configuração será enviada para o controlador.
- Botão Upload: a configuração será transferida do equipamento para o projeto de configuração.

Clique Ok para fechar a caixa Online e retornar para o projeto de configuração no modo on-line.

No menu Ferramentas, clique na opção Monitora para ler os valores dos parâmetros do equipamento e mostrar todos os valores dos links na área de desenho.

### Teclas de Atalho:

Barra de Ferramentas:

Teclado:

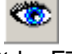

Ctrl + F7

O botão Monitora ficará selecionado indicando que os parâmetros estão sendo monitorados. Clique no botão novamente para parar a monitoração.

Durante a monitoração não é possível criar ou remover links na área de desenho. Só é possível editar os parâmetros dos blocos.

### Monitorando Parâmetros de um Bloco

Antes de monitorar os valores dos parâmetros para um bloco específico, verifique se o ID do

**CD600 Plus** está devidamente configurado. Clique no botão *Online*, *ma barra principal de ferramentas para abrir a caixa de diálogo <i>Online*. A caixa de diálogo *Online* deverá conter informações sobre o equipamento selecionado para a comunicação, conforme indicado na figura:

| Informações             |               |
|-------------------------|---------------|
| Controlador: CD600 Plus | Ciclo:        |
| Versão:                 | Liberado:     |
| Configuração:           | Data Config.: |
|                         |               |

Figura 16.10 - Informação sobre o CD600 Plus Selecionado

Veja seção Inicializando a comunicação, para detalhes.

Selecione o bloco a ser monitorado e clique com o botão direito do mouse para abrir o menu. Clique na opção *Monitor*. A caixa de diálogo *Monitora Bloco* se abrirá:

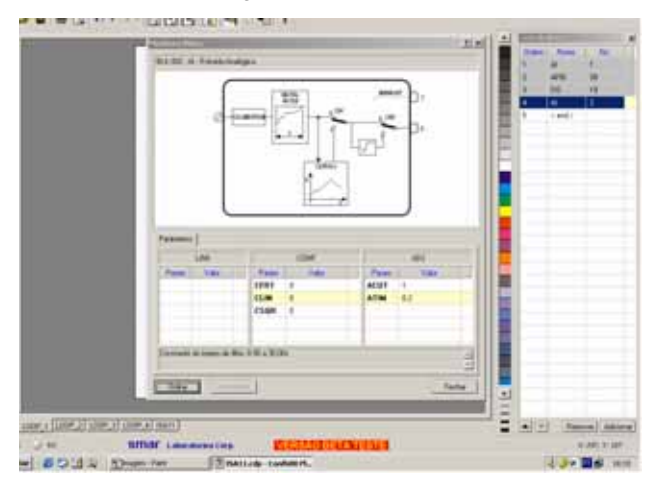

Figura 16.11 - Caixa de Diálogo Bloco Monitor

Os valores dos parâmetros serão exibidos. Dê um duplo clique no campo valor para editar um parâmetro.

Clique em Offline para parar a monitoração dos parâmetros.

Se foram feitas mudanças nos parâmetros, é possível passar a nova configuração para o controlador, clicando em *Download*.

Clique em Fechar para fechar essa caixa de diálogo.

# Atualizando a configuração

Se o projeto da configuração é alterado no modo de operação on-line, por exemplo adicionando-se um novo bloco ou editando valores de parâmetros, será possível enviar esta nova informação para o controlador sem a necessidade de executar o download de toda a configuração.

No menu Ferramentas, clique na opção Atualiza para atualizar os loops da configuração no equipamento.

### Teclas de Atalho:

Barra de Ferramentas:

Teclado:

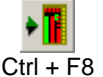

# CALIBRAÇÃO

O **CD600 Plus** é fabricado com a calibração que segue os procedimentos das normas ISO9000. Se uma nova calibração for requerida, pode ser facilmente feita através do **CONF600 Plus**.

Primeiro, verifique o endereço de identificação do **CD600 PLUS**. Aperte a tecla <ACK> na frente do painel do **CD600 PLUS** e segure por alguns segundos até a mensagem do display mudar. Então, aperte as teclas <ACK> e <DSP> juntas, o display do painel mostrará o Endereço de Identificação do **CD600 PLUS**. O usuário pode alterar o valor numérico do display com as teclas < $\Delta$ > ou < $\nabla$ >. O valor "1" significa que o controlador aceita a comunicação somente com o Terminal Hand-Held. Valores de "2" a "30" são os endereços de controlador programados na rede de comunicação serial. Clique na tecla <LP> para retornar à operação normal.

A tabela abaixo mostra os parâmetros de entrada e saída disponíveis para a calibração do **CD600 PLUS**.

| AI – Auto |       |       |       |       |       |       |       |       |
|-----------|-------|-------|-------|-------|-------|-------|-------|-------|
|           | AI1   | Al2   | AI3   | Al4   | AI5   | Al6   | AI7   | AI8   |
| 0V        | 0.000 | 0.000 | 0.000 | 0.000 | 0.000 | 0.000 | 0.000 | 0.000 |
| 1V        | 1.000 | 1.000 | 1.000 | 1.000 | 1.000 | 1.000 | 1.000 | 1.000 |
| 3V        | 3.000 | 3.000 | 3.000 | 3.000 | 3.000 | 3.000 | 3.000 | 3.000 |
| 5V        | 5.000 | 5.000 | 5.000 | 5.000 | 5.000 | 5.000 | 5.000 | 5.000 |

| AI – Manual |       |       |       |       |       |       |       |       |
|-------------|-------|-------|-------|-------|-------|-------|-------|-------|
|             | Al1   | Al2   | AI3   | Al4   | AI5   | Al6   | AI7   | AI8   |
| 0V          | 0.000 | 0.000 | 0.000 | 0.000 | 0.000 | 0.000 | 0.000 | 0.000 |
| 1V          | 1.000 | 1.000 | 1.000 | 1.000 | 1.000 | 1.000 | 1.000 | 1.000 |
| 3V          | 3.000 | 3.000 | 3.000 | 3.000 | 3.000 | 3.000 | 3.000 | 3.000 |
| 5V          | 5.000 | 5.000 | 5.000 | 5.000 | 5.000 | 5.000 | 5.000 | 5.000 |

|      |        | CO 0-20m | A      |        |
|------|--------|----------|--------|--------|
|      | CO1    | CO2      | CO3    | CO4    |
| 0%   | 0.000  | 0.0p00   | 0.000  | 0.000  |
| 100% | 20.000 | 20.000   | 20.000 | 20.000 |

|      |        | CO 4-20m | A      |        |
|------|--------|----------|--------|--------|
|      | CO1    | CO2      | CO3    | CO4    |
| 0%   | 4.000  | 4.000    | 4.000  | 4.000  |
| 100% | 20.000 | 20.000   | 20.000 | 20.000 |

| _    |       | VO 0-5V |       |       |
|------|-------|---------|-------|-------|
|      | VO1   | VO2     | VO3   | VO4   |
| 0%   | 0.000 | 0.000   | 0.000 | 0.000 |
| 100% | 5.000 | 5.000   | 5.000 | 5.000 |

|      |       | VO 1-5V |       |       |
|------|-------|---------|-------|-------|
|      | VO1   | VO2     | VO3   | VO4   |
| 0%   | 1.000 | 1.000   | 1.000 | 1.000 |
| 100% | 5.000 | 5.000   | 5.000 | 5.000 |

# Entrada Analógica

As entradas analógicas são entradas de tensão de 0-5V. Para converter as entradas de tensão em entradas de corrente 0-20mA, conecte o resistor shunt de 250  $\Omega$  ao terminal.

Para calibrar uma entrada analógica J (J = Al1 a Al8), siga estes passos:

- a) Verifique se a entrada a ser calibrada operará como entrada de corrente ou tensão. Se ela for trabalhar como entrada de corrente, é recomendado o uso do mesmo resistor shunt que será usado durante a operação;
- b) Conecte o gerador de tensão ou corrente com indicador aos terminais correspondentes à entrada J;
- c) Selecione a saída do bloco de entrada analógica J para ser mostrada no controlador. Tenha certeza que as funções de extração de raiz quadrada e de linearização não estejam ativadas;
- d) Conecte o computador ao controlador através da interface ICS2.0-1;

 e) Vá ao menu *Ferramentas* e clique no item *Calibração*para abrir a caixa de diálogo *Calibração*. Selecione o endereço do equipamento usando o valor de Endereço de Identificação e clique no botão *Procurar* para localizar o equipamento.

| alibração                                                                                                    | ? ×    |  |
|----------------------------------------------------------------------------------------------------|--------|--|
| Aparelho: CD600 Plus <ul> <li>Entrada Analógica (Auto)</li> <li>Entrada Analógica (Manual)</li> <li>Saída Corrente (0 · 20mA)</li> <li>Saída Corrente (4 · 20mA)</li> <li>Saída Voltagem (0 · 5V)</li> <li>Saída Voltagem (1 · 5V)</li> </ul> Down | Fechar |  |
| E.A.1 E.A.2 E.A.3 E.A.4 E.A.5 E.A.6 E.A.7                                                                                                    | E.A. 8 |  |
| 0V                                                                                                    |        |  |
| 1V                                                                                                    |        |  |
| 3V                                                                                                    |        |  |
| 57                                                                                                    |        |  |

Figura 17.1 - Caixa de Diálogo Calibração

O equipamento selecionado será mostrado:

| Aparelho: CD | 600 Plus |  |
|--------------|----------|--|
| Endereço:    | 2 -      |  |
| Procu        | rar      |  |

Figura 17.2 - Equipamento Selecionado

O controlador possui duas opções: *Automático e Manual*. O modo *Automático* é mais rápido, enquanto que o modo *Manual* permite que o usuário leia os parâmetros durante a calibração.

# Calibração da Entrada Analógica- Modo Automático

a) Selecione a opção Entrada Analógica (Auto) na caixa de diálogo Calibração.

| <ul> <li>Entrada Analógica (Auto)</li> <li>Entrada Analógica (Manual)</li> </ul>                                                                   |
|----------------------------------------------------------------------------------------------------|
| <ul> <li>Saída Corrente (0 - 20mA)</li> <li>Saída Corrente (4 - 20mA)</li> <li>Saída Voltagem (0 - 5V)</li> <li>Saída Voltagem (1 - 5V)</li> </ul> |

Figura 17.3 - Entrada Analógica - Calibração Automática

 b) Selecione a entrada a ser calibrada, de EA1 à EA8. A cor das células de fundo de tela será mudada para vermelho.

### O usuário pode selecionar todas as entradas para serem calibradas juntas.

- c) Aplicar 0V ou 0mA com gerador de tensão/corrente e selecione a célula de cabeçalho 0V na tabela.
- Aplicar 1V ou 4mA com o gerador de tensão/corrente e selecione a célula de cabeçalho 1V na tabela.
- Aplicar 3V ou 12mA com o gerador de tensão/corrente e selecione a célula de cabeçalho 3V na tabela.
- Aplicar 5V ou 20mA com o gerador de tensão/corrente e selecione a célula de cabeçalho 5V na tabela.

Repetir os passos c até f para as entradas que serão calibradas, se o usuário não tiver selecionado, todas as entradas ao mesmo tempo.

## Calibração de Entrada Analógica - Modo Manual

Esta opção habilita que o usuário leia e grave, eventualmente, os parâmetros de calibração. Este modo não é tão rápido e direto como o modo Automático, mas é mais seguro.

a) Selecione a opção Entrada Analógica (Manual) na caixa de dálogo Calibração.

| <ul> <li>Entrada Analógica (Auto)</li> <li>Entrada Analógica (Manual)</li> </ul>                                                                   |  |
|----------------------------------------------------------------------------------------------------|--|
| <ul> <li>Saída Corrente (0 - 20mA)</li> <li>Saída Corrente (4 - 20mA)</li> <li>Saída Voltagem (0 - 5V)</li> <li>Saída Voltagem (1 - 5V)</li> </ul> |  |

Figura 17.4 - Entrada Analógica-Calibração Manual

- b) Uma caixa de diálogo abrirá perguntando ao usuário se a configuração default será aberta. Clique no botão Yes para abrir esta configuração ou no botão No para iniciar uma nova calibração.
- c) Dê um duplo-clique no campo valor para este ser editado e o campo torna-se habilitado para edição. Para a célula 0V, digite o novo valor **0** e aperte *Enter* no teclado.
- d) Repita o passo c) para as células de 1V, 3V e 5V.

Uma vez que os valores para os parâmetros tenham mudado, o botão *Download* será habilitado. Isto significa que os valores default não foram feitos download para o CD600 Plus.

 e) Após editar os valores, clique no botão Download na caixa de diálogo Calibração para fazer o download de novos valores para o equipamento. A caixa de mensagem Download aparecerá para indicar que a calibração foi realizada com sucesso:

| Download                                     | ×     |
|----------------------------------------------|-------|
| O download da configuração foi feito com suc | esso. |
| OK                                           |       |

Figura 17.5 - Calibrando o Equipamento

Depois de fazer o download dos valores do CD600 Plus, o botão *Download* será desabilitado, o que significa que valores default tenha sido feitos download para o controlador.

- f) Na frente do painel do CD600 Plus, selecione a entrada analógica usando a tecla <LP>.
- g) Para cada entrada analógica, repita estes passos executados para a Al1:
  - i. Aplicar 0V ou 0mA com o gerador de tensão/corrente para a Al1.
  - ii. Leia o valor de Al1 indicado na frente do display do CD600 Plus.

Aperte a tecla <DSP> na frente do painel do CD600 Plus para visualizar os valores de entrada.

- iii. Na caixa de diálogo Calibração, dê um duplo-clique no campo valor para ser modificado que corresponde a 0V e digite o valor Al1 lido do display.
- Aperte Enter no teclado e o novo valor será editado. Repita estes passos para 1V ou 4mA, 3V ou 12mA, 5V ou 20mA.
- h) Para selecionar outra entrada, conecte o gerador de tensão/corrente a esta entrada e repita ospassos *i* a *iv* para calibrar todas entradas.
- Depois de editar os valores, clique sobre o botão Download na caixa de diálogo Calibração para fazer o download de novos valores para o equipamento. A caixa de mensagem Download aparecerá para indicar que a calibração foi feita download com sucesso:

| Download X                                        |
|---------------------------------------------------|
| O download da configuração foi feito com sucesso. |
| OK                                                |

Figura 17.6 - Calibrando o Equipamento

## Saída em Corrente

A saída em corrente pode ser 4-20 mA (zero vivo) ou 0-20 mA (zero morto). A seleção é feita nos blocos 009 a 012.

Conecte um indicador de corrente (mA) na saída a ser calibrada e selecione a saída para ser ajustada na frente do painel. O programa usado no controlador tem 1 saída em corrente (BLK009) orientada pelo estado A/M do Loop 1. É possível ajustar a saída em corrente com o controlador do Loop 1 e no modo Manual.

- a) Selecione a opção Saída Corrente (0-20 mA ou 4-20 mA) na caixa de diálogo Calibração.
- b) Uma caixa de diálogo abrirá perguntando ao usuário se é a cofiguração default que será aberta. Clique no botão Yes para abrir esta configuração ou no botão No para iniciar uma nova calibração.
- c) Clique nas células de saída para aplicar os valores default.
- d) Clique no botão Download.
- e) Na frente do painel do CD600 Plus, selecione as saídas usando a tecla <LP>.
- f) Ajuste os valores de saída para 0% usando a tecla <∇> que se encontra na frente do painel e verifique a leitura no indicador de corrente (que deve estar conectado à saída correspondente do borne do CD600 Plus). Se o valor lido não for 0, ou 4 mA, de acordo com a opção selecionada, digite o novo valor no campo saída na caixa de diálogo Calibração:
  - i. Dê um duplo-clique no campo valor para ser editado, correspondendo a 0%;
  - ii. Digite o valor lido do indicador de corrente;
  - iii. Aperte Enter para confirmar o novo valor.
- g) Ajuste os valores de saída para 100% usando a tecla <∆> na frente do painel e verifique a leitura do indicador de corrente. Se o valor lido não for 20mA, digite o novo valor no campo de saída na caixa de diálogo Calibração:
  - i. Dê um duplo-clique no campo valor para ser editado, correspondendo a 100%;
  - ii. Digite o valor lido do indicador de corrente;
  - iii. Aperte Enter para confirmar o novo valor.
- h) Após editar os valores, clique sobre o botão Download na caixa de diálogo Calibração para fazer o download de novos valores para o equipamento. Uma caixa de mensagem Download aparecerá para indicar que o download foi feito com sucesso.

### Saída em Voltagem

A saída em tensão é calibrada como a saída em corrente. A única diferença é que um medidor de tensão será conectado à saída no lugar de um medidor de corrente.

- a) Selecione a opção Saída em Voltagem (0-5 V ou 1-5 V) na caixa de diálogo Calibração;
- b) Uma caixa de diálogo abrirá perguntando ao usuário se a configuração default será aberta.
   Clique no botão Yes para abrir esta configuração ou no botão No para iniciar a nova calibração;
- c) Clique nas células de saída para aplicar os valores default;
- d) Clique no botão Download;
- e) Na frente do painel do CD600 Plus, selecione as saídas usando a tecla <LP>;
- f) Ajuste os valores de saída para 0% usando a tecla <∇>, que se encontra na frente do painel, e verifique a leitura do medidor de tensão (que deve estar conectado à saída correspondente no terminal do CD600 Plus). Se o valor lido não for 0V, ou 1V de acordo com a opção selecionada, digite o novo valor no campo saída na caixa de diálogo Calibração:
  - i. Dê um duplo-clique no campo valor para ser editado, correspondendo a 0%;
  - ii. Digite o valor lido do medidor de tensão;
  - iii. Aperte Enter para confirmar o novo valor.
- g) Ajuste os valores de saída para 100% usando a tecla <∆>, que se encontra na frente do painel, e verifique a leitura no medidor de tensão. Se o valor lido não for 5V, digite o novo valor no campo saída na caixa de diálogo *Calibração*:
  - i. Dê um duplo-clique no campo valor para ser editado, correspondendo a 100%;
  - ii. Digite o valor lido do medidor de tensão;
  - iii. Aperte Enter para confirmar o novo valor.
- h) Após editar os valores, clique no botão Download na caixa de diálogo Calibração para fazer o download de novos valores para o equipamento. A caixa de mensagem Download aparecerá para indicar que houve sucesso no download feito na calibração.
## **TUTORIAL CONF600 PLUS**

A figura abaixo apresenta um exemplo simples de uma estratégia de controle que será implementada no CD600 Plus.

O objetivo será abrir um projeto onde o Fluido A e o Fluido B se misturarão na proporção de 4 para 1. Considere que o transmissor do Fluido A mede 100% do fluxo para 80Kg/s, enquanto que o transmissor do Fluido B mede 100% em 20Kg/s. Um bloco de função PID combinado com outros blocos funcionais serão usados para implementar o controle lógico.

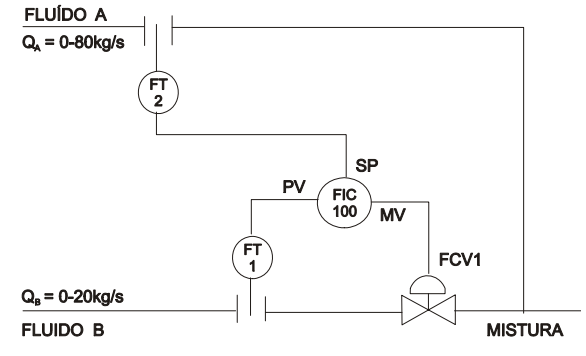

Figura 18.1 - Loop de Controle Desejado

A figura seguinte mostra o que será a forma final da implementação de estratégia de controle. Note que os Blocos Funcionais são representados com círculos contendo uma identificação de mnemônico. (Al para Entrada Analógica, A/M para controle Automático-Manual, etc.) e um número único que representa sua instanciação. Saídas de Blocos Funcionais são mostradas como números enquanto que entradas são representadas por letras. Um terminal pode representar uma saída ou entrada física.

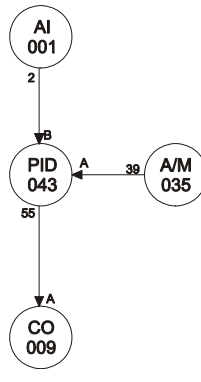

Figura 18.2 - Estratégia de Controle

### Iniciando o Configurador

Para iniciar o **CONF600 Plus**, selecione o menu *Start > Programs > Smar > CONF600 Plus > CONF600 Plus*.

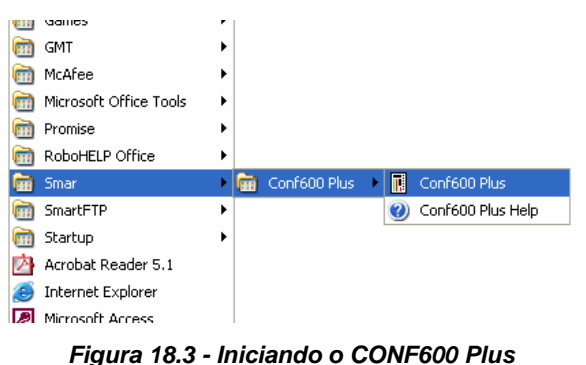

## Criando uma Nova Configuração

Clique sobre o botão *Novo*, , a barra de ferramentas principal. Uma janela de novo projeto será aberta. Há mais de 5 paletas na parte inferior da página representando os loops:

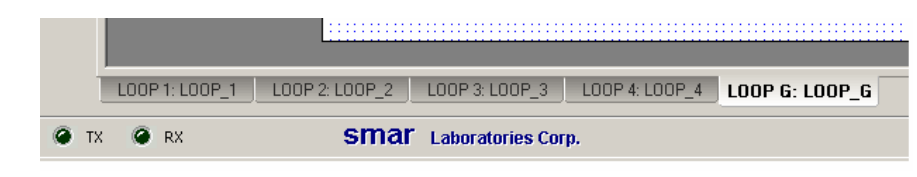

Figura 18.4 - Paletas de Loop

Atribua um nome para a configuração de projeto, clique com o botão direito na paleta do Loop G. A caixa de diálogo *Nome do Loop* abrirá. Digite o nome "Exemplo" na caixa de texto (o nome está limitado a 8 caracteres). Isto significa que a configuração de projeto será salva com este nome. Clique sobre o botão *Ok* para concluir esta operação.

| Nome do LOOP           | <u>? ×</u> |
|------------------------|------------|
| Digite o nome do LOOP: |            |
| EXEMPLO                |            |
| OK Cancelar            |            |

Figura 18.5 - Caixa de Diálogo Loop Name

## Construindo a Estratégia

### **Adicionando Blocos**

- 1. Clique com o botão direito sobre a paleta do *Loop 1* e digite o nome "Mix A.B" na caixa de diálogo *Loop Name*. Clique sobre o botão *OK* para retornar à área de trabalho.
- 2. Selecione a ferramenta *Bloco*, (BLC), na barra de ferramentas *Desenho*.
- Movimente o cursor dentro da área de trabalho. O cursor tornar-se-á um círculo. Clique sobre a área de desenho para colocar um novo Bloco Funcional e a caixa de diálogo Bloco de Funções abrirá.
- 4. Selecione o bloco Entrada Analógica. Certifique-se de selecionar o 001 da lista Block ID.

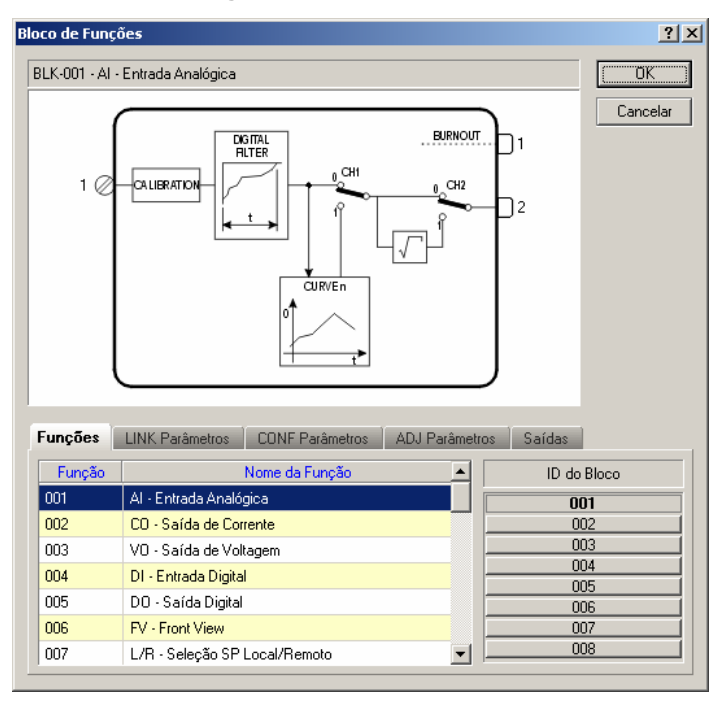

Figura 18.6 - Caixa de Diálogo do Bloco Funcional

- 5. Clique sobre o botão OK. O bloco Al será desenhado.
- Posicione o cursor à direita abaixo do bloco AI e clique sobre a área de desenho para adicionar outro bloco.
- 7. Selecione o bloco PID Simples. Certifique-se de selecionar o ID 043.
- 8. Clique sobre o botão Ok para retornar à área de trabalho.
- 9. Agora repita este processo descrito nos passos 2 a 5 para adicionar os blocos listados na tabela abaixo:

| Bloco Funcional                | ID do Bloco |
|--------------------------------|-------------|
| AI (Entrada Analógica)         | 002         |
| CO (Saída em Corrente)         | 009         |
| FV (Vista Frontal)             | 027         |
| A/M (Estado Automático/Manual) | 035         |

A área de desenho deve ser similar à figura a seguir:

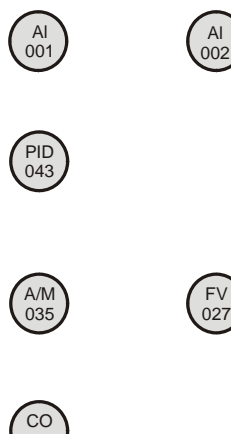

009

Figura 18.7 - Área de Desenho

### **Movimentando Blocos**

Siga estes passos para mover blocos e organizá-los na área de desenho:

- 1. Clique sobre a ferramenta Selecionar,
- 2. Clique sobre o Bloco Funcional para selecioná-lo.
- 3. Clique e segure o botão do mouse pressionado, enquanto arrasta o bloco para a posição desejada.

## Ligando Blocos Funcionais

Selecione a ferramenta *Bloco*, *Li*, na barra de ferramentas *Desenho*, e posicione o cursor no bloco funcional AI (001). O cursor muda enquanto colocado sobre o bloco. Clique sobre o bloco e o menu *Link* será aberto.

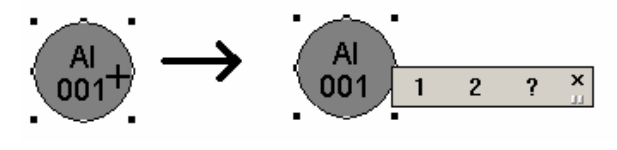

Figura 18.8 - Menu Link

- 1. Clique sobre o botão Help, ..., para abrir a caixa de diálogo Block.
- 2. Clique na saída 2 e sua cor será mudada para azul.

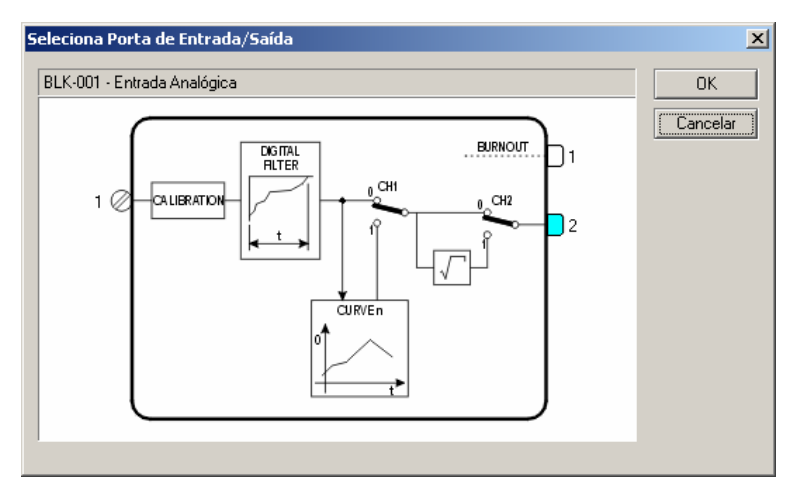

Figura 18.9 - Selecionando Parâmetro de Saída

- 3. Clique sobre o botão OK para retornar à área de trabalho.
- 4. Um "elástico" é conectado ao cursor. Posicione o cursor no bloco PID (043), e clique sobre este nó.
- 5. O menu *Link* abrirá apresentando os parâmetros de entrada disponíveis. Clique sobre o botão *Help* **?** para abrir a caixa de diálogo *Block*
- Help, , para abrir a caixa de diálogo *Block*.6. Clique na entrada **B** e sua cor será mudada para azul.

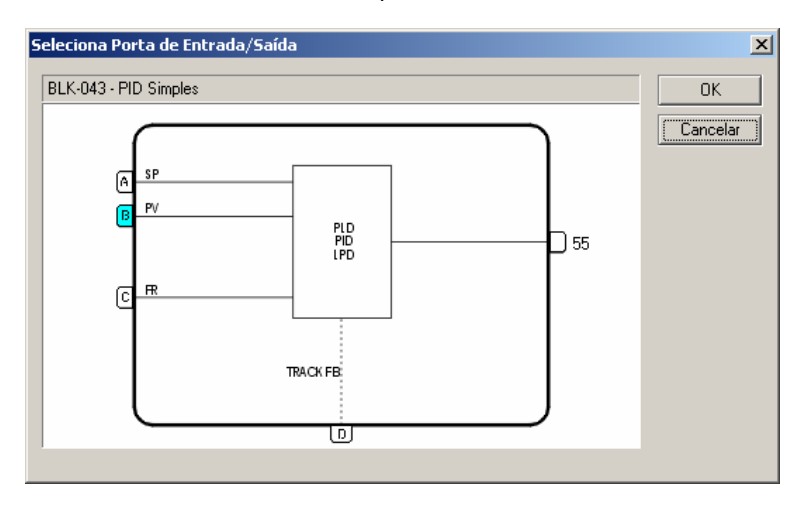

Figura 18.10 - Selecionando Parâmetro de Entrada

- 7. Clique sobre o botão OK para concluir esta operação e retornar à área de trabalho.
- 8. A configuração deve ficar similar à figura a seguir.

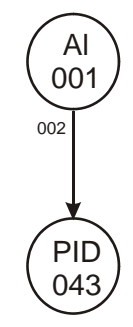

Figura 18.11 - Ligando Blocos

## Criando Todos Links

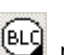

- 1. Selecione a ferramenta *Bloco*, (L), na barra de ferramentas *Desenho*, e posicione o cursor no bloco AI (002). Clique sobre o bloco e o menu Link abrirá.
- 2. Selecione a saída 4 e arraste o cursor até o bloco FV (027).
- 3. Clique sobre o nó do bloco e selecione a entrada A no menu Link.
- 4. Repita o passo 1 e selecione a saída 4 novamente. Arraste o cursor até o bloco PID (043).
- 5. Clique sobre o nó do bloco e selecione a entrada A no menu Link.
- 6. Repita estes passos até todos os links terem sido feitos de acordo com a figura abaixo:

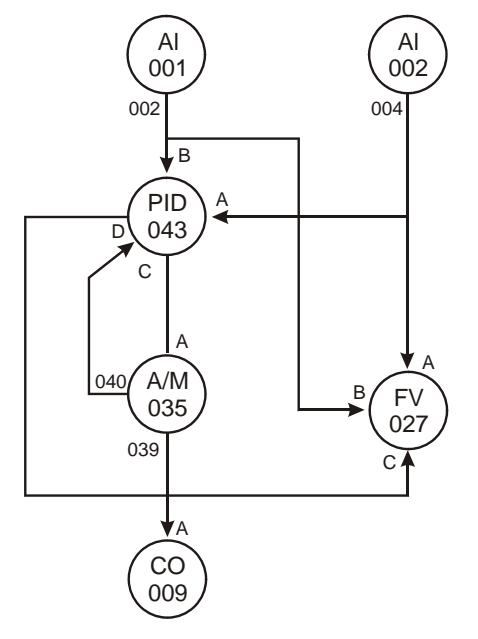

Figura 18.12 - Estratégia de Controle Completa

### NOTAS:

- Cada clique de mouse adiciona uma "quebra de linha" para o link. Para remover uma quebra de linha, clique com o botão direito sobre ela.
- Para deixar o desenho do link, aperte a tecla Esc no teclado.
- 3 Use os botões de zoom. na barra de ferramentas principal, para aumentar ou diminuir o zoom na área de desenho.

## Redesenhando Links

1. Clique na ferramenta Selecionar,

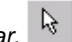

- 2. Posicione o mouse na quebra de linha do link que será redesenhado e o cursor será mudado para uma cruz.
- 3. Clique e segure o botão de mouse pressionado enquanto arrasta a alça para a posição desejada.

Para desenhar uma linha horizontal ou vertical do ponto de referência da alça, pressione e segure a tecla CTRL no teclado enquanto arrasta-se a alça.

## Verificando o Ambiente

- 1. Clique a ferramenta Selecionar,
- 2. Selecione o bloco PID (043), então clique com o botão direito para abrir o menu popup.
- 3. Selecione a opcão Editar Parâmetros. A caixa de diálogo Bloco de Funções abrirá. Há três parâmetros LINK, parâmetros CONF e parâmetros ADJ, iniciando classes de parâmetros: com L, C e A, respectivamente. Todos parâmetros são para valores default, exceto para os parâmetros LINK.

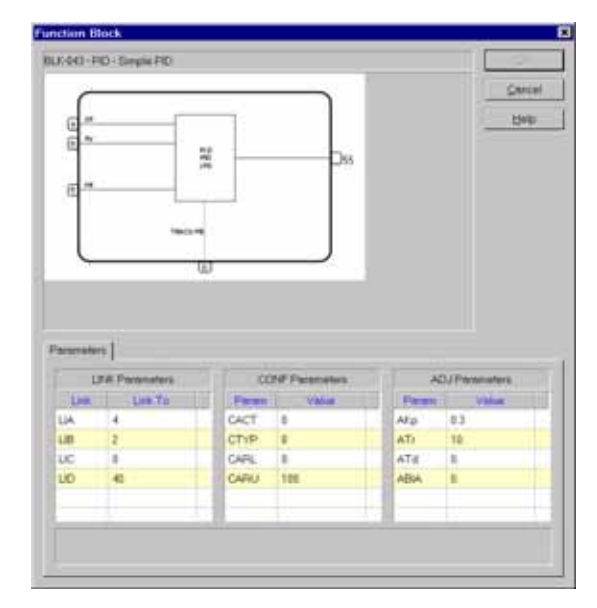

Figura 18.13 - Verificando Parâmetros de Bloco

4. Feche a caixa de diálogo e retorne à configuração do projeto.

### Mudando Valores de Parâmetro

Baseado no projeto de amostra do início deste apêndice, será necessário mudar alguns dos valores do parâmetro para a própria operação. Os parâmetros que serão editados são mostrados na tabela abaixo:

| Bloco Funcional | Parâmetro | Descrição                       | Valor Default | Novo Valor |
|-----------------|-----------|---------------------------------|---------------|------------|
| PID (043)       | AKp       | Ganho Proporcional              | 0.30          | 1.20       |
| PID (043)       | ATr       | Tempo de Reset (min/repetition) | 10.00         | 2.00       |
| AI (001)        | CSQR      | Raiz Quadrada                   | 0.00          | 1.00       |

### Mudando Valores de Parâmetro do Bloco PID (043)

- 1. Clique sobre a ferramenta Selecionar,
- 2. Selecione o bloco PID (043), então, clique com o botão direito para abrir o menu popup.
- 3. Selecione a opção Editar Parâmetros. A caixa de diálogo Block abrirá.
- 4. Dê um duplo-clique no campo valor do parâmetro AKp na coluna ADJ Parâmetros. O campo torna-se habilitado para edição.
- 5. Digite o novo valor **1.20** e pressione *Enter* no teclado.
- 6. Dê um duplo-clique no campo valor do parâmetro ATr na coluna ADJ Parâmetros.
- 7. Digite o novo valor **2.00** e pressione *Enter*.
- 8. Clique OK para aceitar as alterações e retornar à área de trabalho.

### Alterando Valores do Parâmetro do Bloco Al (001)

- 1. Clique sobre a ferramenta Selecionar,
- 2. Selecione o bloco AI (001), e clique com o botão direito para abrir o menu popup.
- 3. Selecione a opção Editar Parâmetros. A caixa de diálogo Bloco de Funções abrirá.
- 4. Dê um duplo-clique no campo valor do parâmetro CSQR na coluna CONF Parameters.
- 5. Digite o novo valor 1.00 e aperte Enter.
- 6. Clique sobre o botão OK para aceitar as alterações e retornar à área de trabalho.

# **GUIA RÁPIDO DE INSTALAÇÃO**

Esse apêndice fornece um resumo para o usuário instalar o CD600 Plus. Supõe-se que o usuário possui conhecimento sobre ele. Para informações detalhadas consulte os capítulos pertinentes à instalação no manual do CD600 PLUS.

Este apêndice Informa:

- Quais são as ferramentas e equipamentos necessários para instalá-lo;
- Como instalá-lo (eletricamente e mecanicamente);

## Ferramentas e Equipamentos utilizados na Instalação

Os itens necessários para a instalação são:

- Chave de fenda;
- Cabos para alimentação;
- Cabos para E/S de sinais;
- Cabos para comunicação;
- Interface ICS 2.0P para comunicação serial ou ENET-710 para Ethernet.

## Procedimentos

Verifique o conteúdo da embalagem do CD600 PLUS (Consulte a seção 9 – Instalação, no manual do CD600 Plus)

Verifique:

- O modelo correspondente à sua ordem de pedido;
- O equipamento não sofreu nenhum dano durante o transporte;
- O manual do CD600 Plus, o CD com software de configuração e as presilhas para fixar o controlador no painel estão na caixa de embalagem conforme o código de pedido.

Se algum(s) item(ns) do pedido acima não estiver na caixa de embalagem, comunique a Smar Equipamentos Industriais Ltda.

### Instalação mecânica do controlador

A figura 1 mostra o CD600 PLUS inserido na abertura do painel (Vista de frente do painel).

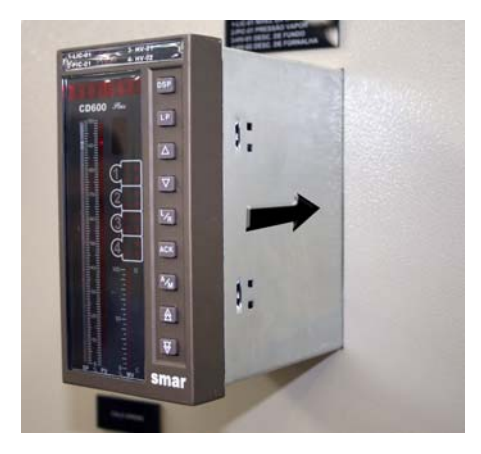

Figura 1 – CD600 PLUS parcialmente inserido na abertura

A figura 2 mostra a chave de fenda e o parafuso da presilha do CD600 PLUS (Vista de trás do painel)

Figura 2 – Chave de Fenda sobre o Parafuso da Presilha do CD600 Plus

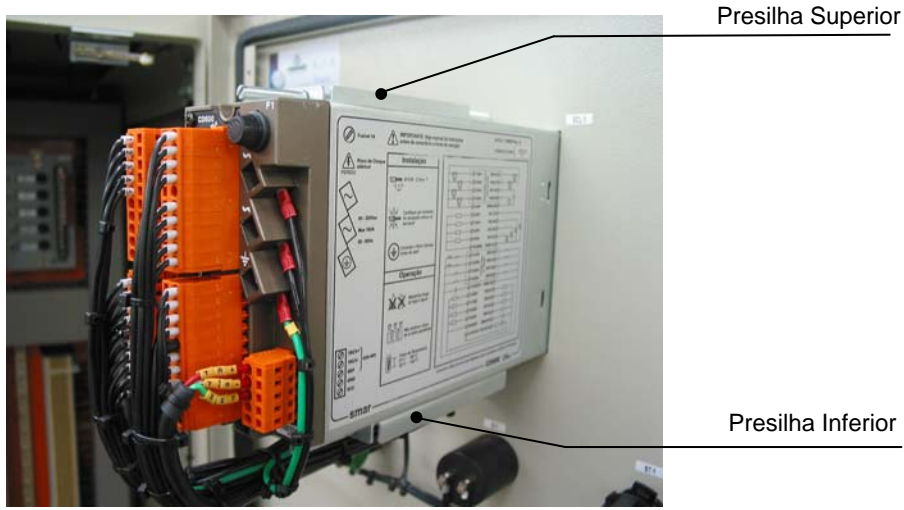

A figura 3 mostra as presilhas inferior e superior inseridas nas aberturas da carcaça do CD600 PLUS para fixá-lo no painel.

Figura 3 – Presilhas do CD600 PLUS

A figura 4 mostra a forma correta para amarrar os cabos na parte traseira do CD600 Plus, caso contrário, obstrui-se o acesso aos resistores shunt.

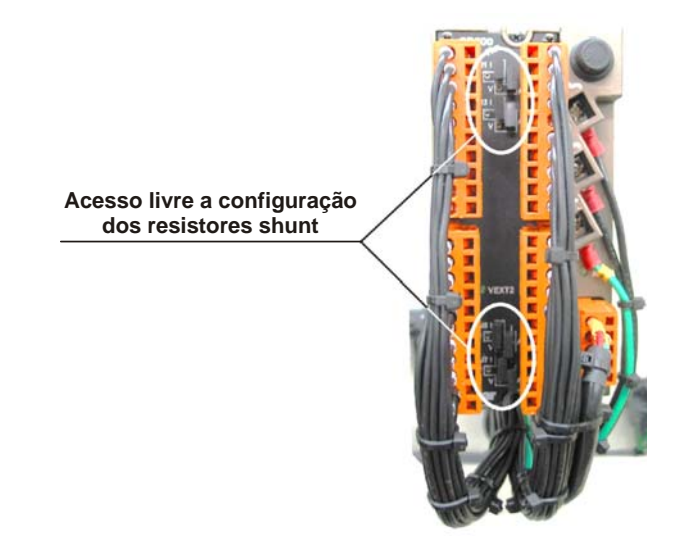

Figura 4 – Forma correta de amarrar os cabos do bloco de terminais

### Instalação elétrica do controlador

As figuras 5 e 6 mostram as etiquetas coladas na lateral do CD600 Plus, modelo AC e DC, respectivamente. Veja pelas legendas destas figuras os significados dos bornes.

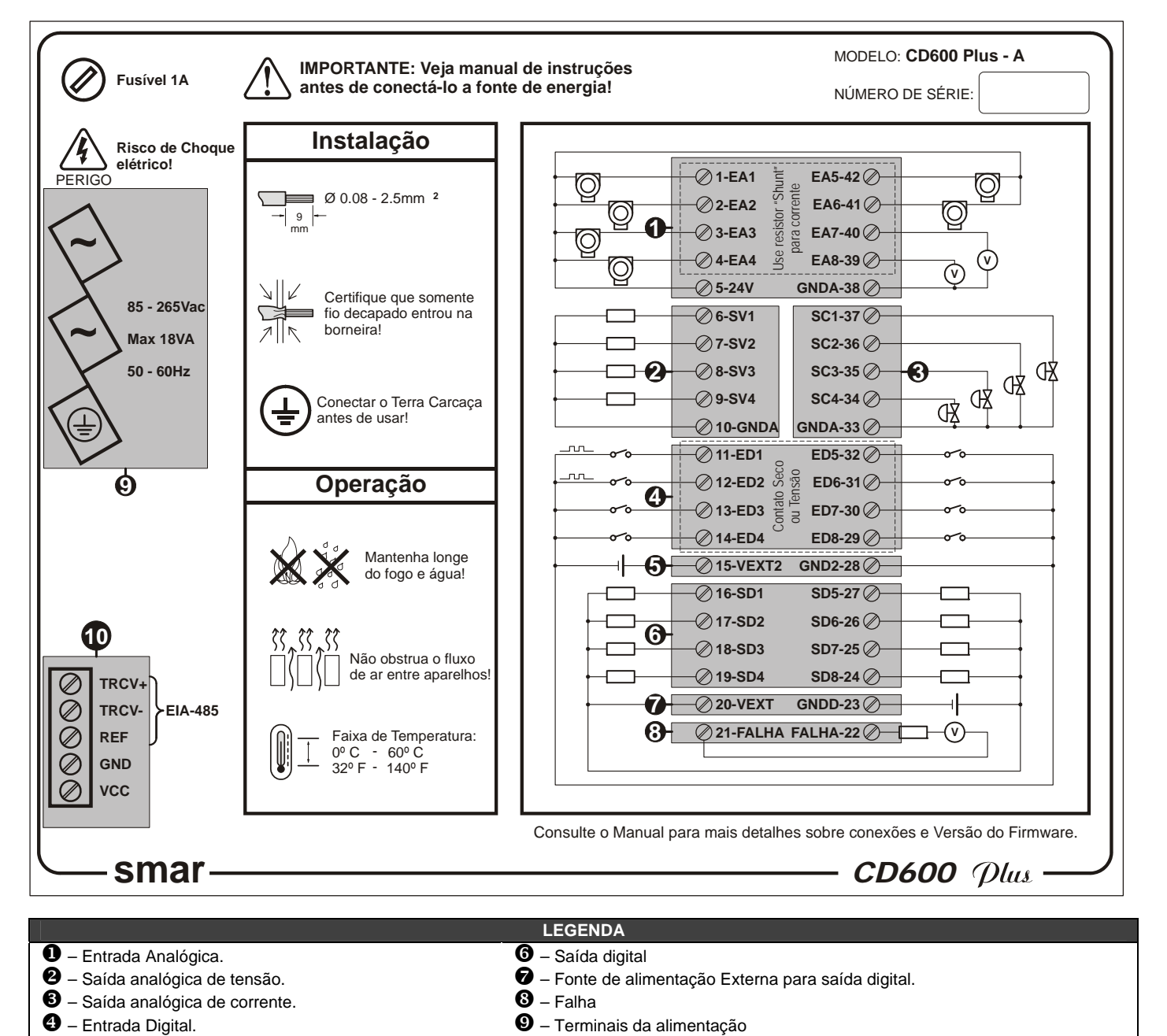

Figura 5 - Etiqueta lateral com o diagrama de bornes para o CD600 Plus modelo AC

5 – Fonte de alimentação Externa para entrada digital.

Omunicação EIA -485.

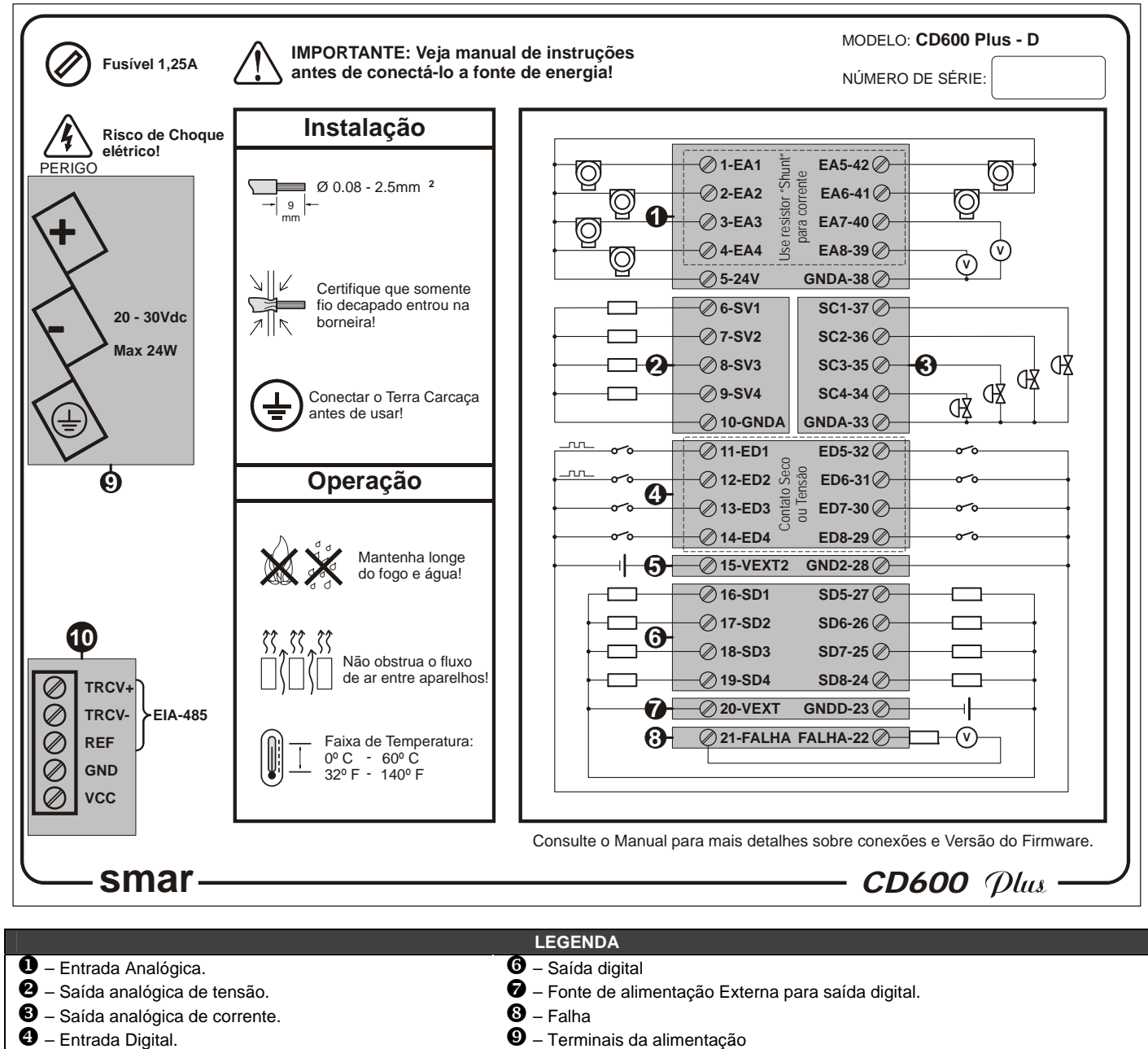

9 – Terminais da alimentação Omunicação EIA-485. 5 – Fonte de alimentação Externa para entrada digital.

### Figura 6 - Etiqueta lateral com o diagrama de bornes para o CD600 Plus modelo DC

Para inserir o fio de conexão das entradas/saídas e comunicação no bloco de terminais, proceda de acordo com os seguintes passos:

- 1 Insira a chave de fenda na cavidade retangular do bloco de terminais (Não force a chave de fenda na lateral do bloco, pois pode danificá-lo).
- 2 Gire a chave de fenda num ângulo de 90º. A cavidade para inserção do fio abrirá.
- 3 Insira a parte descascada do fio na cavidade e gire a chave de fenda novamente no sentido oposto para "prensar" o fio na cavidade.

# NOTA Insira somente o fio descascado na cavidade para garantir o contato elétrico.

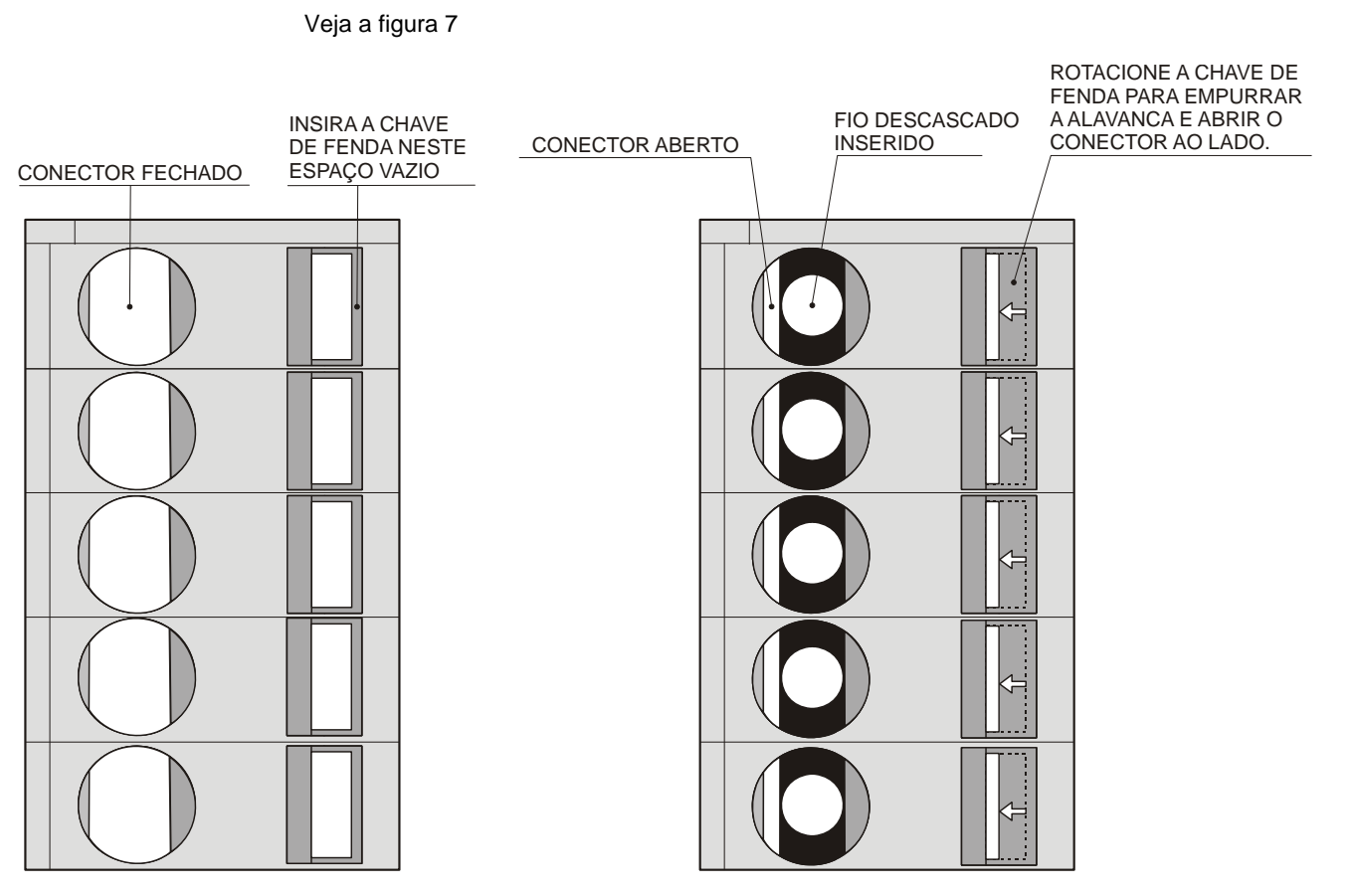

Figura 7 - Bloco dos terminais do CD600 PLUS com seus terminais fechados e abertos

#### ATENÇÃO

Conecte o terra da carcaça antes de energizar o equipamento.

### Configuração da Estratégia de Controle

Consulte o manual do CONF600 para instalar o software de configuração.

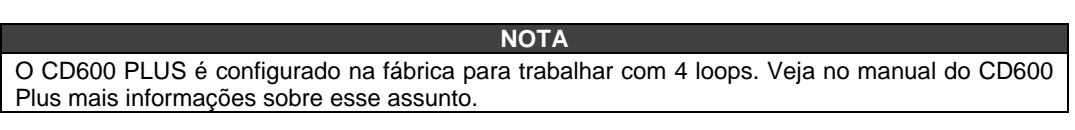

### Implementando a comunicação entre o controlador e o computador

### 1 – Usando a porta serial do computador

Conecte a interface ICS 2.0P no terminal identificado na etiqueta do CD600 Plus com o cabo específico. (Consulte o manual da ICS 2.0P para maiores detalhes). A figura 8 mostra as conexões dos cabos com os equipamentos:

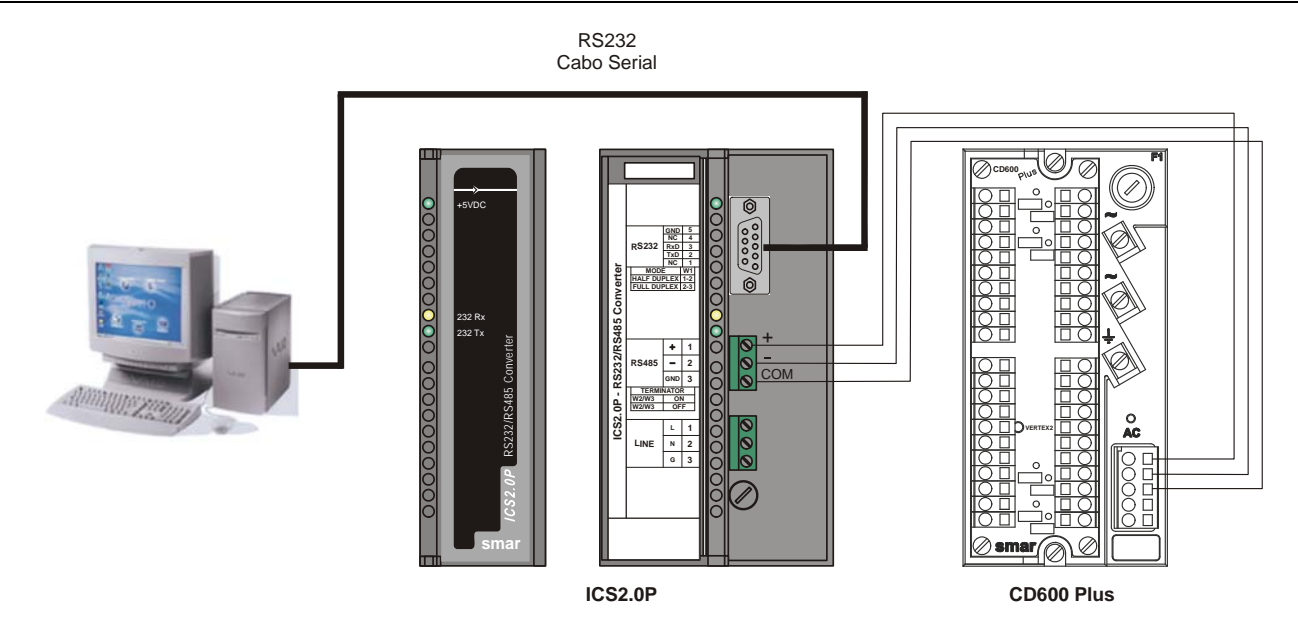

Figura 8 - Diagrama de fiação do CD600 PLUS com a interface ICS2.0P

### 2 – Usando a conexão Ethernet

Para estabelecer uma conexão Ethernet, conecte a interface ENET-710 no terminal RS-485 do CD600 Plus. Veja a figura 9. Refira-se ao manual do ENET-710 para maiores detalhes.

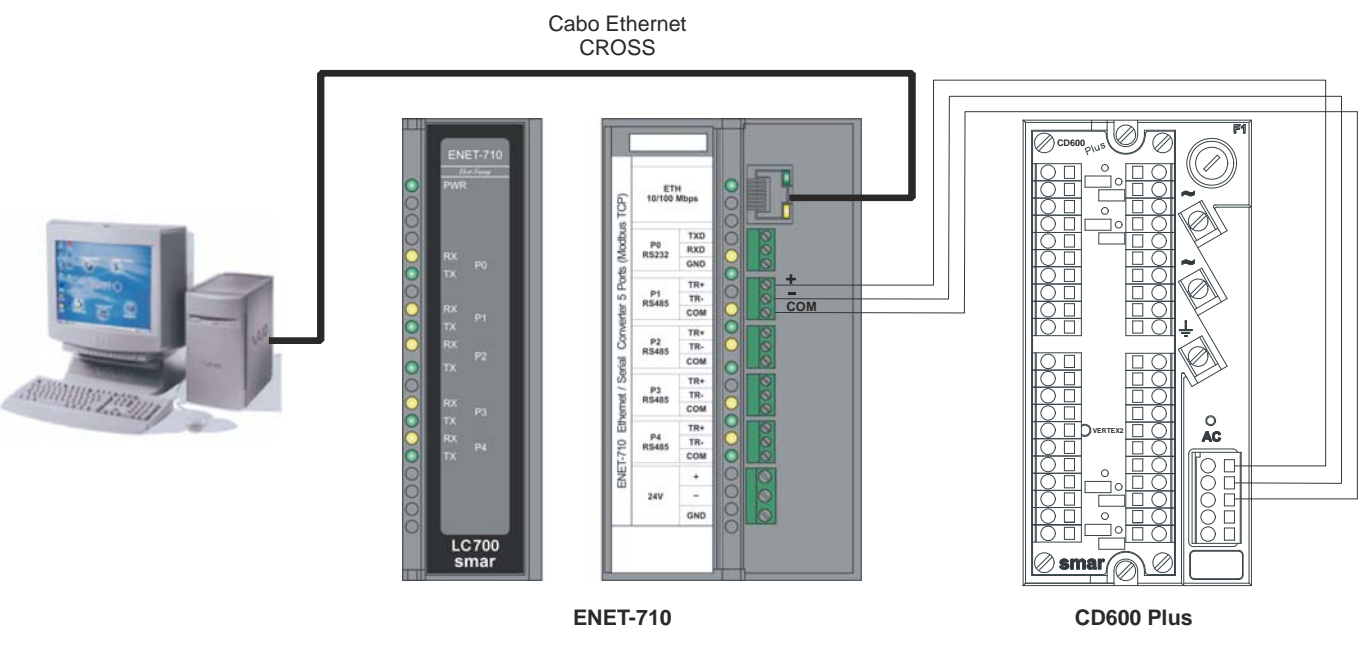

Figura 9 - Diagrama de fiação do CD600 PLUS com a interface ENET-710

Consulte a seção de comunicação do manual do usuário do CD600 Plus para maiores detalhes sobre a configuração dos blocos de comunicação.

| smar-                                                                                             | •                                                                                                    | Proposta Nº:                    |
|---------------------------------------------------------------------------------------------------|----------------------------------------------------------------------------------------------------|---------------------------------|
|                                                                                                   | CD600 Plus – Contolador Muli-loop                                                                                                    |                                 |
|                                                                                                   | DADOS DA EMPRESA                                                                                                    |                                 |
| presa:                                                                                            |                                                                                                    |                                 |
| idade/Setor/Departamento:                                                                         |                                                                                                    |                                 |
|                                                                                                   |                                                                                                    |                                 |
|                                                                                                   |                                                                                                    |                                 |
| lefone:                                                                                           |                                                                                                    | Fax:                            |
| nail:                                                                                             |                                                                                                    |                                 |
| ONTATO TÉCNICO                                                                                    |                                                                                                    |                                 |
| ome Completo:                                                                                     |                                                                                                    |                                 |
| lefone:                                                                                           |                                                                                                    | Ramal:                          |
|                                                                                                   |                                                                                                    |                                 |
|                                                                                                   | DADOS DO EQUIPAMENTO                                                                                                    |                                 |
| odelo:                                                                                            |                                                                                                    |                                 |
| imero de Série:                                                                                   |                                                                                                    |                                 |
|                                                                                                   |                                                                                                    |                                 |
| oo de processo (Ex. controle o<br>mpo de Operação:<br>ta da Falha:                                | INFORMAÇÕES DO PROCESSO<br>de caldeira):<br>DESCRIÇÃO DA FALHA                                                                                                    |                                 |
| po de processo (Ex. controle c<br>mpo de Operação:<br>nta da Falha:<br>(Por favor, descreva o con | INFORMAÇÕES DO PROCESSO de caldeira):  DESCRIÇÃO DA FALHA mportamento observado, se é repetitivo, como se reproduz, etc.                                                                                            | Quanto mais informações melhor) |
| oo de processo (Ex. controle o<br>mpo de Operação:                                                | INFORMAÇÕES DO PROCESSO  de caldeira):  DESCRIÇÃO DA FALHA  mportamento observado, se é repetitivo, como se reproduz, etc.  OBSERVAÇÕES / SUGESTÃO DE SERVIÇO                                                       | Quanto mais informações melhor) |
| oo de processo (Ex. controle o<br>mpo de Operação:                                                | INFORMAÇÕES DO PROCESSO de caldeira): DESCRIÇÃO DA FALHA mportamento observado, se é repetitivo, como se reproduz, etc. OBSERVAÇÕES / SUGESTÃO DE SERVIÇO                                                           | Quanto mais informações melhor) |
| po de processo (Ex. controle o<br>mpo de Operação:                                                | INFORMAÇÕES DO PROCESSO de caldeira): DESCRIÇÃO DA FALHA mportamento observado, se é repetitivo, como se reproduz, etc. OBSERVAÇÕES / SUGESTÃO DE SERVIÇO DADOS DO EMITENTE                                         | Quanto mais informações melhor) |
| po de processo (Ex. controle o<br>mpo de Operação:                                                | INFORMAÇÕES DO PROCESSO  de caldeira):  DESCRIÇÃO DA FALHA  mportamento observado, se é repetitivo, como se reproduz, etc.  OBSERVAÇÕES / SUGESTÃO DE SERVIÇO  DADOS DO EMITENTE                                    | Quanto mais informações melhor) |
| po de processo (Ex. controle o<br>mpo de Operação:                                                | INFORMAÇÕES DO PROCESSO  de caldeira):                                                                                                    | Quanto mais informações melhor) |
| oo de processo (Ex. controle o<br>mpo de Operação:                                                | INFORMAÇÕES DO PROCESSO         de caldeira):         DESCRIÇÃO DA FALHA         mportamento observado, se é repetitivo, como se reproduz, etc.         OBSERVAÇÕES / SUGESTÃO DE SERVIÇO         DADOS DO EMITENTE | Quanto mais informações melhor) |
| po de processo (Ex. controle o<br>impo de Operação:                                               | INFORMAÇÕES DO PROCESSO         de caldeira):         DESCRIÇÃO DA FALHA         mportamento observado, se é repetitivo, como se reproduz, etc.         OBSERVAÇÕES / SUGESTÃO DE SERVIÇO         DADOS DO EMITENTE | Quanto mais informações melhor) |
| po de processo (Ex. controle o<br>impo de Operação:                                               | INFORMAÇÕES DO PROCESSO         de caldeira):         DESCRIÇÃO DA FALHA         mportamento observado, se é repetitivo, como se reproduz, etc.         OBSERVAÇÕES / SUGESTÃO DE SERVIÇO         DADOS DO EMITENTE | Quanto mais informações melhor) |

## Retorno de Material

Caso seja necessário retornar o material para a SMAR, deve-se verificar no Termo de Garantia que está disponível em (<u>https://www.smar.com/pt/suporte</u>) as instruções de envio.

Para maior facilidade na análise e solução do problema, o material enviado deve incluir, em anexo, o Formulário de Solicitação de Revisão (FSR), devidamente preenchido, descrevendo detalhes sobre a falha observada no campo e sob quais circunstâncias. Outros dados, como local de instalação, tipo de medida efetuada e condições do processo, são importantes para uma avaliação mais rápida. O FSR encontra-se disponível no Apêndice B.

Retornos ou revisões em equipamentos fora da garantia devem ser acompanhados de uma ordem de pedido de compra ou solicitação de orçamento.